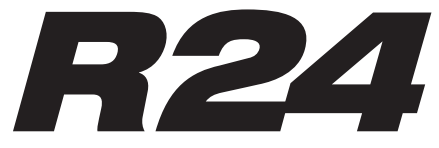

**Recorder: Interface: Controller:Sampler** 

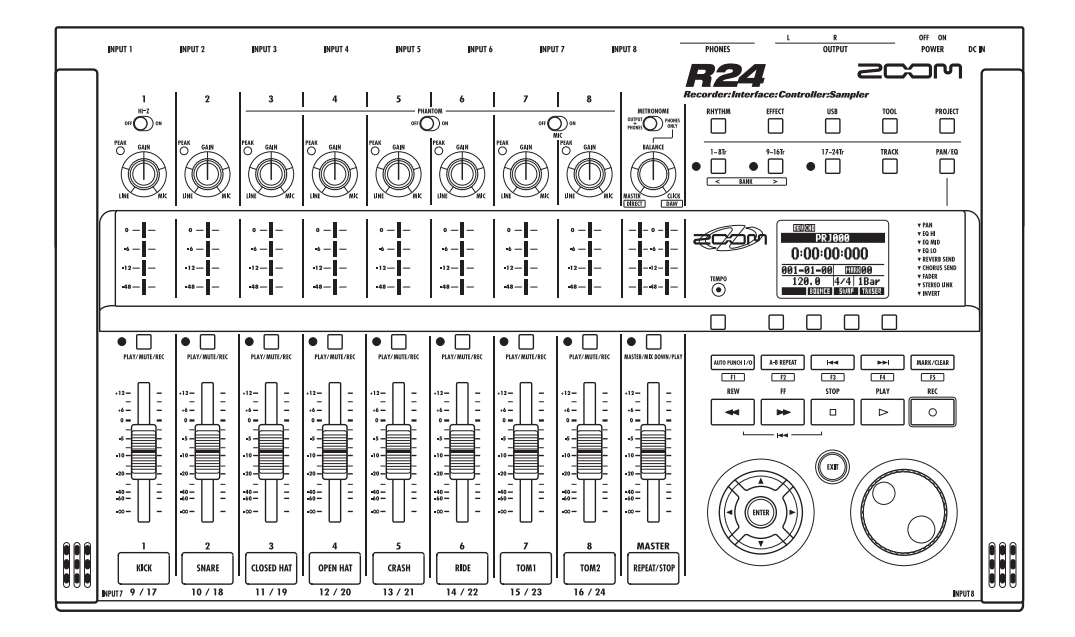

# MANUAL DE INSTRUCCIONES

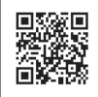

Puede descargar el manual de uso desde la página web de ZOOM (www.zoom.jp/docs/r24).

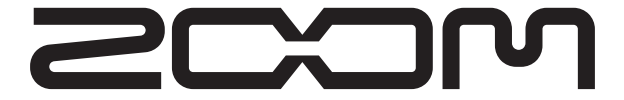

© ZOOM Corporation Está prohibida la reproducción de este manual, tanto parcial como completa.

## **PRECAUCIONES DE SEGURIDAD**

En este manual se usan símbolos para resaltar las advertencias y precauciones que ha de tener en cuenta para evitar accidentes. El significado de estos símbolos es el siguiente:

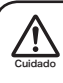

Este símbolo advierte de la existencia de explicaciones acerca de aspectos extremadamente pelígrosos. Si ignora lo indicado por este símbolo y maneja el aparato de forma incorrecta, se arriesgará a daños graves e incluso la muerte.

Este símbolo indica que hay explicaciones acerca de aspectos sobre los que debe tener cuidado. Si ignora este símbolo y usa el aparato de forma incorrecta, podría producirle daños al aparato e incluso a sí mismo.

Lea y cumpla lo indicado en los siguientes puntos para asegurarse un funcionamiento sin problemas de esta unidad.

### Alimentación

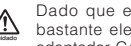

Dado que el consumo eléctrico de la unidad es bastante elevado, le recomendamos que utilice el adaptador CA siempre que pueda. Si va a manejar la unidad a pilas, use solo pilas alcalinas o de Ni-MH.

### Funcionamiento con el adaptador CA

- · Utilice únicamente un adaptador de corriente DC5V/1A/polo central positivo (ZOOM AD-14). El uso de cualquier otro tipo de adaptador podría dañar la unidad e incluso suponer un riesgo para su propia seguridad.
- Conecte el adaptador CA solo a una salida con el tipo de voltaje que requiera el adaptador. Si va a usar el R24 en otro país (o región) en el que haya otro voltaje distinto a 100 V, póngase en contacto con un distribuidor ZOOM de dicho país y use el adaptador de corriente adecuado a esa zona.
- · Para desconectar el adaptador CA del enchufe, tire del adaptador y no del cable.
- · Durante las tormentas o cuando no vaya a utilizar la unidad durante algún tiempo, desenchufe el adaptador CA

### Funcionamiento a pilas

- Utilice seis pilas AA convencionales de 1.5 voltios
- El R24 no puede recargar las pilas.
- · Lea con atención la etiqueta de las pilas
- · Cuando no vaya a utilizar la unidad durante algún tiempo, quite las pilas
- · En caso de una fuga del electrolito, limpie a fondo el compartimento para pilas y los extremos de las pilas para eliminar cualquier resto de fluido.
- · Mientras esté utilizando la unidad, la tapa del compartimento de pilas debe estar cerrada.

### Acerca de la conexión a tierra

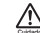

Dependiendo de las condiciones de instalación, puede que sienta una ligera descarga eléctrica al tocar una parte metálica del R24. Si guiere evitar esto, conecte un tornillo del panel trasero a una buena referencia a una toma de tierra externa. Para prevenir accidentes, no utilice jamás como tomas de tierra.

- Tuberías de agua (riesgo de descarga eléctrica)
- Tuberías de gas (riesgo de explosión)
- Conexiones a tierra de teléfono o pararrayos (riesgo de descargas)

### Entorno

Evite usar el R24 en entornos en los que pueda quedar expuesto a estas condiciones.

- Temperaturas excesivas
- Altos niveles de humedad o salpicaduras de agua
- Niveles de polvo o arena muy elevados
- · Fuertes vibraciones o golpes

### Manejo

No coloque nunca sobre el R24 recipientes que contengan líquidos ya que podrían dar lugar a descargas eléctricas.

El R24 es un instrumento de precisión. No aplique una

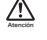

fuerza excesiva sobre las teclas y controles. Tenga cuidado de que la unidad no se le caiga al suelo y de no someterla tampoco a golpes.

### Conexión de cables y conectores de entrada y salida

Antes de conectar y desconectar ningún cable, apague siempre todos los equipos. Antes de trasladar este aparato de un lugar a otro, apáguelo y desconecte todos los cables de conexión y el cable de alimentación.

### Alteraciones

No abra nunca la carcasa del R24 ni trate de <u>/!\</u> modificarlo ya que eso puede producir daños en la unidad. Zoom Corporation no se hará responsable de ningún daño producido por este tipo de modificaciones.

### Volumen

No use demasiado tiempo el R24 a un volumen muy elevado ya que podría producirle daños auditivos.

## Precauciones de uso

### Interferencias eléctricas

Por motivos de seguridad, el R24 ha sido diseñado para ofrecer la máxima protección contra las radiaciones electromagnéticas emitidas desde dentro de la unidad y ante interferencias exteriores. No obstante, no debe colocar cerca del R24 aparatos que sean susceptibles a las interferencias o que emitan ondas electromagnéticas potentes, ya que la posibilidad de dichas interferencias nunca puede ser eliminada por completo.

Con cualquier tipo de unidad de control digital, incluyendo el R24, las interferencias electromagnéticas pueden producir errores y dañar o destruir los datos. Trate de reducir al mínimo este riesgo de daños

### Limpieza

Use un trapo suave y seco para limpiar los paneles de esta unidad si se ensucian. Si es necesario, humedezca ligeramente el trapo. No utilice nunca limpiadores abrasivos, ceras o disolventes (como el aguarrás o el alcohol de quemar).

### Averías

En caso de una avería o rotura, desconecte inmediatamente el adaptador de corriente, apague la unidad y desconecte todos los cables. Póngase en contacto con el comercio en el que adquirió la unidad o con el servicio técnico Zoom y facilite la siguiente información: modelo, número de serie y los síntomas concretos de la avería, junto con su nombre, dirección y número de teléfono.

### Copyright

Salvo para uso personal, está prohibida la grabación no autorizada de fuentes con copyright (CDs, discos, cintas, videoclips, emisoras de radio, etc). ZOOM Corporation no se hace responsable de ningún incumplimiento de las leyes de copyright.

○ El símbolo SD y el símbolo SDHC son marcas comerciales. O Windows®/Windows Vista® son marcas comerciales o marcas registradas de Microsoft®. ○ Macintosh® y Mac OS® son marcas comerciales o marcas registradas de Apple Inc. O Steinberg y Cubase son marcas comerciales o marcas registradas de Steinberg Media Technologies GmbH Inc. O Intel® y Pentium® son marcas comerciales o marcas registradas de Intel® Corporation. O AMD Athlon™ es una marca comercial o marca registrada de Advanced Micro Devices, Inc.

I resto de marcas, nombres de productos y empresas que aparecen aquí son propiedad de sus respectivos propietarios.

Todas las marcas comerciales y marcas comerciales registradas se utilizan solo con fines ilustrativos y no pretenden infringir las leyes del copyright de sus respectivos propietarios.

# Introducción

¡Enhorabuena por la compra de su grabadora/interface/controlador/sampler ZOOM R24, al que nos referiremos únicamente como el "R24"!. El R24 tiene las siguientes características:

### Grabadora multipistas que puede utilizar tarjetas SDH de hasta 32 GB

El R24 es capaz de grabar hasta 8 pistas a la vez. Por ejemplo, puede grabar todo un grupo en pistas individuales o varios micrófonos distribuidos a lo largo de un kit de batería. Después de realizar grabaciones PCM lineales (tipo WAV) a 16/24 bits y con una velocidad de muestreo de 44.1/48 kHz, puede transferir los ficheros grabados a su ordenador para utilizarlos con su software DAW. Incluso puede conectar dos R24 por medio de un cable USB, lo que le permite grabar un máximo de 16 pistas.

### ■ Interface audio Hi-Speed USB (USB 2.0)

Puede utilizar el R24 como un interface audio Hi-speed USB (USB 2.0) con gran cantidad de tomas de entrada y salida. Como interface, el R24 puede gestionar 8 entradas y 2 salidas a un máximo de 24 bits y 96 kHz, e incluso puede usar sus efectos (solo a 44.1 kHz). La unidad también puede funcionar utilizando solo alimentación vía bus USB.

### Utilizable como una superficie de control para software DAW

El R24 dispone de funciones que le permiten controlar el software DAW de un ordenador por medio de un cable USB. Puede controlar el transporte del programa DAW (reproducción, grabación y parada) y controlar físicamente los faders de pantalla. También puede asignar distintas funciones DAW a las teclas de función F1-F5 del R24. (Las funciones asignables dependerán del software DAW).

### Varios efectos

El R24 dispone de dos efectos principales internos. Los de inserción que puede aplicar a las señales de un determinado canal y los de envío-retorno que puede utilizar a través del bus de envío-retorno de la mesa de mezclas. Puede usar estos efectos de formas muy diversas, incluyendo durante la grabación, aplicándolos a pistas ya grabadas y en operaciones de masterización como remezclado y volcado.

### Mezclador interno con multitud de funciones

El R24 está equipado con un mezclador interno que le permite mezclar la reproducción de las pistas audio. Puede ajustar el volumen, panorama, EQ y efectos de cara pista y mezclarlas en una señal stereo.

# • Gestión de diversas fuentes incluyendo guitarras, micrófonos y equipos de nivel de línea

El R24 tiene 8 entradas que aceptan clavijas XLR y de 6,3 mm, incluyendo 1 capaz de aceptar señales de alta impedancia y 6 que pueden suministrar alimentación fantasma (24 ó 48 V). El R24 admite todo tipo de fuentes, incluyendo bajos y guitarras de alta impedancia, micros dinámicos y condensadores y distintos instrumentos de nivel de línea como sintetizadores. También dispone de dos micros internos de alto rendimiento que le resultarán muy útiles para grabar guitarras acústicas y voces.

### Intercambio de ficheros con ordenadores y dispositivos de memoria USB

El R24 incluye una toma USB 2.0 que permite la transferencia de datos a alta velocidad. Puede transferir a un ordenador ficheros audio WAV grabados en el R24 usando el sistema de "arrastrar y soltar". También es posible intercambiar ficheros con un dispositivo de memoria USB conectado.

# Sampler interno de 24 voces que puede disparar usando 8 parches y 3 teclas de banco

Use este sampler para asignar sonidos a cada pista (parche) y crear bucles. Toque los parches en tiempo real e incluso cree datos de interpretación para toda una canción combinando bucles. Simplemente varios enlazando bucles de batería, cualquiera podrá crear pistas de acompañamiento de alta calidad. Mientras escucha la reproducción del bucle puede grabar audio en otras pistas dado que la grabadora y el sampler del R24 pueden funcionar a la vez sin problemas.

# • Funciones rítmicas y de metrónomo que puede usar como guías y pistas base

Esta unidad dispone de unos 400 patrones rítmicos que usan la caja de ritmos interna, pero también puede crear los suyos propios usando la entrada por pasos o en tiempo real. Puede dar salida al sonido de metrónomo solo a los auriculares, para hacer que el batería disponga de una guía en directo, mientras que las señales del resto de salidas son enviadas a la mesa de mezclas.

Nota: Como consecuencia de nuestra política de mejora continua, las especificaciones están sujetas a cambios sin previo aviso.

## Indice

| Precauciones de seguridad y de uso    | 1 |
|---------------------------------------|---|
|                                       | 2 |
| Indice                                | 3 |
| Flujo de operaciones del R24          | 5 |
| Guía básica de grabación              | 7 |
| Distribución del panel y funciones    | 9 |
| Conexiones                            | 1 |
| Instalación de tarjeta SD             | 2 |
| Encendido de la unidad                | 3 |
| Puesta en marcha/apagado 14           | 4 |
| Ajuste de fecha y hora                | 4 |
| Resumen de funcionamiento de teclas e |   |
| interruptores                         | 5 |
| Información en pantalla               | 6 |
| UNDO/REDO                             |   |

### Grabación-preparativos

| Flujo de grabación en el R24       |  |  | 17 |
|------------------------------------|--|--|----|
| Creación de un nuevo proyecto .    |  |  | 17 |
| Conexión de instrumentos           |  |  | 18 |
| Ajustes mono                       |  |  | 18 |
| Hi-Z                               |  |  |    |
| Alimentación fantasma              |  |  |    |
| Ajustes stereo y teclas de estado. |  |  | 19 |
| Micros internos                    |  |  |    |
| Entradas de nivel de línea stereo  |  |  |    |
| Enlace stereo                      |  |  | 20 |
| Ajuste del tempo                   |  |  | 21 |
| Preparación de una pista de ritmo  |  |  | 22 |
|                                    |  |  |    |

### Grabación de pistas

| Grabación de la primera pista                |
|----------------------------------------------|
| Ajuste de ganancia, grabación y reproducción |
| Cambio de la toma de reproducción 25         |
| Intercambio de dos pistas (SWAP)             |
|                                              |

### Sobredoblaje

### Regrabación

| Pinchado/despinchado autom | nático |  |  | 29 |
|----------------------------|--------|--|--|----|
| Pinchado/despinchado manu  | al .   |  |  | 30 |

### Reproducción

| Reproducción de un proyecto           | . 31 |
|---------------------------------------|------|
| Reproducción repetida de una región   |      |
| específica (repetición A-B)           | . 32 |
| Uso del contador y de las marcas para |      |
| desplazarse                           | . 33 |
| Funciones de marca                    |      |

### Herramientas

| Afinador |     |     |    |    |    |    |    |     |    |   |   |    |     |    |  |  | 35 |
|----------|-----|-----|----|----|----|----|----|-----|----|---|---|----|-----|----|--|--|----|
| Metrónom | 10  |     |    |    |    |    |    |     |    |   |   |    |     |    |  |  | 36 |
| Grabació | n s | sir | IC | ro | ni | za | da | a ( | de | 1 | 6 | pi | sta | as |  |  |    |
| conectan | do  | d   | 0  | 5ι | Jn | id | ac | le  | s  |   |   |    |     |    |  |  | 37 |

### Mezcla

| Procedimiento de me   | ezo  | cla | ιe | n           | el | F | 2  | 4  |    |     |    |     | 39 |
|-----------------------|------|-----|----|-------------|----|---|----|----|----|-----|----|-----|----|
| Ajustes de pista para | ı la | ŧΕ  | C  | ), <b> </b> | pa | n | or | ar | na | i y | 'n | ιiν | el |
| de envío              |      |     |    |             |    |   |    |    |    |     |    |     | 40 |
| Parámetros de pista   |      |     |    |             |    |   |    |    |    |     |    |     | 41 |

### Remezcla/Volcado

| Combinación de varias pistas en una o dos |    |
|-------------------------------------------|----|
| pistas                                    | 43 |
| VOICADO                                   |    |
| Uso de un efecto de masterización         | 45 |
| Grabación en la pista master              | 46 |

### Funciones de sampler

| Uso del sampler para crear canciones . | . 47 |
|----------------------------------------|------|
| Resumen de las funciones del sampler.  | . 48 |
| Asignación de pistas                   | . 49 |
| Ajustes de bucle                       | . 50 |
| Interpretación con los parches         | . 52 |
| Métodos de reproducción                |      |
| Cuantización global                    |      |
| Creación de una secuencia              | . 53 |
| Entrada en tiempo real                 |      |
| Entrada por pasos                      |      |

 Edición de una secuencia
 56

 Inserción/eliminación de tiempos
 Re

 Modificación del tipo de compás
 Pr

 Reproducción de la secuencia
 59

 Modificación del BPM.
 60

 Cambio del tempo del audio sin cambiar el
 Inf

 tono.
 61

 Supresión de partes innecesarias de ficheros
 Ca

 audio
 63

Ajuste de fundidos de entrada y salida . . . 64

### Funciones rítmicas

| Resumen de las funciones rítmicas 65        |
|---------------------------------------------|
| Reproducción de los patrones rítmicos 66    |
| Selección de un patrón rítmico              |
| Selección del kit de batería                |
| Interpretación con los parches              |
| Cambio de banco                             |
| Redobles (reproducción continua)            |
| Sensibilidad de los parches                 |
| Creación de un patrón rítmico 68            |
| Ajuste de compases, tipo de compás,         |
| cuantización                                |
| Comprobación de la memoria restante         |
| Entrada en tiempo real y entrada por pasos  |
| Copia de patrones rítmicos                  |
| Borrado de patrones rítmicos                |
| Modificación del nombre de los patrones     |
| rítmicos                                    |
| Importación de patrones rítmicos            |
| Aiuste de volumen v posición stereo         |
| Asignación de patrones rítmicos a pistas 76 |
|                                             |

### Efectos

| Resumen de los efectos y patches 7              | 7  |
|-------------------------------------------------|----|
| Entrada/salida de los efectos de inserción y d  | е  |
| envío/retorno                                   | 9  |
| Selección de efectos y patches                  |    |
| Ajuste de la posición del efecto de inserción 8 | 31 |
| Edición de patches                              | 3  |
| Grabación de patches 8                          | 5  |
| Importación de patches                          | 6  |
| Uso del efecto de inserción solo para           |    |
| monitorización 8                                | 7  |
|                                                 |    |

### Proyectos

| Resumen de los proyectos                 | . 89 |
|------------------------------------------|------|
| Protección de los proyectos              | . 89 |
| Creación de un nuevo proyecto            | . 90 |
| Selección de proyectos y ficheros        | . 91 |
| Información de proyecto y fichero        | . 92 |
| Copia de proyectos y ficheros            | . 93 |
| Cambio de nombre de proyectos y ficheros | 94   |
| Supresión de proyectos y ficheros        | . 95 |
| División de ficheros                     | . 96 |
| Reproducción secuencial de proyectos     | . 97 |
| Ajustes de grabación                     | . 99 |

### Sistema/Tarjetas SD

| Ajuste de la pantalla                   | 100 |
|-----------------------------------------|-----|
| Retroiluminación y contraste            |     |
| Cambio de la tarjeta SD con la unidad   |     |
| encendida                               | 101 |
| Formateo de tarjetas SD                 | 102 |
| Comprobación de capacidad de tarjetas . | 102 |
| Confirmación de versión del sistema     | 103 |
| Ajuste tipo de pila                     | 103 |
| Ajustes de alimentación fantasma        | 104 |
|                                         |     |

### USB

| Conexión con un ordenador              | 105   |
|----------------------------------------|-------|
| Lector de tarjetas                     | 106   |
| Uso de memorias USB para grabar e impo | ortar |
| datos                                  | 107   |
| Interface audio/superficie de control  | 110   |
|                                        |       |

| Listado de patrones rítmicos . |  |  |  | 113 |
|--------------------------------|--|--|--|-----|
| Tipos de efectos y parámetros  |  |  |  | 115 |
| Listado de patches de efectos  |  |  |  | 126 |
| Listado de mensajes de error   |  |  |  | 132 |
| Especificaciones técnicas      |  |  |  | 133 |
| Resolución de problemas        |  |  |  | 134 |
| Actualización del firmware     |  |  |  | 135 |
| Indice alfabético              |  |  |  | 137 |

# Flujo de operaciones del R24

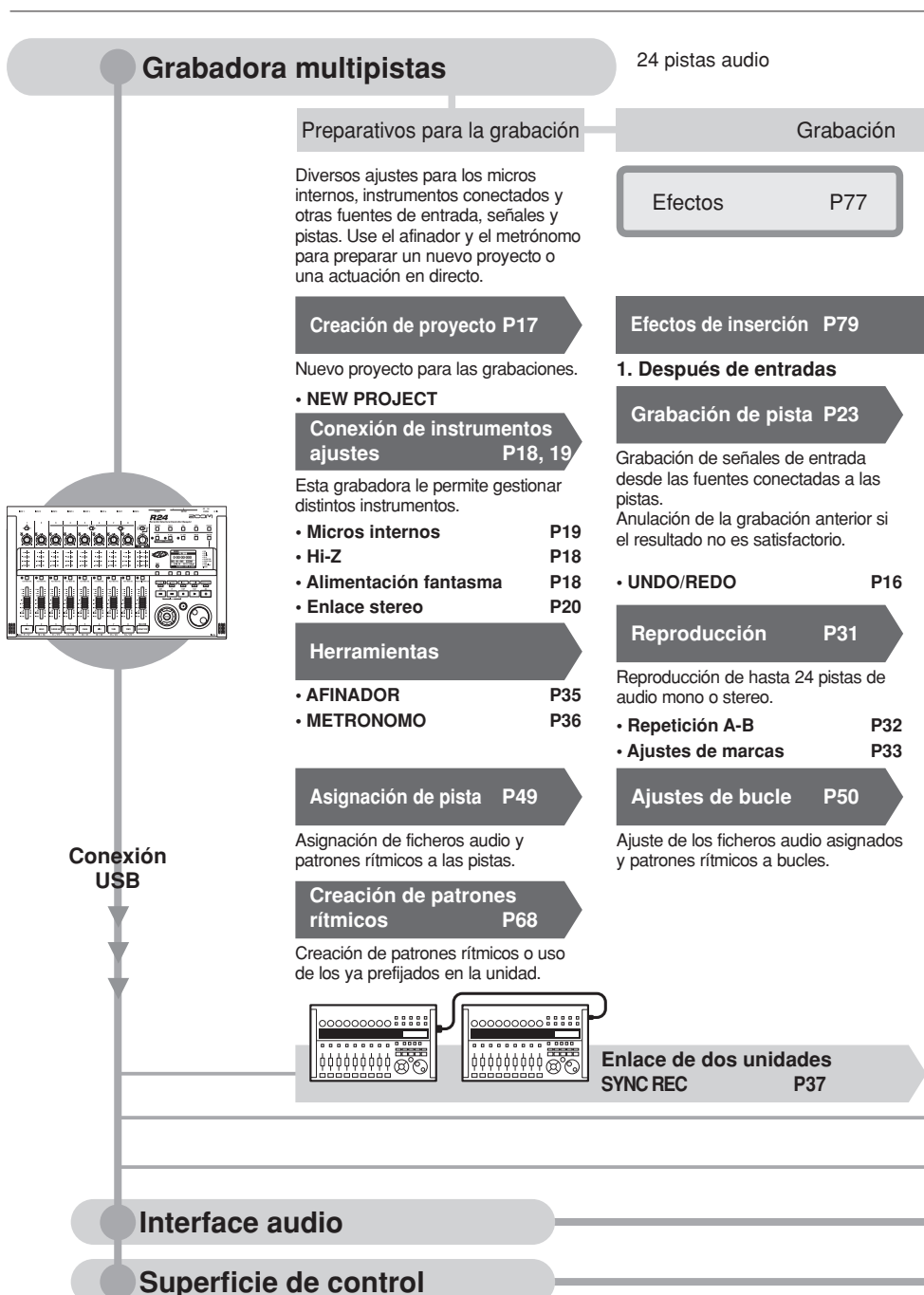

| 8 pistas simultáneas de<br>grabación mono y stereo                                                                                           | Mezclador de pistas<br>330 tipos de efectos                                                                                                    |                                                                                                  |
|----------------------------------------------------------------------------------------------------|----------------------------------------------------------------------------------------------------|--------------------------------------------------------------------------------------------------|
|                                                                                                    | Mezcla y Remezcla                                                                                                    | Edición y salida                                                                                 |
| Aplicación de efectos para procesar<br>las señales de entrada, reproducción<br>de grabadora y salida de generador<br>de sonido.              | Mezclador P39                                                                                                    | Proyecto P89                                                                                     |
| • PATCH EDIT, etc. P83~                                                                                                    | Ajuste de pistas grabadas usando<br>el mezclador de pistas.                                                                                                    | Puede gestionar y almacenar los<br>ficheros de sonido grabados y sus                             |
| Efectos usados en rutas de                                                                                                    | e señal de pista concretas                                                                                                    | editarlos de distintas formas.                                                                   |
| 2. Pistas elegidas en mezclador<br>Sobredoblaje P27<br>Grabación de nuevas pistas mientras<br>se reproducen las ya grabadas.<br>Re-grabación | 3. Antes del fader MASTER<br>Efecto de envío-retorno<br>Hay dos efectos internos de envío/<br>retorno en el mezclador interno—uno<br>de chorus/retardo y una reverb. Ajuste<br>los niveles de envío para cada pista<br>del mezclador de forma individual. | PROYECTO/FICHEROP91INFORMACIONP92DIVISIONP96• COPIAP93• BORRADOP95• RENOMBRADOP94• PROTECCIONP89 |
| Re-grabación de solo una parte de un<br>fichero grabado.<br>• PUNCH IN/OUT P29                                                               | Mezcla P39<br>Ajuste los parámetros de cada pista<br>• EQ • Volumen • Panorama P40<br>Remezcla<br>Combine las distintas pistas en una<br>única pista stereo.<br>• Volcado P43<br>• Grabación de una pista MASTER P46                                      | Tarjeta SD P101                                                                                  |
|                                                                                                    |                                                                                                    | Lector de tarjeta P106<br>Memoria USB P107                                                       |

Envío de señales entre programa DAW y equipo audio.

Control del programa DAW desde el R24.

Manual de interface audio

Manual de interface audio

Flujo de operaciones del R24

# Guía básica de grabación

Here we explain how to record in stereo with the built-in microphones on the unit's left and right sides and how to record an electric guitar in mono using the high impedance input.

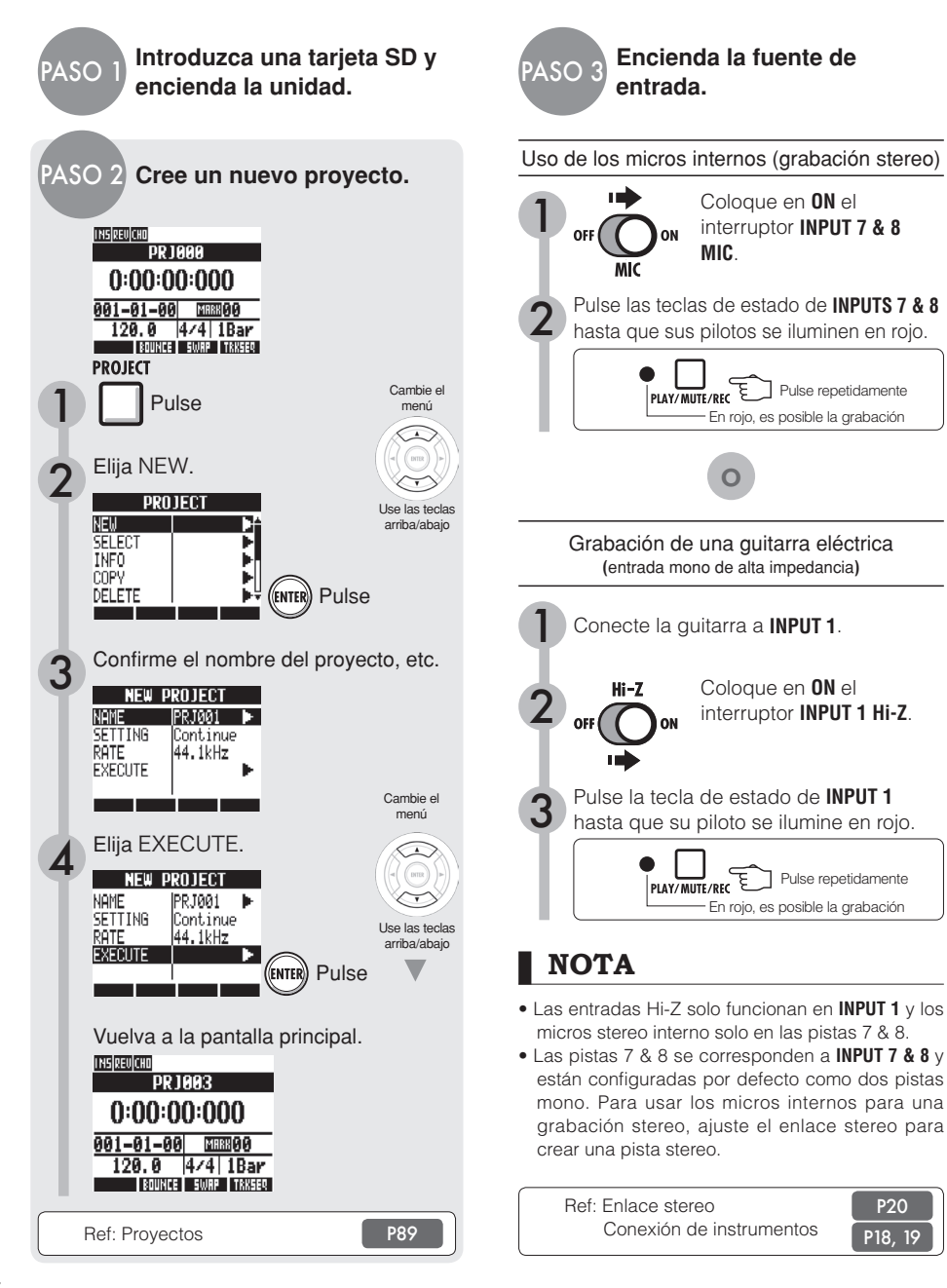

### Sensibilidad de entrada. PASO monitorización y salida Aiuste la sensibilidad de entrada (GAIN) Ajuste el mando GAIN de cada INPUT de forma que los pilotos PEAK solo parpadeen puntualmente. Ajuste del nivel de grabación El piloto rojo (0 dB) del medidor de nivel no debería iluminarse cuando aplicase una inserción de efecto a una INPUT. Por ejemplo, ajuste el nivel de patch si es necesario. Ajuste del nivel de monitorización Ajuste el nivel de monitorización de un instrumento con el fader 0 de la pista en la que esté .... siendo grabado. (INPUT -10 -1 estará en la pista 1, 9 ó 17, por ejemplo). -40 — -60 — = NOTA Si una señal de entrada distorsiona durante la grabación, vea el PASO 4 y ajuste la sensibilidad de entrada y el nivel de grabación. Tras terminar la grabación, aparecerá el mensaje "Please wait". No apague la unidad ni extraiga la tarjeta SD mientras este mensaje esté activo. El hacerlo podría hacer que los datos quedasen dañados o producir otros problemas.

Ref: Grabación en profundidad Uso de inserción de efectos

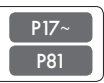

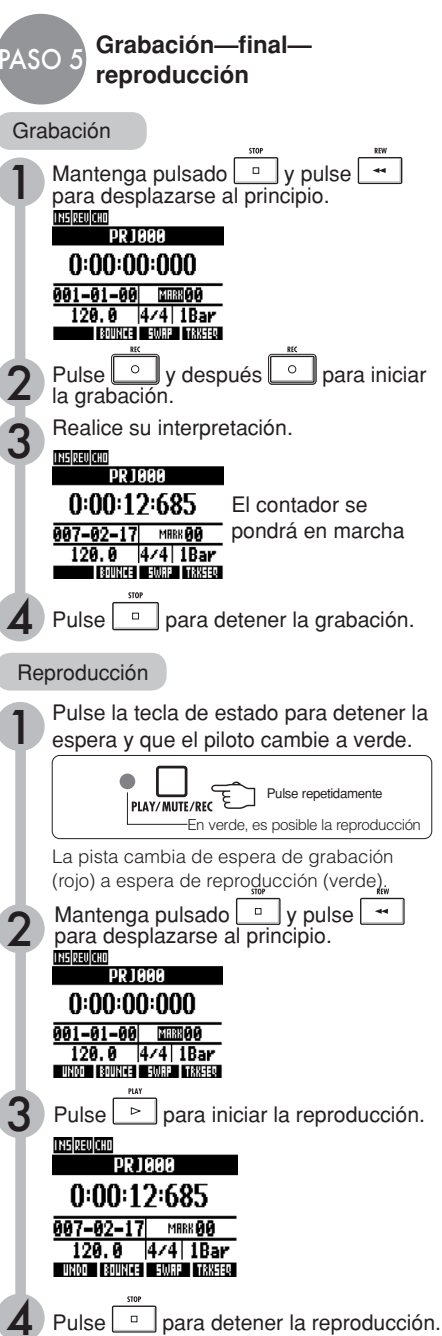

# Distribución del panel y funciones

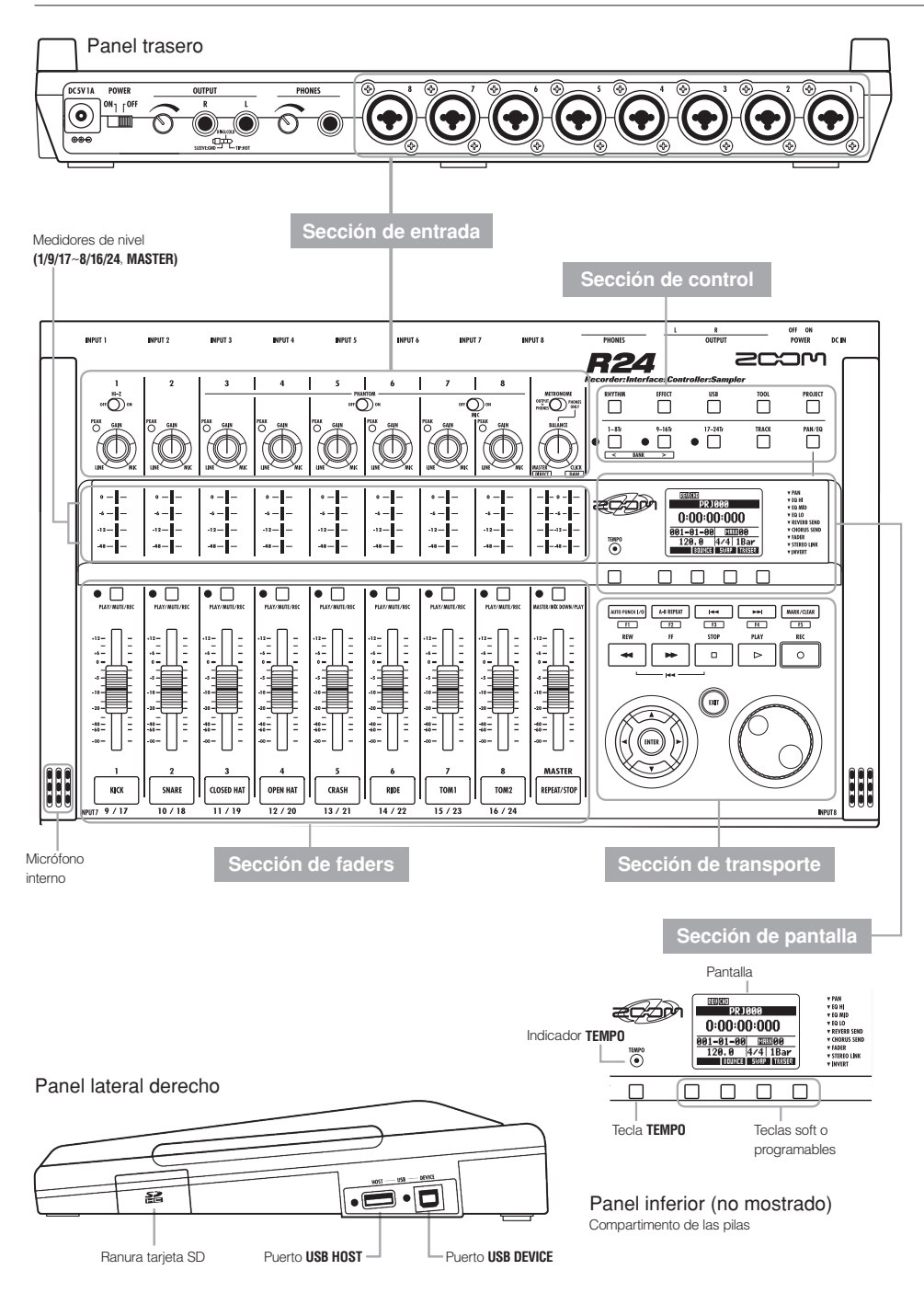

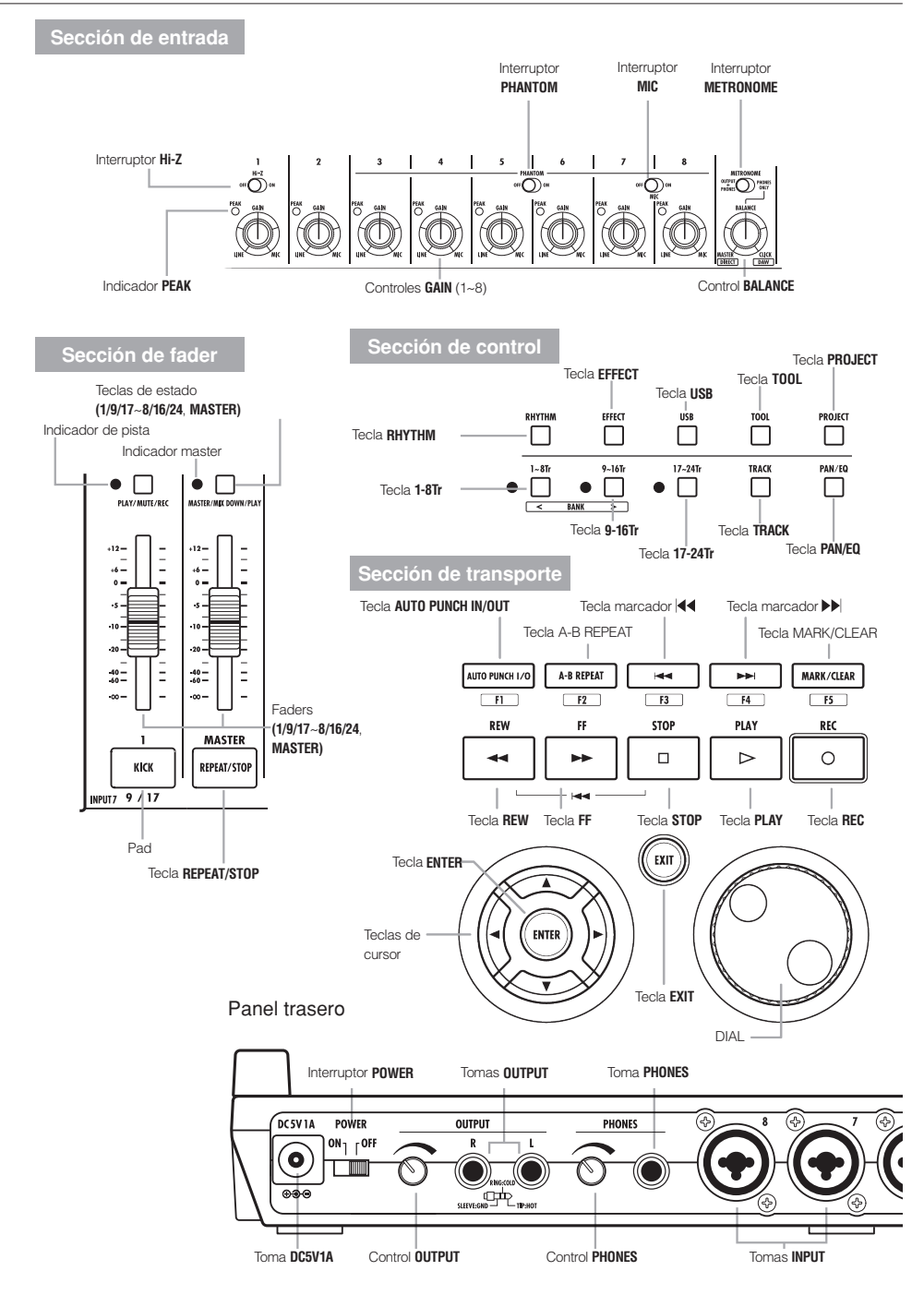

# Conexiones

Consulte esta página para saber cómo conectar otros dispositivos, incluyendo instrumentos, micrófonos, equipos audio y ordenadores.

### Salidas

Ajuste el interruptor **METRONOME** para que su salida solo por la toma **PHONES** o también por las tomas **OUTPUT**.

 Sistema stereo, altavoces autoamplificados, etc.

Apague el sistema (o reduzca el volumen al mínimo) antes de conectar unos altavoces para evitar daños.

### Entradas

Conecte cables con clavijas XLR o 6,3 mm mono (balanceadas o no balanceadas) a las tomas  $\ensuremath{\mathsf{INPUT}}$ 

### 2 Micrófonos

Si su micro condensador necesita alimentación fantasma, conéctelo primero a INPUT 5 ó 6 y coloque después el interruptor PHANTOM en ON. También puede activarla en INPUTS 3,4,7 y 8 (vea P104).

Dispositivos con salidas stereo Cuando use un sintetizador o un reproductor de CD, por ejemplo, con salidas stereo asegúrese de conectar su salida izquierda a una toma INPUT impar y la derecha a una toma INPUT par de esta unidad.

### ④ Guitarra/bajo

Cuando conecte directamente una guitarra o bajo eléctrico pasivo, use INPUT 1, que puede gestionar altas impedancias y coloque el interruptor HI-Z en ON.

### 6 Micrófonos internos

Use estos micros para grabar baterías de forma indirecta o un grupo completo. Coloque el interruptor **MIC** en **ON** para dar entrada al sonido a **INPUTS 7** y **8**.

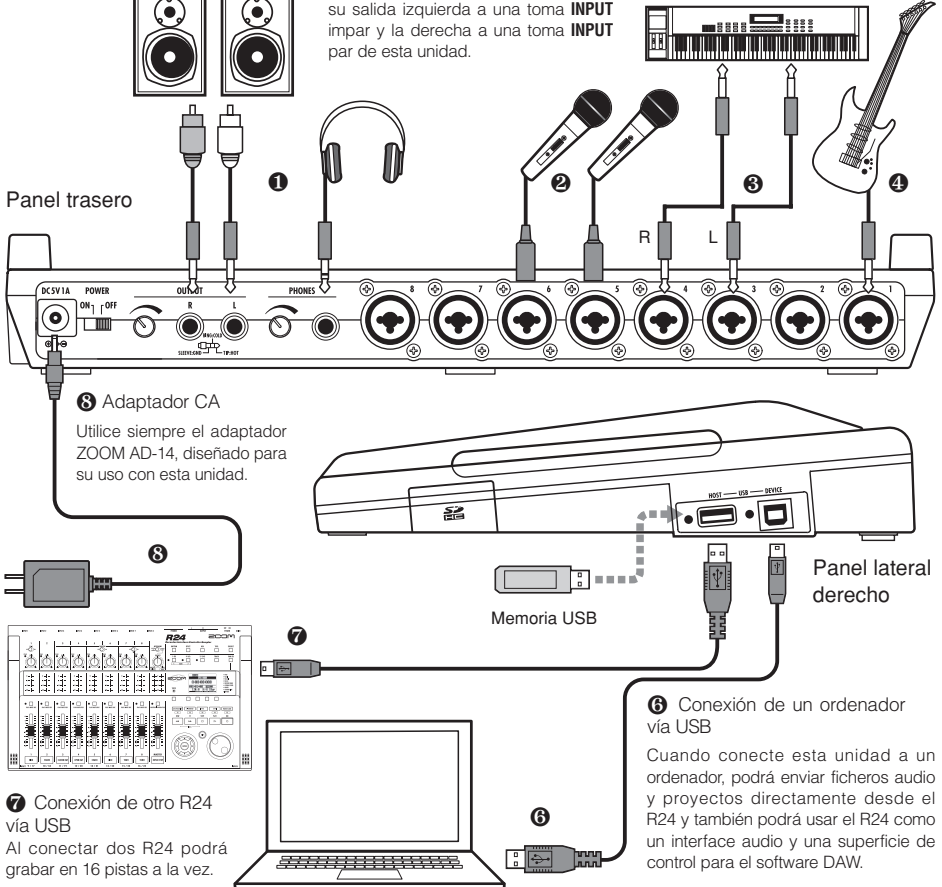

# Instalación de tarjeta SD

El R24 almacena los datos de grabaciones y ajustes en tarjetas SD. Para proteger sus datos, apague la unidad antes de introducir la tarjeta o tras extraerla.

Es necesaria una tarjeta SD para la grabación.

### Apague la unidad previamente (uso normal)

# Apague la unidad y retire la tapa de la ranura de tarjeta SD.

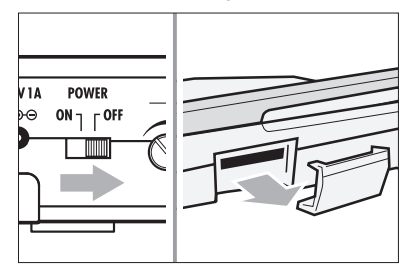

 Introduzca en la ranura una tarjeta SD que no esté protegida contra la grabación.
 Para extraerla, pulse en ella.

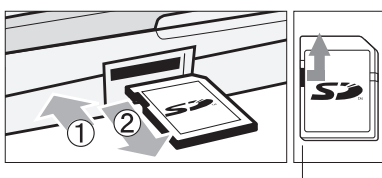

Desbloquee la protección contra grabación

¿Cómo evitar una extracción accidental?

Extraiga el tornillo que está al lado de la ranura y atorníllelo en el agujero de la tapa de la ranura.

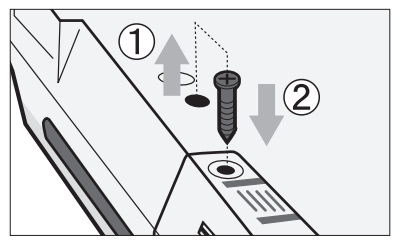

## NOTA

- Si quiere cambiar la tarjeta SD con la unidad encendida, siga las indicaciones especiales que encontrará en la P101.
- A la hora de insertar o extraer una tarjeta SD, apague siempre la unidad. Si trata de hacerlo con la unidad encendida es posible que pierda los datos grabados.
- Si no puede introducir una tarjeta en la ranura puede que esté tratando de insertarla en la dirección correcta o al revés. Compruebe la orientación y vuelva a probar. Nunca fuerce la tarjeta dado que podría romperse.
- Antes de usar en el R24 una tarjeta SD utilizada previamente en un ordenador o cámara digital, primero deberá formatearla.
- Si no hay ninguna tarjeta introducida, la tecla REC no funcionará en el modo de grabadora.

### Si aparece uno de estos mensajes

- "No Card": No ha sido detectada ninguna tarjeta SD. Asegúrese de que hay una correctamente introducida.
- "Card Protected": La pestaña de protección contra grabación de la tarjeta SD está cerrada. Para desbloquearla, abra esa pestaña.

## AVISO

- Esta unidad puede usar tarjetas SD con capacidades entre 16 MB~2 GB, así como tarjetas SDHC de entre 4~32 GB.
- Puede comprobar la última información disponible acerca de tarjetas SD compatibles en la página web de ZOOM. http://www.zoom.co.jp

Ref: SD CARD>EXCHANGE SD CARD>FORMAT

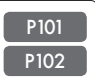

# Encendido de la unidad

Utilice el adaptador de corriente incluido, que ha sido diseñado exclusivamente para esta unidad, o seis pilas AA (opcionales) para dar corriente a esta unidad.

Uso con el adaptador de corriente incluido

Asegúrese de que la unidad esté apagada y conecte el adaptador en la toma del panel trasero.

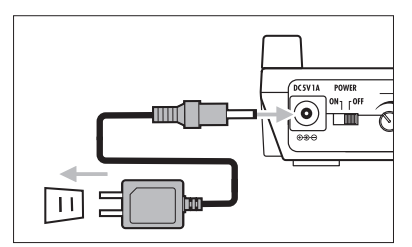

Utilice siempre el adaptador de corriente ZOOM AD-14 AC incluido, que ha sido diseñado exclusivamente para su uso con esta unidad. El uso de cualquier otro adaptador puede dañar la unidad. Uso de las pilas

Apague la unidad y abra el compartimento de las pilas del panel inferior.

2

Instale las pilas y cierre la tapa del compartimento.

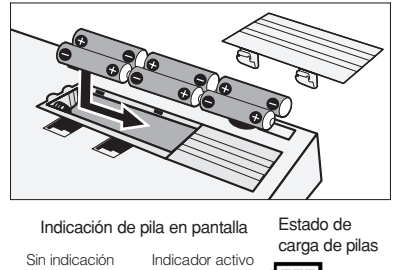

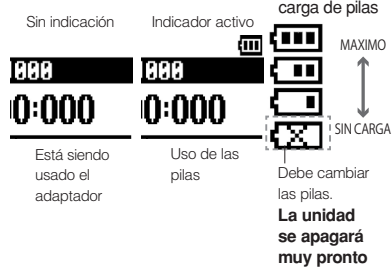

## AVISO

### Alimentación vía USB

Si el interruptor **POWER** está en **OFF**, el conectar esta unidad a un ordenador con el cable USB hace que la unidad arranque automáticamente recibiendo la corriente vía USB. En este estado, las funciones son distintas de si el interruptor **POWER** está en **ON**. Aquí puede usar la unidad solo como un lector de tarjetas SD o como interface audio.

 Cuando utilice esta unidad como interface audio, si está usando la alimentación fantasma, le recomendamos que utilice el adaptador incluido.

## NOTA

- Apague siempre la unidad antes de abrir/ cerrar la tapa del compartimento de las pilas o conectar/desconectar el adaptador. El hacerlo con la unidad encendida puede hacer que pierda los datos de las grabaciones.
- Debe usar en esta unidad pilas alcalinas o NiMH. La duración aproximada de unas pilas alcalinas será de unas 4.5 horas.
- Sustituya las pilas cuando aparezca en pantalla "Low Battery!". Coloque el interruptor POWER en OFF de inmediato e introduzca una nuevas pilas o conecte el adaptador de corriente incluido.
- Ajuste el tipo de pila para aumentar la precisión de la indicación de carga de la pila.

P103

# Puesta en marcha/apagado/Ajuste de fecha y hora

Siga estas instrucciones para poner en marcha y apagar la unidad. Siga estas instrucciones para ajustar la fecha y hora para ficheros y datos.

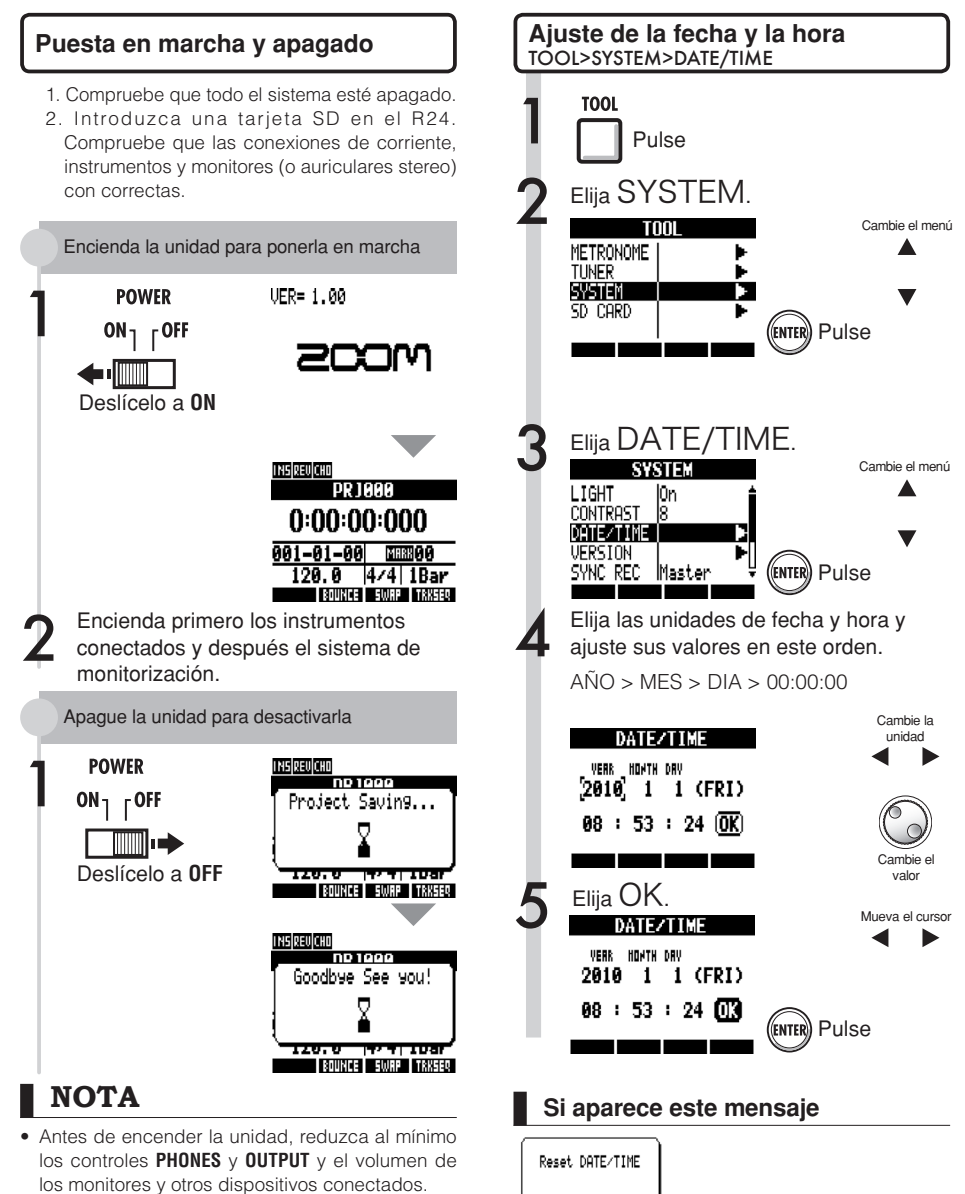

- Si no pasa corriente a esta unidad durante más de un minuto, el ajuste DATE/TIME será reiniciado.
- El ajuste DATE/TIME habrá sido reiniciado. Ajuste de nuevo el valor DATE/TIME.

# Resumen de funcionamiento de teclas e interruptores

Aquí vamos a explicarle cómo usar las teclas e interruptores del R24. Consulte en la pantalla los iconos que le muestran las distintas funciones de las teclas.

| Sección de transporte                                                                                                    |                                                                                                    |                                                               |  |  |
|----------------------------------------------------------------------------------------------------|----------------------------------------------------------------------------------------------------|---------------------------------------------------------------|--|--|
| O Tecla                                                                                                    | REC         Solo funciona cuando las pistas           O         Tecla REC         Solo funciona cuando las pistas           están en espera de grabación.         Solo funciona cuando las pistas |                                                               |  |  |
| Unidad parada                                                                                                    | Activa la es                                                                                                    | spera de grabación                                            |  |  |
| Espera grabación                                                                                                    | Finaliza la e                                                                                                    | espera de grabación                                           |  |  |
| Reproducción                                                                                                    | Inicia la gra<br>despincha                                                                                                    | abación <b>(</b> pinchado /<br>do manual)                     |  |  |
| PLAY                                                                                                    |                                                                                                    |                                                               |  |  |
| Unidad parada                                                                                                    | Inicia la rep                                                                                                    | producción                                                    |  |  |
| Espera grabación                                                                                                    | Inicia la gra                                                                                                    | abación                                                       |  |  |
| Tecla STOP<br>Grabación Finaliza la grabación                                                                                                    |                                                                                                    |                                                               |  |  |
| Reproduccion                                                                                                    | Detiene la                                                                                                    | reproducción                                                  |  |  |
| Espera grabación                                                                                                    | Detiene la                                                                                                    | unidad                                                        |  |  |
| Tecla REW  Paro/reproducción Rebobinado    Mantenga pulsado STOP y pulse REW  para volver al principio de la canción.                                                                                                    |                                                                                                    |                                                               |  |  |
| Image: Free state of the state of the s |                                                                                                    |                                                               |  |  |
| ENTER Tecla EN                                                                                                    | TER                                                                                                    | Confirmación de<br>elementos.                                 |  |  |
| Tecla EXIT                                                                                                    |                                                                                                    | Pulse para volver. Mantenga<br>para ir a la pantalla inicial. |  |  |
| DIAL Cambio y desplazamie por menús y números.                                                                                                    |                                                                                                    | Cambio y desplazamiento<br>por menús y números.               |  |  |
|                                                                                                    | Ref.: Teclas relacionadas con marcas P33                                                                                                    |                                                               |  |  |
| AUTO PUNCH I/O A-B REPEAT Ajuste/anulación pinchado/<br>desp. auto y repetición A-B                                                                                                    |                                                                                                    |                                                               |  |  |
| Aspecto del cursor e indicación en el manual                                                                                                    |                                                                                                    |                                                               |  |  |

Indicación en el manual Unidad

|   | Aspecto en el man | ual                       |
|---|-------------------|---------------------------|
|   |                   | En las explicaciones solo |
| • | Mover en          | mostramos las direcciones |
|   | el menú           | útiles                    |
|   |                   |                           |

NOTA: Los cursores se usan a veces para desplazarse hacia arriba, abajo, izquierda y derecha para elegir distintos elementos. Arriba puede ver un ejemplo de su notación en el manual.

| Sección de control |                      |                                                                                      |  |  |
|--------------------|----------------------|--------------------------------------------------------------------------------------|--|--|
|                    | Tecla RHYTHM         | Reproduce, crea y ajusta<br>patrones rítmicos                                        |  |  |
| EFFECT             | Tecla EFFECT         | Ajusta los efectos de<br>inserción y envío/retorno                                   |  |  |
| USB                | Tecla USB            | Usa interface audio, lector<br>de tarjeta y memoria USB                              |  |  |
| TOOL               | Tecla <b>TOOL</b>    | Ajustes de metrónomo,<br>afinador, sistema y tarjeta SD                              |  |  |
| PROJECT            | Tecla <b>PROJECT</b> | Creación, ajuste y trabajo<br>con proyectos                                          |  |  |
| 0                  | Tecla <b>1-8Tr</b>   | Combio ontro los grupos de                                                           |  |  |
| 9~16Tr             | Tecla <b>9-16Tr</b>  | cambio entre los grupos de<br>pistas 1~8, 9~16 y 17~24<br>(el indicador del banco de |  |  |
| 17~24Tr            | Tecla <b>17-24Tr</b> | pistas activo se ilumina)                                                            |  |  |
|                    | Tecla TRACK          | Asignación de pistas y<br>ajustes                                                    |  |  |
| PAN/EQ             | Tecla <b>PAN/EQ</b>  | Acceso a ajustes de<br>mezclador de pistas                                           |  |  |

### Sección de fader

| PLAY/ MUTE/REC      | Tecla de<br>estado<br>TRACK<br><b>1/9/17~8/16/24</b> | Cambia el estado de pistas a PLAY<br>(verde), MUTE (sin luz) o REC (rojo).<br>Las pistas de reproducción ya<br>asignadas aparecen en naranja. |
|---------------------|------------------------------------------------------|----------------------------------------------------------------------------------------------------|
| MASTER/MIX DOWN/PLA | Tecla de<br>estado<br>γ MASTER                       | Cambia el estado de pista<br>MASTER a PLAY (verde), MASTER<br>(sin luz—no hay reproducción/<br>grabación) o MIX DOWN (rojo).                  |

### Interruptores y controles

| Interruptor POWER     | Enciende/apaga la unidad                                                                                              |
|-----------------------|----------------------------------------------------------------------------------------------------|
| Interruptor Hi-Z      | On/off de la conexión Hi-Z (solo para INPUT 1)                                                                        |
| Interruptor MIC       | On/off de los micrófonos internos<br>(señales a INPUTS 7 & 8)                                                         |
| Interruptor METRONOME | Ajusta la salida del metrónomo                                                                                        |
| Interruptor PHANTOM   | On/off de la alimentación fantasma                                                                                    |
|                       |                                                                                                    |
| Control GAIN          | Ajusta la sensibilidad de entrada                                                                                     |
| Indicador PEAK        | Se enciende si se detecta la<br>entrada máxima                                                                        |
| Control BALANCE       | En grabación, con METRONOME en<br>PHONES ONLY, úselo para ajustar el<br>balance de la mezcla stereo y el<br>metrónomo |
| Medidores de nivel    | Niveles de grabación/reproducción                                                                                     |
| Indicador TEMPO       | Parpadea sincronizado con el ritmo                                                                                    |

# Información en pantalla

REDO: Deshace el resultado de la función UNDO

La pantalla le muestra datos relativos a los proyectos y otros elementos, estado de las conexiones y opciones como grabadora o interface audio de ordenador, funciones disponibles y menús.

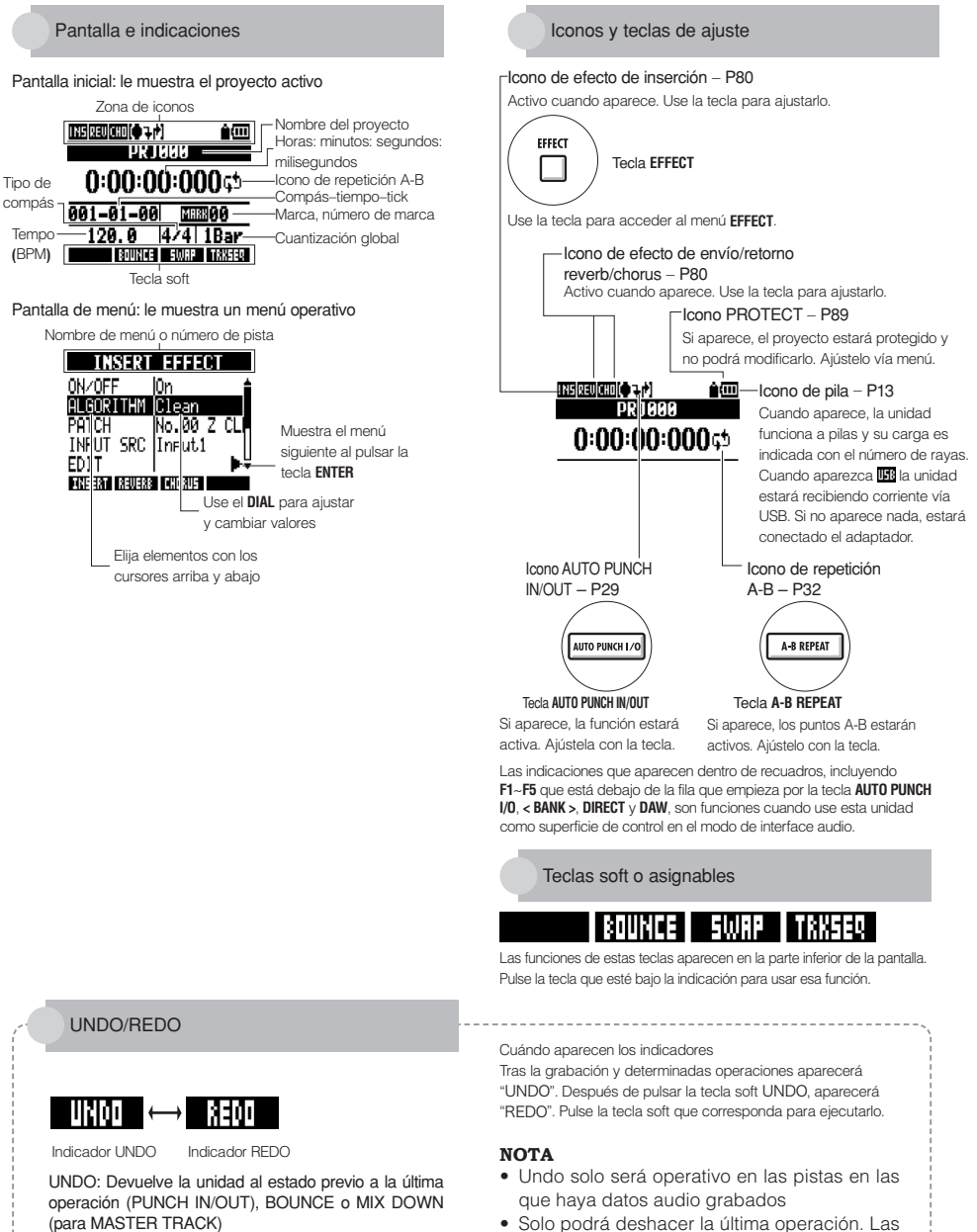

anteriores no pueden ser anuladas.

# Flujo de grabación en el R24/Creación de un nuevo proyecto

La grabación multipistas le permite crear un proyecto musical completo utilizando el R24. Para empezar, crearemos un nuevo proyecto para cada pieza.

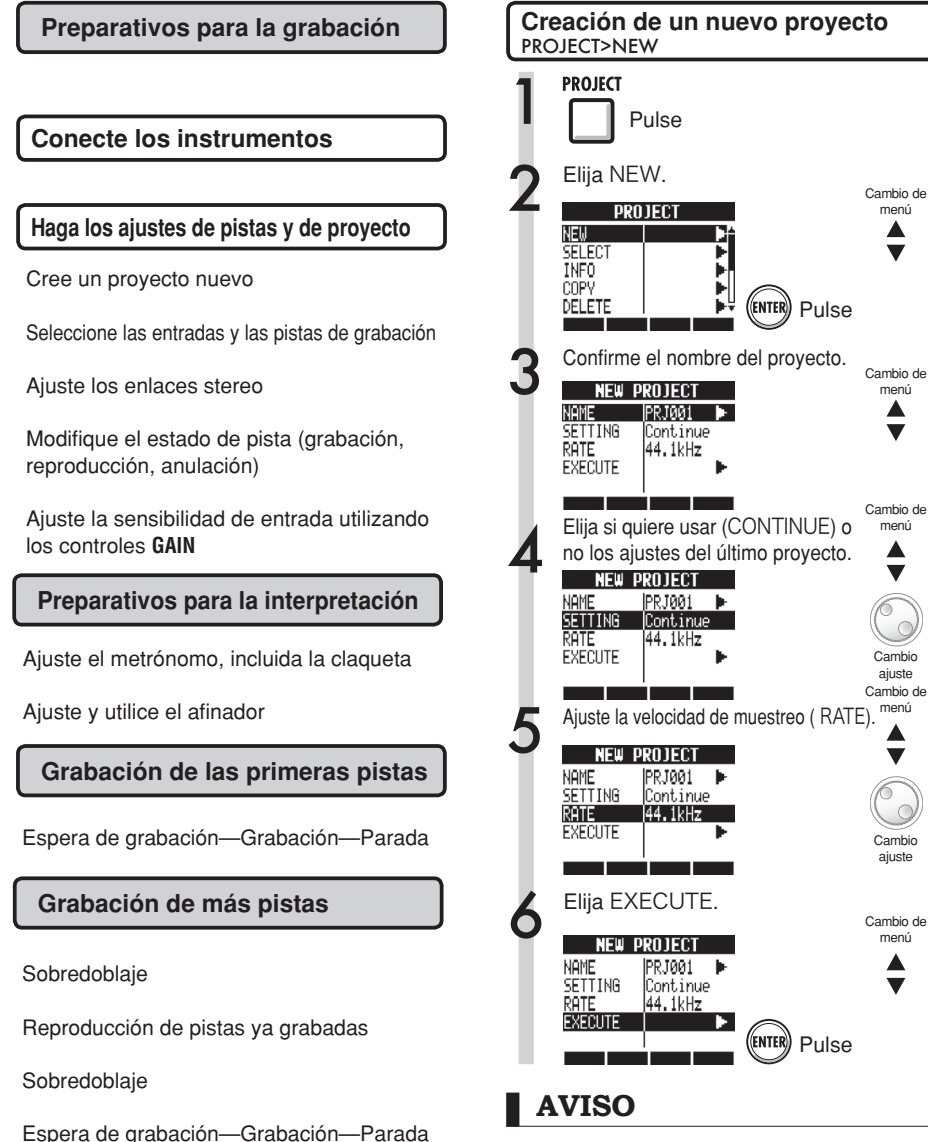

Puede cambiar de nombre el nuevo proyecto en el paso 3.

Ref: Creación de un proyecto nuevo P90

# Conexión de instrumentos y ajustes mono

Necesitará hacer los ajustes de los distintos instrumentos musicales como guitarras de alta impedancia, sintetizadores de entrada de línea, micros internos y micrófonos que utilicen alimentación fantasma, así como para entradas mono y stereo.

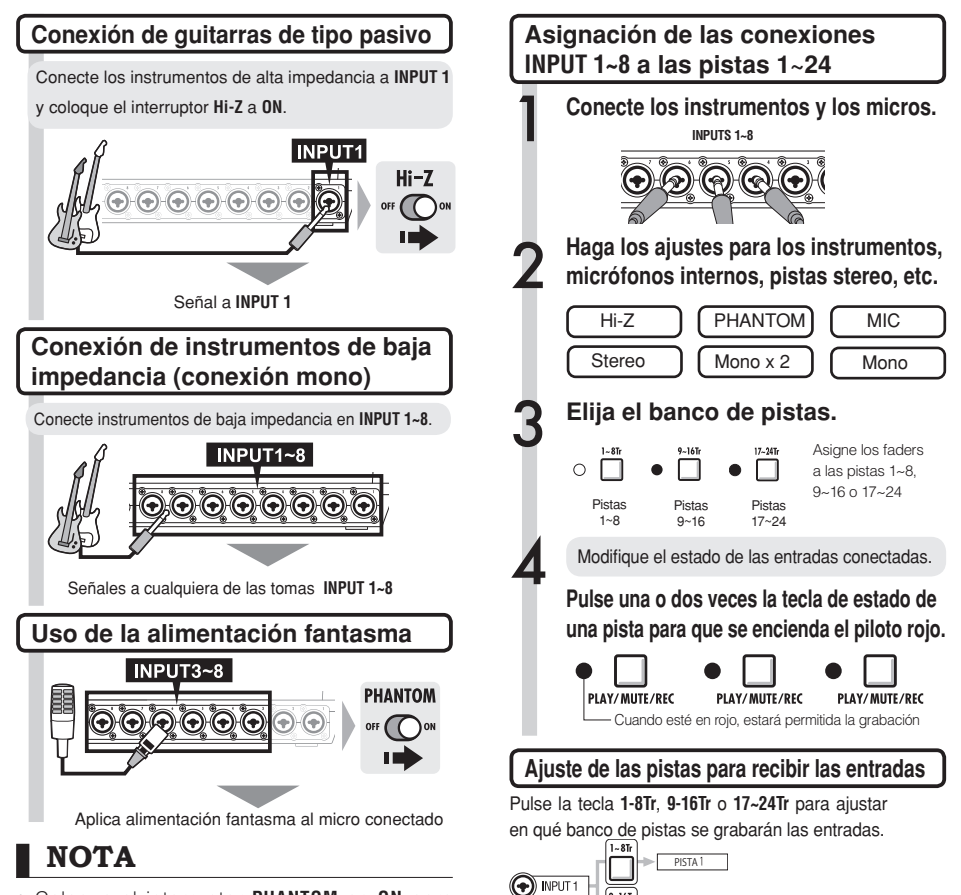

- Coloque el interruptor PHANTOM en ON para aplicar alimentación fantasma de +48V a las tomas INPUTS 3~8.
- Para ahorrar pila por el uso de alimentación fantasma, desactive este tipo de alimentación en las tomas INPUT 3, 4, 7 y 8 y podrá rebajar el voltaje a+24 V (Ref. P104).
- Utilice el fader correspondiente a cada toma INPUT. La señal de la entrada 1 irá a la pista 1,9 ó 17.
- Para utilizar las pistas 9~16 o 17~24, pulse la tecla 9~16Tr o 17~24Tr para cambiar la asignación de faders.
- Dependiendo del efecto de inserción seleccionado cambiará el flujo de salida.
- · La creación de un fichero stereo a partir de dos faders requerirá el uso del ajuste stereo link.

|        | PISTA         |                |
|--------|---------------|----------------|
| activa | 9~16Tr activa | 17~24Tr activo |
|        | 0             | 17             |

9~16Tr

17~241

1~8Tr ;

ENTRADA

PISTA 9

| 1                      | 1 | 9  | 17 |
|------------------------|---|----|----|
| 2                      | 2 | 10 | 18 |
| 3                      | 3 | 11 | 19 |
| 4                      | 4 | 12 | 20 |
| 5                      | 5 | 13 | 21 |
| 6                      | 6 | 14 | 22 |
| 7                      | 7 | 15 | 23 |
| 8                      | 8 | 16 | 24 |
| Ref: Ajuste stereo P19 |   |    |    |

# Conexión de instrumentos/ajustes stereo y teclas de estado

Para realizar una grabación stereo, ajuste un enlace stereo para las pistas impar/par adyacentes y grabe en ellas. Utilice las teclas de estado para enviar las señales de las entradas a las pistas de grabación.

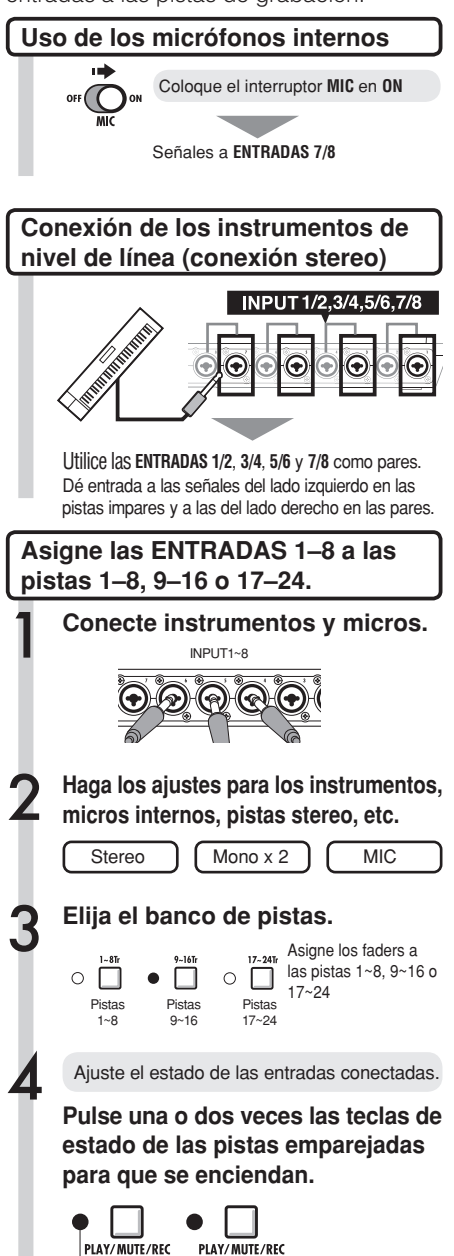

Cuando esté en rojo, estará permitida la grabación

## NOTA

- Utilice el fader que corresponda a la toma INPUT. Las señales de la entrada 1 van a la pista 1, 9 o 17.
- Para utilizar las pistas 9~16 o 17~24, pulse la tecla 9~16Tr o 17~24Tr para cambiar la asignación de faders.

Grabación-preparativos

## **Enlace stereo**

Para crear un fichero stereo de la grabación, active primero la función STEREO LINK para las pistas. También puede asignar ficheros stereo.

### Teclas de estado e indicadores de pista

Pulse una tecla STATUS para que cambie de color el piloto TRACK INDICATOR. Los tres colores de este piloto le muestran el estado de la pista:

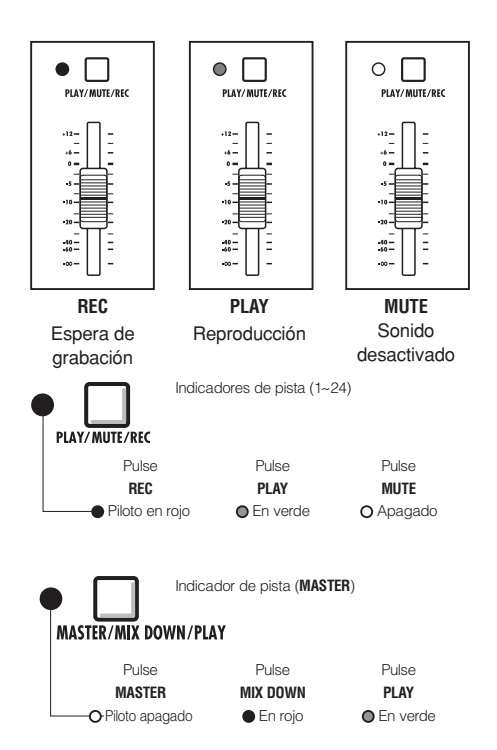

## AVISO

- Para enviar las señales desde una entrada a una pista de grabación, pulse una o dos veces su correspondiente tecla de estado hasta que el indicador de pista se encienda en rojo.
- Para utilizar dos entradas, pulse ambas teclas de estado para conectar las dos entradas a las pistas.
- Para crear un fichero stereo a partir de 2 pistas es necesario enlazarlas en stereo.
- Si la pista MASTER está ajustada a PLAY, el resto de pistas estarán ajustadas a MUTE (sin sonido).

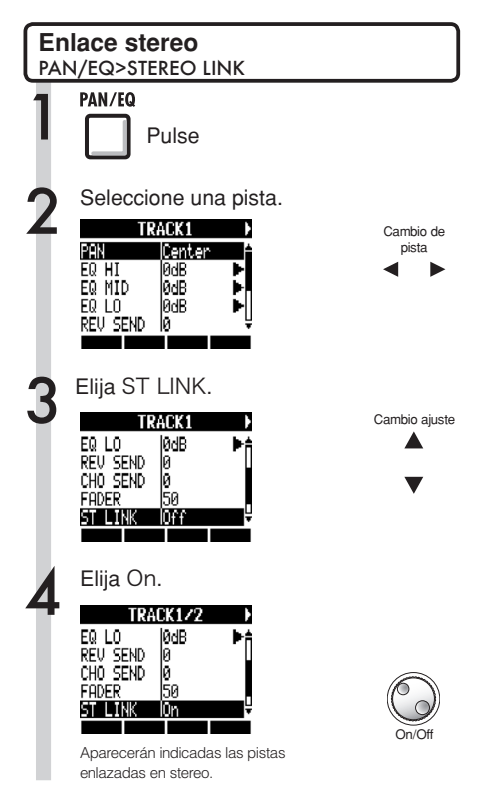

## AVISO

- Los pares de pistas que puede enlazar en stereo son: 1/2, 3/4, 5/6, 7/8, 9/10, 11/12, 13/14, 15/16, 17/18, 19/20, 21/22 y 23/24
- La función STEREO LINK convierte dos pistas mono en una pista stereo.
- La pista adyacente a la elegida será enlazada a ésta. No puede hacer ninguna otra combinación.
- Para ajustar el volumen de un par de pistas enlazadas en stereo debe utilizar el fader impar. El fader par no tiene efecto.
- El parámetro PAN de un par de pistas enlazadas en stereo le permite ajustar su balance de volumen relativo.
- Puede asignar ficheros stereo a pistas enlazadas en stereo. El canal izquierdo es enviado a la pista impar y el derecho a la par.

# Ajuste del tempo

Ajuste el tempo para la música. El tempo será almacenado con cada proyecto.

| Ca | mbio de tempo                                                                            |                           |  |  |  |  |  |  |
|----|------------------------------------------------------------------------------------------|---------------------------|--|--|--|--|--|--|
| 1  | Pulse debajo                                                                             | de .                      |  |  |  |  |  |  |
| 2  | Utilice el dial para modificar su valor.                                                 |                           |  |  |  |  |  |  |
|    | Pulse rítmicamente debajo de                                                             |                           |  |  |  |  |  |  |
|    | El intervalo medio de tiempo entre dichas pulsaciones será ajustado como valor de tempo. |                           |  |  |  |  |  |  |
|    | темро<br>120.0                                                                           |                           |  |  |  |  |  |  |
|    | ROUNCE SWAP TRESER                                                                       |                           |  |  |  |  |  |  |
|    | Renge                                                                                    | mpo                       |  |  |  |  |  |  |
|    | 40.0250.0                                                                                | Valor por defecto : 120.0 |  |  |  |  |  |  |

# Preparación de una pista de ritmo

El R24 tiene una función de sampler que le permite reproducir bucles en cada pista. Aquí vamos a asignar un patrón rítmico interno del R24 a una pista para que usarlo como ritmo guía.

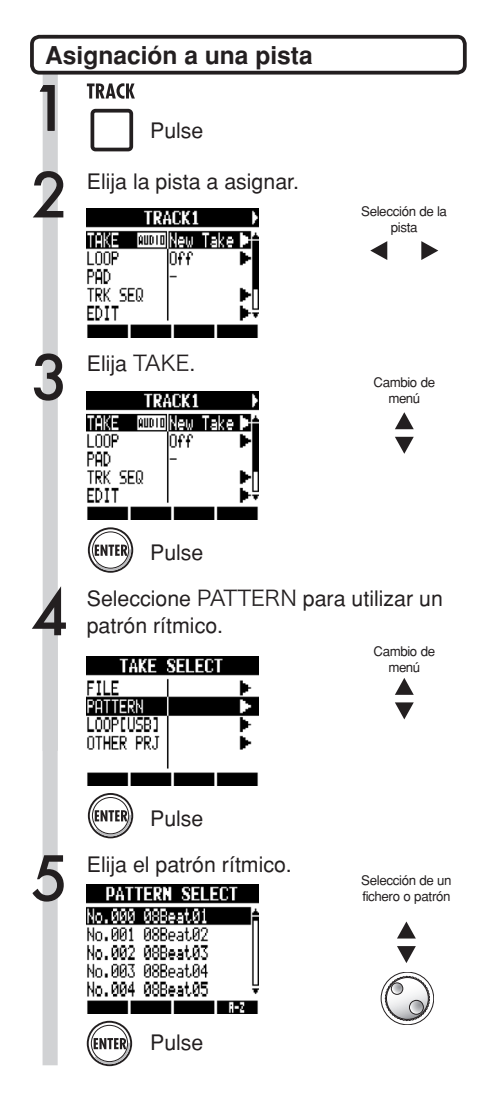

## **AVISO**

• También puede reproducir el patrón rítmico o el fichero audio seleccionado.

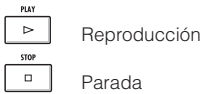

Parada

- Si los patrones rítmicos están asignados a varias pistas y son reproducidos simultáneamente o si se reproducen patrones con gran cantidad de eventos de activación de nota, es posible que no se obtenga el resultado esperado debido a la limitación de polifonía máxima de la unidad.
- Puede asignar los ficheros de bucles de la memoria USB (ref. P49).
- En el paso 5, puede modificar el orden de la lista de patrones.

Pulse la tecla de soft A-Z para que aparezcan los patrones ordenados alfabéticamente. Pulse la tecla de soft No. para que aparezcan los patrones ordenados numéricamente.

# Grabación de la primera pista

Después de conectar los instrumentos y hacer todos los preparativos para la grabación, configure la grabadora y empiece a grabar la primera pista.

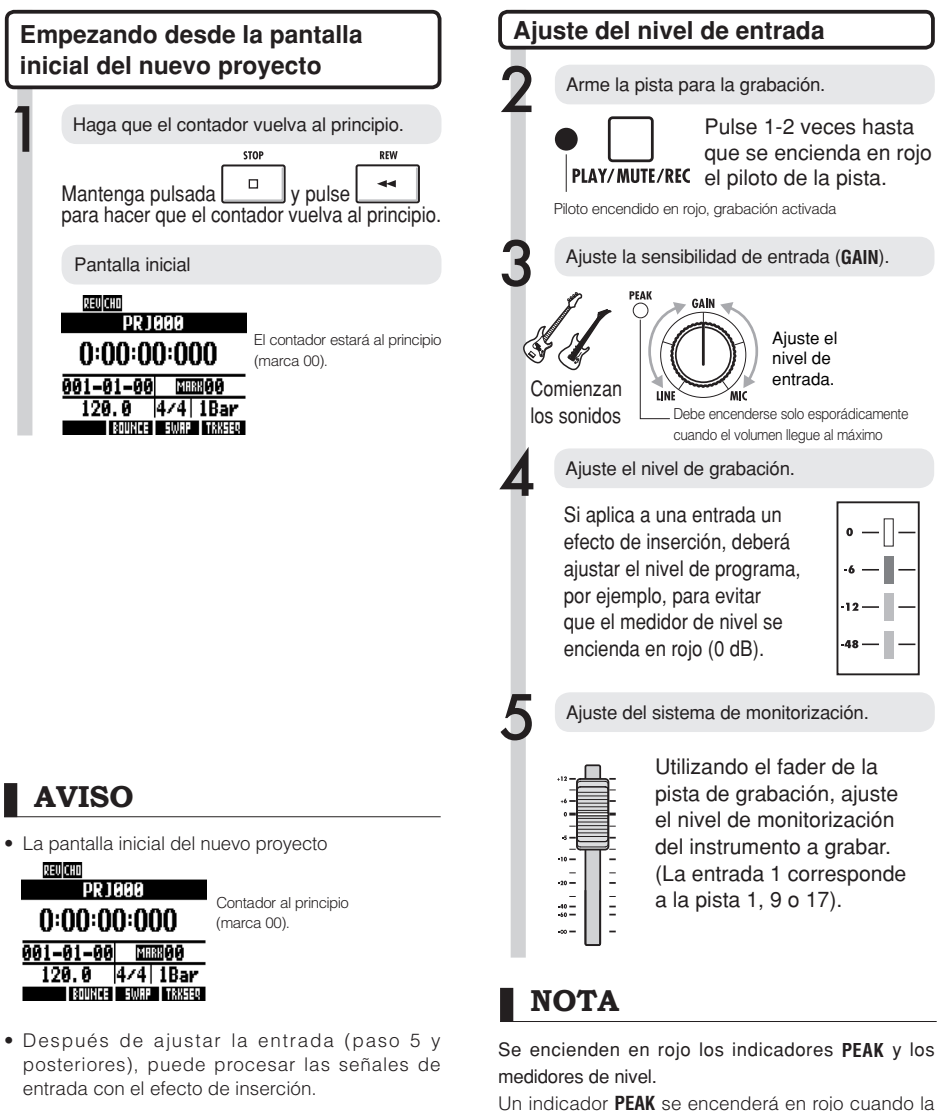

P90

P81

Un indicador **PEAK** se encenderá en rojo cuando la señal de entrada supere el máximo nivel detectable que es 0 dB, produciéndose una saturación de la entrada. El medidor de nivel se encenderá en rojo si la señal que esté siendo grabada (señal después de pasar a través del efecto de inserción) está saturada. Si ocurre esto, el sonido grabado sonará distorsionado. Debe reducir el nivel de grabación.

Ref: Creación de un nuevo proyecto

Efecto de inserción

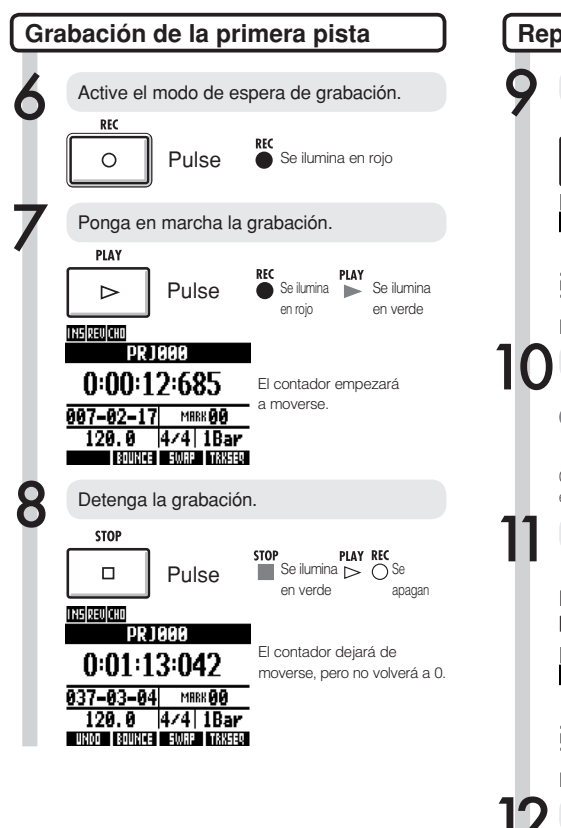

## AVISO

 Pulse la tecla soft UNDO para cancelar la grabación.

### Para volver a grabar

- Si graba de nuevo en la misma pista, dicha pista será sobregrabada.
- Hay dos formas para grabar un nuevo fichero o volver a grabar uno ya existente:
  - Pulse la tecla soft UNDO para deshacer la grabación.
  - Utilice el menú TRACK > TAKE > FILE para asignar la pista usada para grabar a "New Take" (Ref. P25).

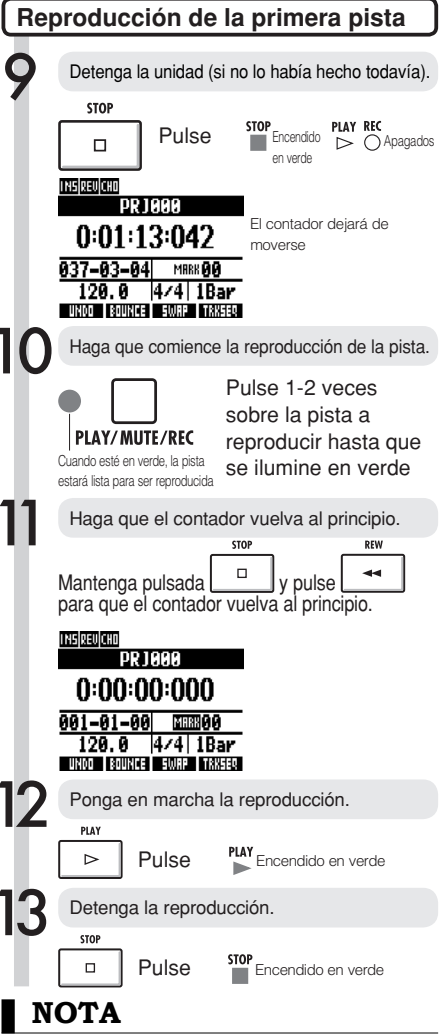

- Si REC MODE está ajustado a Overwrite, los ficheros audio grabados en las pistas serán sobregrabados. Tenga cuidado cuando haga que el contador vuelva al principio y empiece de nuevo a grabar. Ajuste REC MODE a Always New si no quiere sobregrabar sus grabaciones.
- Cuando lo ajuste a play, la grabación que haya en ese momento en la pista será reproducida.

# Cambio de la toma de reproducción

Puede asignar ficheros audio a pistas libremente. Puede grabar varias tomas de voces, solos de guitarra y otras partes en distintos ficheros y elegir después la mejor de ellas.

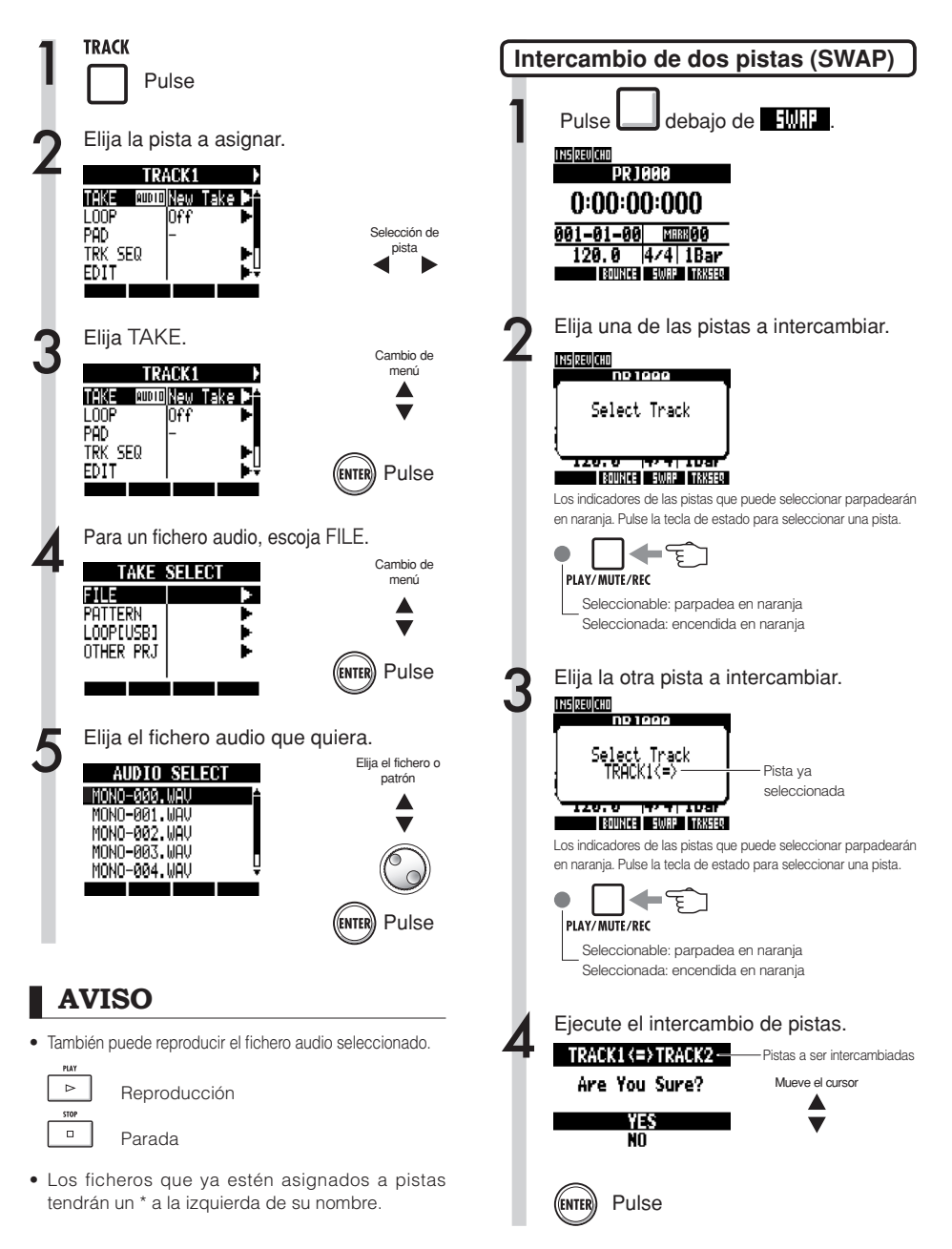

## NOTA

Esta función intercambia dos pistas, incluyendo los ficheros asignados, los datos de secuencia de pista y toda la información de parámetros de pista.

### Sobredoblaje

# Grabación de pistas adicionales

Después de grabar la primera pista, puede grabar pistas adicionales mientras son reproducidos los ficheros audio grabados. Los preparativos para la grabación son casi idénticos a los realizados para la primera pista y a la vez podrá reproducir otra pista distinta.

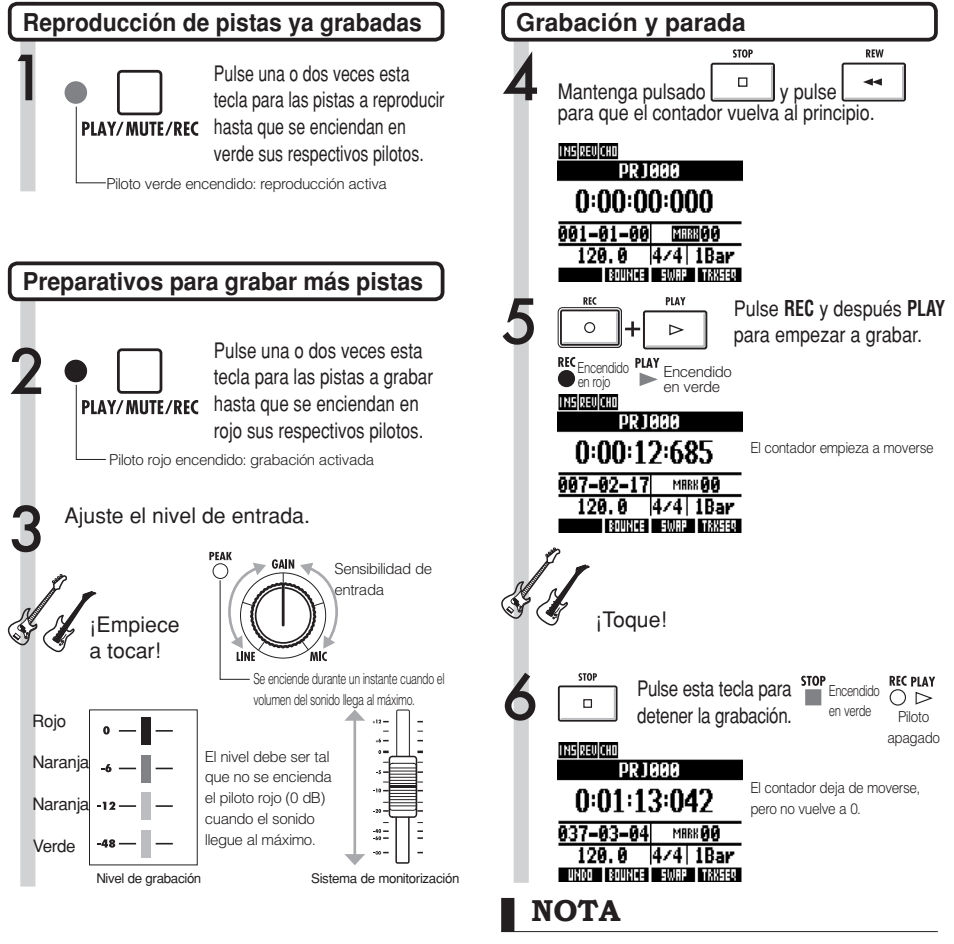

 Si quiere utilizar una pista ya grabada para una grabación posterior, asigne el fichero grabado a otra pista para dejar la pista de destino vacía. Vea "Cambio de la toma de reproducción" (P25). También puede intercambiar pistas grabadas con pistas no grabadas.

Haga esto, por ejemplo, cuando cree una segunda pista de guitarra utilizando Hi-Z.

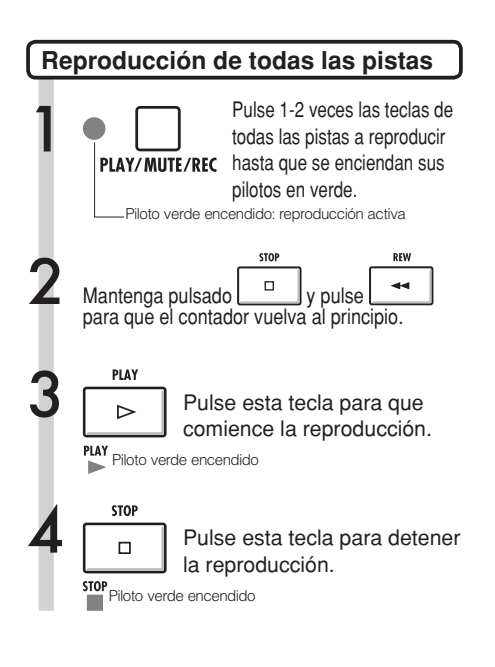

## NOTA

 Cuando mueva un fichero en una pista, asegúrese de que no haya ficheros asignados a la pista a grabar ("New Take").
 Si hubiese algún fichero asignado, esa grabación

sería sobregrabada por la nueva.
Si REC MODE está ajustado a Overwrite, los ficheros audio grabados en las pistas serán sobregrabados cuando haga nuevas grabaciones. Tenga cuidado cuando haga que el contador vuelva al principio y empiece de nuevo

- a grabar. Ajuste REC MODE a Always New si no quiere sobregrabar sus grabaciones.
  Cuando una pista esté activada para la
- Cuando una pista esté activada para la reproducción, será reproducido el fichero que contenga.

### AVISO

- Si está grabando en una pista que no sea la primera, no será necesario mover o intercambiar la primera pista.
- Si quiere grabar un nuevo fichero, ajuste esa pista a New Take.

### Regrabación

# Pinchado/despinchado automático

Las funciones de pinchado y despinchado le permiten tomar partes ya grabadas de un fichero y volverlas a grabar. Puede ajustar de antemano los puntos de inicio y final de la parte y grabarla automáticamente, siendo el punto de pinchado el que marca el principio y el de despinchado el final.

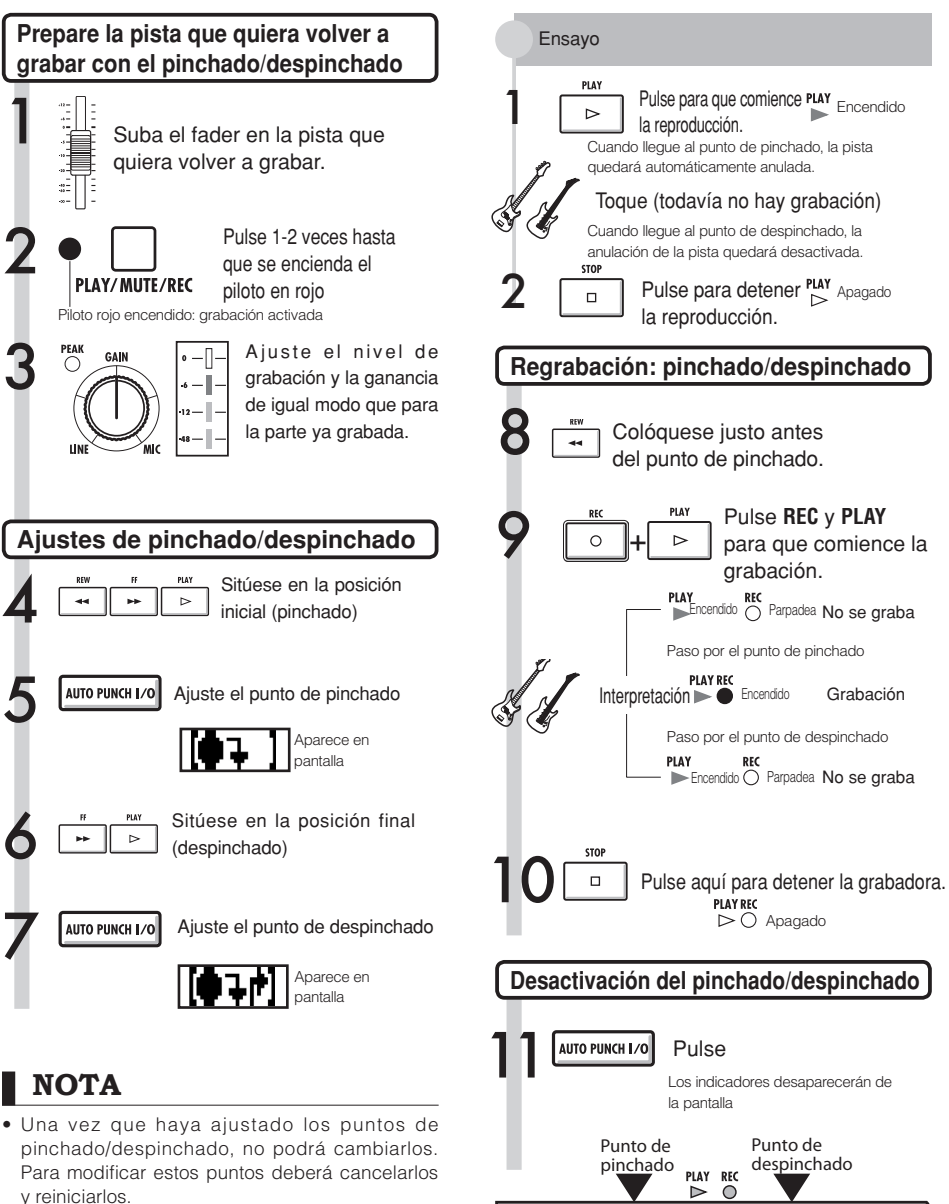

ΡΙΛΥ

▶ Reprod.

PLAY ▶Reprod.

Grabación

Parte regrabada

 Si REC MODE está ajustado a Always New, se grabará un nuevo fichero.

Pinchado/despinchado automático

29

# Pinchado/despinchado manual

También puede realizar un pinchado/despinchado manual. Pulse la tecla REC durante la reproducción para volver a grabar a partir de ese punto.

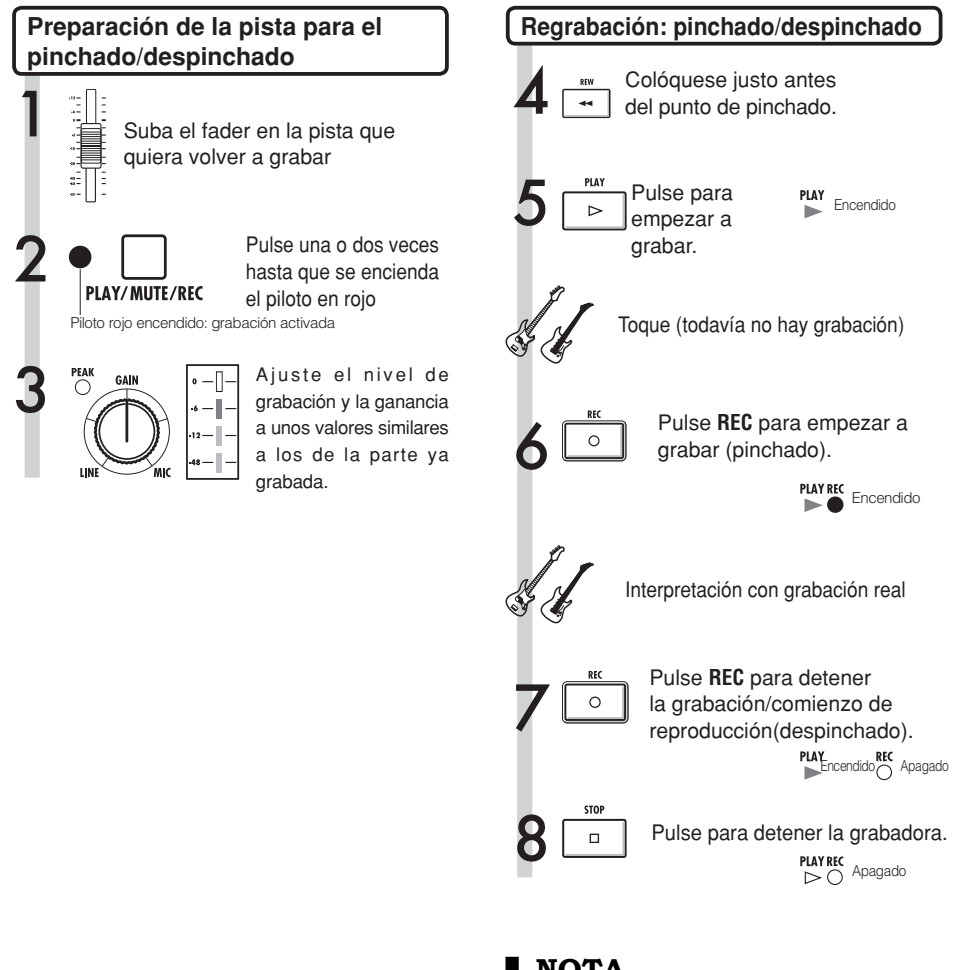

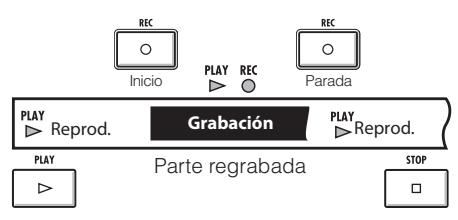

## NOTA

- El pinchado/despinchado sustituirá la grabación existente en la pista.
- Si la pista está ajustada a New Take, la pista estará silenciada antes del punto de pinchado y después del de despinchado.
- Si REC MODE está ajustado a Always New, se grabará un nuevo fichero.
- Utilice la tecla de soft UNDO para cancelar la regrabación y conservar la toma previa.

### Reproducción

# Reproducción de un proyecto

Los ficheros audio grabados son asignados a pistas para su almacenamiento. Serán reproducidas todas las pistas que haya activado para la reproducción con sus teclas de estado (pilotos verdes encendidos).

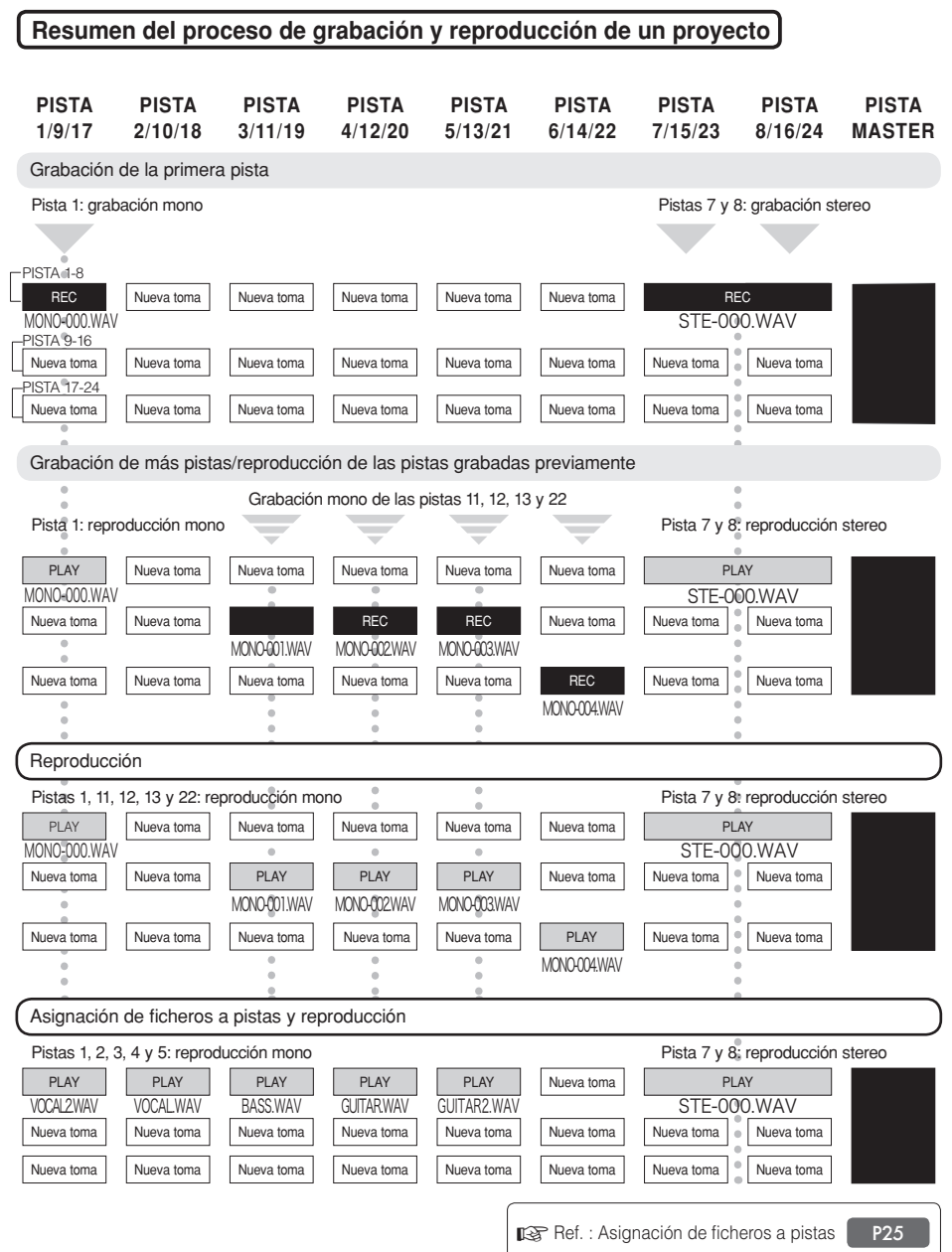

# Reproducción repetida de una región específica (repetición A-B)

Puede activar en un proyecto la reproducción repetida entre un punto de inicio (A) y un punto final (B).

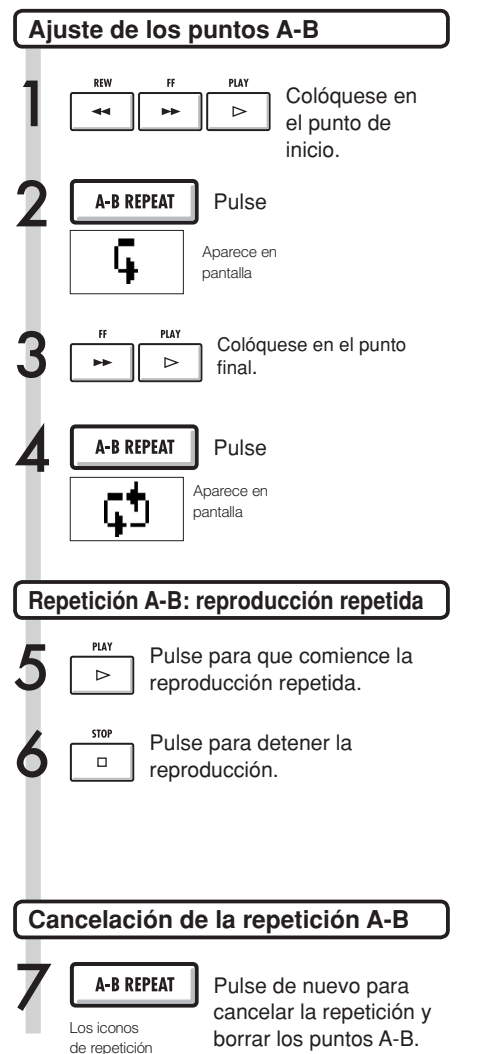

desaparecerán de la pantalla.

## AVISO

- Cuando la reproducción llegue al punto B, volverá automáticamente al punto A y continuará.
- Mientras esté encendido el icono A-B, continuará repitiéndose la reproducción de la sección A-B.
- Puede realizar estos ajustes tanto durante la reproducción como con la unidad parada.
- Si coloca el punto B antes que el A, la reproducción repetida empezará a partir del punto B.
- Si quiere hacer nuevos ajustes, cancele los anteriores pulsando la tecla A-B REPEAT de nuevo y haga después los nuevos ajustes.

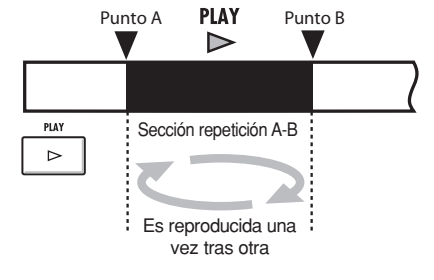

# Uso del contador y de las marcas para desplazarse

El contador le indica el tiempo de grabación y el tiempo transcurrido en horas/minutos/segundos/ milisegundos y en compases/tiempos musicales/tick (1/48 de tiempo musical). Utilícelo para colocar marcas en el proyecto en aquellos puntos a los que quiera después desplazarse rápidamente.

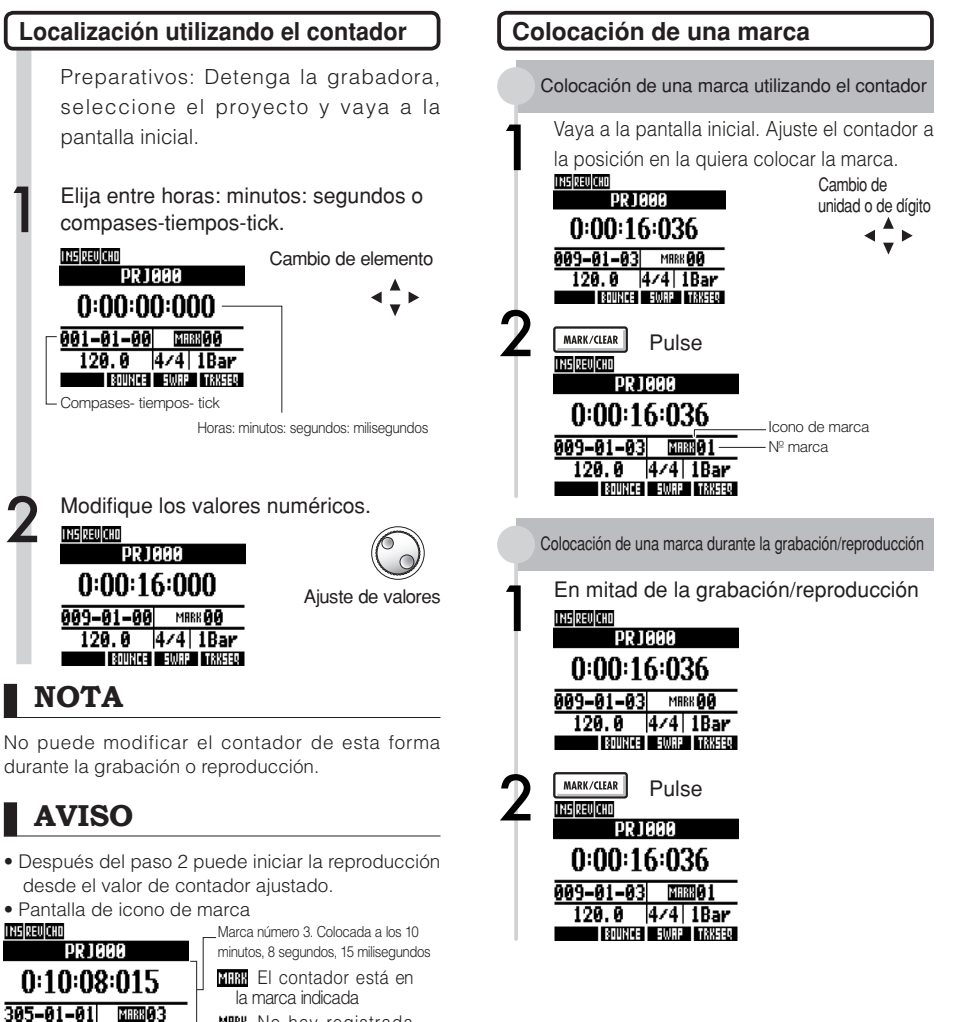

MRRK No hay registrada

posición del contador

 La marca cero (MIRIO) está siempre ajustada al contador 0 (principio del proyecto) y no puede

Si coloca una marca antes de una marca registrada, todas las marcas posteriores serán renumeradas.
En un proyecto puede introducir como máximo 100 marcas, incluyendo la marca cero.

ninguna marca en esa

33

120.0 4/4 1Bar

modificarlo.

BOUNCE SWRP TRKSER

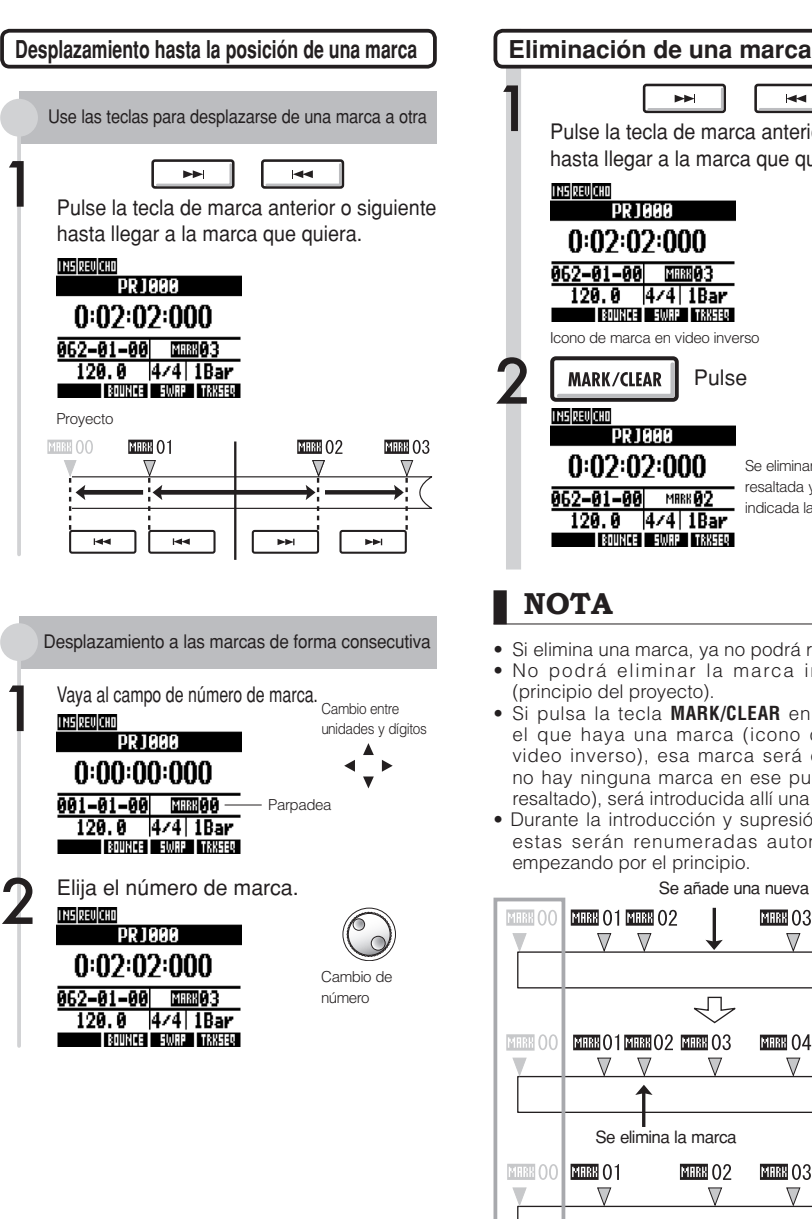

### Pulse la tecla de marca anterior o siguiente hasta llegar a la marca que quiera. INS REV CHO PR 1000 0:02:02:000 062-01-00 MERSIA 3 120.0 4/4 1Bar BOUNCE SWRP TRKSER Icono de marca en video inverso MARK/CLEAR Pulse INSIDEUCH DP 1999 0:02:02:000 Se eliminará la marca resaltada y aparecerá 062-01-00 MRRK 02 indicada la marca anterior. 120.0 4/4 1Bar BOUNCE SWRP TRXSER NOTA

- Si elimina una marca, ya no podrá recuperarla.
- No podrá eliminar la marca inicial MARKOS (principio del proyecto).
- Si pulsa la tecla MARK/CLEAR en un punto en el que haya una marca (icono de marca en video inverso), esa marca será eliminada. Si no hay ninguna marca en ese punto (icono no resaltado), será introducida allí una nueva marca.
- Durante la introducción y supresión de marcas, estas serán renumeradas automáticamente empezando por el principio.

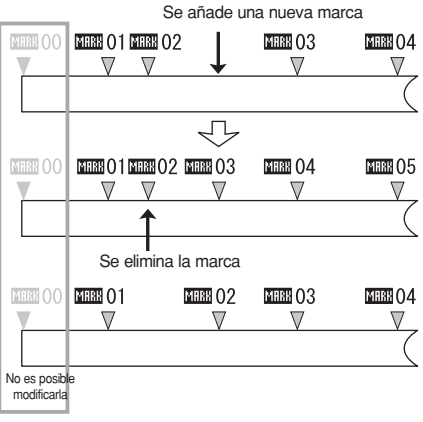

# Afinador

El R24 dispone de un afinador multiusos que incluye, por ejemplo, afinación cromática que detecta las notas con una precisión de un semitono, afinación standard de guitarra/bajo y afinación de medio tono abajo.

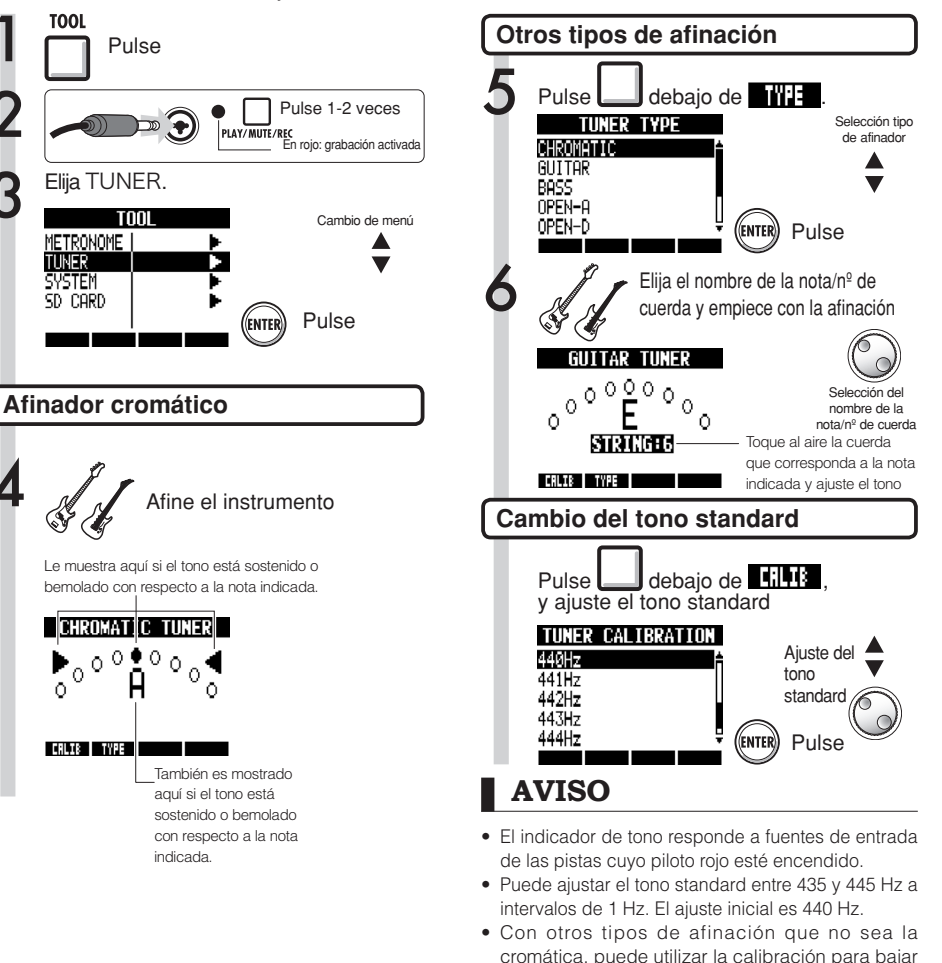

|   | el tono 1–3 semitonos (b–bbb).                 |  |  |  |  |  |  |  |  |
|---|------------------------------------------------|--|--|--|--|--|--|--|--|
| ٠ | El valor del tono standard será almacenado por |  |  |  |  |  |  |  |  |
|   | separado para cada proyecto.                   |  |  |  |  |  |  |  |  |

| Tipo de afinador |          | GUITAR | BASS | OPEN A | OPEN D | OPEN E | OPEN G | DADGAD |
|------------------|----------|--------|------|--------|--------|--------|--------|--------|
|                  | Cuerda 1 | E      | G    | E      | D      | E      | D      | D      |
|                  | Cuerda 2 | В      | D    | C#     | А      | В      | В      | A      |
| 0 1 /            | Cuerda 3 | G      | А    | A      | F#     | G#     | G      | G      |
| Cuerda/          | Cuerda 4 | D      | E    | E      | D      | E      | D      | D      |
| nota             | Cuerda 5 | А      | В    | A      | А      | В      | G      | A      |
|                  | Cuerda 6 | E      |      | E      | D      | E      | D      | D      |
|                  | Cuerda 7 | В      |      |        |        |        |        |        |
## Metrónomo

Este metrónomo, que incluye una función de claqueta, le permite modificar su volumen, sonido y patrón. También puede hacer que el sonido del metrónomo sea emitido solo a través de los auriculares.

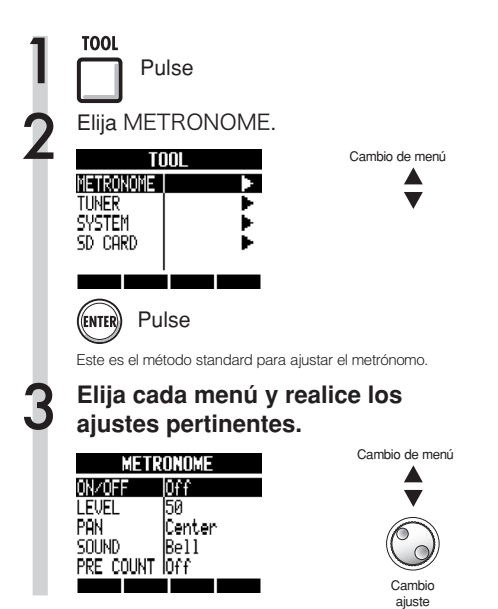

#### Ajustes de menú y valores

| ,, ,, |                                                   |  |
|----------------------------------------------------------------------------------------------------|---------------------------------------------------|--|
| ON/OFF: Ajust                                                                                                    | an cuándo están operativos                        |  |
| Ajustes                                                                                                    |                                                   |  |
| Play Only                                                                                                    | Solo durante la reproducción                      |  |
| Rec Only                                                                                                    | Solo durante la grabación                         |  |
| Play & Rec                                                                                                    | Durante la reproducción y la grabación            |  |
| Off (por defecto)                                                                                                    | No suena el metrónomo                             |  |
| LEVEL: Modific                                                                                                    | a el volumen del metrónomo                        |  |
| Rango de ajuste                                                                                                    |                                                   |  |
| 0-100                                                                                                    | Valor por defecto: 50                             |  |
| PAN: Mod                                                                                                    | ifica la posición stereo                          |  |
| Rango de ajuste                                                                                                    |                                                   |  |
| L100-R100                                                                                                    | Valor por defecto: Center                         |  |
| SOUND: Modifica el sonido                                                                                                    |                                                   |  |
| Ajustes                                                                                                    |                                                   |  |
| Bell (por defecto)                                                                                                    | Sonido de metrónomo con una campana en el acento  |  |
| Click                                                                                                    | Solo sonido clic                                  |  |
| Stick                                                                                                    | Sonido de baqueta                                 |  |
| Cowbell                                                                                                    | Sonido de cencerro                                |  |
| Hi-Q                                                                                                    | Sonido clic sintetizado                           |  |
| Track1~Track24                                                                                                    | Sonido TRACK1~24 (mono)                           |  |
| Track1/2~Track23/24                                                                                                    | Sonido TRACK1/2~23/24 (stereo)                    |  |
| PRE COU                                                                                                    | NT: Ajuste de claqueta                            |  |
| Ajustes                                                                                                    |                                                   |  |
| Off (por defecto)                                                                                                    | No suena                                          |  |
| 1~8                                                                                                    | Activa el sonido de la claqueta de 1 a 8 tiempos. |  |
| SPECIAL                                                                                                    | Claqueta especial                                 |  |

#### AVISO

Cambio y ajuste de la salida del metrónomo

• Use el interruptor **METRONOME** para ajustar la salida.

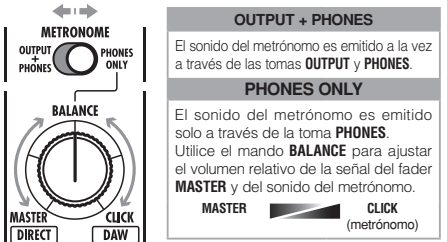

- Estos ajustes son grabados para cada proyecto.
- Puede utilizar el metrónomo incluso durante la reproducción de la pista master.

- Tenga en cuenta que si sube el volumen del metrónomo, puede hacer que el tiempo acentuado de algunos sonidos llegue a ser difícil de distinguir.
- Si ha elegido en el ajuste SOUND una pista con un patrón rítmico asignado, no se emitirá ningún sonido.

### Grabación sincronizada de 16 pistas conectando dos unidades

Si quiere grabar más de 8 pistas a la vez, por ejemplo, en la grabación de una actuación de un grupo musical, puede aumentar el número de pistas conectando dos R24 con un cable USB.

#### Ajustes en el emisor

Ajuste el R24 que será el master del control de teclado.

Ajustes en el receptor

Ajuste el R24 que será el esclavo que recibirá las órdenes.

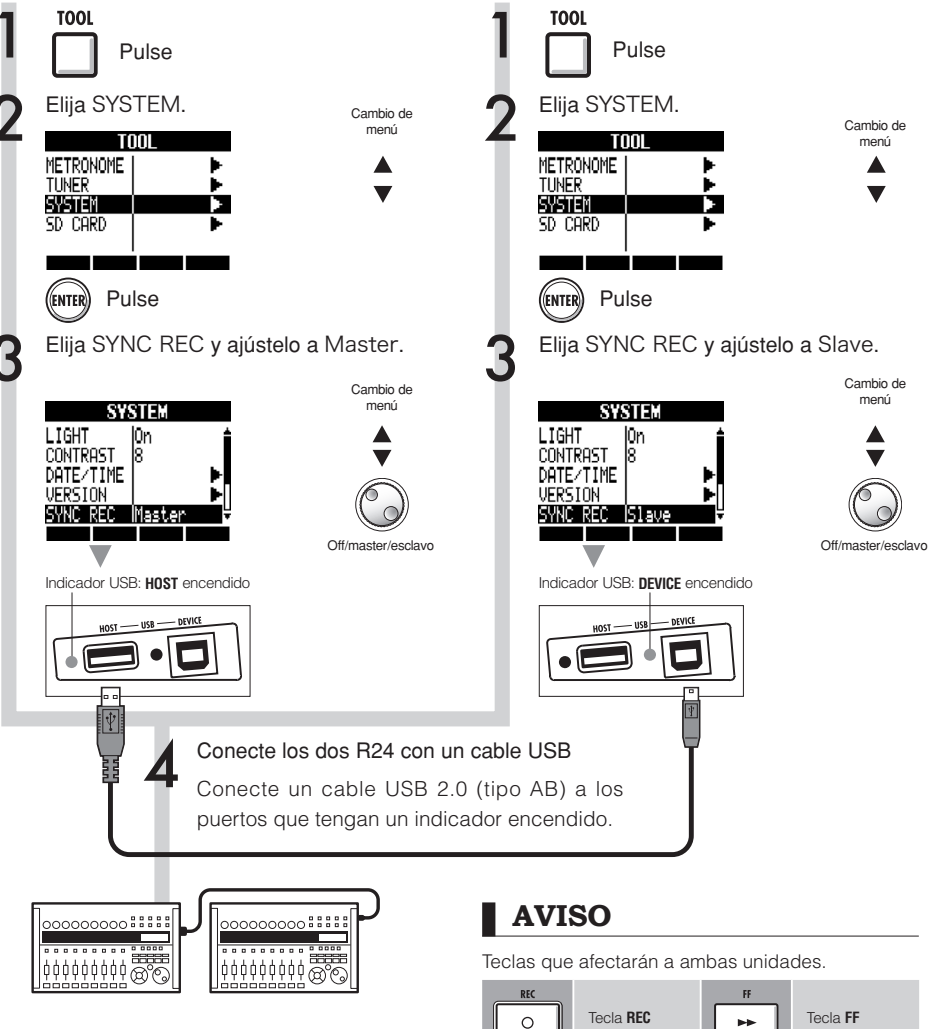

PLAY

⊳

Tecla PLAY

Tecla STOP

REW

Tecla REW

- No está garantizada la sincronización perfecta del tiempo de inicio de la grabación en los dos R24. Habrá un "hueco" de aproximadamente 1-2 ms.
- También es posible la conexión a un R16. Cuando conecte un R16, ajuste siempre el R24 como Master.
- La claqueta será desactivada cuando utilice la grabación sincronizada.
- Cuando un R24 esté ajustado a Slave, no estará garantizado el funcionamiento utilizando la alimentación vía bus. Use un adaptador de CA o utilice la unidad a pilas.

#### Mezcla

## Procedimiento de mezcla en el R24

Utilice la mesa de mezclas para enlazar pistas en stereo, ajustar el volumen del sonido, la EQ y PAN (balance) y ajustar la cantidad de los efectos de envío-retorno.

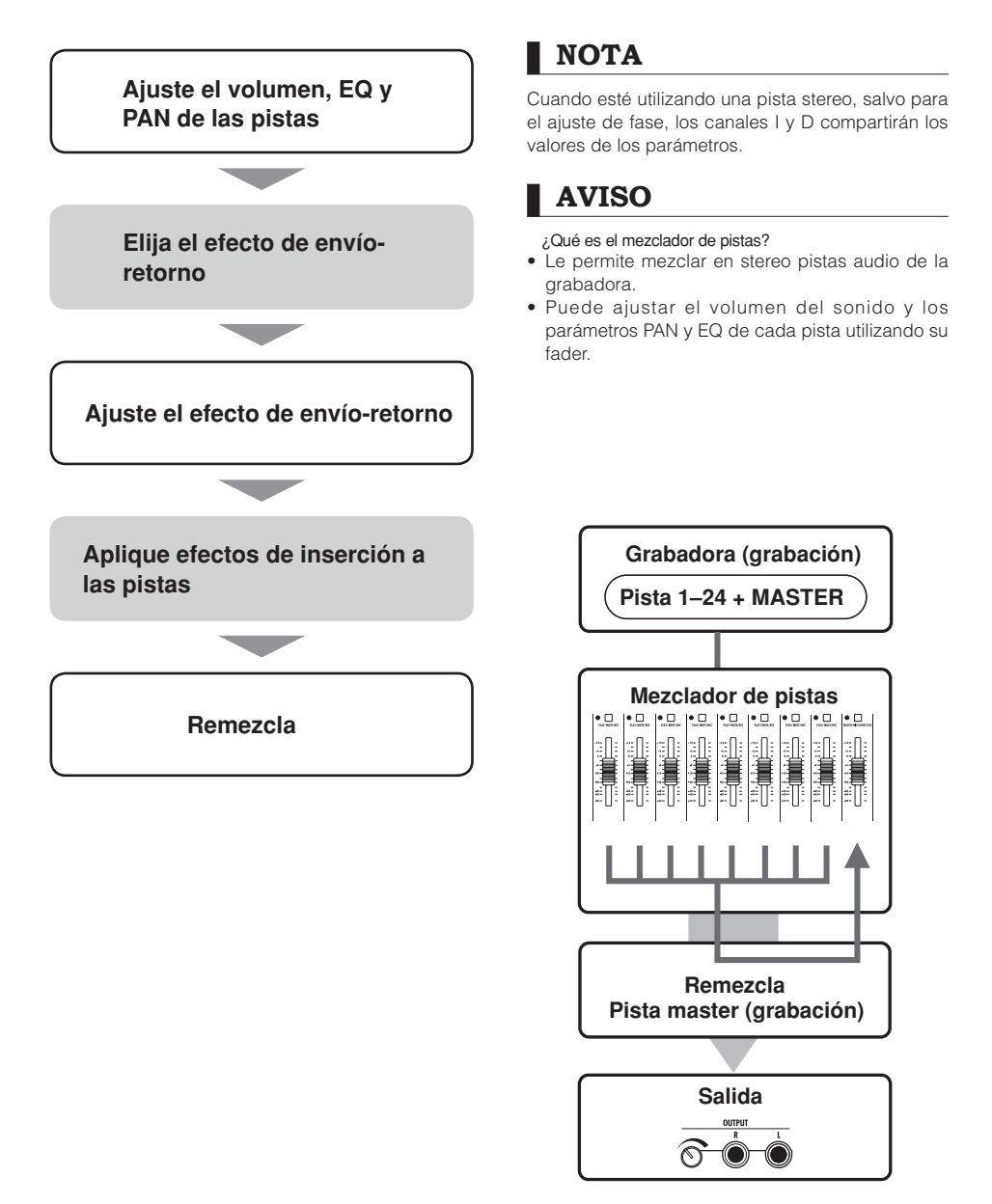

## Ajustes de pista para la EQ, panorama y nivel de envío

Este mezclador de pistas utiliza los parámetros de pista para ajustar el panorama (posición stereo), EQ (ecualización) y el efecto de envío-retorno.

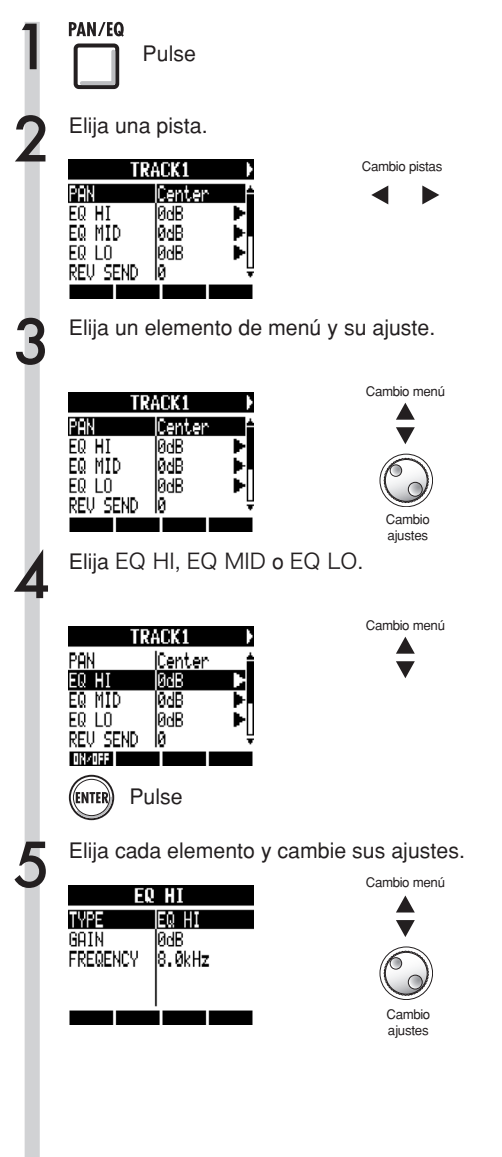

#### AVISO

- Utilizando el mezclador de pistas, puede ajustar cada parámetro de pista, incluyendo los ajustes de panorama y del efectos de envío-retorno para procesar las señales.
- En el paso 2, puede seleccionar pistas utilizando las teclas de estado de pista. Cuando seleccione una pista, su indicador se encenderá en naranja.

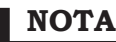

- Los parámetros de los canales I/D de las pistas stereo son idénticos salvo en el ajuste de fase (INVERT).
- Los ajustes son almacenados en el proyecto.
- La pista master no tiene ningún ajuste excepto el control de volumen vía su fader.

#### Parámetros disponibles para cada pista

Pistas mono: 1~24 Pistas stereo: 1/2~23/24

| Indicación      | Parámetro                      | Rango ajuste<br>(valor inicial) | Explicación                                                                                                    | Pistas<br>mono | Pistas<br>stereo | Pista<br>master |
|-----------------|--------------------------------|---------------------------------|----------------------------------------------------------------------------------------------------|----------------|------------------|-----------------|
| PAN             | PAN                            | L100~R100<br>(centro)           | Ajusta el panorama de una pista. En caso de que se<br>trate de una pista stereo, ajusta el balance de volumen<br>entre las pistas izquierda y derecha.           | 0              | 0                |                 |
| EQ HI R         | Realce/corte para el           | rango de frecuenc               | as/tonos agudos                                                                                                    |                |                  |                 |
| EQ HI           | TYPE                           | EQ HI, HI CUT<br>(EQ HI)        | Ajusta si realzar/cortar el rango de agudos (EQ HI)<br>o cortar las altas frecuencias innecesarias (HI CUT).<br>Solo puede acceder a esto si EQ HI está en ON.   | 0              | 0                |                 |
|                 | GAIN                           | –12 dB~12 dB<br>(0 dB)          | Ajusta la cantidad de realce/corte de agudos entre -12<br>~ +12 dB. Este parámetro aparece solo cuando TYPE<br>esté ajustado a EQ HI y no si el valor es HI CUT. | 0              | 0                |                 |
|                 | FREQUENCY                      | 500 Hz~18 kHz<br>(8.0 kHz)      | Ajuste la frecuencia de realce/corte de las frecuencias<br>agudas. Solo puede acceder a este parámetro cuando<br>EQ HI esté activo.                              | 0              | 0                |                 |
| EQ MID F        | Realce/corte para el           | rango de frecuenc               | ias medias                                                                                                    |                |                  |                 |
| EQ MID          | GAIN                           | –12 dB~12 dB<br>(0 dB)          | Ajusta la cantidad de realce/corte de medios entre<br>-12 ~ +12 dB. Solo puede acceder a este parámetro<br>cuando EQ MID esté activo.                            | 0              | 0                |                 |
|                 | FREQUENCY                      | 40 Hz~18 kHz<br>(1.0 kHz)       | Ajuste la frecuencia de realce/corte de medios. Solo<br>puede acceder a este parámetro cuando EQ MID esté<br>activo.                                             | 0              | 0                |                 |
|                 | Q                              | 0.1~2.0<br>(0.5)                | Ajusta el ancho de la banda de frecuencia afectada.<br>Solo puede acceder a este parámetro cuando EQ MID<br>esté activo.                                         | 0              | 0                |                 |
| EQ LOW F        | Realce/corte para el           | rango de frecuenc               | as graves                                                                                                    |                | •                |                 |
| EQ LO           | TYPE                           | EQ LO, LO CUT<br>(EQ LO)        | Ajusta si realzar/cortar el rango de graves (EQ LO) o<br>cortar las bajas frecuencias innecesarias (LO CUT).<br>Solo puede acceder a esto si EQ LO está activo.  | 0              | 0                |                 |
|                 | GAIN                           | –12 dB~12 dB<br>(0 dB)          | Ajusta la cantidad de realce/corte de graves entre -12<br>~ +12 dB. Este parámetro aparece solo cuando TYPE<br>esté ajustado a EQ LO y no si el valor es LO CUT. | 0              | 0                |                 |
|                 | FREQUENCY                      | 40 Hz~1.6 kHz<br>(125 Hz)       | Ajuste la frecuencia de realce/corte de los graves. Solo<br>puede acceder a esto cuando EQ LO esté en ON.                                                        | 0              | 0                |                 |
| Niveles de efec | to de envío-retorno            |                                 |                                                                                                    |                |                  |                 |
| REV SEND        | REVERB<br>SEND LEVEL           | 0~100<br>(0)                    | Ajusta el nivel de señal de las pistas enviado al efecto reverb.                                                                                                 | 0              | 0                |                 |
| CHO SEND        | CHORUS/<br>DELAY SEND<br>LEVEL | 0~100<br>(0)                    | Ajusta el nivel de señal de las pistas enviado al efecto<br>chorus/retardo.                                                                                      | 0              | 0                |                 |
|                 |                                |                                 |                                                                                                    |                |                  |                 |
| FADER           | FADER                          | 0~127<br>(100)                  | Ajusta el volumen activo.                                                                                                    | 0              | 0                | 0               |
| ST LINK         | STEREO LINK                    | On/Off<br>(Off)                 | Ajústelo a on/off para activar/desactivar la función de<br>enlace en stereo de dos pistas 2 mono. (→P.20)                                                        | 0              | 0                |                 |
| INVERT          | INVERT                         | On/Off<br>(Off)                 | Determina si la fase de una pista estará invertida o no.<br>Off: fase normal, ON: fase invertida.                                                                | 0              | 0                |                 |

- Use la tecla soft ON/OFF para activar/desactivar los parámetros EQ HI, EQ MID, EQ LO, REV SEND, CHO SEND e INVERT.
- Cuando esté activo un enlace stereo, el parámetro INVERT aparecerá como INVERT L para las pistas impares y como INVERT R para las pares.

## Combinación de varias pistas en una o dos pistas

Puede combinar varias pistas en un nuevo fichero mono o stereo en el mismo proyecto.

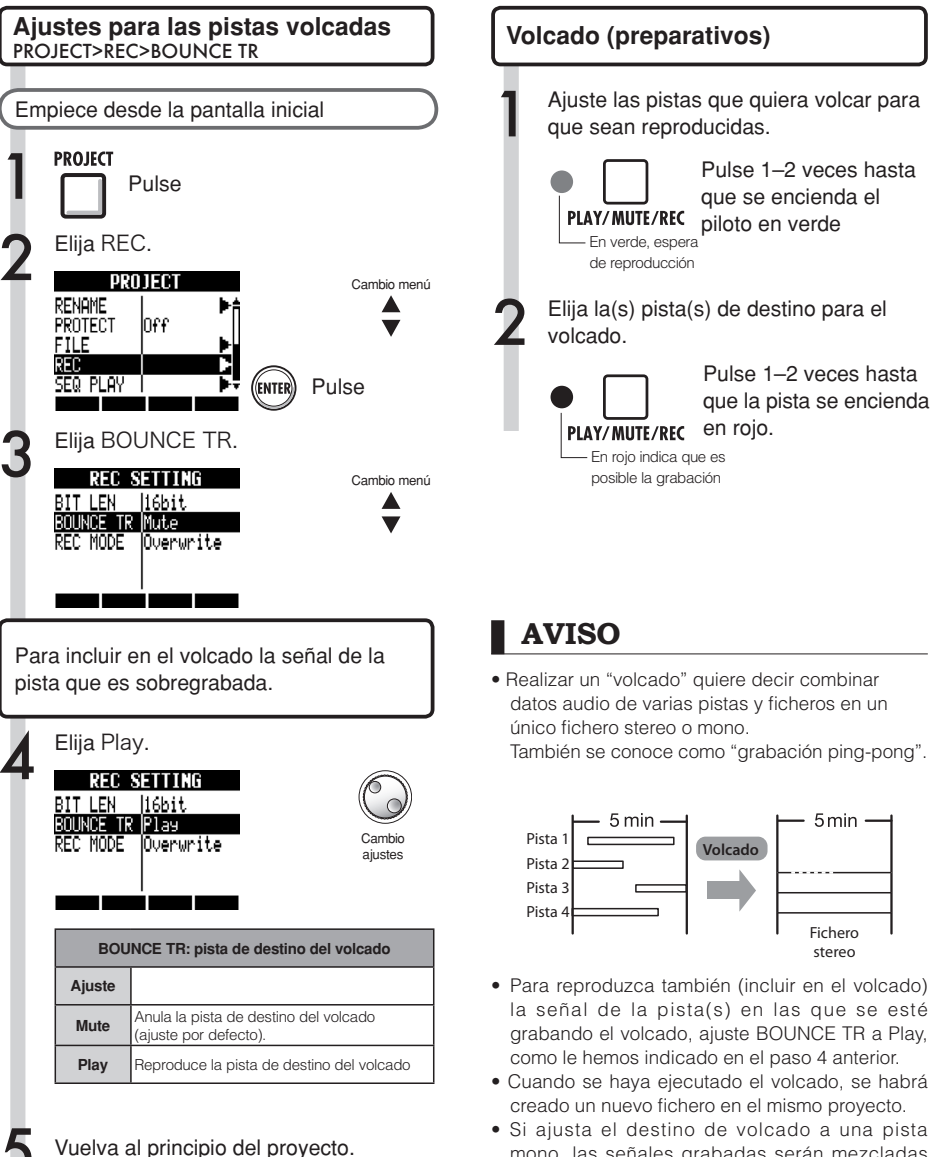

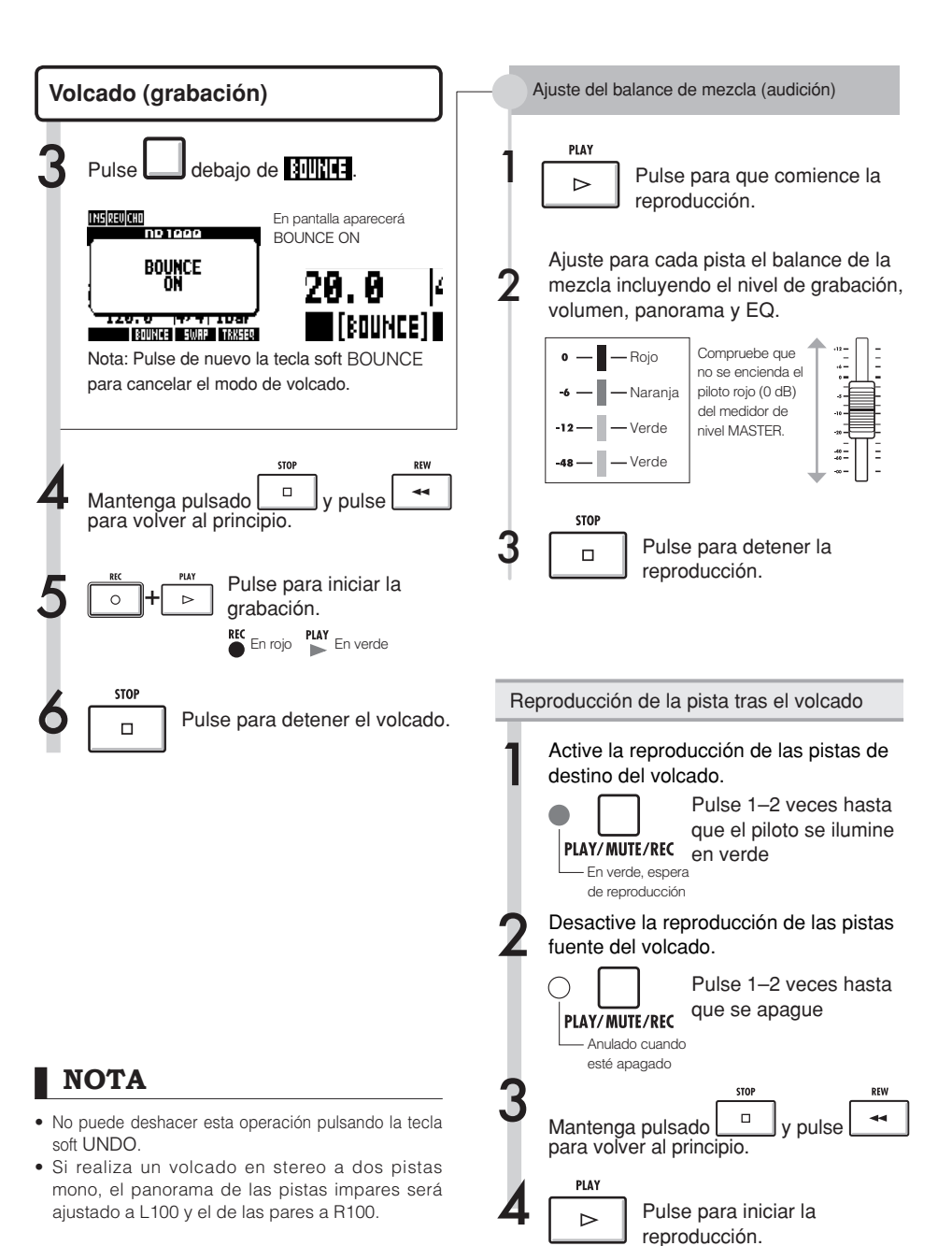

## Uso de un efecto de masterización

Vamos a usar un algoritmo de masterización como un efecto de inserción en la pista master para afectar solo a la remezcla.

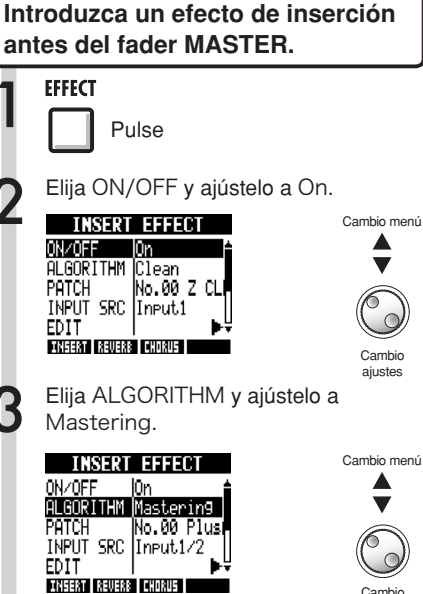

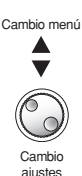

Cambio

ajustes

Elija INPUT SRC y ajústelo a Master.

INSERT EFFECT ON/OFF |0n ALGORITHM Mastering No.00 Plus PATCH INPUT EDIT INSERT REVERS CHORUS

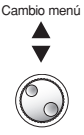

Cambio ajustes

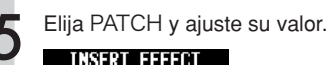

INSERT EFFECT ON/OFF 0n ALGORITHM Mastering Patch .00 PlusAl SRC Master INPUT EDIT INSERT REVERB CHORUS

Elija un patch para el provecto. (Escuche los programas mientras oye la reproducción de las pistas y elija uno).

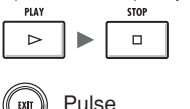

Cambio menú

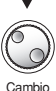

ajustes

#### NOTA

- · Si aplica el efecto de inserción antes del fader **MASTER**, no podrá aplicarlo también a las pistas. tanto durante la grabación o en la reproducción.
- En el paso 5, si detecta alguna distorsión de la señal producida por el efecto de masterización, compruebe el sonido de reproducción de la pista y ajústelo bajando todos los faders. (Si distorsiona el sonido de una pista, ajuste esa pista).
- Puede seleccionar los algoritmos Stereo, Dual, Mic o Mastering. Si utiliza otro algoritmo, la posición de inserción cambiará a las entradas.

#### **AVISO**

También puede elegir un algoritmo MASTERING para procesar una mezcla stereo.

Flujo de grabación de señal en la pista master

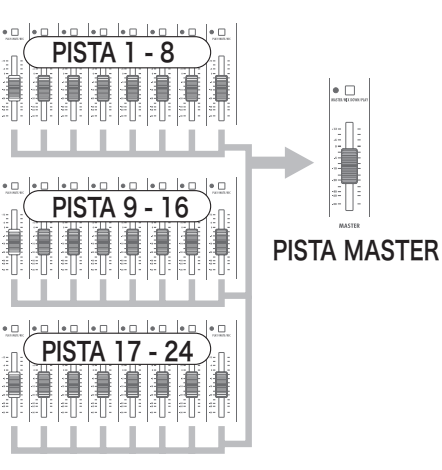

## Grabación en la pista master

Vamos a grabar una mezcla stereo "final" en la pista **MASTER** como una remezcla. Las señales son grabadas en la pista master después de pasar a través del fader **MASTER**.

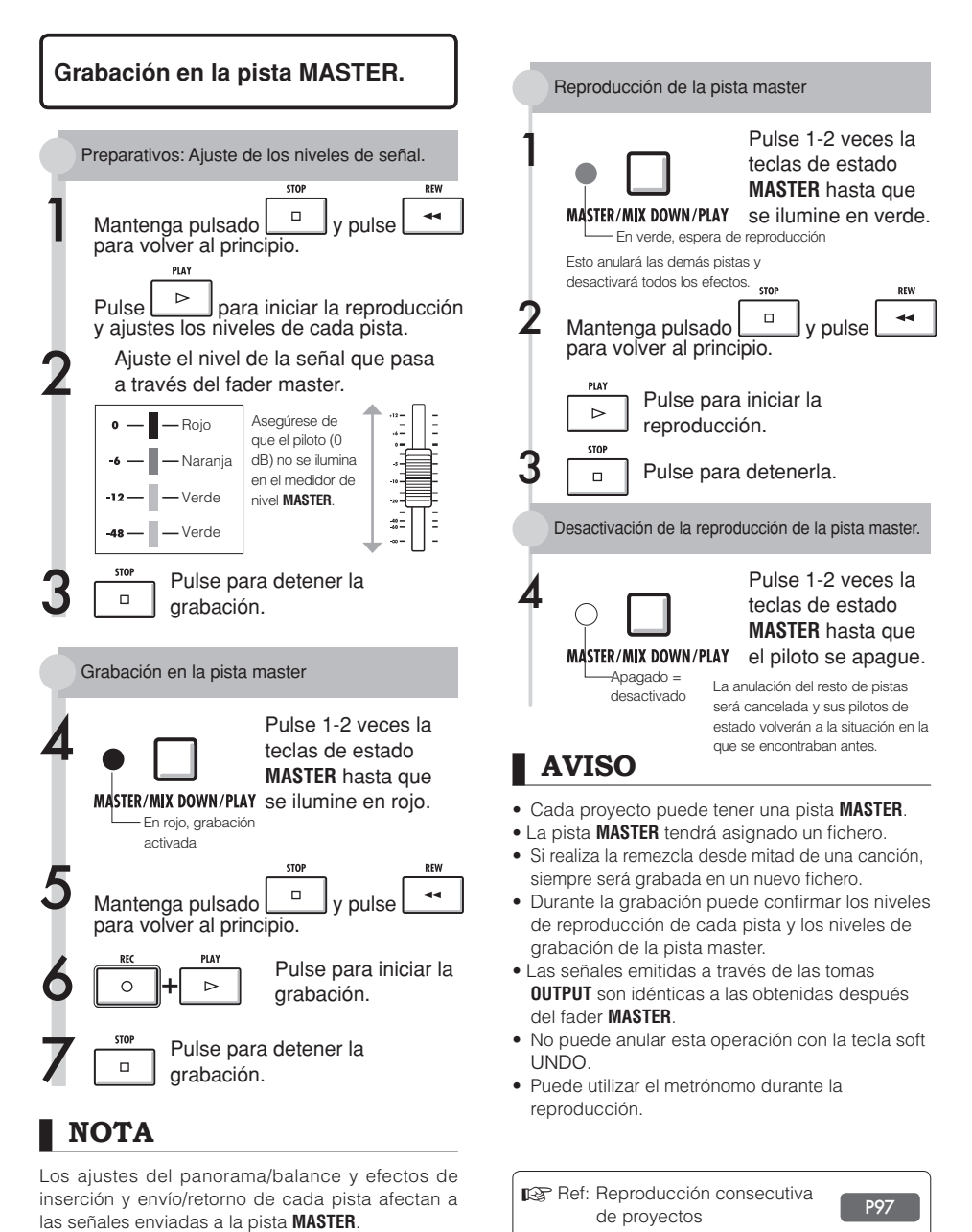

## Uso del sampler para crear canciones

Use las funciones de sampler del R24 para crear fácilmente pistas de acompañamiento, partes rítmicas y otras pistas básicas con una gran calidad de sonido. Puede usar estas funciones para distintos tipos de música, desde demos a producciones musicales.

Creación de un bucle para que sirva de ritmo base para toda la canción.

Puede asignar un ritmo creado con bucles y las funciones rítmicas de la unidad a una pista (parche) y ajustarlo para que se reproduzca de forma repetida. Puede montar una canción completa eligiendo bucles de batería, por ejemplo, y otros materiales que le sirvan de inspiración.

Ref: Asignación de pistas Ajustes de bucle

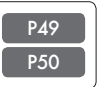

Mientras escucha el bucle rítmico que haya preparado, grabe guitarras, bajos, teclados y otros instrumentos para crear más materiales en el bucle.

Siga grabando hasta que quede satisfecho con la interpretación del riff, acompañamiento o frase musical. Puede convertir en bucle las partes de la grabación que quiera.

Ref: Ajustes de bucle

P50

Repita el paso 2 para grabar otras frases que vaya a usar como bucles.

Prepare todas las frases que vayan a ser necesarias para crear su canción.

Cuando los bucles estén listos. reprodúzcalos con los parches y piense cómo estructurar toda su canción.

Toque los parches con el ritmo y plantéese el flujo de toda la canción y la estructura de cada frase o bucle.

Ref: Interpretación con los parches

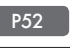

#### Una vez que hava creado la estructura de la canción, cree la secuencia (datos de bucles para toda la canción).

Puede introducir una secuencia tocando los parches en tiempo real junto con un ritmo (metrónomo) o paso a paso (entrada por pasos). Con esto podrá completar las pistas básicas, incluvendo las partes de acompañamiento y el ritmo de toda la canción.

Ref: Creación de una secuencia P53

Grabe voces, solos de guitarra y otras partes conforme escucha la secuencia.

Grabe las voces principales y otros instrumentos de forma sincronizada con las pistas básicas.

#### Resumen de las funciones del sampler

Con el R24, puede asignar ficheros audio y patrones rítmicos a las pistas, que después podrá reproducir y tocar en tiempo real por medio de los parches.

Puede realizar los siguientes ajustes relacionados con los parches.

- Tipos de interpretación con parche
- Cuantización global para corregir errores de temporización

También puede configurar el R24 para crear un bucle de un fichero audio asignados a una pista. El punto inicial y la longitud del bucle pueden ser modificados.

Además, puede usar ficheros audio y patrones rítmicos que hayan sido asignados a pistas y ajustados como bucles para crear una secuencia, incluyendo ritmos y partes de acompañamiento para toda una canción. Puede introducir una secuencia tocando los parches en tiempo real junto con un ritmo (metrónomo) o paso a paso (introducción por pasos).

Puede insertar y eliminar compases y tiempos musicales, y puede modificar también el tipo de compás (o tipo de ritmo).

Los ficheros audio asignados a las pistas también pueden ser modificados, incluyendo el cambio de su tempo sin modificación del tono, la supresión de partes innecesarias, aplicación de fundidos de entrada y salida y el cambio del tempo (BPM).

# Asignación de pistas

Para usar la función de sampler, asigne primero ficheros audio y patrones rítmicos a pistas. En este ejemplo le explicaremos cómo asignar bucles almacenados en la memoria USB.

Para introducir bucles en la memoria USB, utilice la opción STORAGE>INIT del menú USB y después copie los bucles en la carpeta ZOOM\_24/LOOP (Ref. P109).

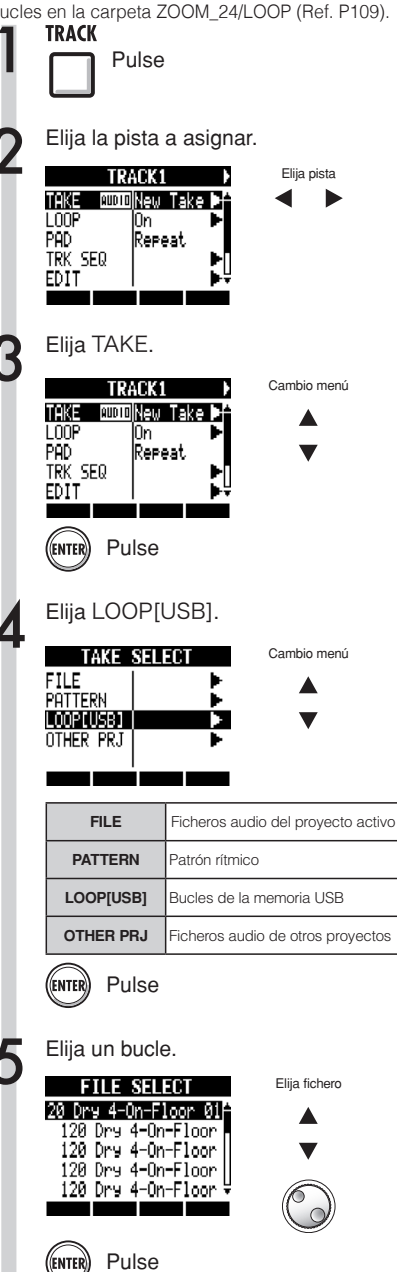

#### NOTA

- Para cargar un fichero audio de otro proyecto, elija OTHER PRJ en el paso 4. En PROJECT, elija el proyecto que contenga el fichero; después, en NEXT, elija el fichero. Si es necesario, renombre el fichero antes de cargarlo.
- En un nuevo proyecto, el BPM (tempo) del primer fichero audio asignado a una pista determinará el BPM de todo el proyecto.
- En el menú LOOP[USB] puede ver los ficheros de la carpeta ZOOM\_R24/LOOP de la memoria USB. Para usar un nuevo dispositivo de memoria USB, cree en la memoria una carpeta con el mismo nombre usando un ordenador (Ref. P109), o utilice la opción STORAGE>INIT del menú USB y después coloque bucle en esa carpeta.
- Si han sido asignados patrones rítmicos a varias pistas y los reproduce simultáneamente, o si son reproducidos patrones con una gran cantidad de eventos de activación de nota, es posible que no se reproduzcan de la forma correcta debido al límite de polifonía máxima de esta unidad.
- En el paso 2, también puede elegir pistas pulsando sus teclas de estado.

#### AVISO

También puede reproducir ficheros audio y patrones rítmicos conforme los selecciona.

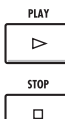

Inicio reproducción

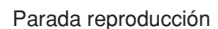

Ajustes de bucle

## Ajustes de bucle

Realice los ajustes de bucle de forma independiente para cada pista. Active los bucles (ON) y ajuste su punto de inicio y longitud.

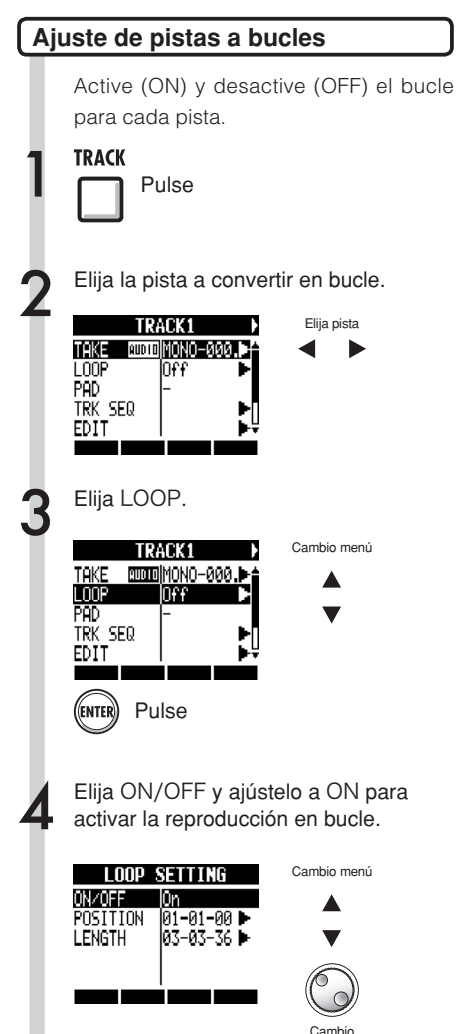

ajuste

- El piloto de la tecla de estado de una pista con LOOP ajustado a ON se iluminará en naranja en lugar de en verde cuando esté activada para la reproducción. Además, las pistas con LOOP en ON no pueden ser usadas para la grabación (el piloto no se iluminará en rojo). En estas pistas podrá usar las siguientes funciones.
  - Puede usar el parche para disparar el bucle.
  - El pulsar PLAY inicia la reproducción del bucle.
  - Puede grabar datos de secuencias.
- Cuando asigne un patrón rítmico a una pista, no podrá configurar dicha pista como bucle.
- En el paso 2, también puede elegir las pistas con solo pulsar en sus teclas de estado.

# Ajustes de bucle

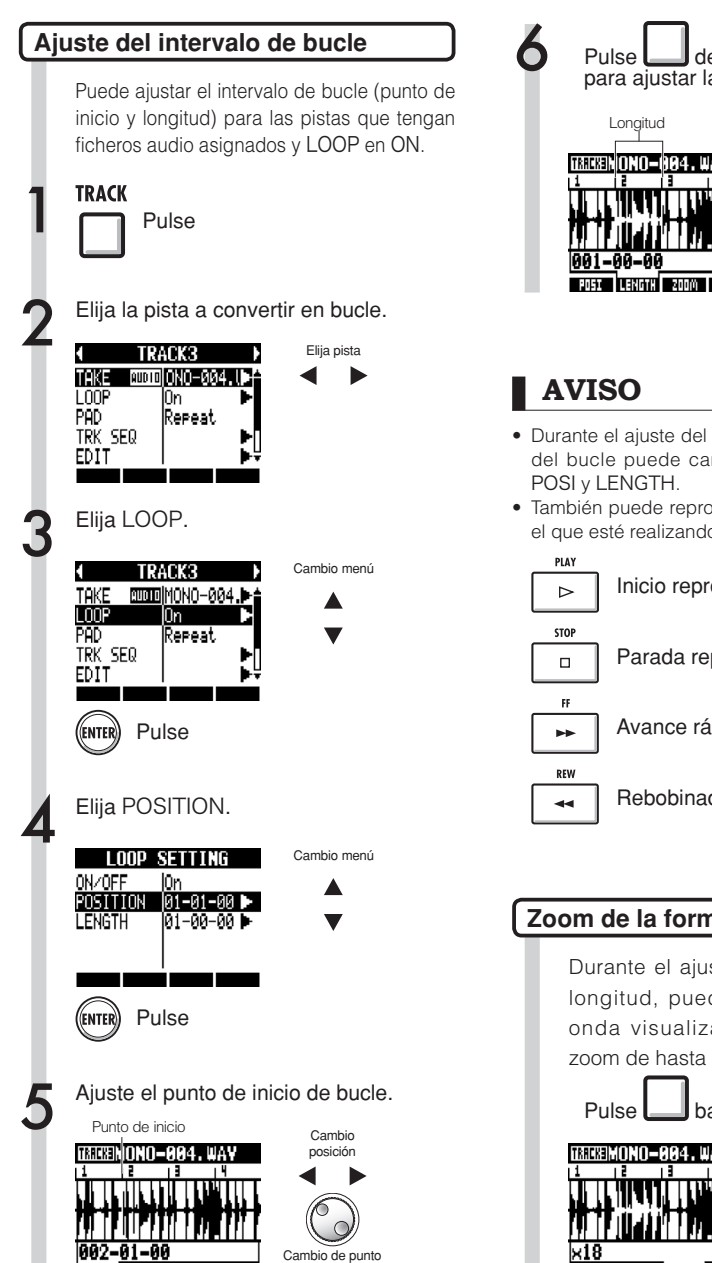

de inicio

LENGTH ZODM

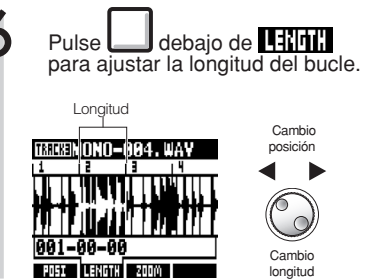

- Durante el ajuste del punto de inicio y la longitud del bucle puede cambiar entre las teclas soft
- También puede reproducir el fichero audio sobre el que esté realizando el ajuste.

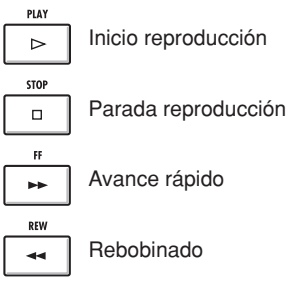

#### Zoom de la forma de onda

Durante el ajuste del punto inicial y la longitud, puede ampliar la forma de onda visualizada. Puede aplicar un zoom de hasta 32x.

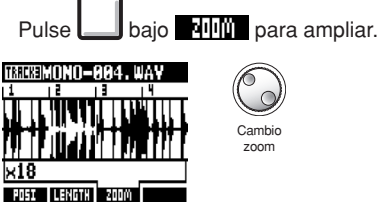

### Interpretación con los parches

Pulse el parche debajo de un fader para reproducir el fichero audio o patrón rítmico asignado a esa pista.

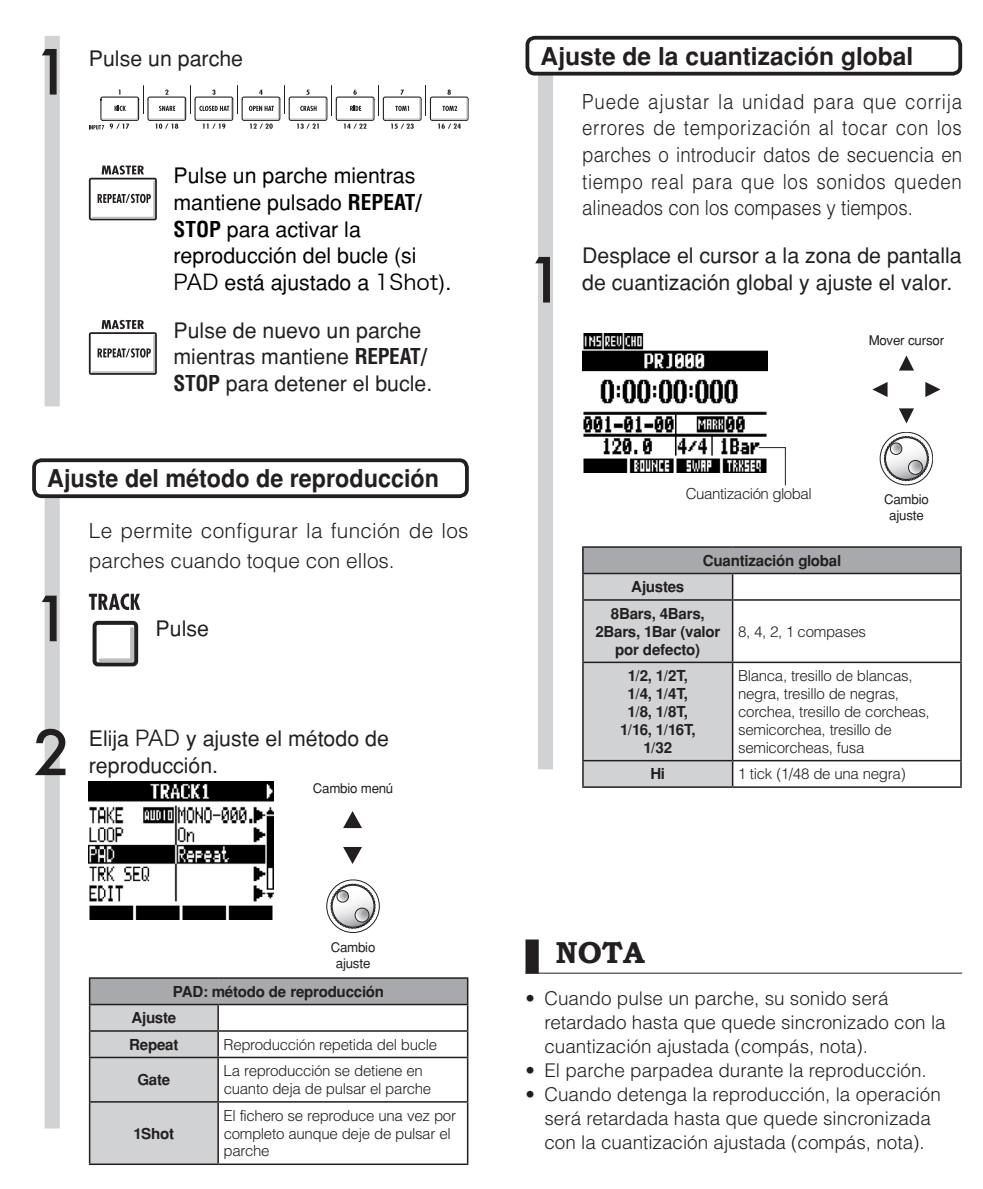

## Creación de una secuencia

Asigne ficheros audio y patrones rítmicos a las pistas y cambie su ajuste LOOP a ON. Combínelas para crear partes de acompañamiento, ritmos y otros datos (datos de secuencia) para una pista completa. Puede crear una secuencia introduciendo sus datos en tiempo real o por pasos.

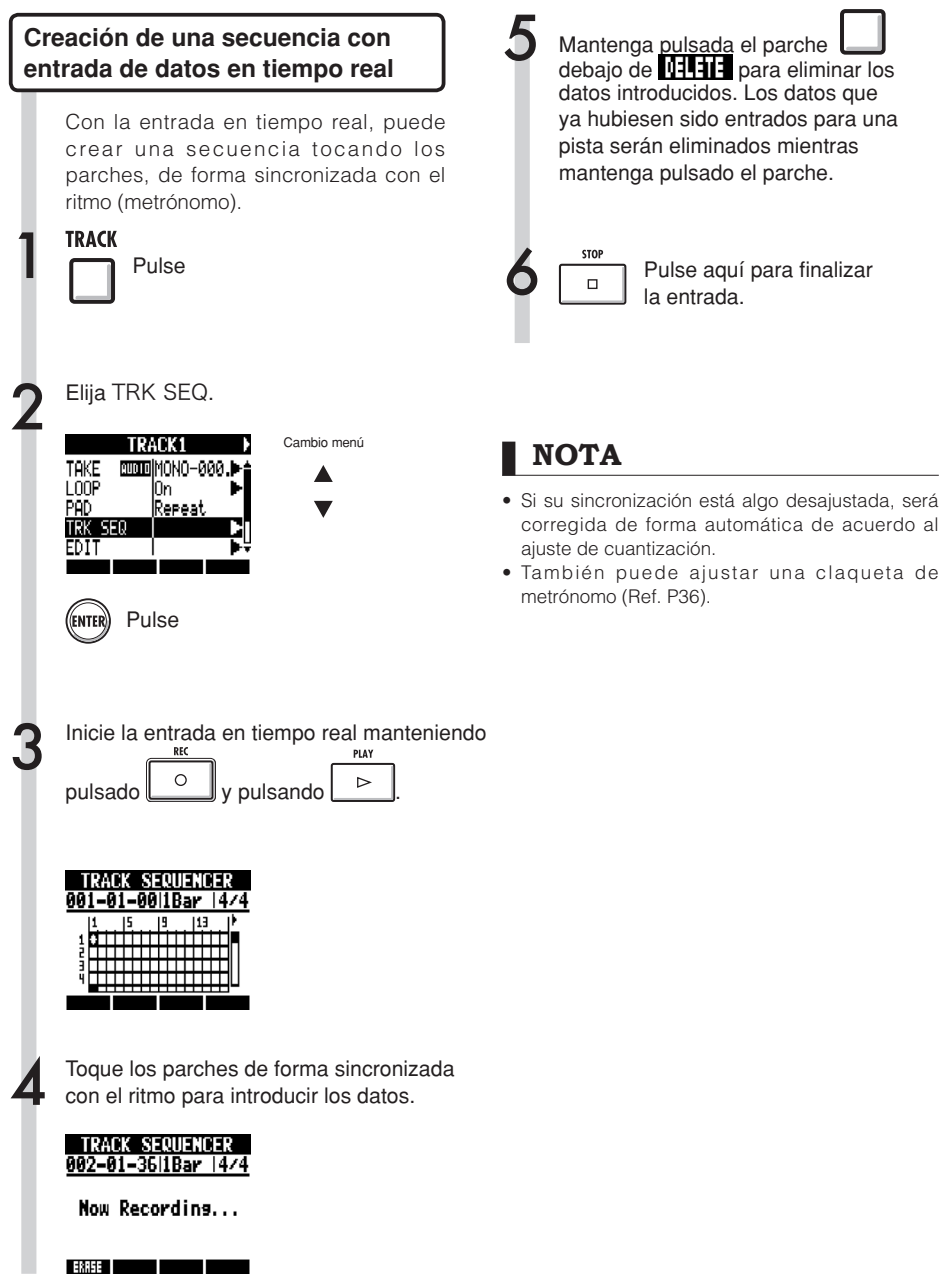

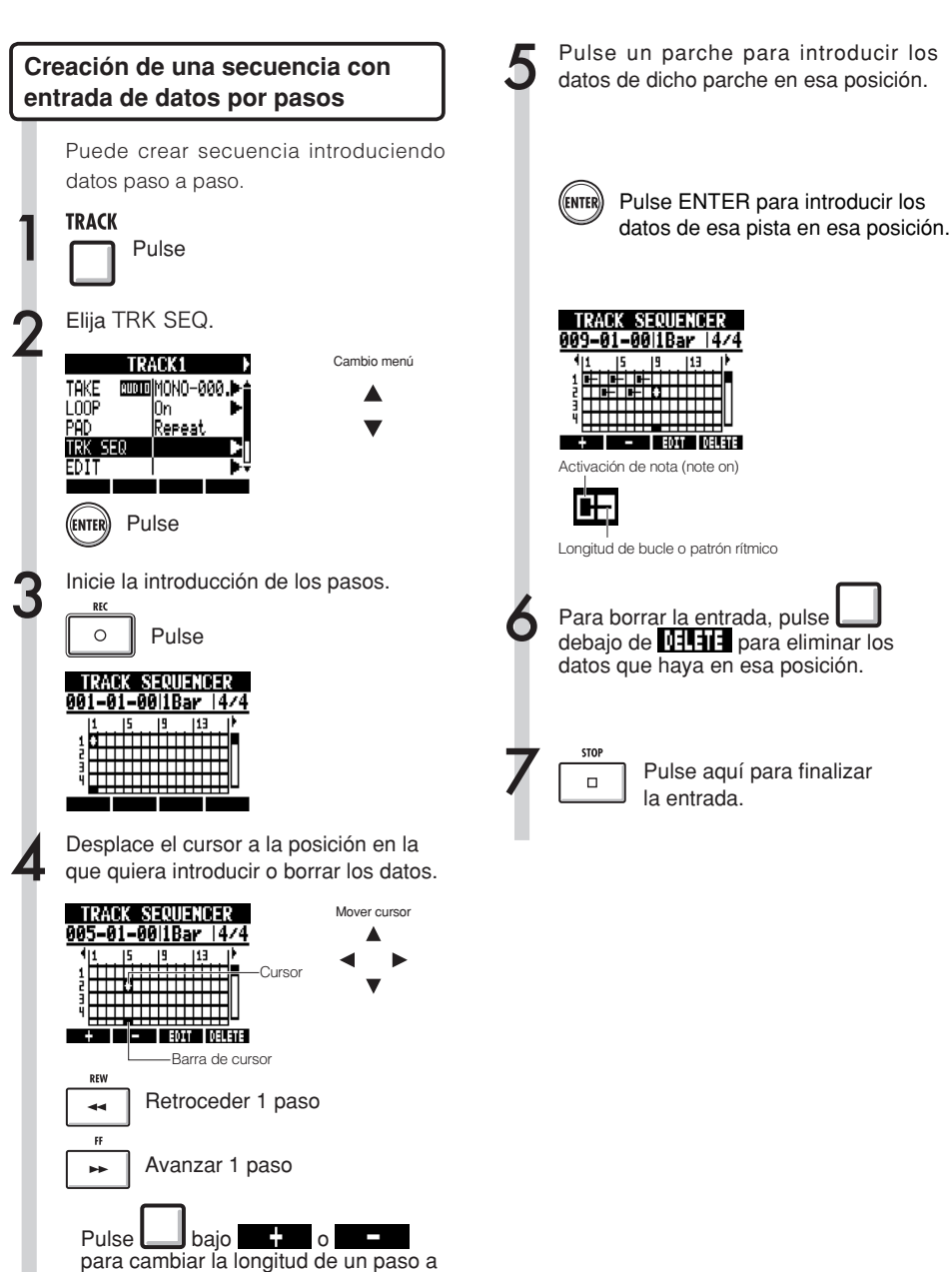

## Creación de una secuencia

#### Supresión de datos

Cuando esté usando la entrada por pasos, puede eliminar juntos los datos que estén antes y después de la posición del cursor.

Desplace el cursor a la posición de los datos que quiera eliminar.

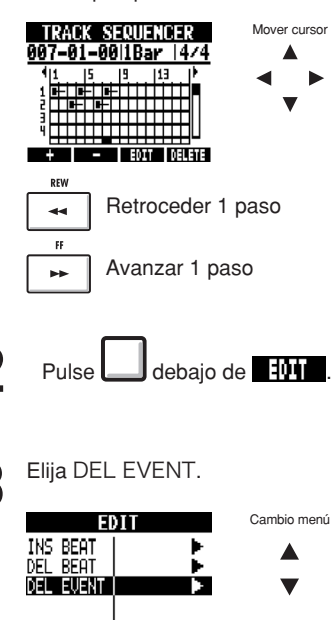

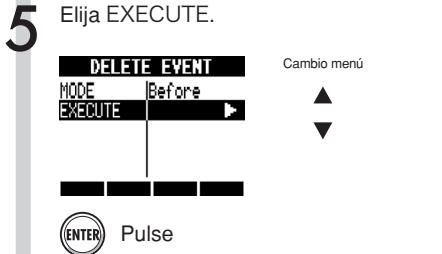

Elija MODE y ajústelo a Before o After para eliminar así los datos que estén a la izquierda o derecha del cursor.

Pulse

(ENTER)

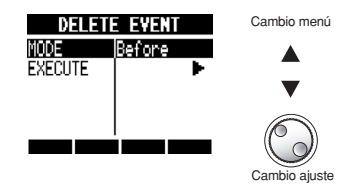

### Edición de una secuencia

Durante la creación de una secuencia con la entrada por pasos, puede insertar y eliminar tiempos musicales. También puede cambiar el tipo de compás (tipo de ritmo).

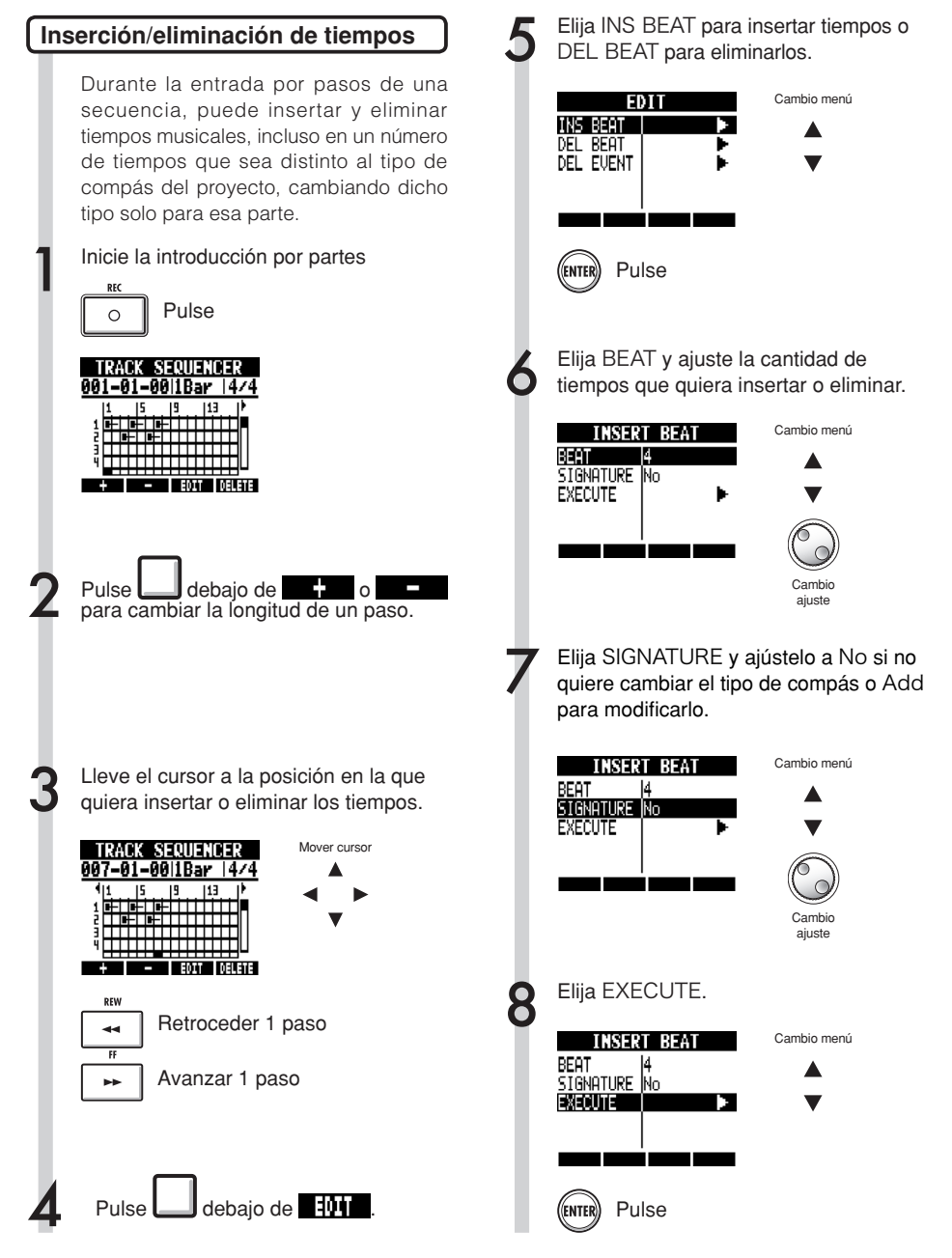

## Edición de una secuencia

#### NOTA

 Durante la introducción de tiempos musicales, el sonido de los bucles y los ficheros que estén siendo reproducidos serán cortados.

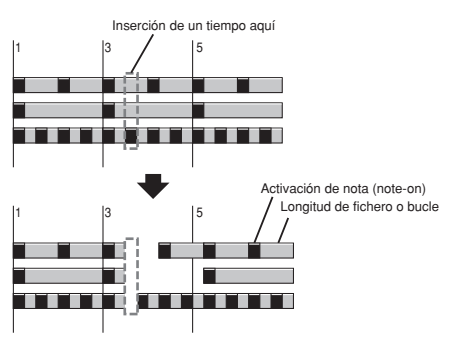

 Al eliminar tiempos, el sonido de los bucles y los ficheros que estén siendo reproducidos se acortarán en la misma cantidad.

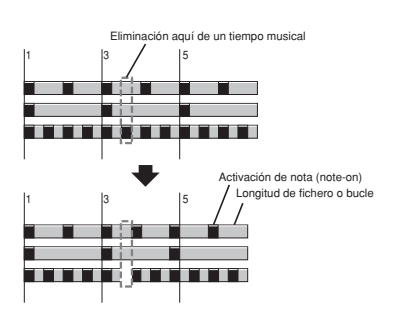

 Si realiza una inserción o supresión de tiempos que varía con respecto al tipo de compás, el tipo de compás de esa parte puede que cambie dependiendo del ajuste SIGNATURE.

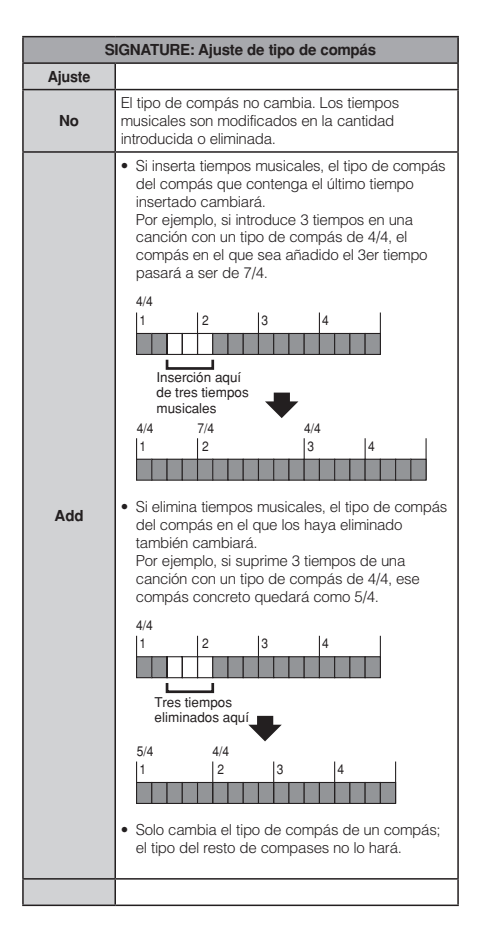

Mover cursor

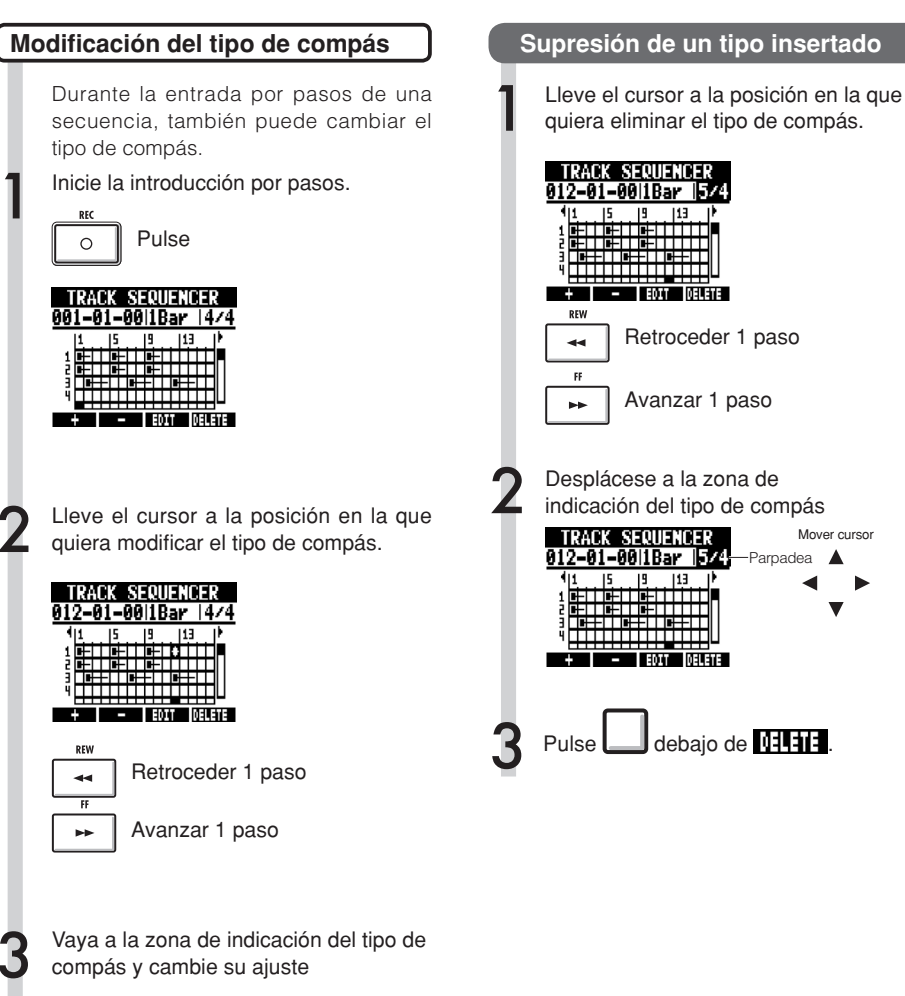

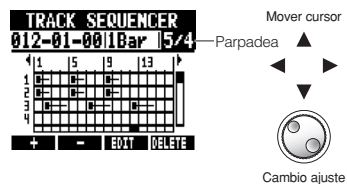

| Cambio del tipo de compás |                |
|---------------------------|----------------|
| Rango de ajuste           |                |
| 1/4~8/4                   | Tipo de compás |

## Reproducción de la secuencia

Use los pasos siguientes para reproducir la secuencia que haya creado.

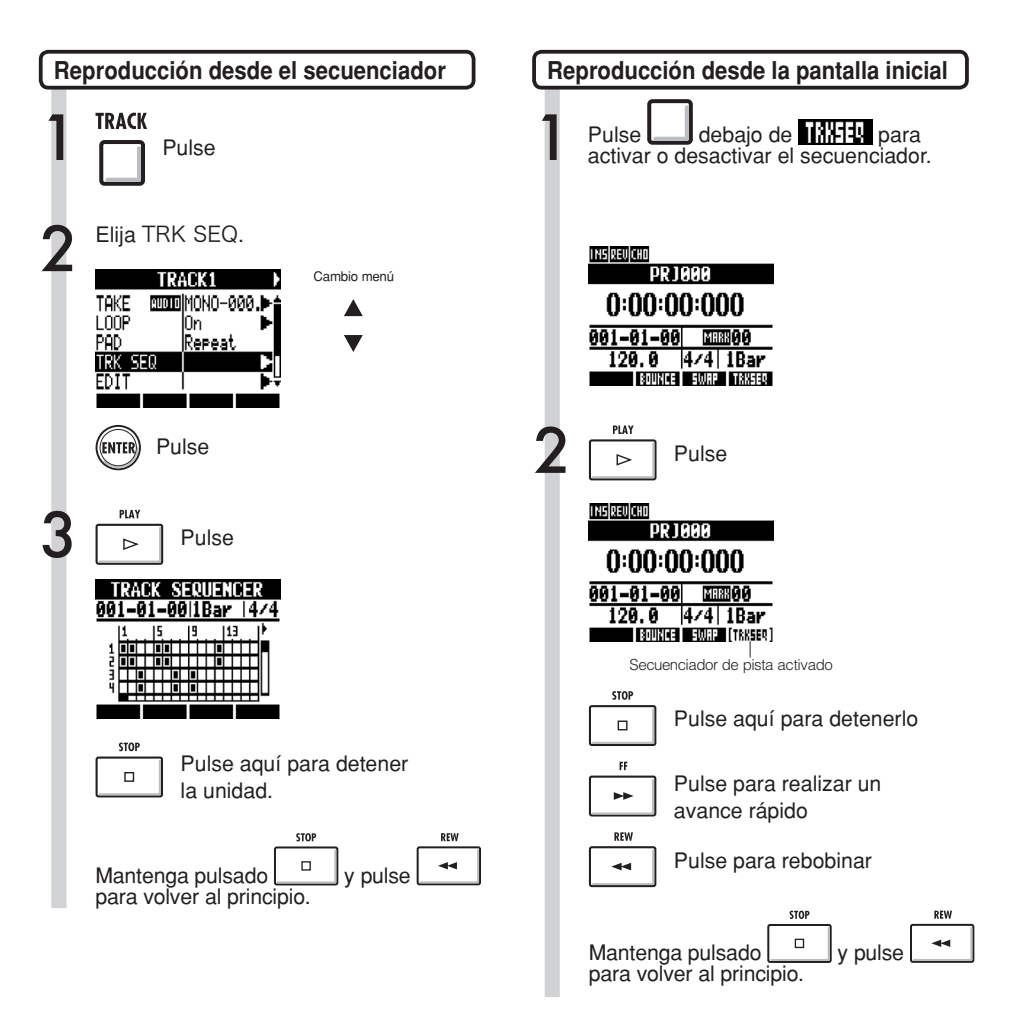

Modificación del BPM

# Modificación del BPM

El BPM de cada pista es calculado de forma automática cuando le es asignado un fichero audio. No obstante, dependiendo del material, ese cálculo puede ser distinto al BPM real. Si ocurre esto, use los pasos siguientes para ajustar el BPM. Ese BPM ajustado será usado como el tempo standard cuando cambie el tempo del audio sin cambiar su tono.

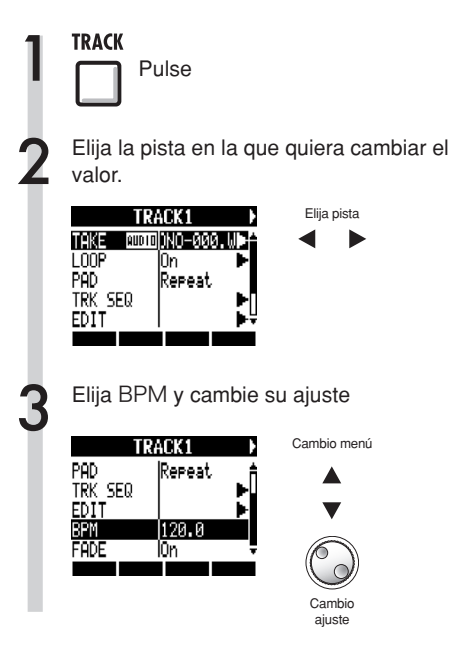

- El BPM es calculado para un fichero audio suponiendo un tipo de compás de 4/4.
- Cuando grabe una pista será usado el valor de BPM activo.

# Cambio del tempo del audio sin cambiar el tono

Cuando asigne un fichero audio a una pista, podrá cambiar el tempo del audio sin cambiar su tono (estiramiento del tiempo). Puede cambiar todas las pistas a la vez o de una en una. Tenga en cuenta que esta operación sustituirá al fichero audio original.

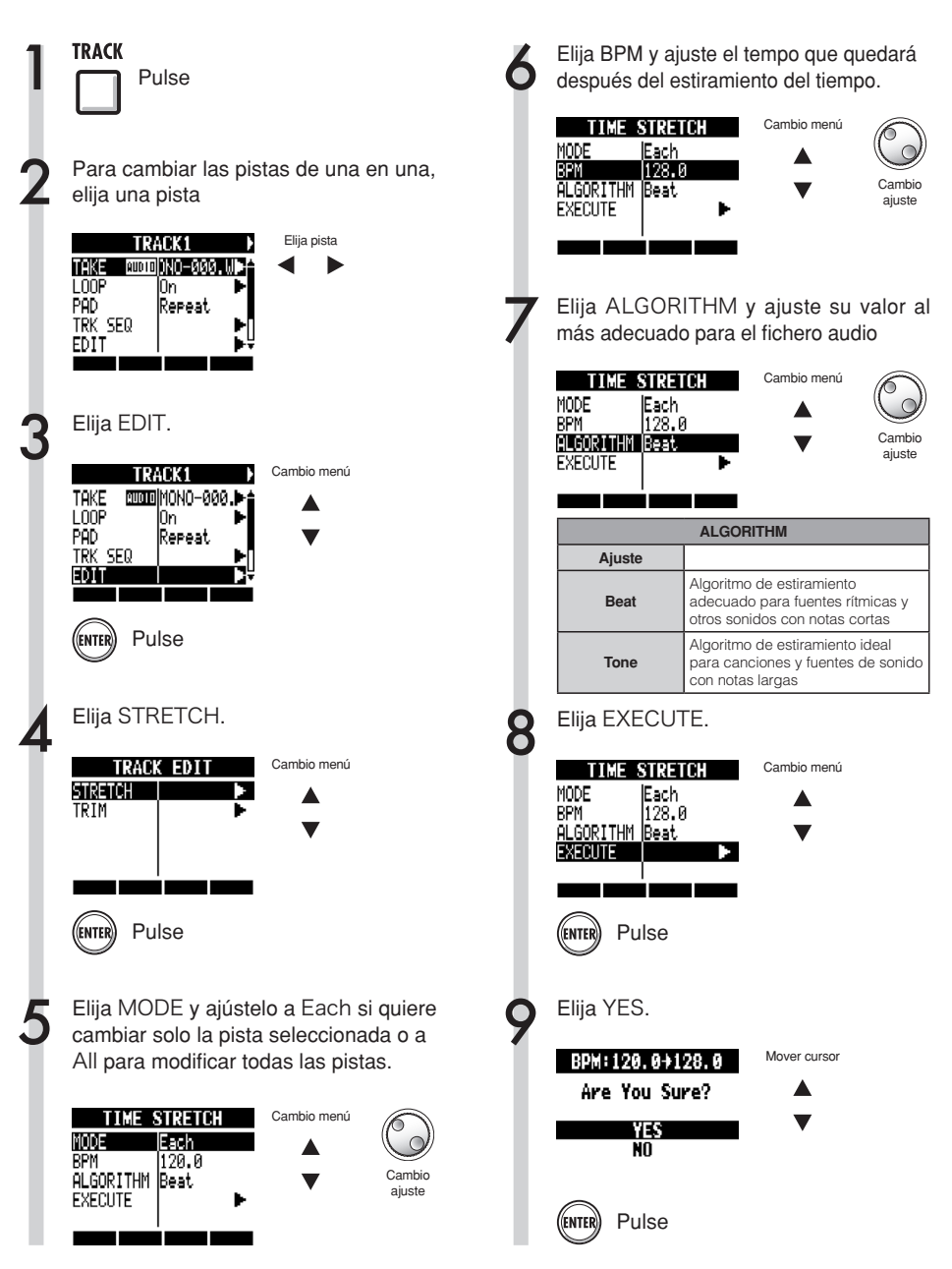

#### NOTA

- Las operaciones STRETCH no pueden ser anuladas (UNDO).
- Las operaciones STRETCH sustituyen los ficheros audio originales. Si quiere conservarlos, realice previamente una copia del proyecto y los ficheros (Ref. P93).
- El BPM de cada pista es calculado de forma automática en cuando es asignado un fichero audio. No obstante, dependiendo del material del fichero el valor calculado puede ser distinto del BPM real. Si ocurre esto ajuste el BPM de cada pista (TRACK > BPM) (Ref. P60). Este BPM ajustado será usado como tempo standard cuando cambie el tempo sin cambiar el tono del audio.
- El tempo de un fichero audio puede ser ajustado en el rango 50%~150% con respecto al original. Si el valor de tempo estirado queda fuera de ese rango aparecerá un mensaje de error, "TRACK X is out of the setting range" (donde X es el número de pista) y el estiramiento será cancelado.
- Si asigna un patrón rítmico a una pista, después del paso 3 se abrirá la pantalla de patrón rítmico.

#### AVISO

Puede realizar una previsualización (escucha) del resultado del estiramiento del tiempo de las pistas individuales.

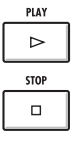

Pulse aquí para realizar la previsualización

Pulse aquí para detenerla

## Supresión de partes innecesarias de ficheros audio

Con el recorte puede eliminar datos audio que estén fuera de unos límites establecidos para cambiar los puntos de inicio y fin del fichero. Estos pasos sustituyen al fichero original.

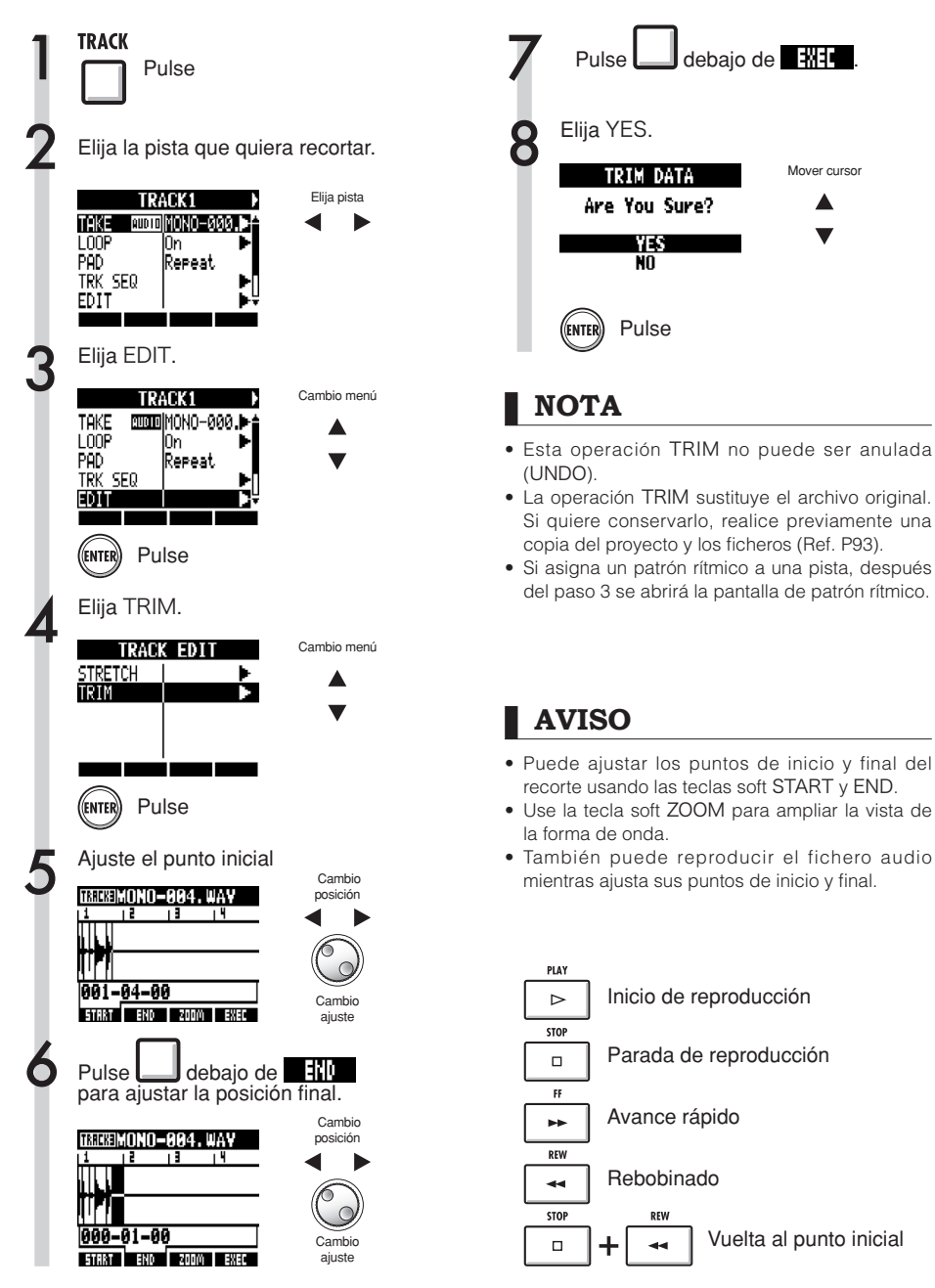

## Ajuste de fundidos de entrada y salida

Durante la reproducción normal de ficheros audio, son aplicados unos cortos fundidos de entrada y salida al principio y final. No obstante, puede desactivar estos fundidos para pistas rítmicas y otros sonidos en los que sea importante el ataque.

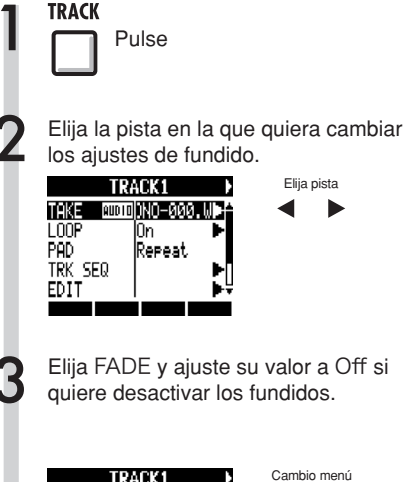

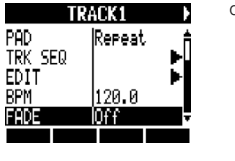

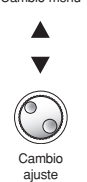

### Resumen de las funciones rítmicas

Con el R24, puede elegir el que más le guste entre los patrones rítmicos prefijados y tocar con él. También puede añadir acentos en tiempo real conforme toca con los parches.

Puede realizar los siguientes ajustes relacionados con la ejecución de los ritmos.

- Cambiar el kit de batería y el sonido de los parches
- Ajustar los parches para que hagan un redoble (que sigan sonando mientras los mantenga pulsados)
- Ajustar la sensibilidad del parche

Además, en el R24 también puede crear patrones rítmicos originales.

Toque con los parches junto con un ritmo (clic de metrónomo) e introduzca los datos en tiempo real o introduzca las notas de una en una usando el método por pasos.

Puede realizar los ajustes siguientes para los patrones rítmicos.

- Número de compases (al crear uno nuevo)
- Tipo de compás (al crear uno nuevo)
- Volumen

- Cuantización
- Posiciones stereo del kit de batería
- Sonidos del kit de batería

Puede realizar las siguientes operaciones sobre los patrones rítmicos.

- Copia de patrón
- Supresión de patrón
- Modificación del nombre de patrón
- Importación de patrón de otro proyecto
- Verificación de la memoria de patrones restante

## Reproducción de los patrones rítmicos

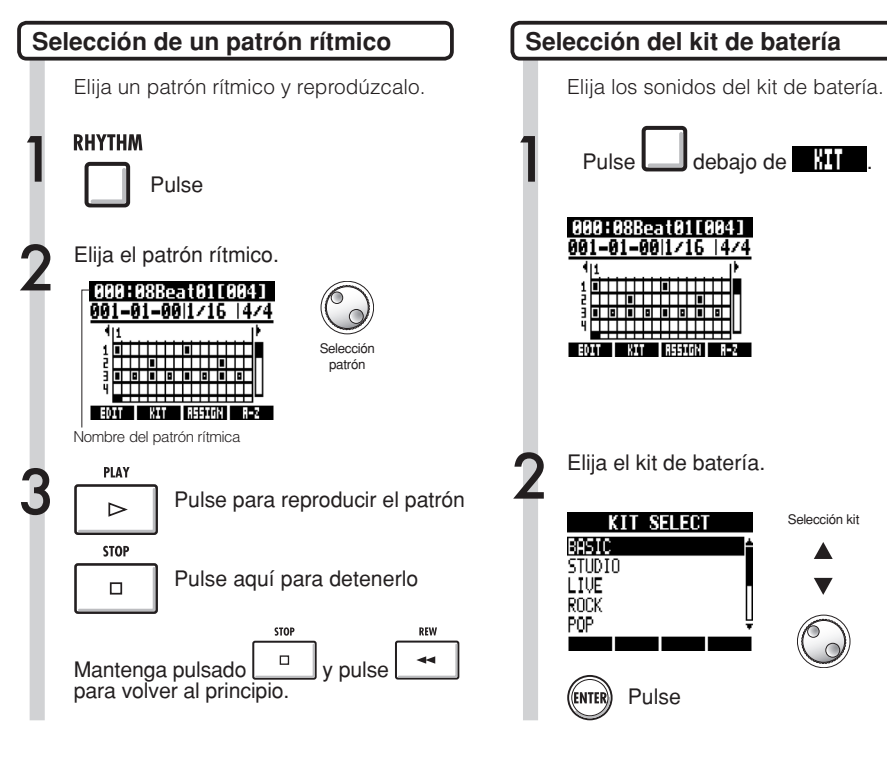

#### AVISO

Puede cambiar el orden de los patrones. Pulse la tecla soft A-Z para hacer que los patrones aparezcan en orden alfabético. Pulse la tecla soft No. para hacer que los patrones sean mostrados en orden numérico. El ajuste del kit de batería es almacenado con cada proyecto.

## Interpretación con los parches

Puede añadir acentos en tiempo real al tocar los parches que están debajo de los faders de las pistas.

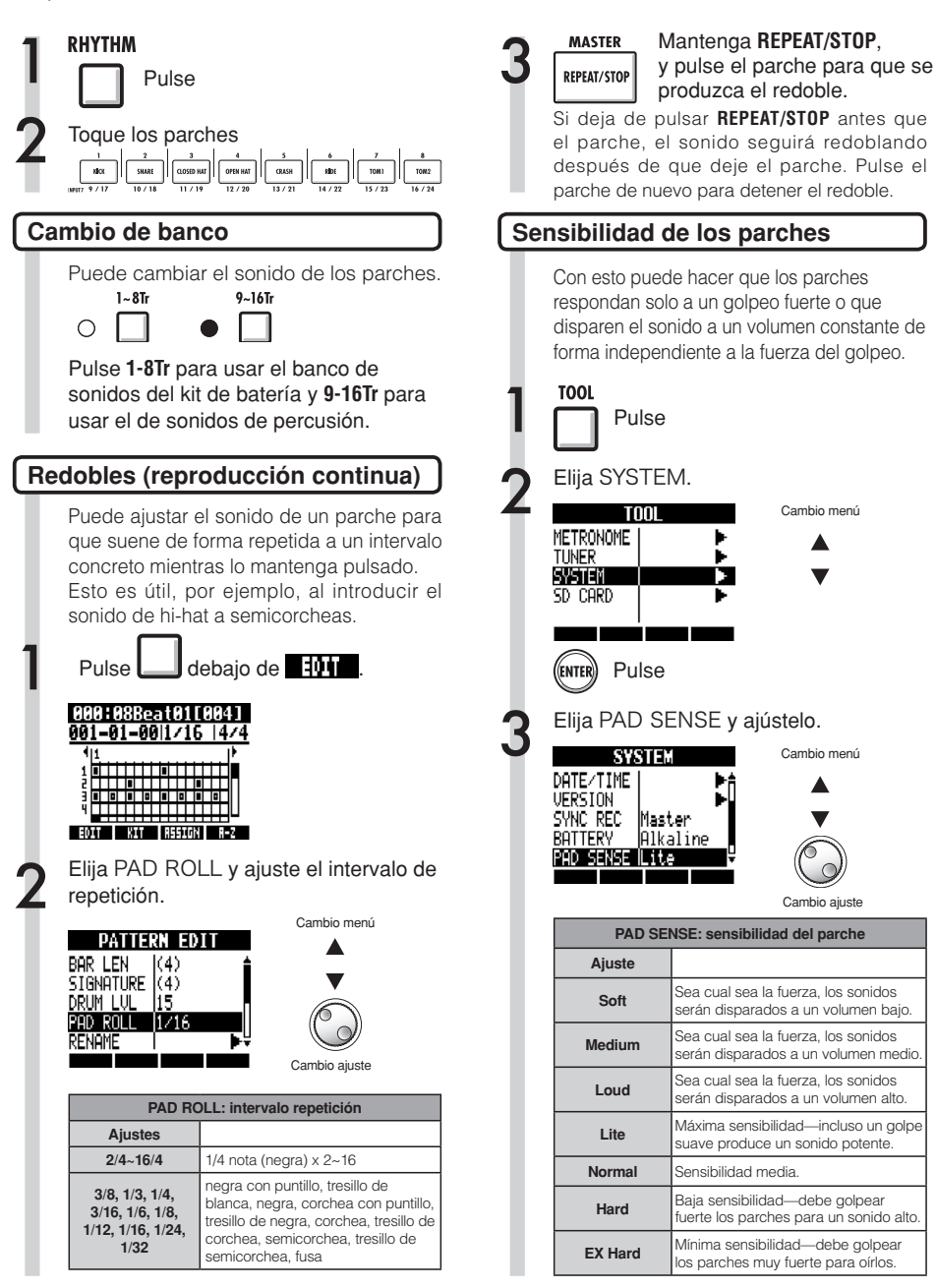

## Creación de un patrón rítmico

Puede crear sus propios patrones rítmicos originales.

Tras los preparativos, puede crear un patrón rítmico en tiempo real o con la entrada por pasos.

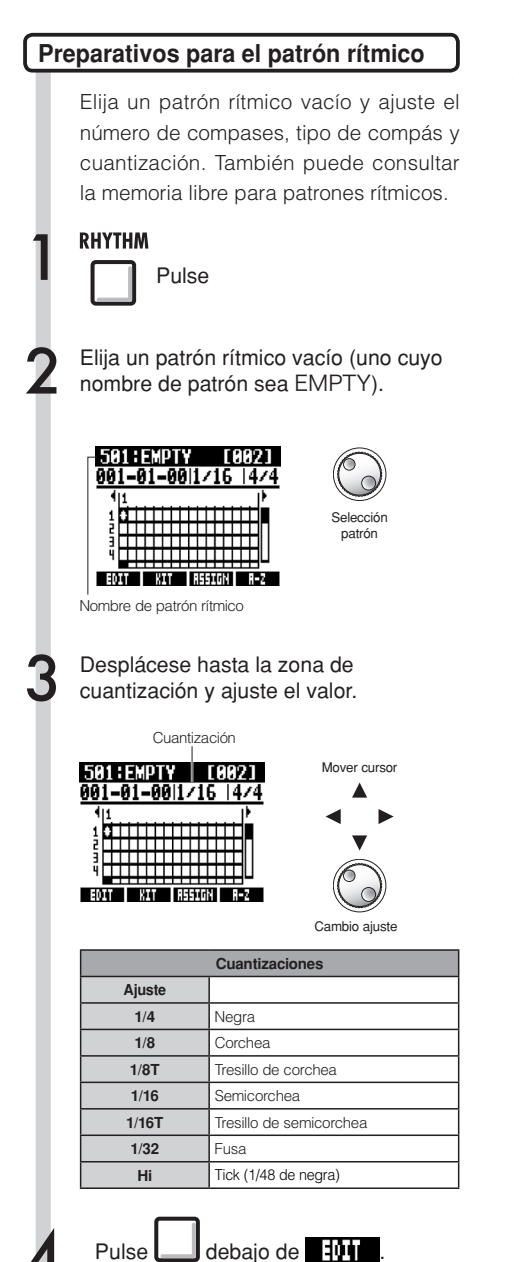

Ajuste el número de compases y el tipo de compás. Cambio menú PATTERN EDIT

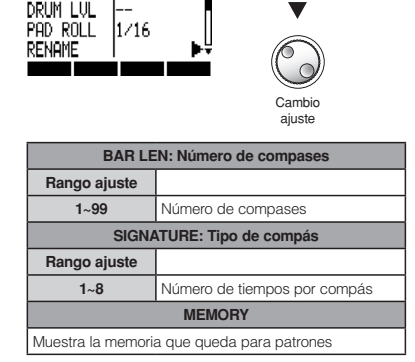

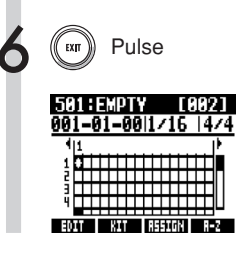

bar len

2 SIGNATURE 4

68

## Creación de un patrón rítmico

Tras los preparativos anteriores, toque los parches junto con el ritmo base (metrónomo) hasta crear un patrón con el sistema de entrada en tiempo real.

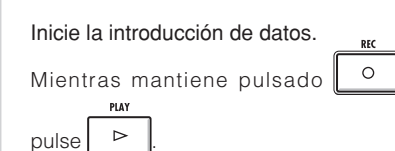

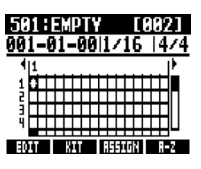

Toque los parches sincronizadamente con el ritmo para introducir los datos.

| 501 : Pat       | 501   | Γ0 | 021 |
|-----------------|-------|----|-----|
| <u>001-02-4</u> | 7 1/1 | 16 | 4/4 |

Now Recording...

EDIT KIT DELETE ALL DEL

Para borrar los datos introducidos.

Mantenga pulsado bajo **Metere** y pulse un parche. Mientras mantenga el parche pulsado, los datos introducidos en esa pista serán borrados.

Pulse debajo de **ILL NEL** si quiere eliminar los datos introducidos de todas las pistas a la vez.

Finalice el proceso de entrada

Pulse

STOP

- Si no toca del todo sincronizado con el ritmo, su interpretación será corregida de acuerdo al ajuste de cuantización.
- Dependiendo del ajuste de sensibilidad de parche, la fuerza con la que los toque será también grabada en forma de cambios de volumen.
- Puede configurar una claqueta de metrónomo (Ref. P36).

# Creación de un patrón rítmico usando la entrada por pasos

Tras los preparativos, puede introducir notas de una en una (entrada por pasos) para crear un patrón rítmico.

#### Inicie la introducción de datos.

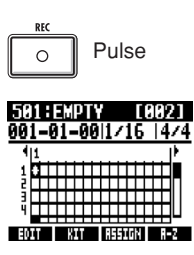

Desplace el cursor a la posición en la que quiera introducir o borrar notas.

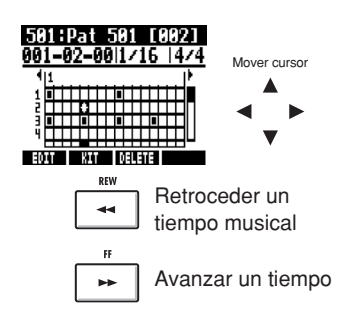

El eje horizontal muestra los compases y el vertical los parches por su número. Un paso (un recuadro) es la longitud del ajuste de cuantización.

Toque los parches para introducir notas en la posición activa. El volumen de cada nota corresponderá a la fuerza con la que la toque (salvo que haya ajustado la sensibilidad de otra forma).

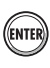

Pulse ENTER para añadir una nota a un nivel de volumen fijo en esa posición.

| Λ | Elimine una nota o cambie su volumen.                            |
|---|------------------------------------------------------------------|
|   | Pulse debajo de <b>MARE</b> para eliminar una nota introducida.  |
|   | Gire el dial para cambiar el volumen de la nota de esa posición. |
|   | Potente (alta velocidad)                                         |
|   | Suave (baja velocidad)                                           |
|   |                                                                  |
| 5 | Finalice la introducción.                                        |
|   | Pulse                                                            |

- Las notas que estén colocadas en posiciones entre los ajustes de cuantización activos no pueden ser eliminadas. Ese tipo de notas aparecerán como "X".
- En el paso 4, también puede usar el dial para introducir o eliminar notas.

## Copia de patrones rítmicos

Puede copiar un patrón rítmico para crear uno nuevo basado en él, por ejemplo.

| 1 | RHYTHM<br>Pulse                                                                                                    |
|---|----------------------------------------------------------------------------------------------------|
| 2 | Elija el patrón rítmico que quiera copiar.<br>Pulse debajo de <b>titto</b> .                                                                                                    |
| 3 | CECH C38Beat01 [CP4]   001-01-0011/16 [4/4]   11   12   13   14   15   16   17   18   19   19   10   10   10   11   12   13   14   15   16   17   18   19   19   10   10   11   12   13   14   15   16   17   18   19   19   10   10   11   12   13   14   15   16   17   18   18   19   10   10   10   10   10 |
|   | Cambio menú<br>SIGNATURE (4)<br>DRUM LVL 15<br>PAD ROLL 1/16<br>RENAME                                                                                                    |
| 4 | Elija COPY TO.<br>PATTERN COPY<br>COPY TO 5.000 088><br>EXECUTE                                                                                                    |
| 5 | Elija el destino de la copia.<br>Elija el destino de la copia.<br>Elija el patrón<br>No.002 088eat.02<br>No.002 088eat.03<br>No.003 088eat.04<br>No.004 088eat.05<br>No.005 088eat.06                                                                                                    |

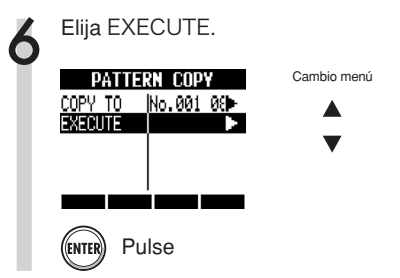

#### **AVISO**

En el paso 5, puede cambiar el orden del listado de patrones.

Pulse la tecla soft A-Z para que los patrones aparezcan en orden alfabético.

Pulse la tecla soft No. si quiere ver los patrones listados en orden numérico.

Pulse
# Borrado de patrones rítmicos

Puede eliminar patrones rítmicos.

| 1 | RHYTHM<br>Pulse                                                                                                    |                       |
|---|----------------------------------------------------------------------------------------------------|-----------------------|
| 2 | Elija el patrón rítmico<br>Pulse 🔲 debajo de                                                                                                    | que quiera eliminar.  |
|   | 001-01-001/16         14/4           1         1           0         0           0         0           0         0           0         0           0         0           0         0           0         0           0         0           0         0           0         0           0         0           0         0           0         0           0         0           0         0           0         0           0         0           0         0           0         0           0         0           0         0           0         0           0         0           0         0           0         0           0         0           0         0           0         0           0         0           0         0           0         0           0         0           0         0      0         0 | Selección<br>patrón   |
| 3 | Elija DELETE.  PATTERN EDIT DRUM LVL 15 PAD ROLL 1/16 RENAME COPY DELETE                                                                                                    | Cambio menú<br>A<br>V |
| 4 | Elija YES.<br>DELETE: No. 000<br>Are You Sure?<br>NO                                                                                                    | Mover cursor          |
|   | ENTER Pulse                                                                                                    |                       |

# Modificación del nombre de los patrones rítmicos

Puede cambiar el nombre de los patrones rítmicos.

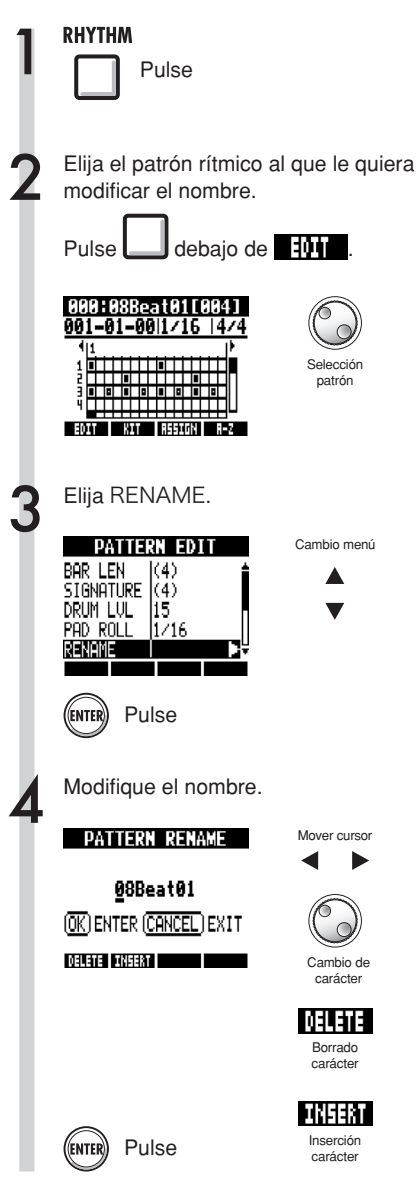

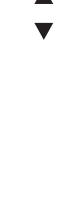

Mover cursor

Cambio de carácter DELETE Borrado

Cambio menú

Selección

patrón

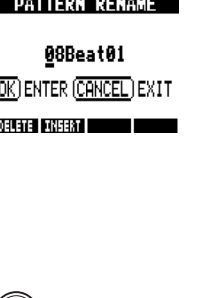

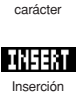

carácter

# Importación de patrones rítmicos

Puede importar patrones rítmicos desde otros proyectos. Puede importar todos los patrones rítmicos a la vez (All) o de uno en uno (Each).

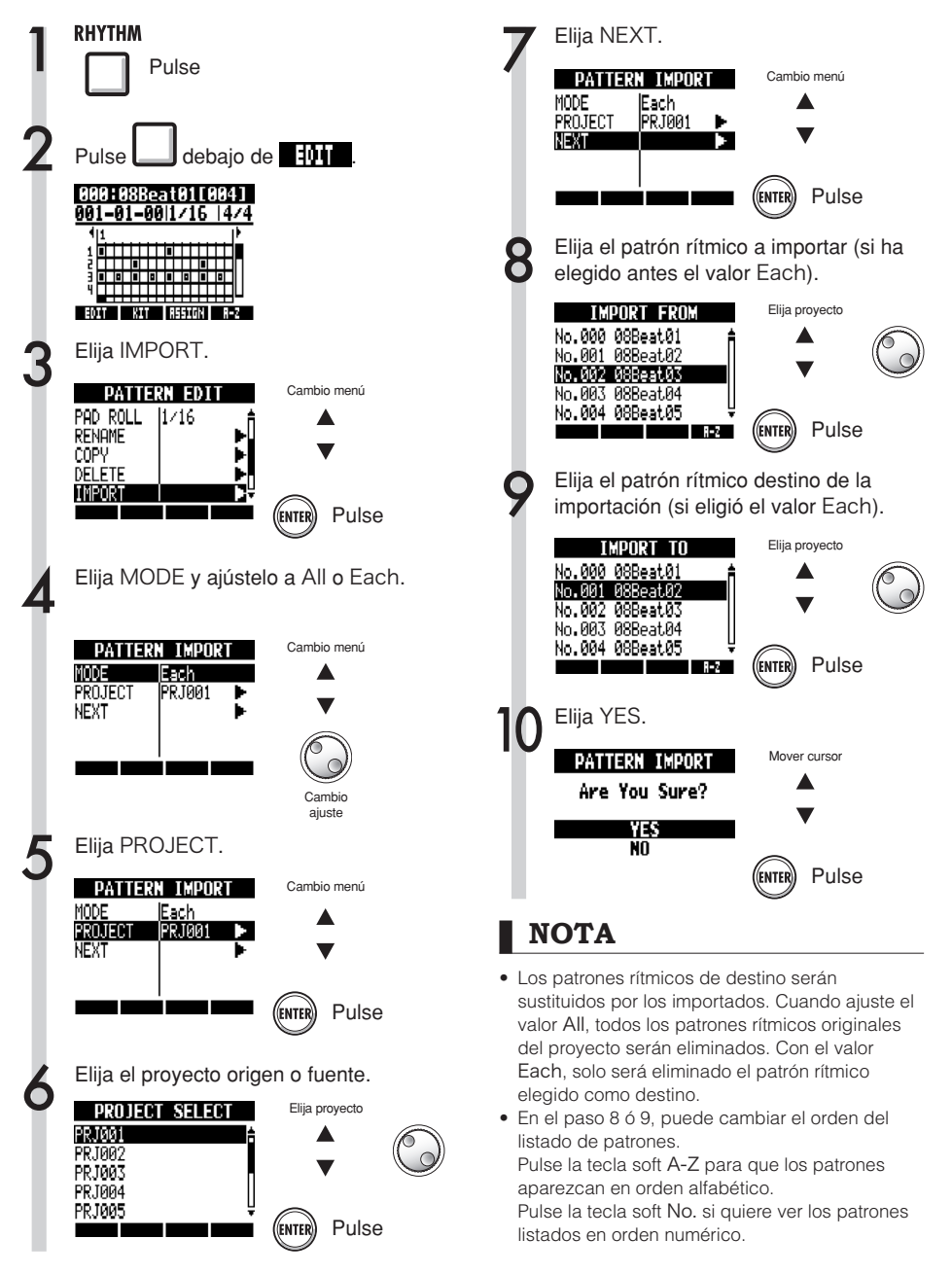

# Ajuste de volumen y posición stereo

Puede modificar el volumen de un patrón rítmico y la posición stereo del kit de batería.

|   | RHYTHM<br>Pulse                                                                      |                                                                                |
|---|--------------------------------------------------------------------------------------|--------------------------------------------------------------------------------|
| • | Elija el patrón<br>realizar los aj<br>Pulse 🔲 de                                     | rítmico en el que quiera<br>ustes.<br>ebajo de <b>EQUE</b> .                   |
|   | 0001-01-00 1/1<br>4<br>1<br>1<br>1<br>1<br>1<br>1<br>1<br>1<br>1<br>1<br>1<br>1<br>1 | CED41     Selección       5     14/4       9     Selección       10     patrón |
| 8 | Elija un eleme<br>el ajuste.                                                         | ento de menú y modifique                                                       |
|   | PATTERNER<br>BAR LEN (4)<br>SIGNATURE (4)<br>DRUN LUL 15<br>PAD ROLL 1/16<br>RENAME  | Cambio menú                                                                    |
|   | DRU                                                                                  | I LVL: volumen batería                                                         |
|   | Rango ajuste                                                                         |                                                                                |
|   | 1~15                                                                                 | Volumen de la batería                                                          |
|   | POSITION: Posición de la batería                                                     |                                                                                |
|   | Ajuste                                                                               |                                                                                |
|   | Listener                                                                             | Los elementos de la batería están<br>colocados de izquierda a derecha,         |

| Listener | colocados de izquierda a derecha,<br>tal como lo oye el público                                             |
|----------|----------------------------------------------------------------------------------------------------|
| Player   | Los elementos de la batería están<br>colocados de izquierda a derecha,<br>tal como lo oye el propio batería |
|          |                                                                                                    |

#### NOTA

Los ajustes POSITION son almacenados con cada proyecto.

# Asignación de patrones rítmicos a pistas

El patrón rítmico que aparezca en pantalla también puede ser asignado a una pista.

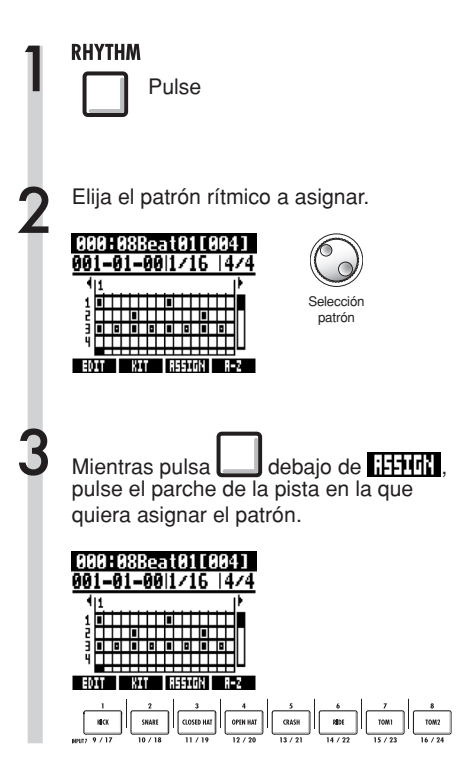

### NOTA

- Si asigna patrones rítmicos a varias pistas y los reproduce a la vez, o si reproduce patrones con gran cantidad de eventos de activación de nota, es posible que no se reproduzcan de la forma correcta debido a la polifonía de la unidad.
- Cuando es asignado un patrón rítmico a una pista, no puede asignarla a un bucle.
- Cuando pulse la tecla soft ASSIGN, los parches de las pistas asignadas en ese momento a New Take parpadearán.

### AVISO

- También puede asignar patrones rítmicos desde el menú TRACK (Ref. P22).
- En el paso 2, puede cambiar el orden del listado de patrones.
  - Pulse la tecla soft A-Z para que los patrones aparezcan en orden alfabético.
  - Pulse la tecla soft No. si quiere ver los patrones listados en orden numérico.

#### Efectos

# Resumen de los efectos y patches

En el R24 puede seleccionar patches prefijados y aplicar efectos, así como editar y grabar patches, realizar ajustes precisos y procesar pistas para adaptarlas a sus canciones. Las operaciones con efectos y patches solo pueden tener lugar cuando la velocidad de muestreo esté ajustada a 44.1 kHz.

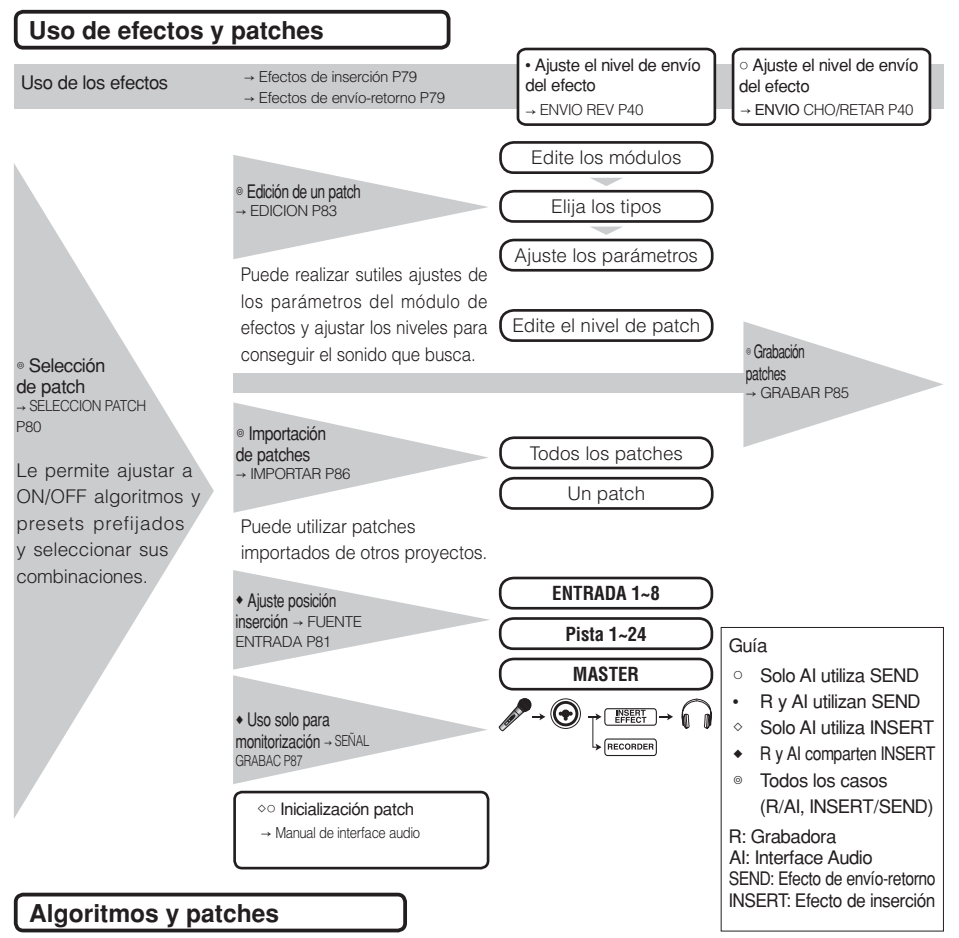

A cada efecto se le denomina "módulo de efectos" y está formado por dos elementos: los tipos de efectos y los parámetros de efectos, que controlan cómo será procesado el sonido.

Un patch es el resultado de ajustar el tipo de efecto y los parámetros de cada módulo.

Un algoritmo es la distribución ordenada de patches ajustados a los valores por defecto preparados para distintos tipos de grabación u otros fines.

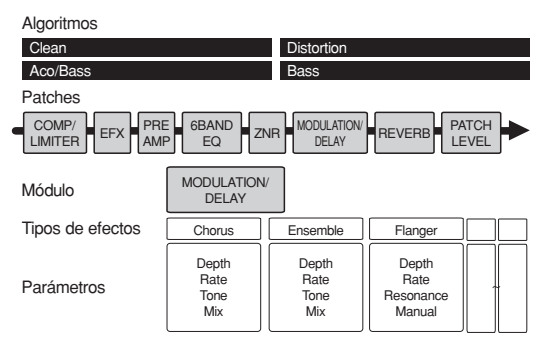

# Efectos de inserción y de envío retorno

Los efectos de inserción de un proyecto incluyen 330 patches clasificados en 9 algoritmos. Puede seleccionar algoritmos y patches teniendo en cuenta su aplicación y elegir dónde insertar esos patches. Hay dos tipos de efectos de envío/retorno, que están internamente conectados en la sección del mezclador y que son ajustables por los niveles de envío del mezclador (volumen de señal enviado al efecto), que puede utilizar simultáneamente.

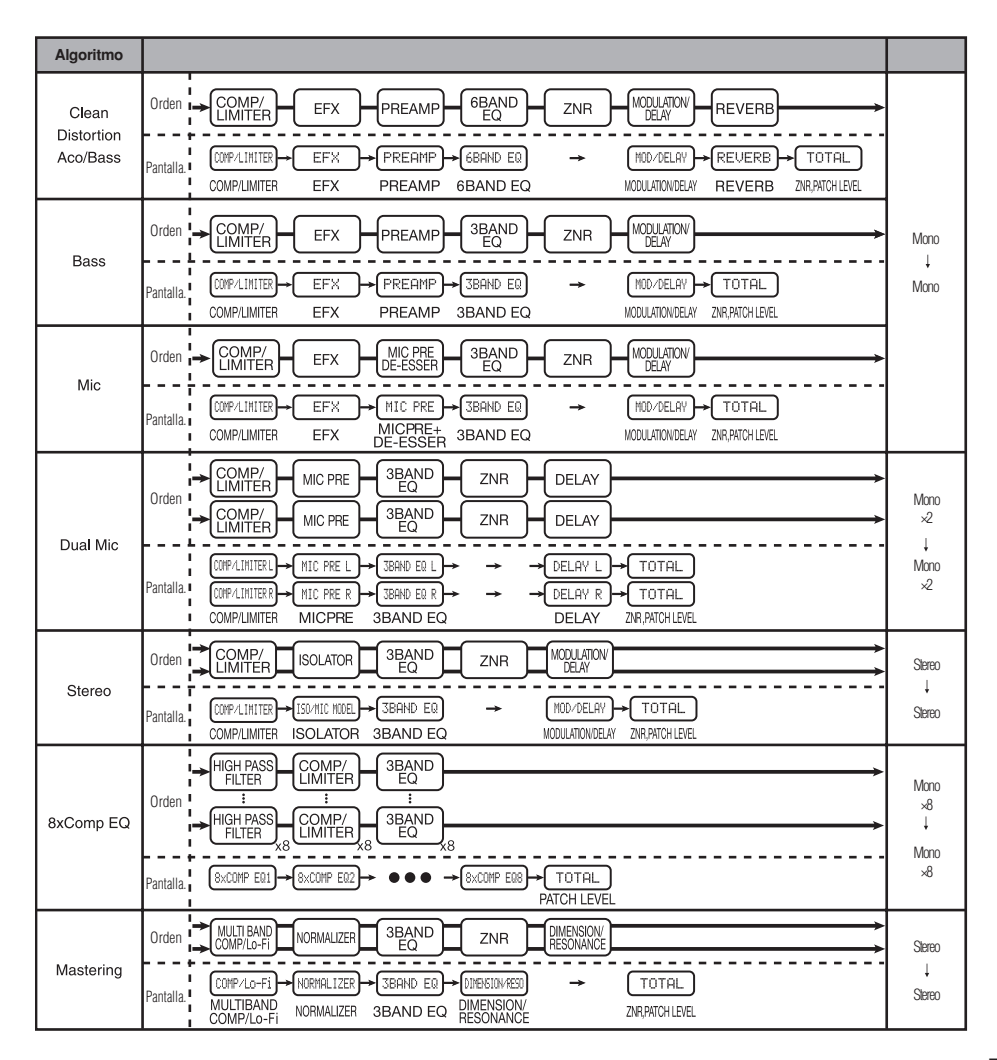

#### Efectos

### Entrada/salida de los efectos de inserción y de envío/retorno

En el R24 hay dos tipos de procesadores internos de efectos de inserción y efectos de envío/retorno. Puede utilizar ambos a la vez.

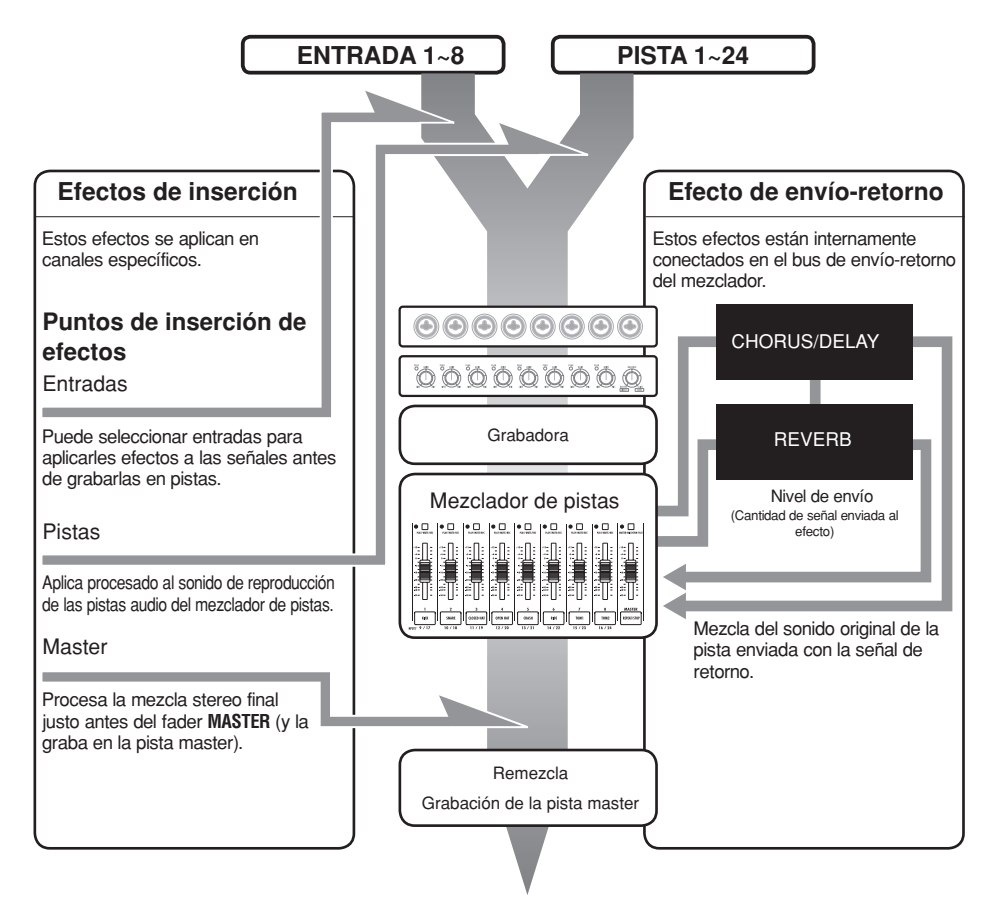

#### Flujo de señal del efecto de inserción

Coloca el efecto de inserción en una entrada mono y lo emite también en mono.

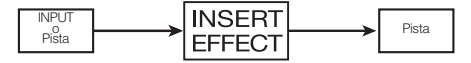

P81

Ref.: Posición del efecto de inserción

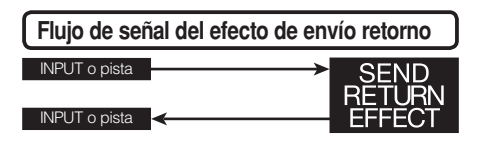

79

#### Uso de los efectos y patches

Los patches se seleccionan y ajustan del mismo modo para los efectos de inserción que para los de envío-retorno.

Puede seleccionar los módulos más adecuados de los distintos algoritmos, editar los tipos y parámetros y grabarlos para utilizarlos posteriormente.

Hay solo unas pocas diferencias entre los dos tipos de efectos cuando los esté ajustando. Para un efecto de inserción, elija un patch y ajuste el punto de inserción. Para un efecto de envío retorno, ajuste el nivel de envío de las señales utilizando el mezclador.

Otras opciones son IMPORT que le permite obtener patches de otro proyecto y REC SIG con la que puede aplicar efecto solo a la monitorización.

Las operaciones con los efectos son las mismas cuando utilice el R24 como una grabadora o como interface audio, si bien los patches son inicializados cuando la unidad sea utilizada como interface audio (INITIAL).

#### Efectos de inserción

| Nombre algoritmo                                                                            | Nombre<br>pantalla | Nº de patches<br>(patches programados) |  |
|---------------------------------------------------------------------------------------------|--------------------|----------------------------------------|--|
| <ul> <li>Sonidos limpios y crujientes adecuados para guitarras</li> </ul>                   |                    |                                        |  |
| Clean/Crunch                                                                                | Clean              | 30 (21)                                |  |
| <ul> <li>Saturación y otro</li> </ul>                                                       | s sonidos dis      | storsionados para guitarras            |  |
| Distortion                                                                                  | Distortion         | 50 (45)                                |  |
| ▼ Algoritmo de simu                                                                         | Ilación de inst    | rumento adecuado para guitarras        |  |
| Aco/Bass SIM                                                                                | Aco/Bass           | 20 (10)                                |  |
| Algoritmo adecuado para grabación de bajo/guitarras                                         |                    |                                        |  |
| Bass                                                                                        | Bass               | 30 (20)                                |  |
| Algoritmo adecuado para voces y otras grabaciones con micro                                 |                    |                                        |  |
| Mic                                                                                         | Mic                | 50 (30)                                |  |
| ▼ Algoritmo para dos canales de micro totalmente independientes                             |                    |                                        |  |
| Dual Mic                                                                                    | Dual Mic           | 50 (30)                                |  |
| ${\ensuremath{}}$ Algoritmo para sintetizadores, micros internos y otras grabaciones stereo |                    |                                        |  |
| Stereo                                                                                      | Stereo             | 50 (40)                                |  |
| ▼ Algoritmo con 8 (                                                                         | canales inde       | pendientes de entrada/salida           |  |
| 8xComp EQ                                                                                   | 8xComp EQ          | 20 (10)                                |  |
| Procesado para mezclas finales stereo                                                       |                    |                                        |  |
| Mastering                                                                                   | Mastering          | 30 (21)                                |  |

#### Efecto de envío-retorno

| Nombre del algoritmo<br>en pantalla | Nº de patches<br>(patches programados) |
|-------------------------------------|----------------------------------------|
| REVERB                              | 30 (22)                                |
| CHORUS/DELAY                        | 30 (18)                                |

#### Selección de efectos y patches Efecto EFFECT Pulse Elija el tipo de efecto Pulse debajo de **Hillin** para seleccionar un efecto de inserción. debajo de **i su s**para Pulse seleccionar un efecto de envío-retorno. Pulse debajo de **e** para seleccionar un efecto de envío-retorno de chorus/retardo. Elija ON/OFF y ajústelo a ON. Cambio de INSERT EFFECT menú ON/OFF l0n ALGORITHM Clean PATCH No.00 Z C Input1 INPUT SRC EDIT INSERT REVERB CHORUS Cambio ajuste Elija un algoritmo (cuando ajuste un efecto de inserción). Cambio de menú INSERT EFFECT 0N/0FF lūn ALGORITHM Clean PATCH No.00 Z INPUT SRC Input1 EDIT INSERT REVERB CHORUS Cambio algoritmo Elija un patch. Cambio menú INSERT EFFECT 0N/0FF |0n ALGORITHM lC1ean Patch No.00 Z INPUT SRC [Input] EDIT INSERT REVERS CHORUS Cambio algoritmo

#### Efectos

# Ajuste de la posición del efecto de inserción

Puede ajustar la posición de inserción del efecto de inserción. Este menú es solo para el efecto de inserción.

| 1 | Pulse                                                                                                    |                                 |
|---|----------------------------------------------------------------------------------------------------|---------------------------------|
|   | Elija el tipo de efe                                                                                                    | cto                             |
|   | Pulse debajo de E                                                                                                    | para<br>para                    |
| 2 | Elija ON/OFF y ajústelo a (                                                                                             | ON.                             |
|   | LASERI EFFEU<br>ONZOFF On<br>ALGORITHM Clean<br>PATCH No.00 Z CL<br>INPUT SRC Input1<br>EDIT ►<br>TREEAT IRBURRS GROADE | Cambio menu<br>Cambio<br>ajuste |
| 2 | Elija un algoritmo y patch.                                                                                             |                                 |
| 3 | USERT SPECT                                                                                                    | Cambio menú                     |

| Λ.       | Elija INPOT SRC.                                                                                                    |                                                                                                    |
|----------|----------------------------------------------------------------------------------------------------|----------------------------------------------------------------------------------------------------|
| Ī        | INSERT EFFECT<br>ON/OFF On<br>ALGORITHM Clean<br>PATCH No.00 Z<br>INPUT SRC Inputs<br>EDIT CONSTRUCTS<br>CONSTRUCTS (CORDE)                                                                 | CLU<br>CLU                                                                                                    |
| 5        | Ajuste la fuente                                                                                                    | de entrada.                                                                                                    |
| <b>)</b> | INSERT EFFECT                                                                                                    |                                                                                                    |
|          | ALGORITHM Clean<br>PATCH No.00 Z CLI<br>INPUT SRC Track1<br>EDIT de punto<br>ETTERN REVERS CHERDE                                                                                           |                                                                                                    |
|          | PHICH NO.00 Z<br>INPUT SRC Track1<br>EDIT<br>INFERT REVERS CHORUS                                                                                                    | Cambio<br>de punto<br>entrada                                                                                                    |
|          | PHICH INC.00 2<br>INPUT SRC Track1<br>EDIT<br>INFERT REVERS CRORUE<br>En pantalla                                                                                                    | Cambio<br>de punto<br>entrada                                                                                                    |
|          | PHICH NO.00 2<br>INPUT SRC Track1<br>EDIT<br>RESEAT REVEAL CROAVE<br>En pantalla<br>Input1~Input8                                                                                           | Cambio de punto entrada Punto de inserción Una entrada                                                                                                    |
|          | PHICH No.00 2<br>INPUT SRC Track1<br>EDIT INTERT RUERS (CONUS<br>En pantalla<br>Input1~Input8<br>Track1~Track24                                                                             | Cambio<br>de punto<br>entrada  Punto de inserción Una entrada Salida de una pista mono                                                                                                    |
|          | PHICH No.00 2<br>INPUT SRC Track1<br>EDIT<br>INSERT RELEAST<br>En pantalla<br>Input1~Input8<br>Track1~Track24<br>Track23/24                                                                 | Cambio<br>de punto<br>de punto<br>entrada<br>Una entrada<br>Salida de una pista mono<br>Salida de una pista stereo o de<br>2 pistas mono                                                                                                    |
|          | PHICH No.00 2<br>INPUT SRC Track1<br>EDIT<br>INSERT REVEAL<br>En pantalla<br>Input1~Input8<br>Track1~Track24<br>Track23/24<br>Master                                                        | Cambio<br>de punto<br>de punto<br>entrada<br>Salida de una pista mono<br>Salida de una pista stereo o de<br>2 pistas mono<br>Antes del fader MASTER                                                                                                    |
|          | PHICH No. 00 2<br>INPUT SRC Track1<br>EDIT<br>INSERT RAUGR (CONTO<br>En pantalla<br>Input1~Input8<br>Track1~Track24<br>Track23/24<br>Master<br>Con el a                                     | Punto de inserción         Una entrada         Salida de una pista mono         Salida de una pista stereo o de 2 pistas mono         Antes del fader MASTER         juste 8xCOMP EQ                                                                                                    |
|          | PHICH No. 00 2<br>INPUT SRC Track1<br>EDIT INSERT<br>En pantalla<br>Input1-Input8<br>Track1-Track24<br>Track23/24<br>Master<br>Con el a<br>Input1-8                                         | Cambio<br>de punto<br>de punto<br>entrada<br>Salida de una pista mono<br>Salida de una pista stereo o de<br>2 pistas mono<br>Antes del fader MASTER<br>juste 8xCOMP EQ<br>Todas las entradas de las pistas 1-8                                                                                                    |
|          | PHICH No. W. 2<br>INPUT SRC Track1<br>EDIT<br>INFERT REVERSION<br>En pantalla<br>Input1~Input8<br>Track1~Track24<br>Track1/2~<br>Track23/24<br>Master<br>Con el a<br>Input1-8<br>Track1-8   | Cambio<br>de punto<br>entrada<br>Punto de inserción<br>Una entrada<br>Salida de una pista mono<br>Salida de una pista stereo o de<br>2 pistas mono<br>Antes del fader MASTER<br>juste 8xCOMP EQ<br>Todas las entradas de las pistas 1–8<br>Todas las salidas de las pistas 1–8                                         |
|          | PHICH NO. W/ 2<br>INPUT SRC Track1<br>EDIT ENDERSI (KNRV5<br>En pantalla<br>Input1~Input8<br>Track1/2~<br>Track23/24<br>Master<br>Con el a<br>Input1-8<br>Track1-8<br>Track1-8<br>Track9-16 | Cambio<br>de punto<br>entrada<br>Punto de inserción<br>Una entrada<br>Salida de una pista mono<br>Salida de una pista stereo o de<br>2 pistas mono<br>Antes del fader MASTER<br>juste 8xCOMP EQ<br>Todas las entradas de las pistas 1–8<br>Todas las salidas de las pistas 1–8<br>Todas las salidas de las pistas 9–16 |

### NOTA

- Solo podrá seleccionar una única toma INPUT (1~8) cuando elija el algoritmo CLEAN, DISTORTION, ACO/BASS SIM, BASS o MIC.
- Para poder elegir las pistas Track1-8, Track9-16 o Track17-24 deberá haber escogido el algoritmo 8xCOMP EQ.
- Solo podrá elegir INPUT 1-8 cuando haya escogido el algoritmo 8xCOMP EQ.
- Si después de elegir un punto de inserción cambia al algoritmo 8xCOMP EQ, la posición de inserción cambiará a Input1-8, Track1-8, Track9-16, Track17-24 (dependiendo del ajuste previo).
- Para insertar este efecto en la salida de una única pista mono, debe elegir TRACK1 ~ TRACK24. Para insertarlo en dos pistas mono o en una pista stereo, debe seleccionar TRACK1/2 ~ TRACK 23/24. Si quiere insertarlo antes del fader MASTER, debe elegir el ajuste MASTER.

### AVISO

#### Cambio de la posición del efecto de inserción

En el estado inicial o por defecto de un proyecto, el efecto de inserción es colocado en **INPUT 1**. Si quiere cambiar su posición, elija una fuente de entrada o **INPUT SRC** en el paso 4.

#### Posición del efecto de inserción

Inserción de este efecto en las entradas de 2 pistas mono (algoritmo Dual Mic)

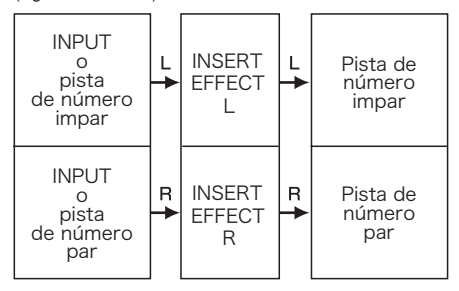

Inserción de este efecto en una entrada stereo (algoritmos Stereo y Mastering)

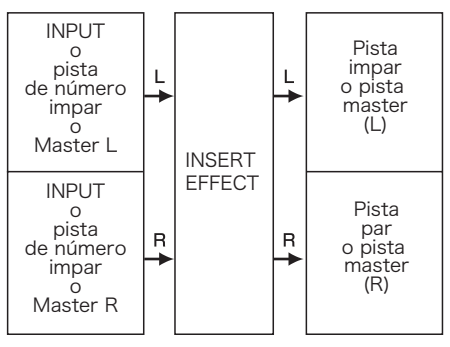

Inserción de este efecto en 8 entradas (algoritmo 8xComp EQ)

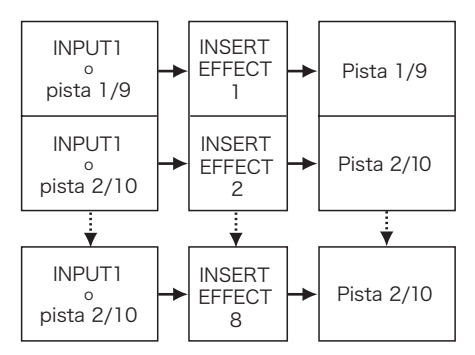

#### Efectos

# Edición de patches (efectos de inserción y de envío-retorno)

Puede crear patches que combinen efectos, modificar los tipos de efectos en los patches o cambiar el procesado como quiera ajustando los efectos por medio de los correspondientes parámetros.

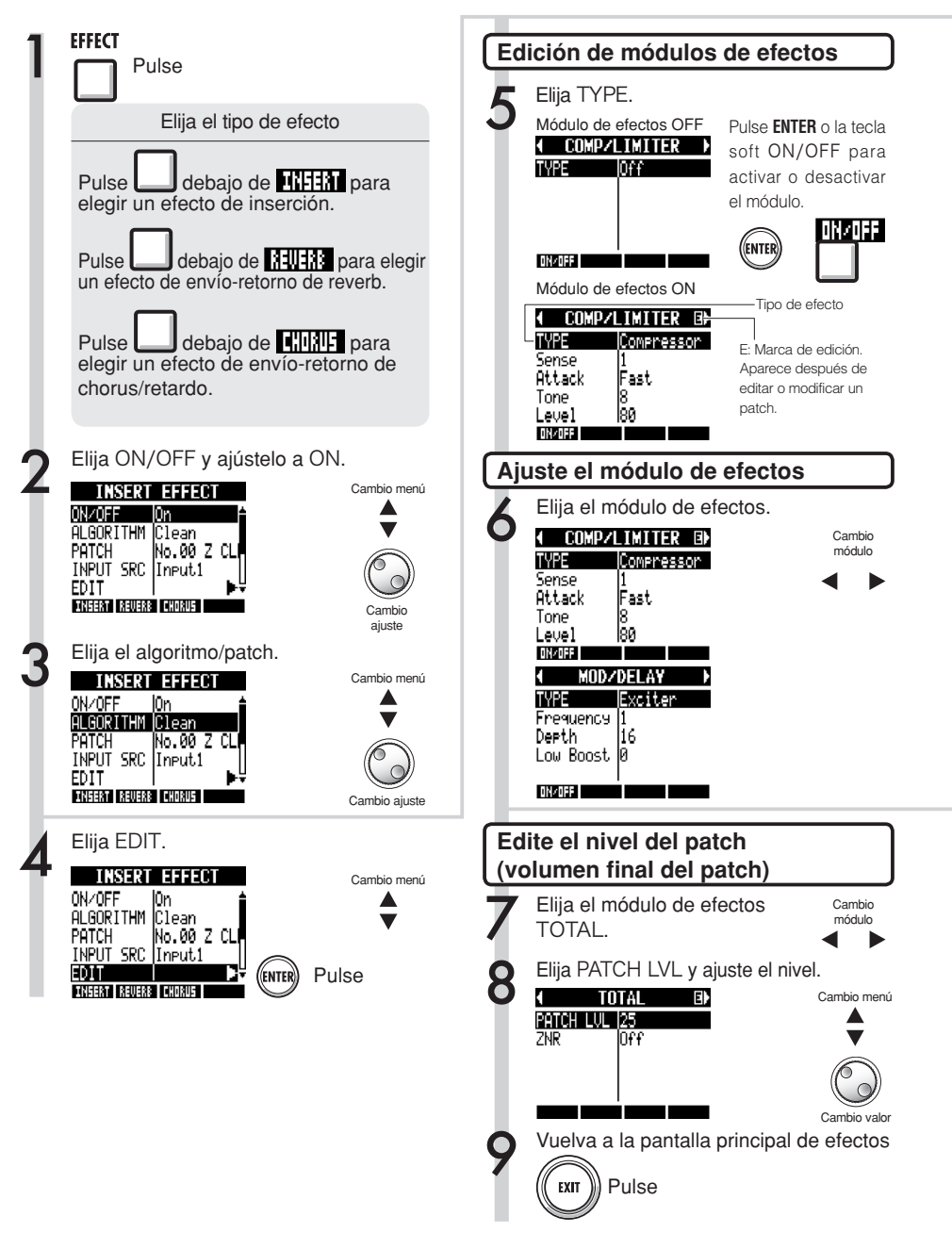

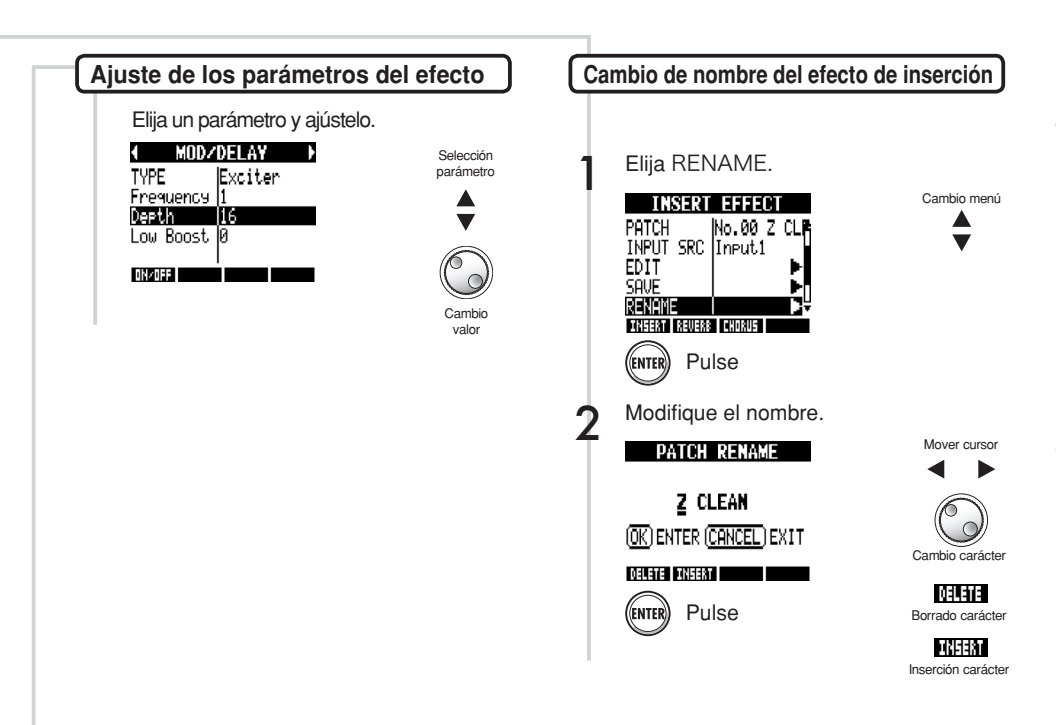

### AVISO

- Ninguno de los módulos de los patches "Empty" ha sido configurado todavía.
- Puede ajustar el nivel del módulo ZNR en la pantalla del módulo TOTAL.
- Puede editar individualmente los módulos distribuidos en los canales I/D del algoritmo DUAL MIC. Cuando aparezca en el nombre del módulo de efectos "L" estará seleccionado el canal izquierdo, mientras que si aparece una "R" estará seleccionado el derecho.
- Cada canal del algoritmo 8xCOMP EQ tiene su propio filtro pasa-altos, compresor y EQ, que podrá activar/desactivar y ajustar individualmente. El número del canal activo aparecerá indicado al final del nombre del módulo de efectos.

#### **NOTA**

- No puede editar los algoritmos en si mismos, ni siquiera la combinación y distribución de los módulos de efectos.
- Si ajusta a OFF un módulo de efectos, todos los ajustes que vayan después del módulo de efectos, como el tipo y los parámetros, también quedarán desactivados.
- Cuando esté utilizando el algoritmo 8xCOMP EQ, no podrá activarlo/desactivarlo para todos los canales a la vez. Deberá realizar este ajuste para cada canal individualmente.
- No podrá desactivar los módulos TOTAL.
- No hay ningún módulo ZNR en el algoritmo 8xComp EQ.
- Si cambia a otro patch sin haber grabado uno que con la marca 'E', perderá las modificaciones que haya realizado. Para saber cómo grabar un patch, lea la página siguiente.

#### Efectos

# Grabación de patches (efectos de inserción y de envío-retorno)

Una vez que haya editado un patch, grábelo si quiere conservar las modificaciones introducidas. Puede grabarlo en cualquier lugar dentro del mismo algoritmo.

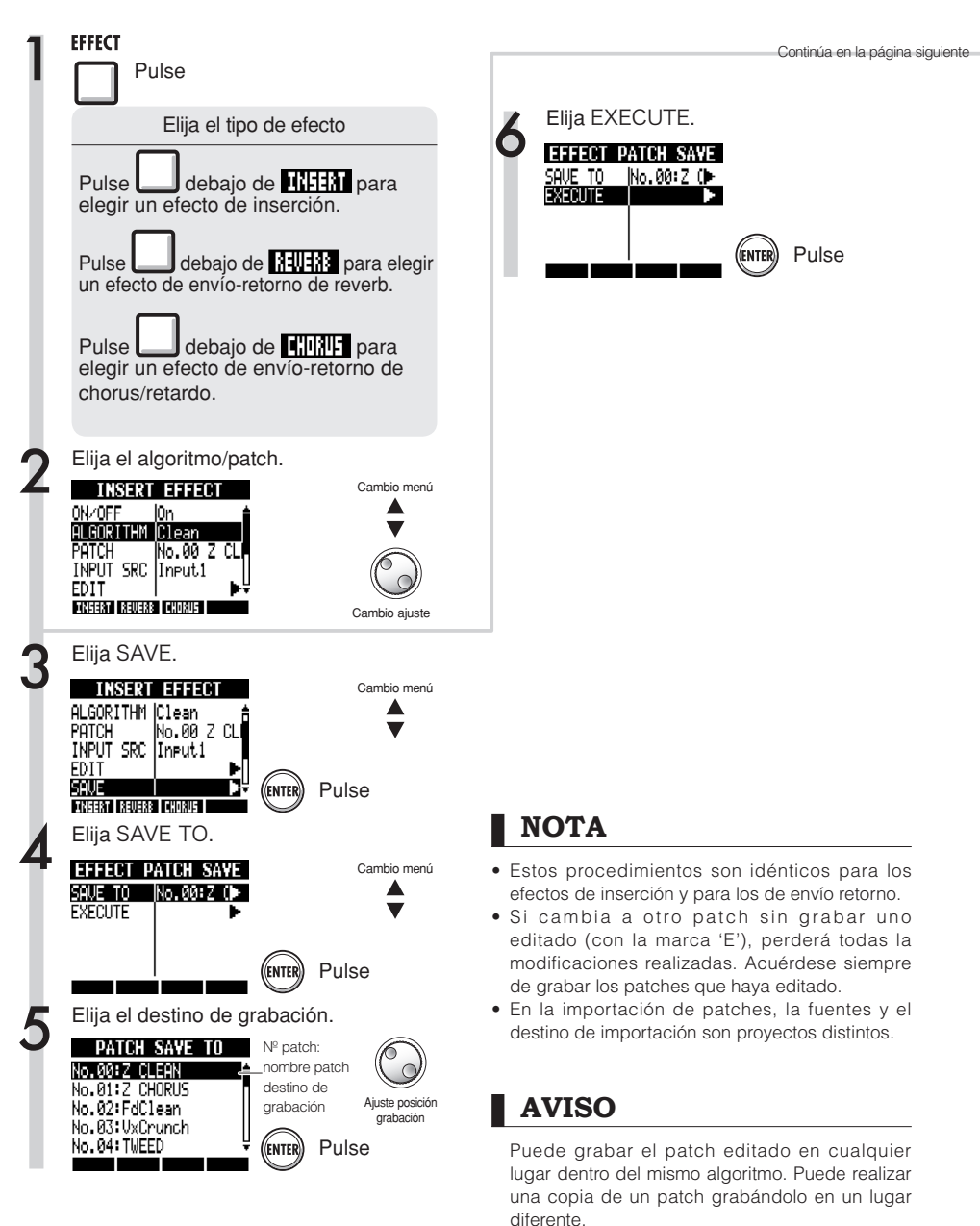

# Importación de patches (efectos de inserción y de envío-retorno)

Puede importar uno o todos los patches de otro proyecto para utilizarlos en el proyecto activo.

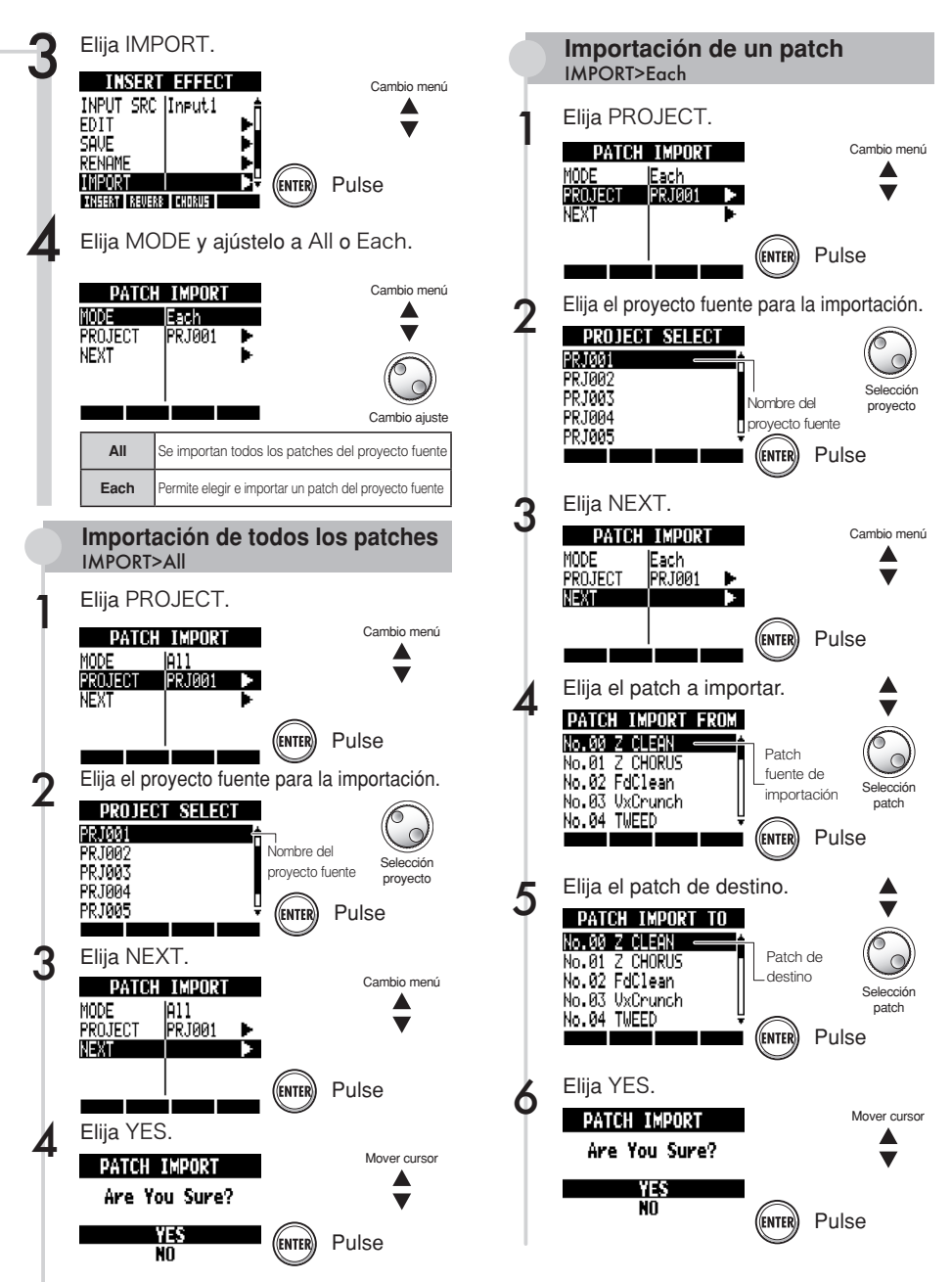

#### Efectos

# Uso del efecto de inserción solo para monitorización

La aplicación del efecto de inserción a la monitorización le permite grabar en las pistas las señales de entrada sin que se vean afectadas por el efecto.

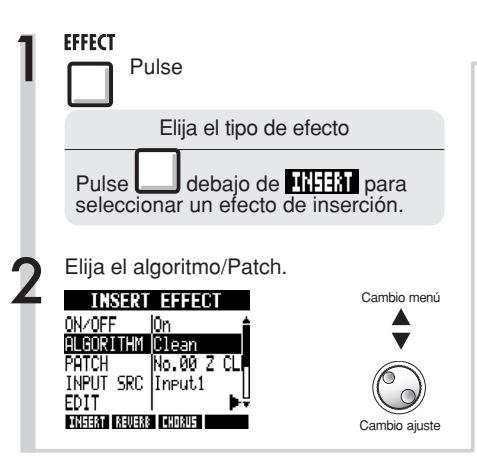

| 2 | Elija RE                            | C SIG y ajústelo.                                                                                                    |                                                                                               |
|---|-------------------------------------|----------------------------------------------------------------------------------------------------|-----------------------------------------------------------------------------------------------|
| 1 | INSER                               | t effect                                                                                                    | Cambio menú                                                                                   |
|   |                                     | <b>≿</b> î                                                                                                    |                                                                                               |
|   | SHVE<br>RENAME<br>IMPORT<br>RECESIG |                                                                                                    | Ċ                                                                                             |
| i | INSERT REVE                         | KB CHORUS                                                                                                    | Cambio ajuste                                                                                 |
|   | Wet                                 | La señal entrante será gra<br>después de pasar a través del<br>(valor por defecto)                                                                                  | bada en la pista<br>efecto de inserción.                                                      |
|   | Dry                                 | La señal entrante será gra<br>antes de pasar a través<br>inserción. Sin embargo, la<br>monitorizada a través de la<br>y PHONES pasará prime<br>efecto de inserción. | bada en la pista<br>s del efecto de<br>a señal entrante<br>s tomas OUTPUT<br>ero a través del |

# Uso del efecto de inserción solo para monitorización

Por defecto, cuando se aplique un efecto de inserción a una señal entrante, la señal con el efecto será grabada en la pista.

No obstante, si quiere, puede aplicar el efecto de inserción solo a las salidas de monitorización y grabar la señal entrante no procesada en la pista.

Por ejemplo, puede aplicar un efecto de inserción a un micro, para hacer que un cantante se sienta más cómodo cantando, siendo posible grabar la voz sin el efecto.

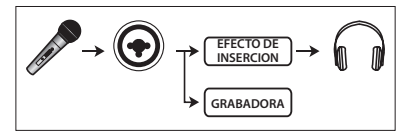

#### AVISO

- Los ajustes que realice aquí serán almacenados en cada proyecto de forma independiente.
- Si es necesario, restaure el valor Wet (húmedo) antes de grabar otras partes.

# Resumen y protección de los proyectos

Un proyecto almacena datos y elementos necesarios para la reproducción musical. La función "PROTECT" le permite evitar alteraciones de proyectos ya terminados.

Todos los elementos de una pieza musical, incluidos los ficheros audio, información acerca de las asignaciones de pistas y los ajustes del mezclador, efectos, metrónomo y afinador, son grabados en un proyecto como un conjunto.

La unidad puede gestionar un máximo de 1.000 proyectos por tarjeta. Cree un proyecto nuevo para cada nueva pieza de música.

Datos grabados en un proyecto:

- Datos audio de cada pista incluida la pista MASTER
- Ajustes del mezclador
- Números de patch y ajustes para los efectos de inserción y envío-retorno
- Contenido de las listas de reproducción o play lists
- El resto de ficheros necesarios
- Ajustes de secuencia y bucles de sampler
- Ajustes de patrón rítmico, volumen y posición stereo

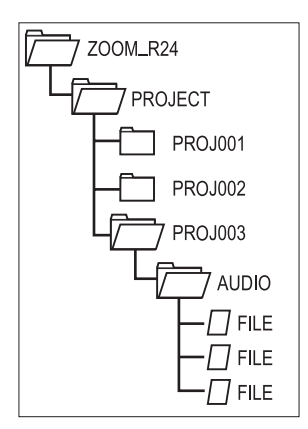

Los nombres de las carpetas del directorio PROJECT se corresponden a los proyectos con el mismo nombre.

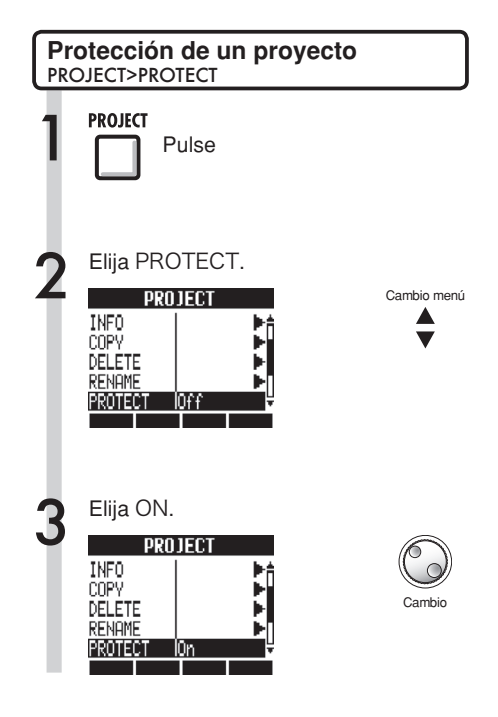

### NOTA

- Cuando un proyecto esté protegido, no podrá ni grabar en él ni editarlo y cualquier cambio que haga no será almacenado en la tarjeta SD. Si quiere poder editarlo de nuevo, ajuste "PROTECT" a "Off".
- Los proyectos que no están protegidos serán grabados automáticamente en la tarjeta SD cuando apague la unidad o cuando abra otro proyecto.
- Cuando haya terminado totalmente una pieza musical, le recomendamos que ajuste "PROTECT" a "On" para evitar grabar en ella por error.

### AVISO

Cuando un proyecto esté protegido, en pantalla aparecerá este icono de candado.

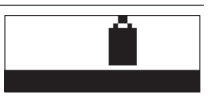

# Creación de un nuevo proyecto

En el R24 puede crear hasta 1.000 proyectos en una sola tarjeta. También puede transferir a un nuevo proyecto los ajustes del proyecto previo.

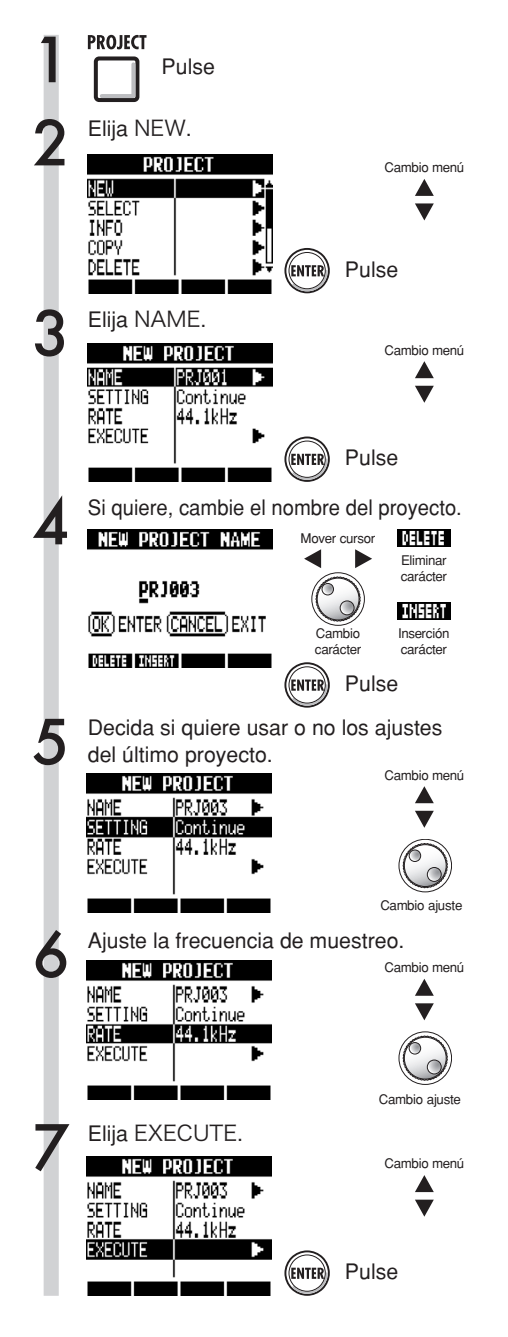

NOTA

Puede utilizar en un nuevo proyecto los ajustes y valores del último proyecto.

| Ajustes arrastrados con Continue                               |
|----------------------------------------------------------------|
| Ajustes BIT LENGTH                                             |
| Ajustes INSERT EFFECT                                          |
| <ul> <li>Ajustes efecto envío-retorno</li> </ul>               |
| <ul> <li>Ajustes de estado de pista (PLAY/MUTE/REC)</li> </ul> |
| Ajustes BOUNCE                                                 |
| <ul> <li>Ajustes de parámetros de pista</li> </ul>             |
| Ajustes METRONOME                                              |
| Reset                                                          |
| Utiliza los valores por defecto para cada elemento             |

• También puede ajustar el valor RATE a una frecuencia de muestreo adecuada para DVD audio.

| RATE: frecuencia de muestreo |                              |  |
|------------------------------|------------------------------|--|
| Ajuste                       |                              |  |
| 44.1 kHz                     | Standard (valor por defecto) |  |
| 48.0 kHz                     | Para DVD audio, etc.         |  |

• Cuando ajuste el valor a 48 kHz no podrá usar los efectos.

# Selección de proyectos y ficheros

Puede elegir desde la pantalla de inicio un proyecto para grabarlo, reproducirlo y editarlo. También puede elegir ficheros para su reproducción, copia, borrado y otras operaciones.

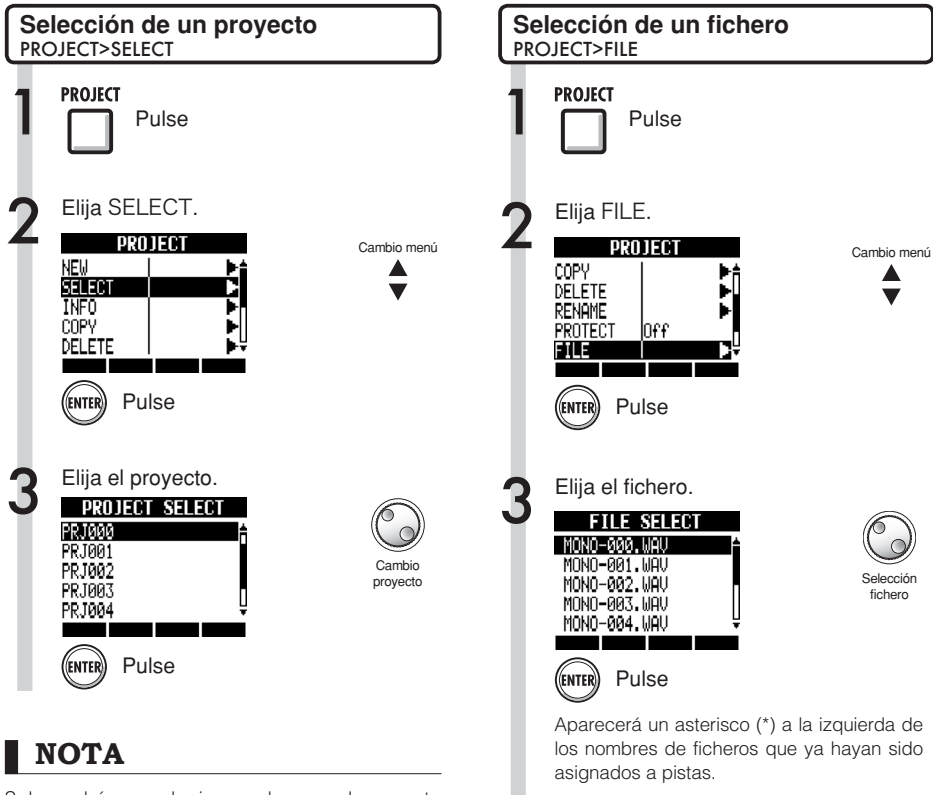

Solo podrá reproducir y grabar en el proyecto activo (cargado en ese momento). No es posible cargar y usar varios proyectos a la vez.

### AVISO

Cuando encienda el R24 [POWER], se cargará automáticamente el último proyecto utilizado. (Si ha cambiado de tarjeta SD, se cargará el último proyecto utilizado en la tarjeta insertada). Si quiere escuchar un fichero para confirmarlo, puede utilizar las siguientes teclas.

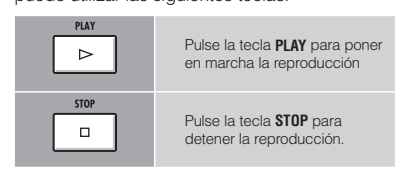

### Información de proyecto y fichero

Puede visualizar información acerca del proyecto y los ficheros activos, incluyendo fecha y hora de creación, capacidades, duración de las grabaciones y formatos de los ficheros.

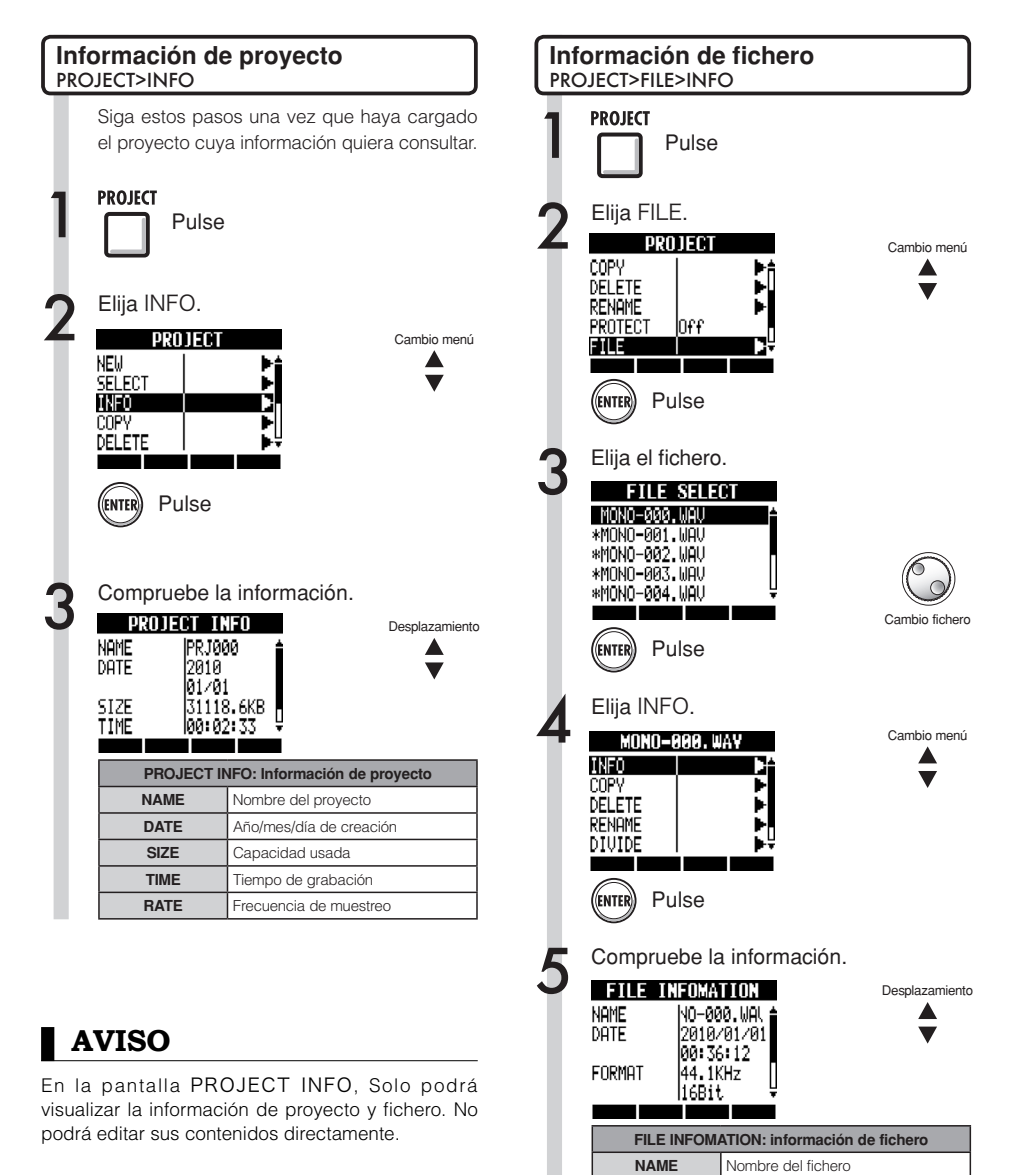

DATE

FORMAT

SIZE

TIME

Año/mes/día de creación

Canacidad usada

Tiempo de grabación

Frecuencia de muestreo y veloc. bits

# Copia de proyectos y ficheros

Puede copiar un proyecto grabado y utilizarlo como un proyecto nuevo. Puede realizar copias de ficheros en el mismo proyecto cambiando sus nombres.

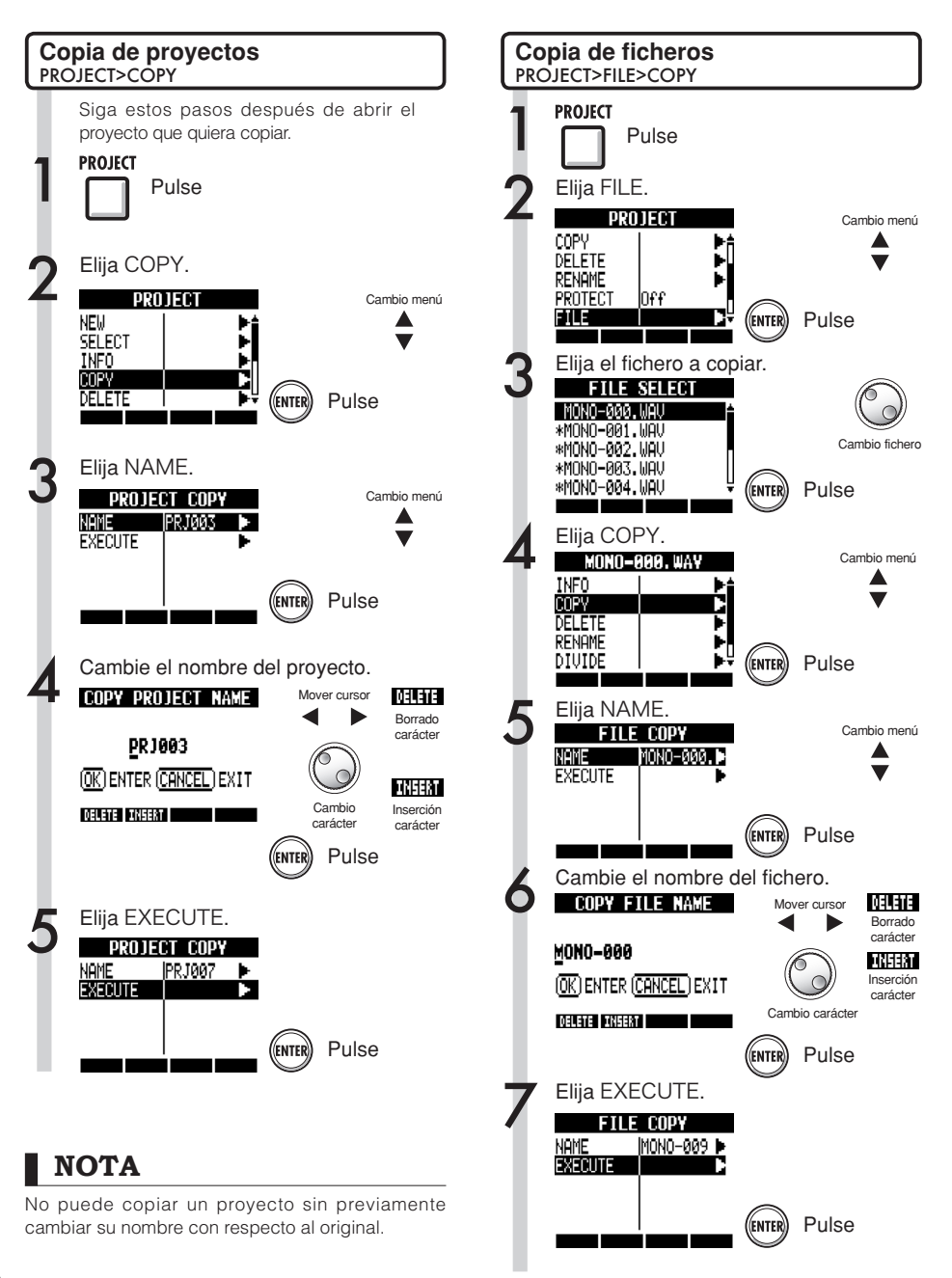

# Cambio de nombre de proyectos y ficheros

Puede modificar el nombre del proyecto cargado en ese momento y de sus ficheros.

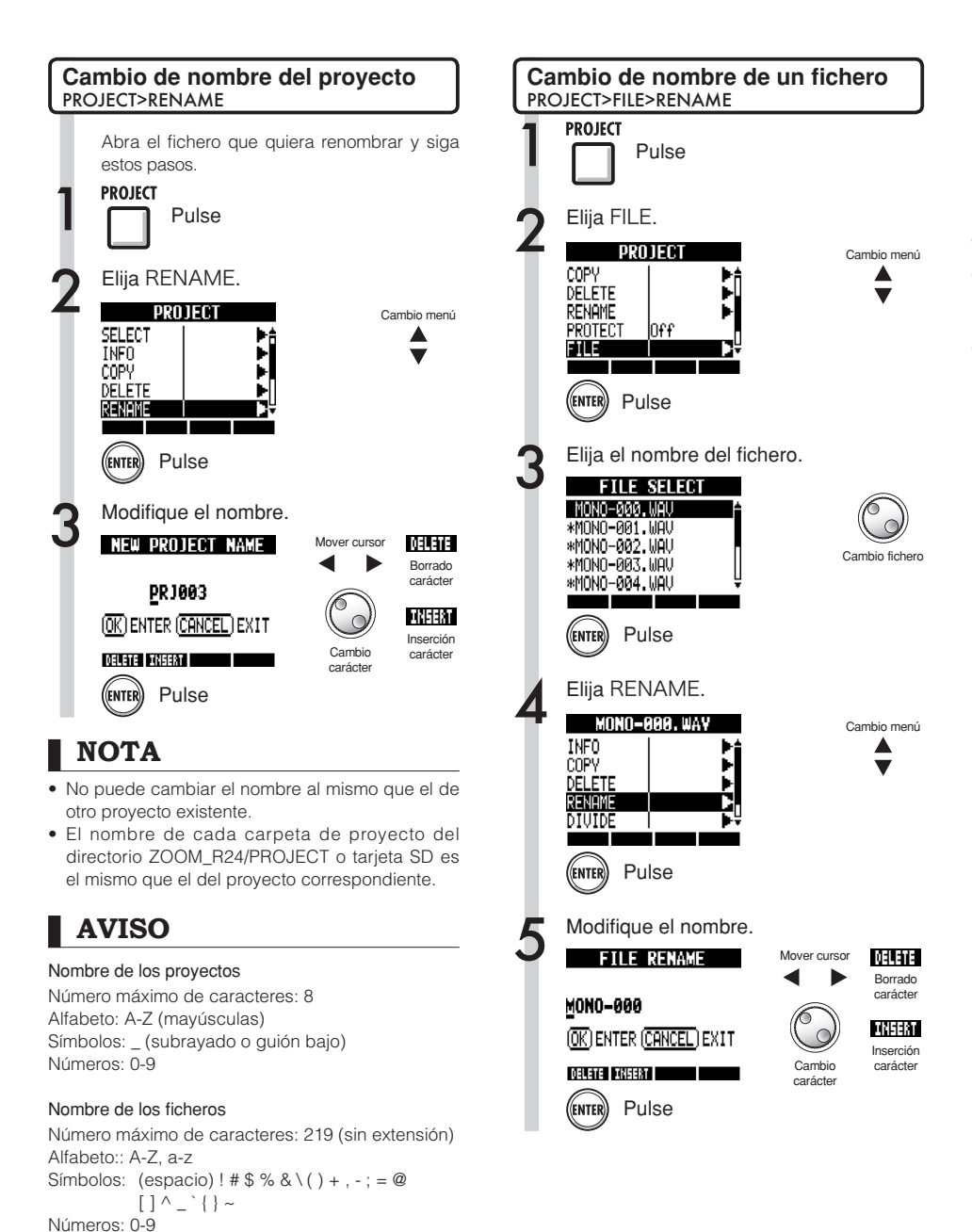

# Supresión de proyectos y ficheros

Puede borrar ficheros y proyectos seleccionados.

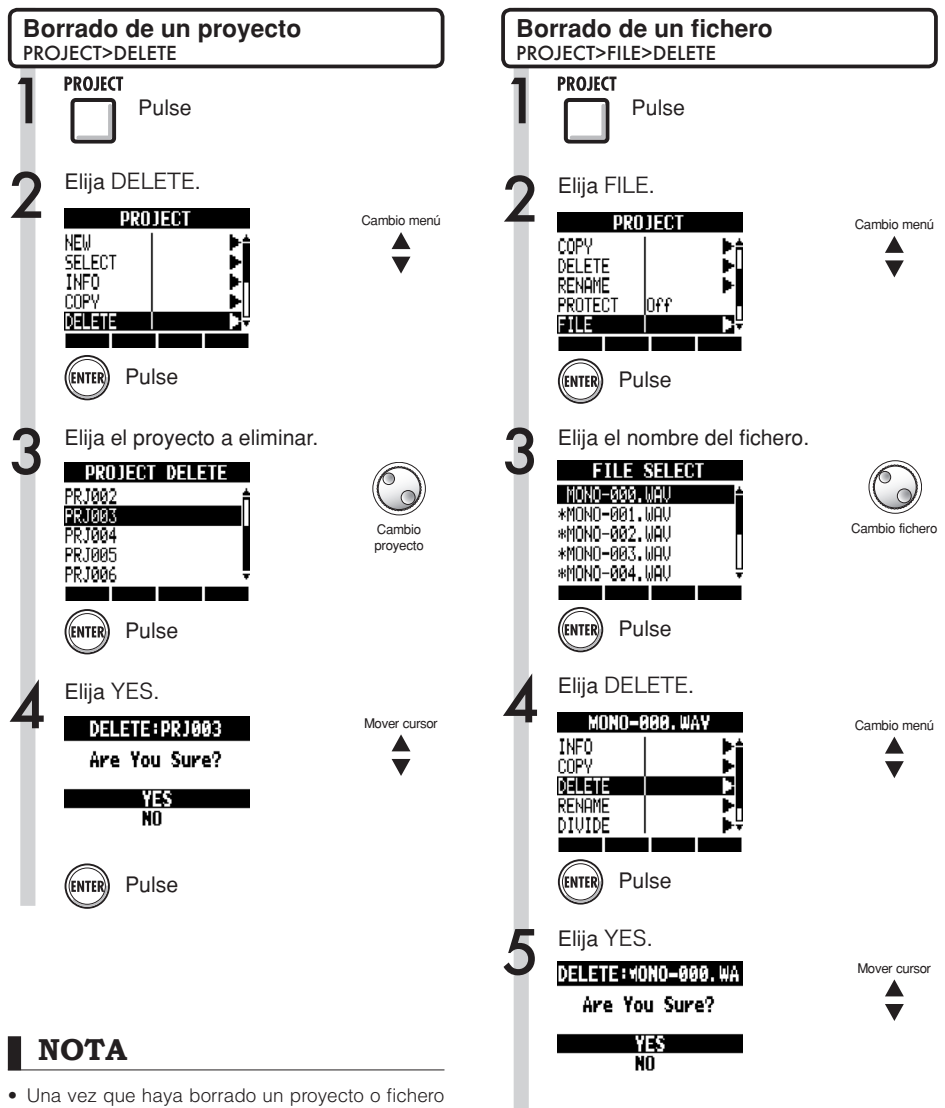

Pulse

ENTER

- Una vez que haya borrado un proyecto o fichero ya no podrá recuperarlo. Utilice esta operación con sumo cuidado.
- No podrá borrar proyectos o ficheros si la función PROTECT está ajustada a ON.

### Proyectos División de ficheros

Puede dividir un fichero en cualquier punto para crear dos ficheros a partir de él. Esto le permite eliminar partes innecesarias o partir grabaciones demasiado largas.

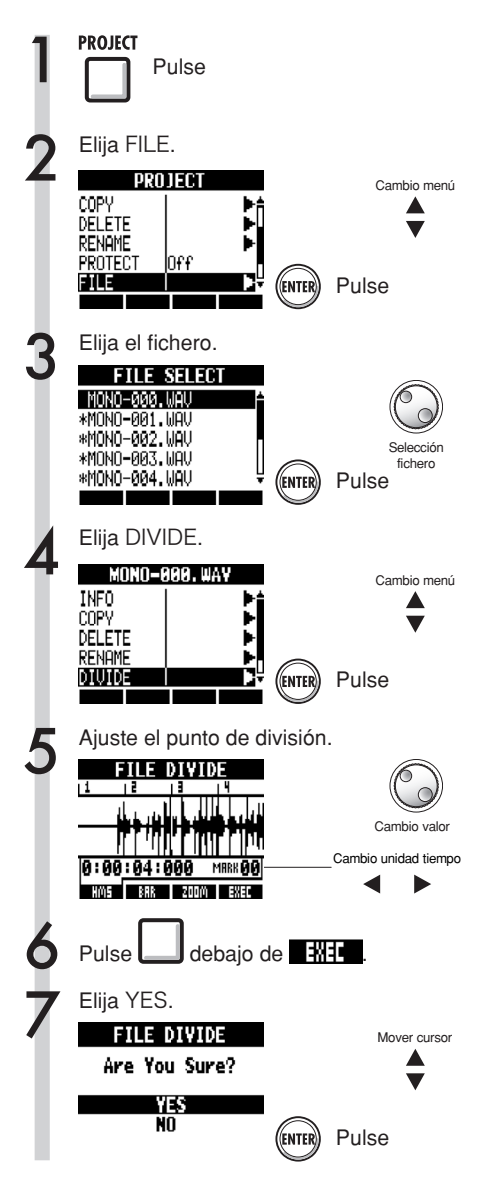

A la hora de ajustar el punto de división, puede usar las siguientes teclas para escuchar el fichero.

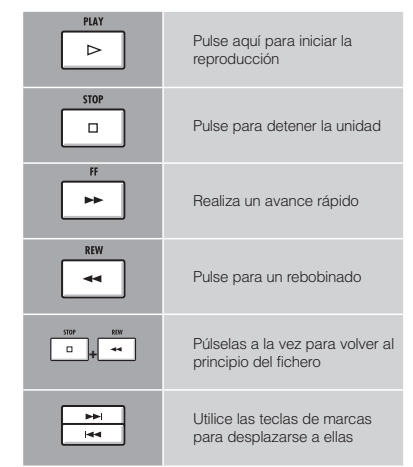

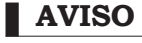

· Cuando divida un fichero, automáticamente se crearán en la misma carpeta dos ficheros.

Será añadida una "A" al final del nombre del fichero creado con la parte anterior al punto de división.

Será añadida una "B" al final del nombre del fichero creado con la parte posterior al punto de división.

• El fichero original será eliminado.

Ref: Uso del contador y las R marcas para desplazarse

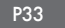

# Reproducción secuencial de proyectos

El orden de reproducción de varios proyectos puede ser registrado y gestionado en listas de reproducción o playlists. Esto le resultará útil cuando quiera reproducir varias canciones consecutivamente, como acompañamiento en directo y para su emisión a una grabadora exterior.

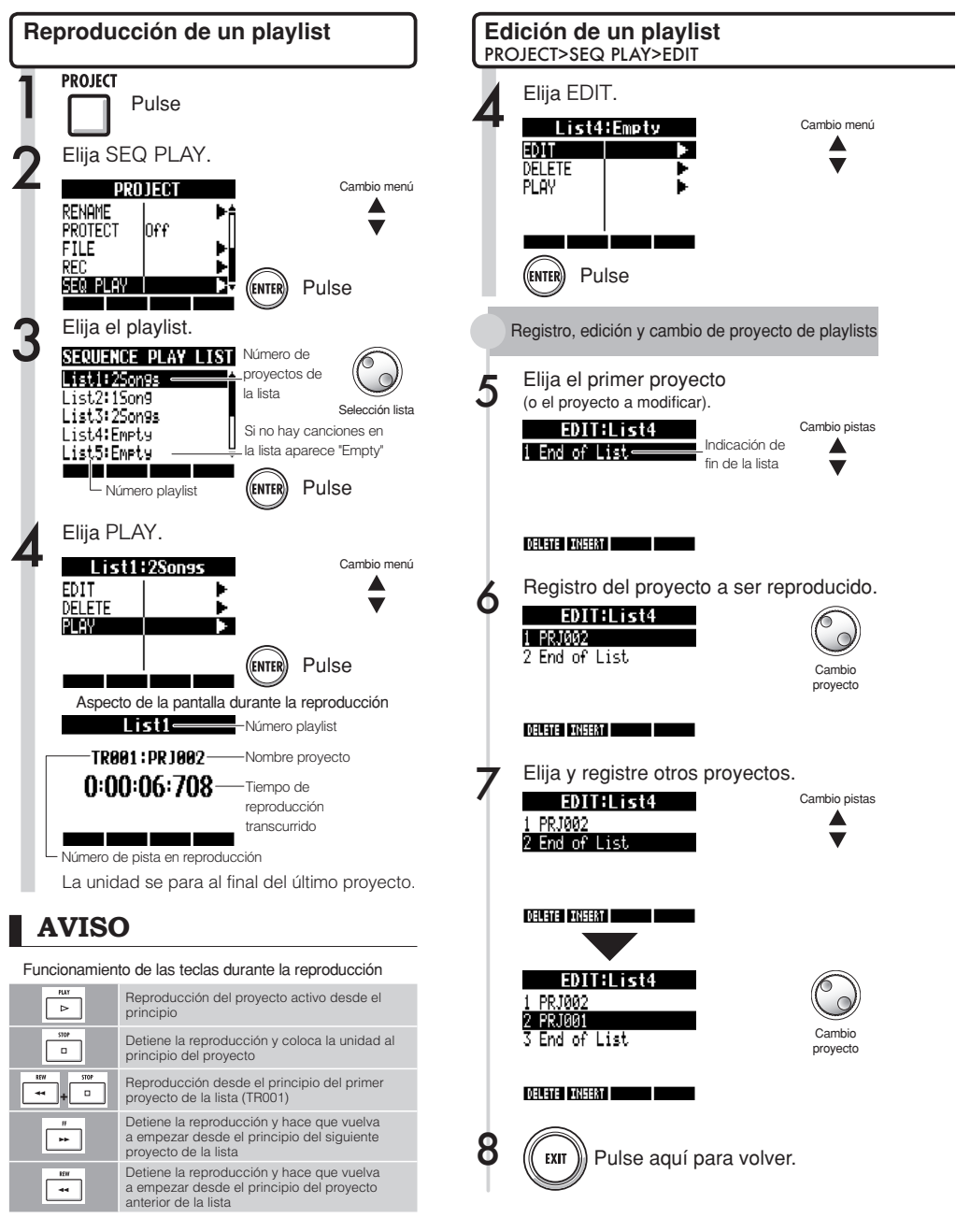

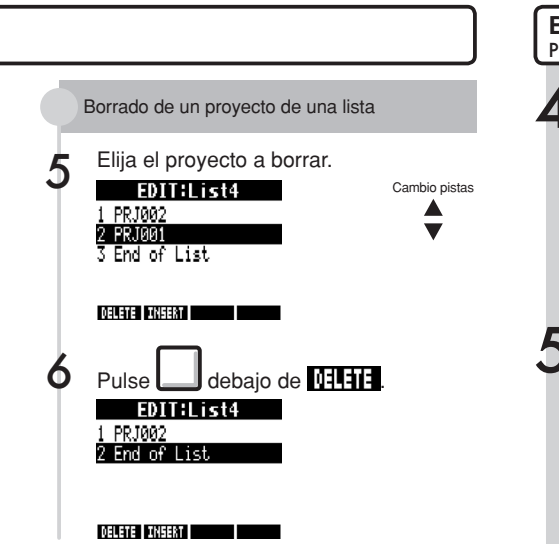

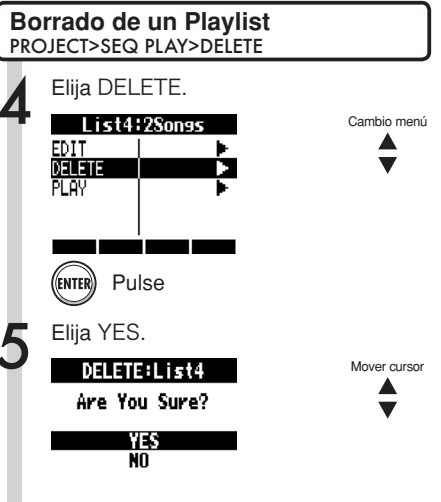

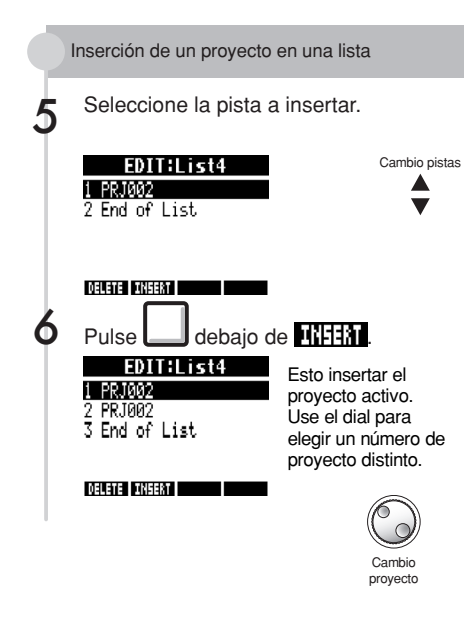

#### **NOTA**

Pulse

- Si borra una pista master o el fichero asignado a la pista master, el playlist pasará a estar vacío.
- Ajuste la pista master a la grabación que quiera que se escuche cuando registre un proyecto en un playlist.
- Para modificar los ficheros de los proyectos registrados, cambie las pistas master y edite el playlist.
- El máximo número de playlists es 10, cada uno de los cuales puede incluir como máximo 99 proyectos registrados.
- Para registrar un proyecto, la pista master debe tener un fichero grabado de más de 4 segundos.

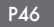

# Ajustes de grabación

El R24 puede grabar a 24 bits, que es una calidad superior al formato de 16 bits usado para los CD audio. Durante la grabación, la unidad puede sustituir las grabaciones existentes o almacenarlas y crear unas nuevas. Esto resulta muy útil en grupos musicales y con batería cuando le interese realizar varias tomas.

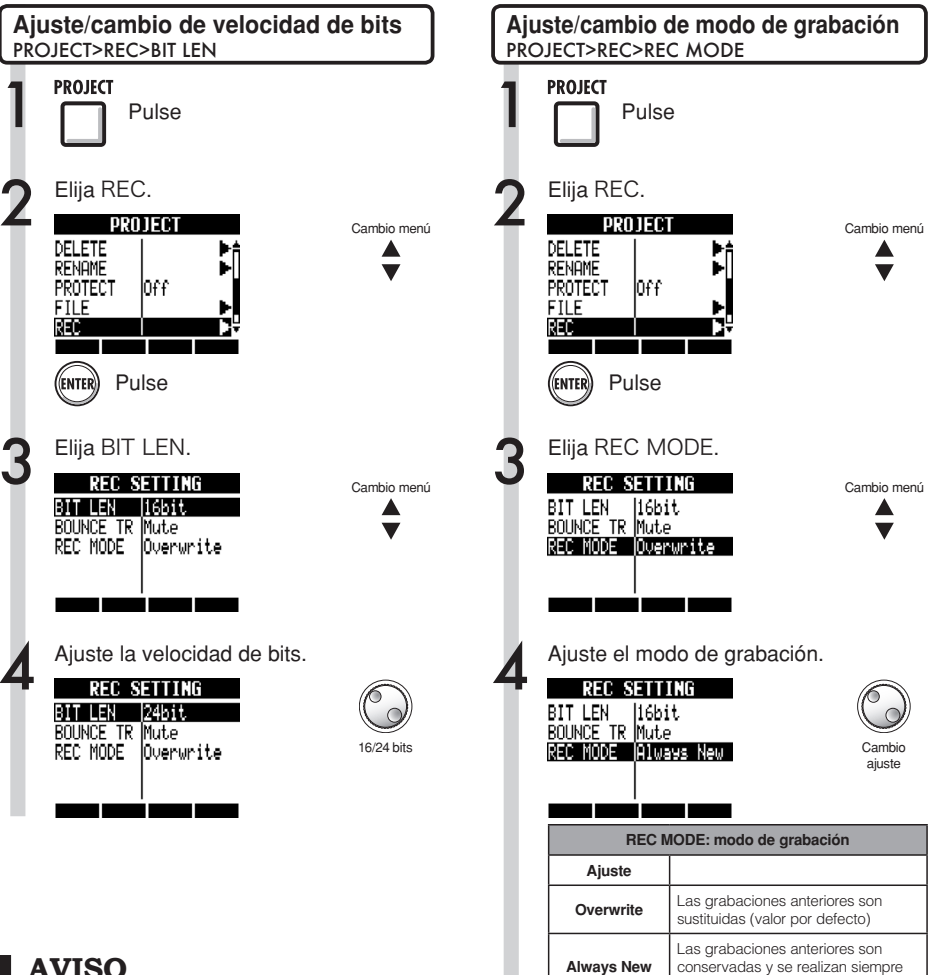

### **AVISO**

- Al sobregrabar, la grabación será a la velocidad de bits del fichero original. Así, no podrá sustituir un fichero grabado a 16 bits por otro a 24 bits.
- Los ajustes son almacenados de forma independiente para cada proyecto.
- El valor por defecto es 16bit.
- Si usa los formatos 44.1 kHz/24 bits, 48 kHz/16 bits o 48 kHz/24 bits, deberá convertir los ficheros a 44.1 kHz/16 bits si guiere crear un CD audio.

### NOTA

Vea "Ajustes de la pista de destino del volcado" si va a usar el elemento BOUNCE TR (Ref. P43).

nuevas grabaciones

# Ajuste de la pantalla

Puede ajustar la retroiluminación y el contraste de la pantalla.

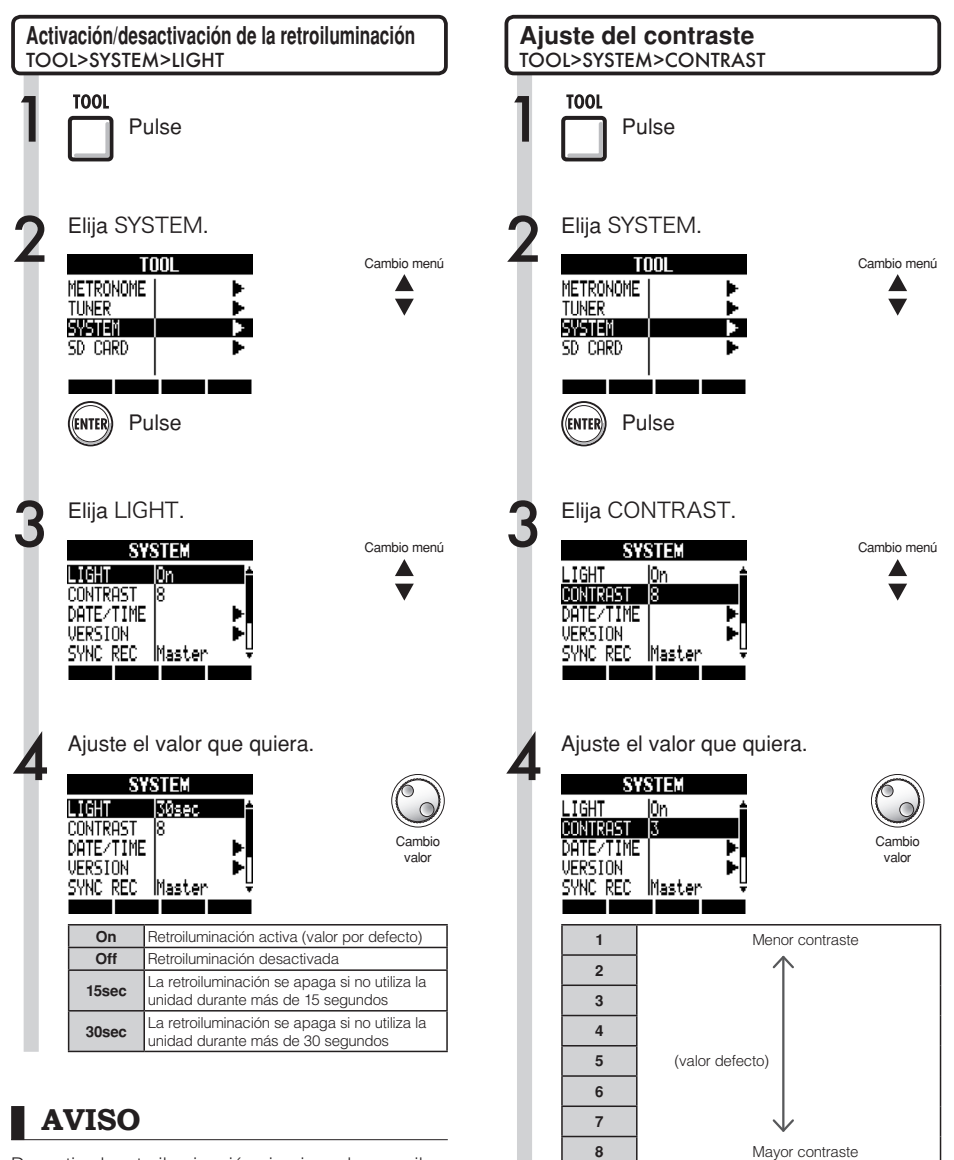

Desactive la retroiluminación si quiere ahorrar pila.

#### Tarjetas SD

# Cambio de la tarjeta SD con la unidad encendida

Puede cambiar la tarjeta SD con la unidad encendida. Haga esto cuando la capacidad de la tarjeta introducida se agote o cuando necesite importar datos de una tarjeta SD grabada previamente.

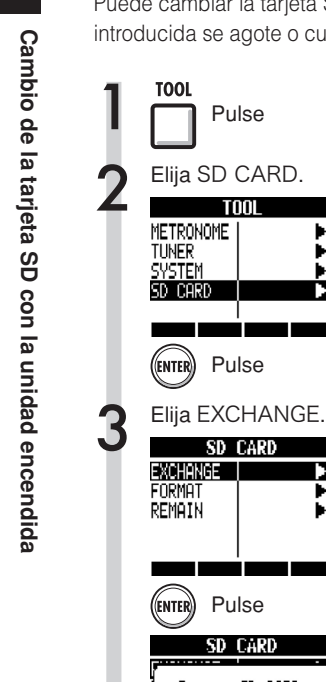

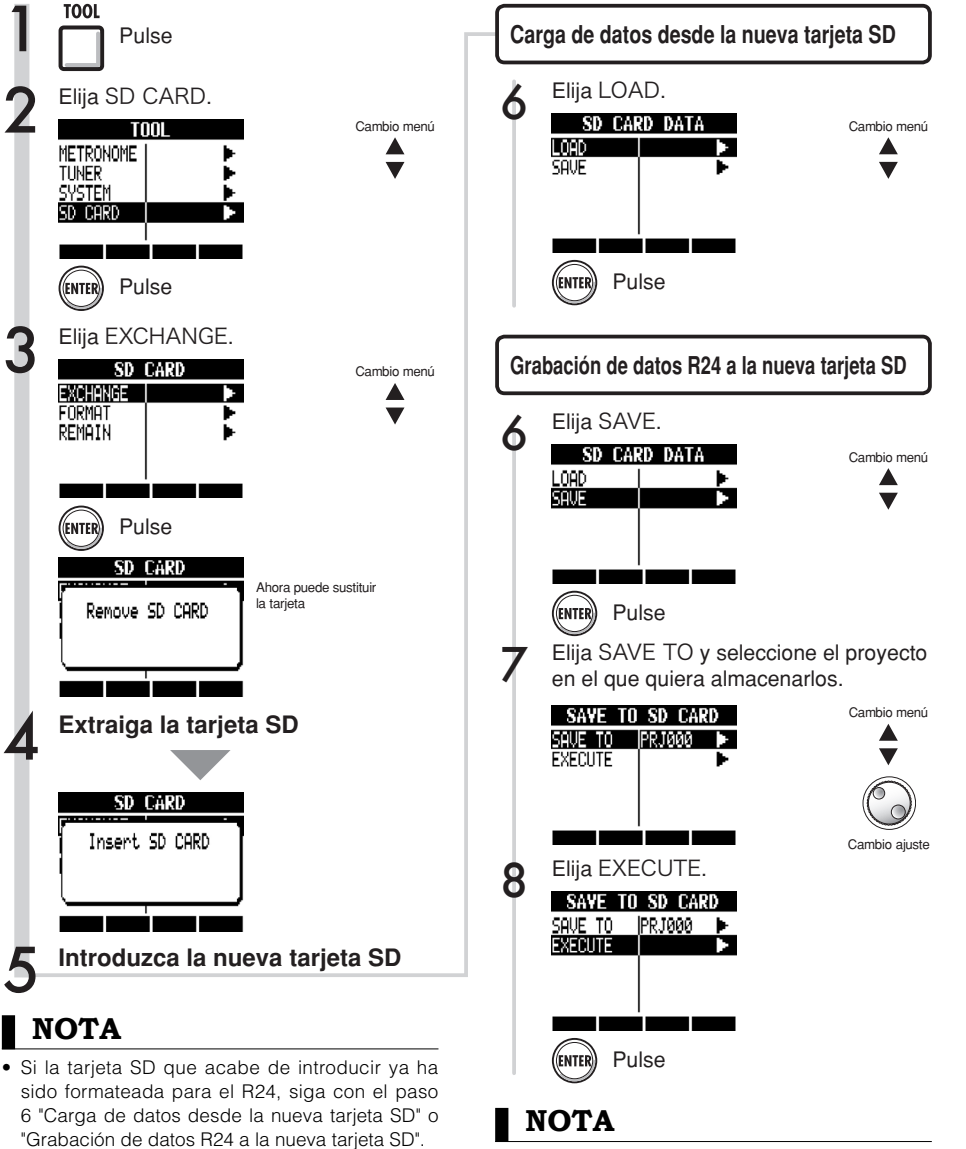

- · Si introduce una tarjeta SD que no haya sido formateada para su uso con el R24, siga los pasos indicados en la página siguiente para el formateo de tarjetas SD.
- · Antes de introducir la tarjeta SD, desactive la pestaña de protección contra la grabación.
- SAVE incluye distintos datos para el proyecto activo, pero no son grabados datos audio.

NOTA

### Formateo de tarjetas SD y comprobación de su capacidad

Puede formatear tarjetas SD para usarlas en el R24, borrando todos los datos que contienen, y también es posible comprobar la capacidad de una tarjeta SD (espacio libre).

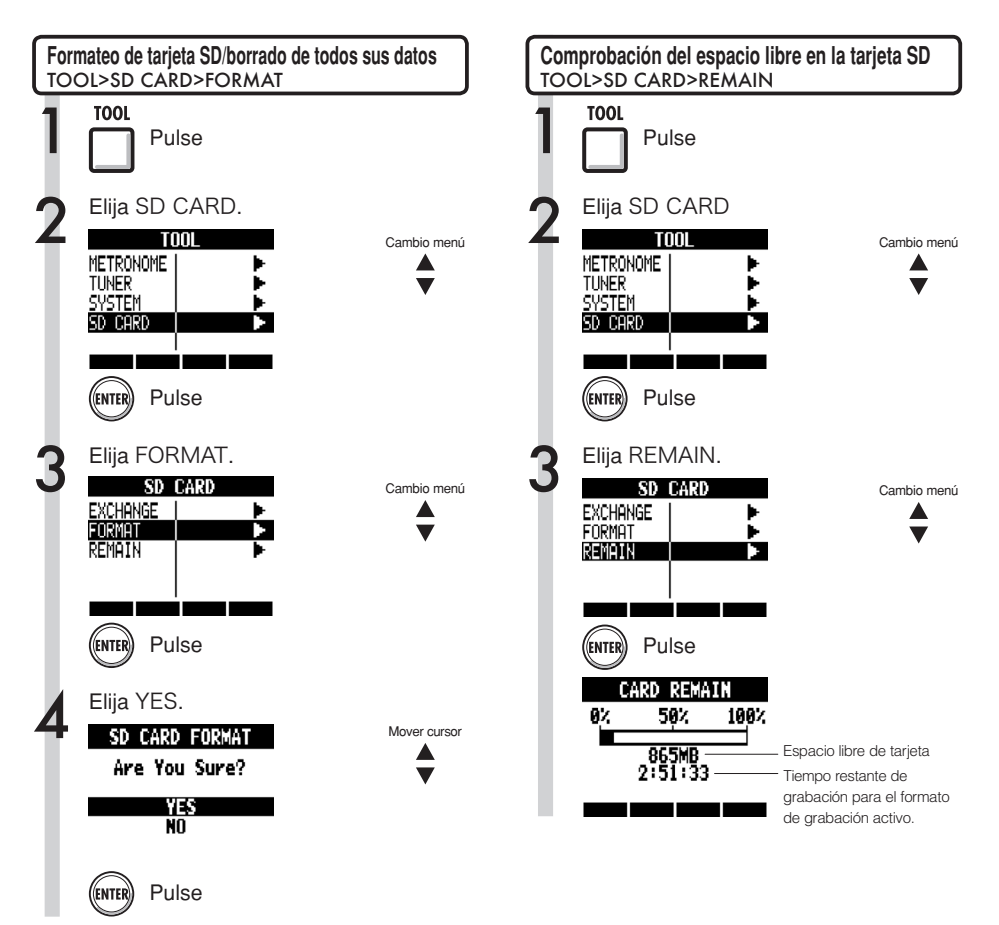

### NOTA

- Cuando formatee una tarjeta SD, todos sus datos serán borrados de forma permanente.
- Cuando formatee una tarjeta SD, todos los datos serán borrados y serán creadas carpetas y ficheros exclusivos para su uso con el R24.
- Si el espacio libre en una tarjeta SD no es suficiente para la cantidad de datos que pretende grabar, no se efectuará la grabación. Cambie la tarjeta antes de que se llene.

#### Sistema

## Confirmación de versión del sistema/ajuste tipo de pila

Puede confirmar la versión actual de software del sistema operativo.

También puede ajustar el tipo de pila para que el cálculo de la carga de la pila sea más preciso.

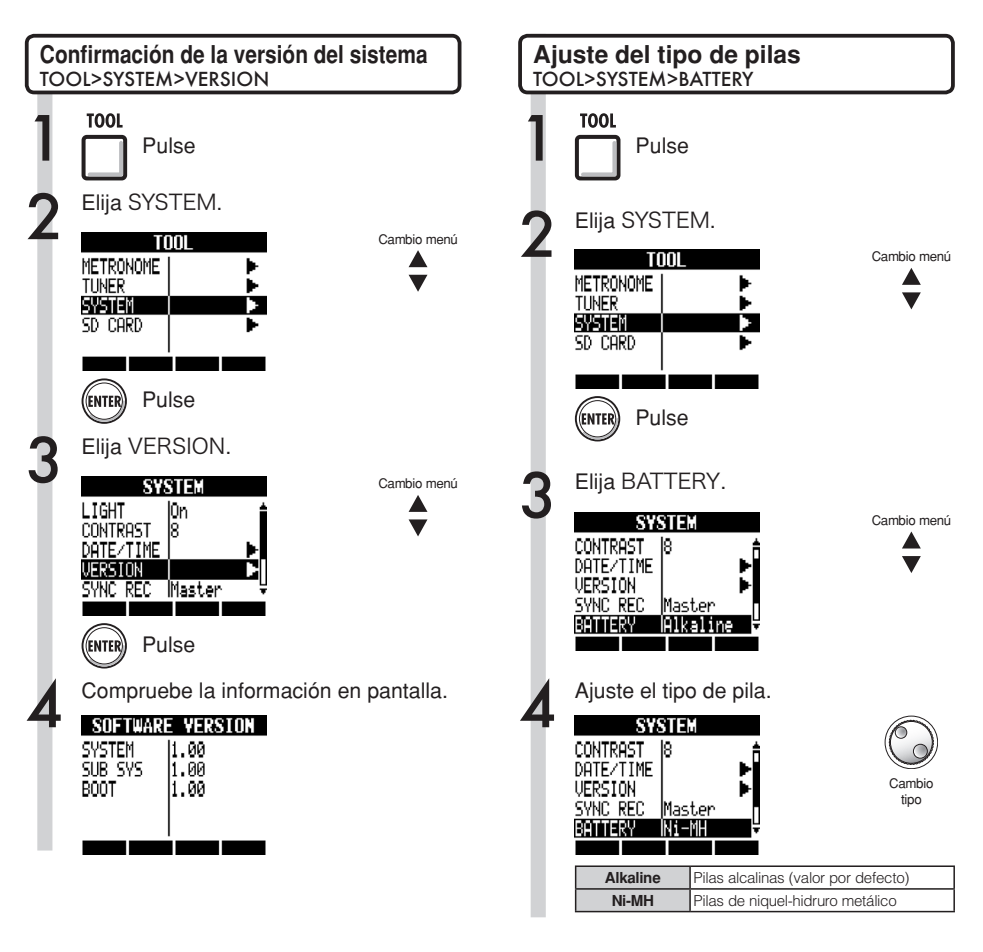

AVISO

Para una información actualizada del software de sistema, visite la página web de ZOOM (www. zoom.co.jp).

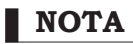

Utilice solo pilas alcalinas o de niquel-hidruro metálico.

# Ajustes de alimentación fantasma

Ajuste el interruptor **PHANTOM** a **ON** para disponer de alimentación fantasma en las entradas **INPUTS 3~8**. Para ahorrar pilas, puede desactivar esto para los pares de entradas 3/4 y 7/8 y reducir el voltaje a 24 V.

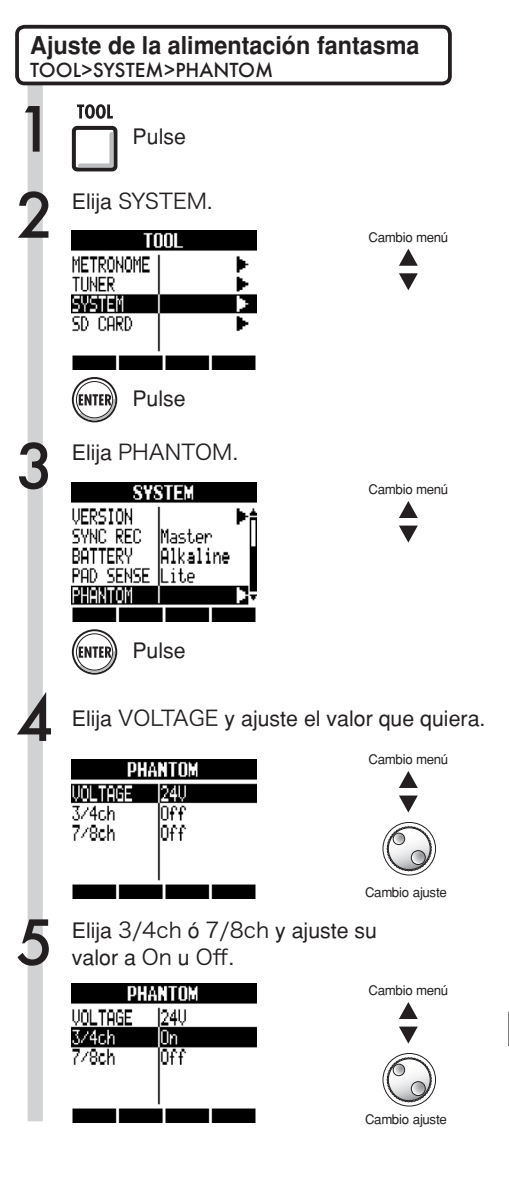

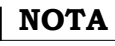

- La alimentación fantasma de las entradas 5 y 6 no puede ser desactivada por separado. Ambas entradas recibirán alimentación fantasma salvo que coloque el interruptor **PHANTOM** en **OFF**.
- NO active la alimentación fantasma en micros e instrumentos que no la necesiten. El hacerlo podría producir daños en dichas unidades. Compruebe esto en las instrucciones del micro antes de activar la alimentación fantasma.

### USB Conexión con un ordenador

Utilice la toma USB para conectar el R24 a un ordenador (con sistema operativo Windows o Macintosh OS).

La conexión de esta unidad a un ordenador le permite utilizarla como un lector de tarjetas SD, como un interface audio para la entrada y salida de sonido y como una superficie de control para controlar el programa DAW.

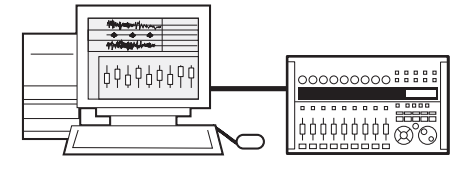

### NOTA

- Para poder importar un fichero audio en el R24, debe estar en formato WAV, tener una frecuencia de muestreo de 44.1/48 kHz y una velocidad de bits de 16 o 24.
- Para usar ficheros WAV en un proyecto, deberá usar la misma frecuencia de muestreo ajustada en el proyecto cuando fue creado (RATE).
- El nombre de fichero puede contener hasta 219 caracteres (sin incluir la extensión). Puede utilizar los siguientes caracteres:

Alfabéticos: A-Z, a-z Números: 0-9

Símbolos: (espacio) ! # \$ % & \( ) + , - ; = @ [ ] ^ ` { } ~

- Puede conectar el R24 a un ordenador vía USB con la unidad encendida. Si realiza esta conexión con la unidad apagada, puede poner en marcha la unidad con alimentación vía USB.
- Cuando esté utilizando el R24 como lector de tarjetas o como interface audio, no podrá utilizarlo a la vez como grabadora.

### AVISO

- Los datos de los proyectos son grabados en la carpeta PROJECT correspondiente del directorio ZOOM\_R24 de la tarjeta SD. Para cada proyecto son creadas y gestionadas distintas carpetas.
- Los datos audio son grabados como ficheros "WAV" dentro de la carpeta AUDIO del directorio de su proyecto.
- El fichero "PRJINFO.TXT" que hay dentro de cada carpeta AUDIO muestra los nombres de los ficheros asignados a pistas.
- Las pistas MASTER y las pistas stereo son ficheros WAV stereo.

# Lector de tarjetas

Puede acceder a la tarjeta SD del R24 a través de un ordenador para realizar una copia de seguridad, leer e importar diversos datos, proyectos y ficheros.

#### Uso como un lector de tarjetas SD USB>READER

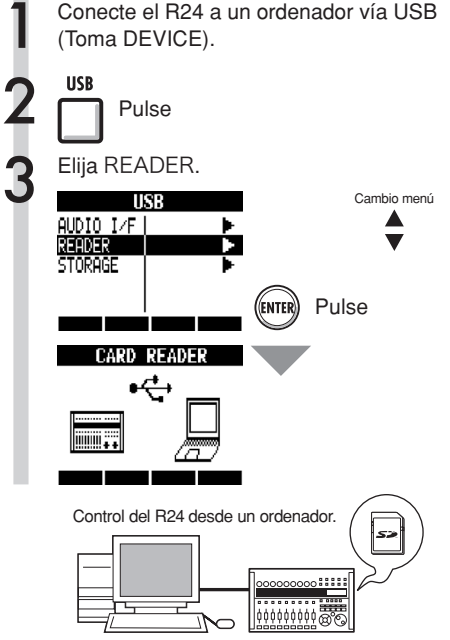

#### Hacia el ordenador +

Puede realizar en el ordenador volcados de datos de proyectos grabados en una tarjeta SD.

#### Desde el ordenador $\rightarrow$

Importe datos audio y copias de seguridad del ordenador en la tarjeta SD.

### AVISO

- Para importar ficheros WAV desde un ordenador, cópielos a la carpeta "AUDIO" del directorio de proyecto en el que quiera usarlos. Utilice el R24 para asignar los ficheros a pistas.
- También puede conectar el R24 a un ordenador vía USB con las unidades encendidas.
- Si conecta el R24 vía USB cuando esté apagado, podrá hacer que la unidad reciba alimentación vía USB.

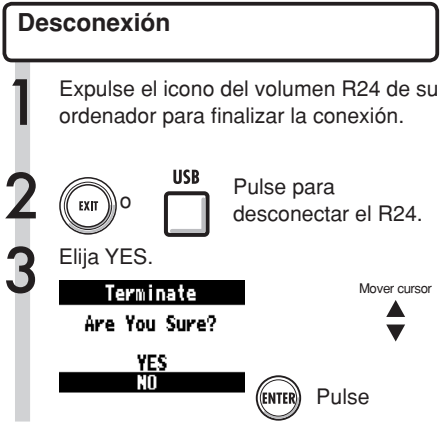

### NOTA

- Para importar un fichero audio en el R24, debe estar en formato WAV, con una frecuencia de muestreo de 44.1/48 kHz y a 16 o 24 bits.
- Para usar ficheros WAV en un proyecto, deberá usar la misma frecuencia de muestreo ajustada en el proyecto cuando fue creado (RATE).
- El nombre de fichero puede contener hasta 219 caracteres (sin incluir la extensión). Puede utilizar los siguientes caracteres: Alfabéticos: A-Z, a-z Números: 0-9 Símbolos: (espacio) ! # \$ % & \ ( ) + , - ; = @

[]^\_`{}~

### AVISO

- Los datos de los proyectos son grabados en la carpeta PROJECT correspondiente del directorio ZOOM\_R24 de la tarjeta SD. Para cada proyecto son creadas y gestionadas distintas carpetas.
- Los datos audio son grabados como ficheros "WAV" dentro de la carpeta AUDIO del directorio de su proyecto.
- El fichero "PRJINFO.TXT" que hay dentro de cada carpeta AUDIO muestra los nombres de los ficheros asignados a pistas.
- Las pistas MASTER y las pistas stereo son ficheros WAV stereo.

# Uso de memorias USB para grabar e importar datos

La conexión directa de una memoria USB (pendrive o similar) al R24, le permite grabar e importar ficheros. Esto es muy útil para intercambiar ficheros con otros miembros del grupo. La primera vez que utilice una memoria USB con esta unidad, deberá crear una carpeta especialmente para el R24 en dicha memoria.

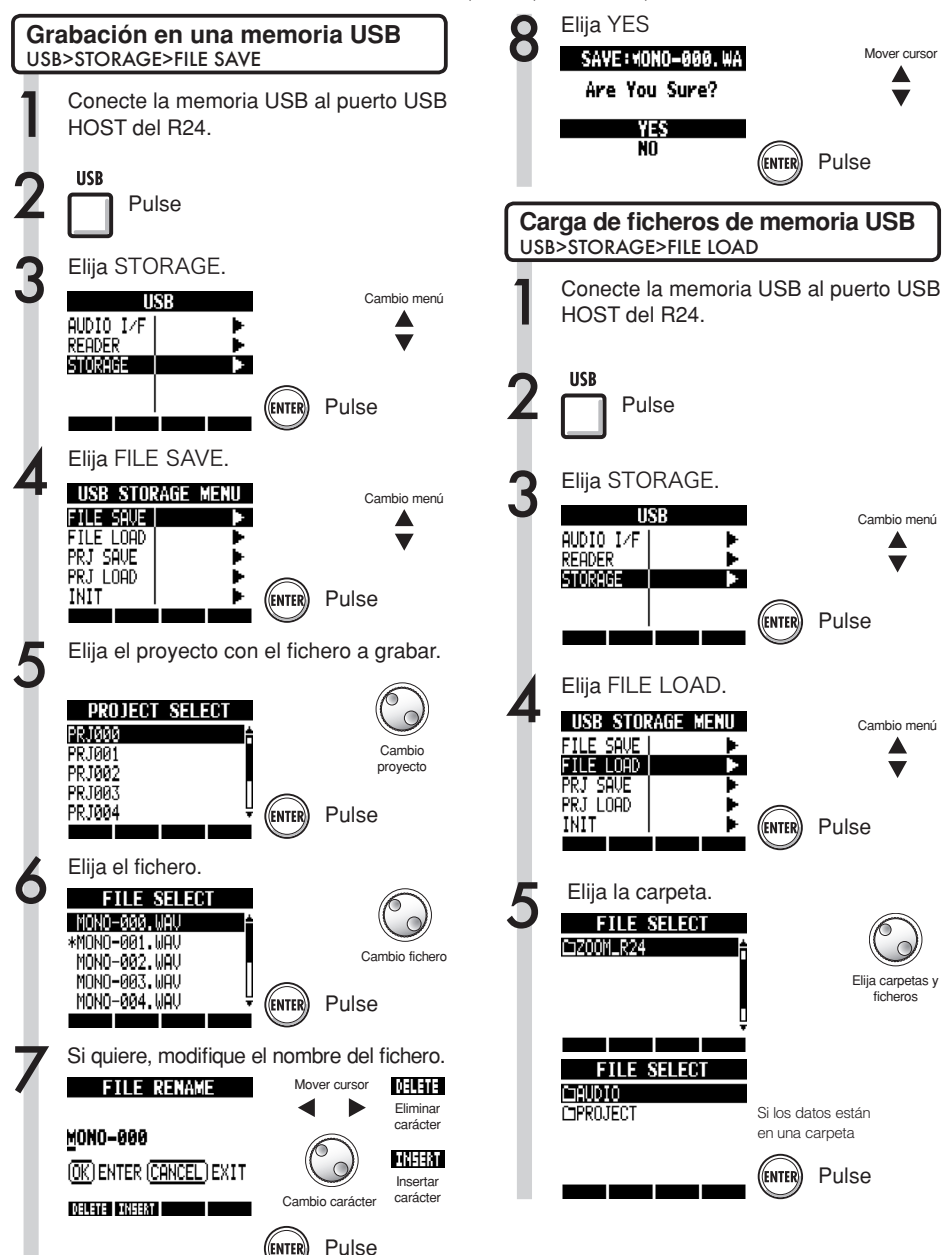
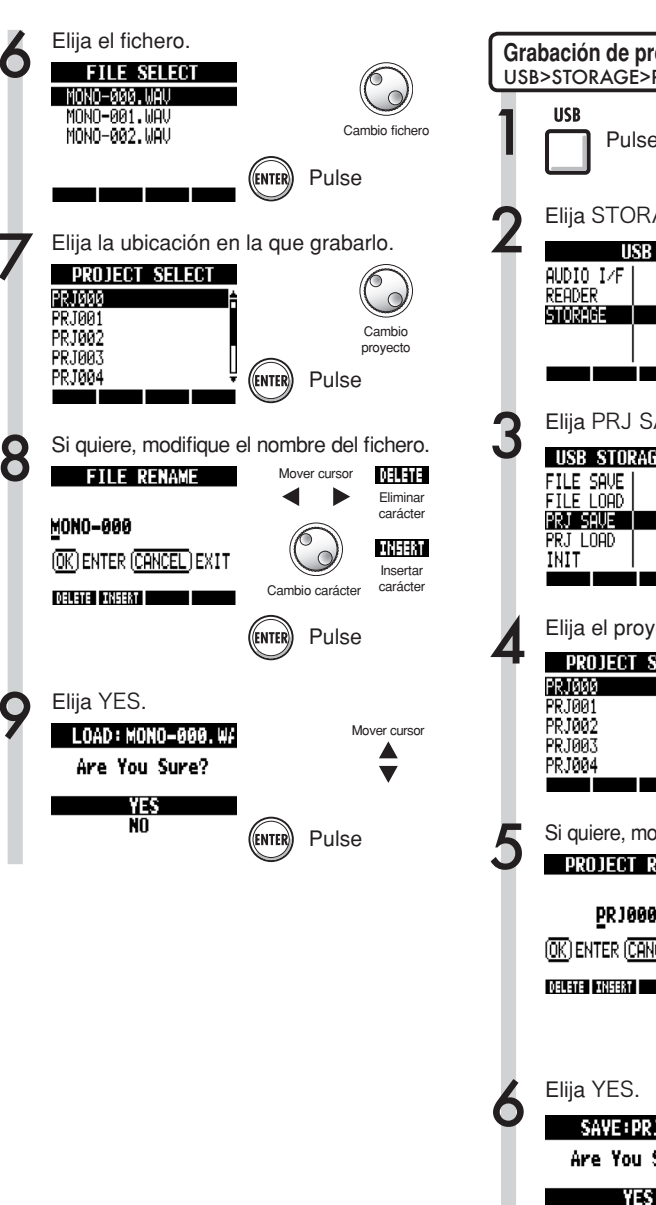

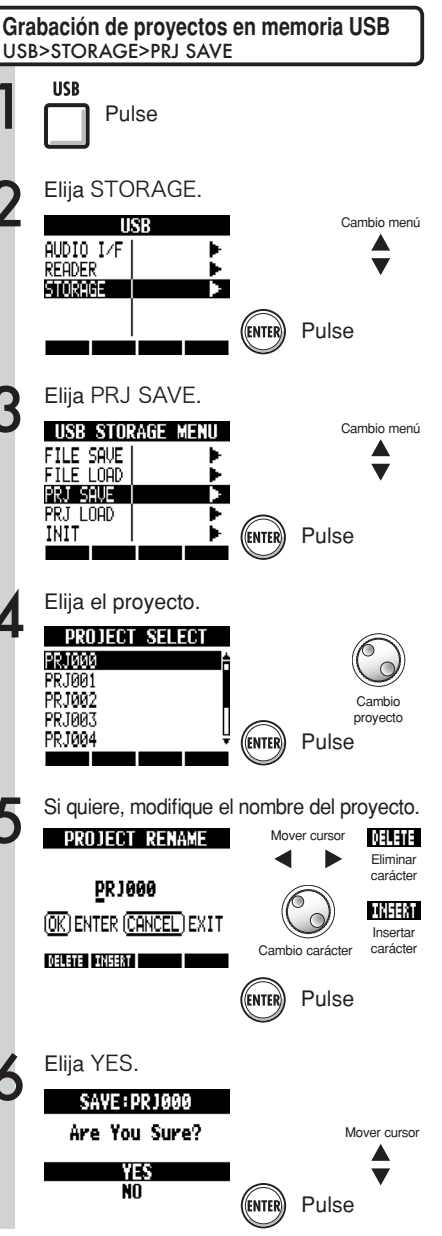

manual

Para más información sobre su uso con un ordenador, vea

۰ ۵

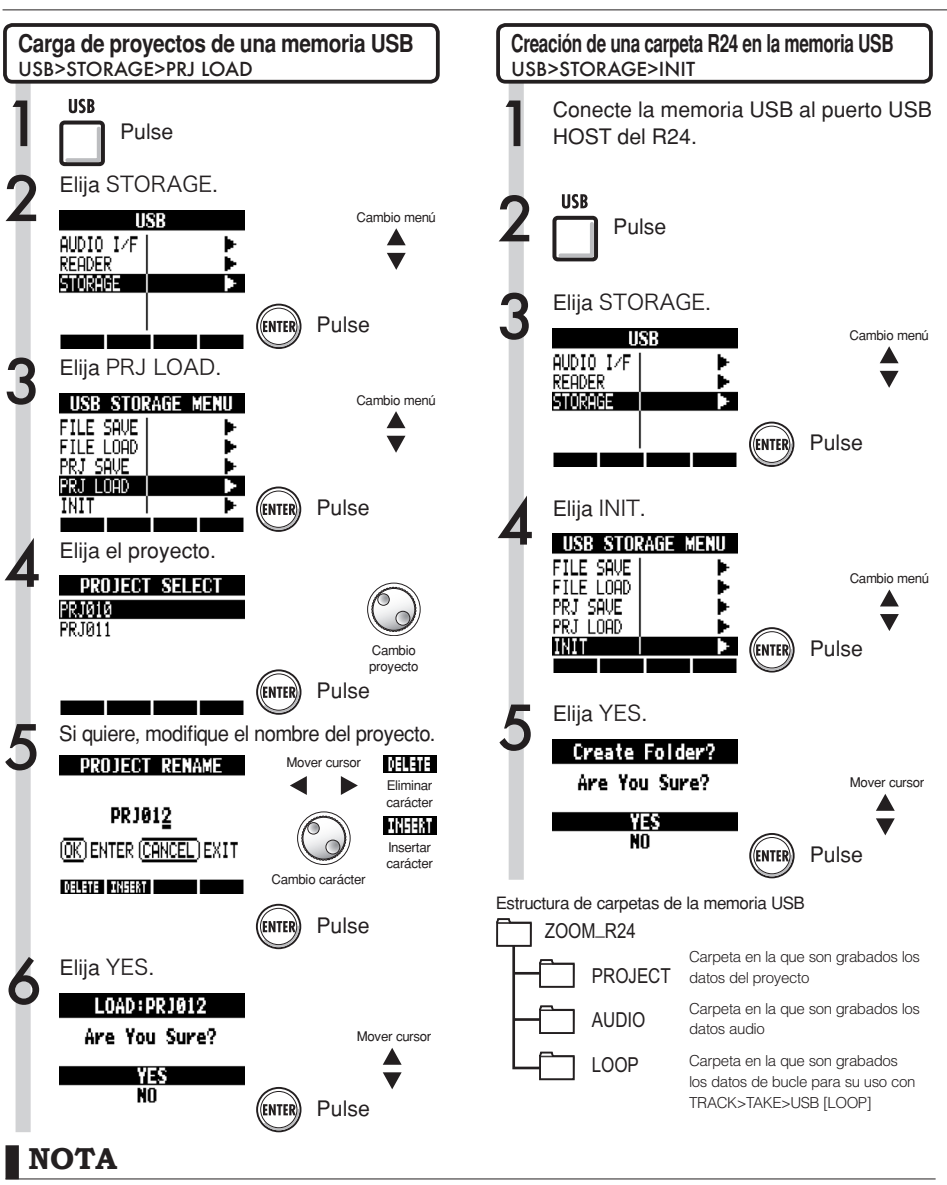

- No extraiga nunca la memoria USB durante el envío o recepción de datos. Hágalo siempre una vez que se haya cerrado la indicación de pantalla "Saving" o "Loading".
- Durante los procesos de almacenamiento en USB no podrá usar la unidad como grabadora.
- Cuando esté almacenando datos en una memoria USB, los datos serán almacenados en las carpetas AUDIO y PROJECT dentro del directorio ZOOM\_R24.
- Si ya existe un fichero o proyecto con el mismo nombre que el que quiera grabar, aparecerá un mensaje de confirmación "Overwrite?". Pulse entonces EXIT para evitar la sobregrabación y modifique el nombre o elija un nuevo proyecto.

# **Interface audio/superficie de control**

Conecte el R24 a un ordenador vía USB para utilizarlo como interface audio para la entrada y salida de sonido y como controlador para un programa DAW.

# Conexión del R24 como interface audio/superficie de control

## Interface audio

El uso del R24 como interface audio entre un ordenador y otros equipos de audio e instrumentos le permite grabar y editar señales audio con un programa DAW.

También puede conectar instrumentos que requieran Hi-Z o alimentación fantasma.

## Superficie de control

Utilizando los faders y teclas del R24, puede controlar las operaciones de transporte y de mezclador por medio de su programa DAW.

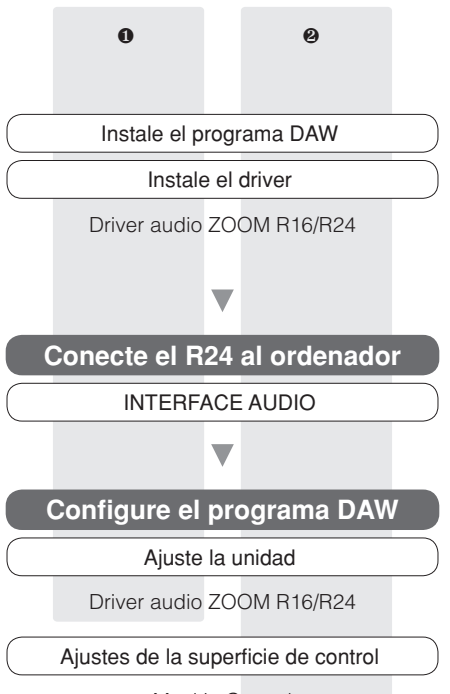

Mackie Control

# Conexión del R24 a un ordenador por primera vez

Instale en el ordenador el driver audio ZOOM R16/R24.

Ref: Puesta en marcha de Cubase LE

Conecte el R24 al ordenador

Configure y conecte el R24 Vea "Conexión y configuración del R24" en la página siguiente.

Configure el programa DAW.

Ajustes de los dispositivos

Ajustes de la superficie de control

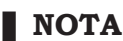

- Para utilizar el R24 como interface audio para el programa DAW (por ejemplo, Cubase LE) es necesario instalar el driver audio ZOOM R16/ R24, siguiendo las instrucciones que figuran en la guía de instalación incluida.
- Descárguese la última versión del driver audio ZOOM R24 desde nuestra página web (http:// www.zoom.co.jp).

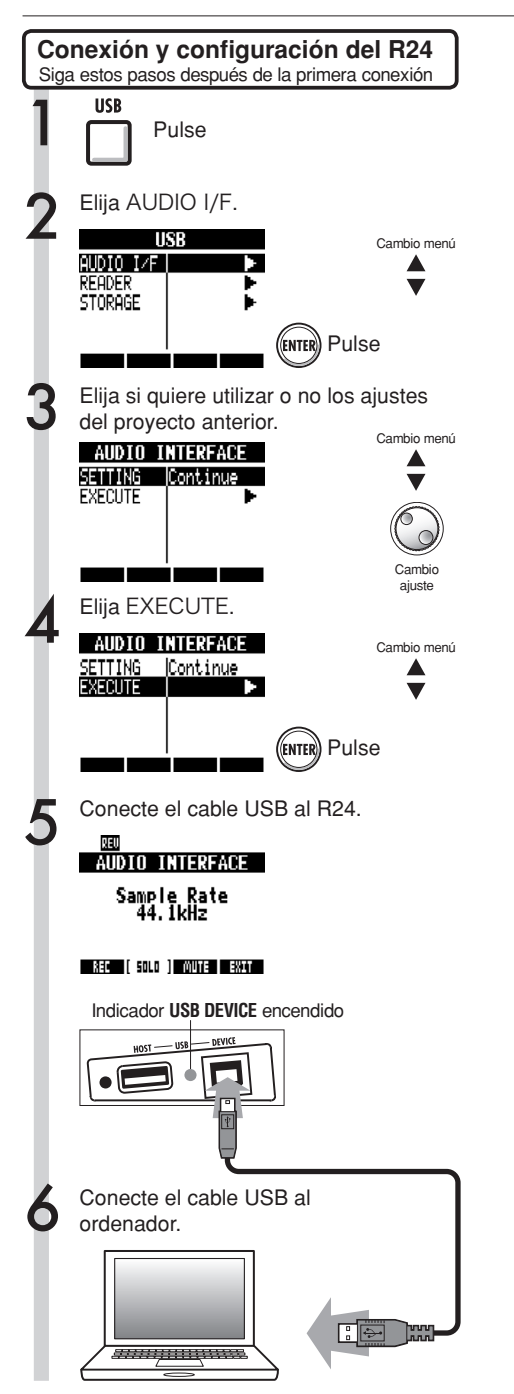

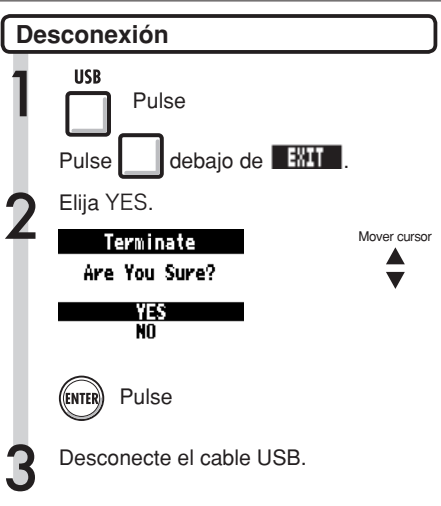

## NOTA

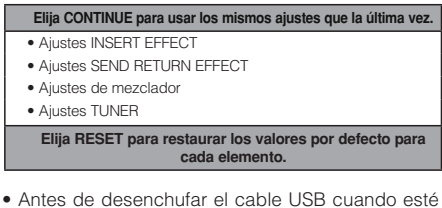

- Antes de desenchufar el cable USB cuando esté desconectando la unidad del ordenador, siga los procedimientos correctos para desmontar primero la unidad en el sistema operativo.
- Antes de extraer el cable USB, realice primero el paso 2 de "Desconexión".
- Puede usar las funciones de interface audio y de superficie de control del R24 con la unidad recibiendo corriente a través del cable USB.
- Le recomendamos que mantenga siempre actualizado el software del sistema del R24 para que los ordenadores puedan reconocerlo.

Los patrones 35~234 son típicos patrones y redobles para distintos estilos musicales.

Listado de patrones rítmicos

| Nº | Nombre    | Tiempos | [ | 43 | ROCKs2FA | 1 | 90  | INDTs1Va | 1 | ] | 137 | HIPs1VC  | 2 | 184 | BALDs1VB |
|----|-----------|---------|---|----|----------|---|-----|----------|---|---|-----|----------|---|-----|----------|
|    | Variación |         |   | 44 | ROCKs2VB | 2 | 91  | INDTs1FA | 1 | 1 | 138 | HIPs1Vc  | 1 | 185 | BALDs1Vb |
| 0  | 08Beat01  | 4       |   | 45 | ROCKs2Vb | 1 | 92  | INDTs1VB | 2 | 1 | 139 | HIPs1VD  | 2 | 186 | BALDs1FB |
| 1  | 08Beat02  | 4       | Ì | 46 | ROCKs2FB | 1 | 93  | INDTs1Vb | 1 | 1 | 140 | HIPs1Vd  | 1 | 187 | BLUSs1VA |
| 2  | 08Beat03  | 4       | Ì | 47 | ROCKs3VA | 1 | 94  | INDTs1FB | 2 | 1 | 141 | HIPs2VA  | 2 | 188 | BLUSs1Va |
| 3  | 08Beat04  | 4       | Ì | 48 | ROCKs3FA | 1 | 95  | POPs1VA  | 2 | 1 | 142 | HIPs2Va  | 1 | 189 | BLUSs1FA |
| 4  | 08Beat05  | 4       |   | 49 | ROCKs3VB | 1 | 96  | POPs1Va  | 1 | 1 | 143 | HIPs2VB  | 2 | 190 | BLUSs1VB |
| 5  | 08Beat06  | 4       | Ì | 50 | ROCKs3FB | 1 | 97  | POPs1FA  | 1 | 1 | 144 | HIPs2Vb  | 1 | 191 | BLUSs1Vb |
| 6  | 08Beat07  | 4       |   | 51 | ROCKs4VA | 2 | 98  | POPs1VB  | 2 | 1 | 145 | HIPs2FB  | 1 | 192 | BLUSs1FB |
| 7  | 08Beat08  | 4       |   | 52 | ROCKs4Va | 1 | 99  | POPs1Vb  | 1 | 1 | 146 | HIPs2VC  | 2 | 193 | CNTRs1VA |
| 8  | 08Beat09  | 4       | Ì | 53 | ROCKs4FA | 1 | 100 | POPs1FB  | 1 | 1 | 147 | HIPs2Vc  | 1 | 194 | CNTRs1Va |
| 9  | 08Beat10  | 4       | Ì | 54 | ROCKs4VB | 2 | 101 | RnBs1VA  | 2 | 1 | 148 | HIPs2VD  | 2 | 195 | CNTRs1FA |
| 10 | 08Beat11  | 4       | Ì | 55 | ROCKs4Vb | 1 | 102 | RnBs1Va  | 1 | 1 | 149 | DANCs1VA | 1 | 196 | CNTRs1VB |
| 11 | 08Beat12  | 4       | Ì | 56 | ROCKs4FB | 1 | 103 | RnBs1FA  | 2 | 1 | 150 | DANCs1FA | 1 | 197 | CNTRs1Vb |
| 12 | 16Beat01  | 4       | Ì | 57 | HRKs1VA  | 1 | 104 | RnBs1VB  | 2 | 1 | 151 | DANCs1VB | 1 | 198 | CNTRs1FB |
| 13 | 16Beat02  | 2       |   | 58 | HRKs1FA  | 1 | 105 | RnBs1Vb  | 1 | 1 | 152 | DANCs1FB | 1 | 199 | JAZZs1VA |
| 14 | 16Beat03  | 4       |   | 59 | HRKs1VB  | 1 | 106 | RnBs1FB  | 1 | 1 | 153 | DANCs2VA | 2 | 200 | JAZZs1Va |
| 15 | 16Beat04  | 4       |   | 60 | HRKs1FB  | 1 | 107 | RnBs2VA  | 2 | 1 | 154 | DANCs2Va | 1 | 201 | JAZZs1FA |
| 16 | 16Beat05  | 4       |   | 61 | HRKs2VA  | 2 | 108 | RnBs2Va  | 1 | 1 | 155 | DANCs2FA | 1 | 202 | JAZZs1VB |
| 17 | 16Beat06  | 4       |   | 62 | HRKs2Va  | 1 | 109 | RnBs2FA  | 1 | 1 | 156 | DANCs2VB | 2 | 203 | JAZZs1Vb |
| 18 | 16Beat07  | 2       | Ì | 63 | HRKs2FA  | 1 | 110 | RnBs2VB  | 2 | 1 | 157 | DANCs2Vb | 1 | 204 | JAZZs1FB |
| 19 | 16Beat08  | 2       | Ì | 64 | HRKs2VB  | 2 | 111 | RnBs2Vb  | 1 | 1 | 158 | DANCs2FB | 1 | 205 | AFROs1VA |
| 20 | 16Beat09  | 4       |   | 65 | HRKs2Vb  | 1 | 112 | RnBs2FB  | 1 | 1 | 159 | HOUSs1VA | 1 | 206 | AFROs1Va |
| 21 | 16Beat10  | 4       |   | 66 | HRKs2FB  | 1 | 113 | MTNs1VA  | 2 | 1 | 160 | HOUSs1FA | 1 | 207 | AFROs1FA |
| 22 | 16Beat11  | 4       |   | 67 | MTLs1VA  | 1 | 114 | MTNs1Va  | 1 | 1 | 161 | HOUSs1VB | 1 | 208 | AFROs1VB |
| 23 | 16Beat12  | 4       |   | 68 | MTLs1FA  | 1 | 115 | MTNs1FA  | 1 | 1 | 162 | HOUSs1FB | 1 | 209 | AFROs1Vb |
| 24 | 16FUS01   | 2       |   | 69 | MTLs1VB  | 1 | 116 | MTNs1VB  | 2 | 1 | 163 | TECHs1VA | 1 | 210 | AFROs1FB |
| 25 | 16FUS02   | 2       |   | 70 | MTLs1FB  | 1 | 117 | MTNs1Vb  | 1 | ] | 164 | TECHs1FA | 1 | 211 | REGGs1VA |
| 26 | 16FUS03   | 4       |   | 71 | FUSs1VA  | 2 | 118 | MTNs1FB  | 1 | 1 | 165 | TECHs1VB | 1 | 212 | REGGs1Va |
| 27 | 16FUS04   | 2       |   | 72 | FUSs1Va  | 1 | 119 | FUNKs1VA | 2 |   | 166 | TECHs1FB | 1 | 213 | REGGs1FA |
| 28 | 04JAZZ01  | 4       |   | 73 | FUSs1FA  | 1 | 120 | FUNKs1Va | 1 |   | 167 | DnBs1VA  | 2 | 214 | REGGs1VB |
| 20 | 04JAZZ02  | 4       |   | 74 | FUSs1VB  | 2 | 121 | FUNKs1FA | 1 | ] | 168 | DnBs1Va  | 1 | 215 | REGGs1Vb |
| 30 | 04JAZZ03  | 4       |   | 75 | FUSs1Vb  | 1 | 122 | FUNKs1VB | 2 |   | 169 | DnBs1FA  | 1 | 216 | REGGs1FB |
| 31 | 04JAZZ04  | 4       |   | 76 | FUSs1FB  | 1 | 123 | FUNKs1Vb | 1 |   | 170 | DnBs1VB  | 2 | 217 | LATNs1VA |
| 32 | DANCE     | 2       |   | 77 | FUSs2VA  | 2 | 124 | FUNKs1FB | 1 |   | 171 | DnBs1Vb  | 1 | 218 | LATNs1Va |
| 33 | CNTRY     | 2       |   | 78 | FUSs2Va  | 1 | 125 | FUNKs2VA | 2 |   | 172 | DnBs1FB  | 1 | 219 | LATNs1FA |
| 34 | 68BLUS    | 4       |   | 79 | FUSs2FA  | 1 | 126 | FUNKs2Va | 1 |   | 173 | TPs1VA   | 1 | 220 | LATNs1VB |
| Nº | Nombre    | Tiempos |   | 80 | FUSs2VB  | 2 | 127 | FUNKs2FA | 1 |   | 174 | TPs1FA   | 1 | 221 | LATNs1Vb |
|    | Variación |         |   | 81 | FUSs2Vb  | 1 | 128 | FUNKs2VB | 2 |   | 175 | TPs1VB   | 1 | 222 | LATNs1FB |
| 35 | ROCKs1VA  | 2       |   | 82 | FUSs2FB  | 1 | 129 | FUNKs2Vb | 1 |   | 176 | TPs1FB   | 1 | 223 | LATNs2VA |
| 36 | ROCKs1Va  | 1       |   | 83 | FUSs3VA  | 2 | 130 | FUNKs2FB | 1 |   | 177 | AMBs1VA  | 2 | 224 | LATNs2Va |
| 37 | ROCKs1FA  | 1       |   | 84 | FUSs3Va  | 1 | 131 | HIPs1VA  | 2 |   | 178 | AMBs1Va  | 1 | 225 | LATNs2FA |
| 38 | ROCKs1VB  | 2       |   | 85 | FUSs3FA  | 1 | 132 | HIPs1Va  | 1 |   | 179 | AMBs1FA  | 1 | 226 | LATNs2VB |
| 39 | ROCKs1Vb  | 1       | [ | 86 | FUSs3VB  | 2 | 133 | HIPs1FA  | 1 |   | 180 | AMBs1FB  | 1 | 227 | LATNs2Vb |
| 40 | ROCKs1FB  | 1       | [ | 87 | FUSs3Vb  | 1 | 134 | HIPs1VB  | 2 |   | 181 | BALDs1VA | 2 | 228 | LATNs2FB |
| 41 | ROCKs2VA  | 2       | [ | 88 | FUSs3FB  | 1 | 135 | HIPs1Vb  | 1 |   | 182 | BALDs1Va | 1 | 229 | MidEs1VA |
| 42 | ROCKs2Va  | 1       | [ | 89 | INDTs1VA | 2 | 136 | HIPs1FB  | 1 |   | 183 | BALDs1FA | 1 | 230 | MidEs1Va |
|    |           |         |   |    |          |   |     |          |   |   |     |          |   |     |          |

| <u> </u> |
|----------|
| S        |
| 6        |
| ā        |
| 0        |
| Q        |
| e        |
| σ        |
| ã        |
| =        |
| 0        |
| 2        |
| B.       |
| ~        |
| Ē,       |
| Ξ        |
| ≓.       |
| 8        |
| 2        |
| ••       |

| 231 | MidEs1FA  | 1       |
|-----|-----------|---------|
| 232 | MidEs1VB  | 2       |
| 233 | MidEs1Vb  | 1       |
| 234 | MidEs1FB  | 1       |
| Nº  | Nombre    | Tiempos |
|     | Variación | I       |
| 235 | ROCK01    | 2       |
| 236 | ROCK02    | 2       |
| 237 | ROCK03    | 2       |
| 238 | ROCK04    | 2       |
| 239 | ROCK05    | 2       |
| 240 | ROCK06    | 2       |
| 241 | ROCK07    | 2       |
| 242 | ROCK08    | 2       |
| 243 | ROCK09    | 2       |
| 244 | ROCK10    | 2       |
| 245 | ROCK11    | 4       |
| 246 | ROCK12    | 2       |
| 247 | ROCK13    | 2       |
| 248 | ROCK14    | 2       |
| 249 | ROCK15    | 2       |
| 250 | ROCK16    | 2       |
| 251 | ROCK17    | 2       |
| 252 | ROCK18    | 2       |
| 253 | ROCK19    | 2       |
| 254 | ROCK20    | 2       |
| 255 | ROCK21    | 2       |
| 256 | ROCK22    | 2       |
| 257 | ROCK23    | 2       |
| 258 | ROCK24    | 2       |
| 259 | ROCK25    | 2       |
| 260 | ROCK26    | 2       |
| 261 | ROCK27    | 2       |
| 262 | ROCK28    | 2       |
| 263 | HRK01     | 2       |
| 264 | HRK02     | 2       |
| 265 | HRK03     | 2       |
| 266 | HRK04     | 2       |
| 267 | HRK05     | 2       |
| 268 | HRK06     | 2       |
| 269 | HRK07     | 2       |
| 270 | MTL01     | 2       |
| 271 | MTL02     | 2       |
| 272 | MTL03     | 2       |
| 273 | MTL04     | 2       |
| 274 | THRS01    | 2       |
| 275 | THRS02    | 2       |
| 276 | PUNK01    | 2       |
| 277 | PUNK02    | 2       |
| 278 | FUS01     | 2       |
| 279 | FUS02     | 2       |
| 280 | FUS03     | 2       |

| [   |        | - |
|-----|--------|---|
| 281 | FUS04  | 2 |
| 282 | FUS05  | 2 |
| 283 | FUS06  | 2 |
| 284 | FUS07  | 2 |
| 285 | FUS08  | 2 |
| 286 | POP01  | 2 |
| 287 | POP02  | 2 |
| 288 | POP03  | 2 |
| 289 | POP04  | 2 |
| 290 | POP05  | 2 |
| 291 | POP06  | 2 |
| 292 | POP07  | 2 |
| 293 | POP08  | 2 |
| 294 | POP09  | 2 |
| 205 | POP10  | 2 |
| 200 | POP10  | 2 |
| 290 | POP10  | 2 |
| 297 | POPIZ  | 2 |
| 298 | RnB01  | 2 |
| 299 | RnB02  | 2 |
| 300 | RnB03  | 2 |
| 301 | RnB04  | 2 |
| 302 | RnB05  | 2 |
| 303 | RnB06  | 2 |
| 304 | RnB07  | 2 |
| 305 | RnB08  | 2 |
| 306 | RnB09  | 2 |
| 307 | RnB10  | 2 |
| 308 | FUNK01 | 2 |
| 309 | FUNK02 | 2 |
| 310 | FUNK03 | 2 |
| 311 | FUNK04 | 2 |
| 312 | FUNK05 | 2 |
| 313 | FUNK06 | 2 |
| 314 | FUNK07 | 2 |
| 315 | FUNKOS | 2 |
| 016 | FUNKOO | 2 |
| 310 | FUNKU9 | 2 |
| 317 | FUNKIU | 2 |
| 318 | FUNK11 | 2 |
| 319 | FUNK12 | 2 |
| 320 | HIP01  | 2 |
| 321 | HIP02  | 2 |
| 322 | HIP03  | 2 |
| 323 | HIP04  | 2 |
| 324 | HIP05  | 2 |
| 325 | HIP06  | 2 |
| 326 | HIP07  | 2 |
| 327 | HIP08  | 2 |
| 328 | HIP09  | 2 |
| 329 | HIP10  | 2 |
| 330 | HIP11  | 2 |
| 331 | HIP12  | 2 |
| 332 | HIP13  | 2 |
| 002 | 111/10 | - |

| 333 | HIP14   | 2 | 385 |
|-----|---------|---|-----|
| 334 | HIP15   | 2 | 386 |
| 335 | HIP16   | 2 | 387 |
| 336 | HIP17   | 2 | 388 |
| 337 | HIP18   | 2 | 389 |
| 338 | HIP19   | 2 | 390 |
| 339 | HIP20   | 2 | 391 |
| 340 | HIP21   | 2 | 392 |
| 341 | HIP22   | 2 | 393 |
| 342 | HIP23   | 2 | 394 |
| 343 | DANC01  | 2 | 395 |
| 344 | DANC02  | 2 | 396 |
| 345 | DANC03  | 2 | 397 |
| 346 | DANC04  | 2 | 398 |
| 347 | DANC05  | 2 | 399 |
| 348 | DANC06  | 2 | 400 |
| 349 | HOUS01  | 2 | 401 |
| 350 | HOUS02  | 2 | 402 |
| 351 | HOUS03  | 2 | 403 |
| 352 | HOUS04  | 2 | 404 |
| 353 | TECH01  | 2 | 405 |
| 354 | TECH02  | 2 | 406 |
| 355 | TECH03  | 2 | 407 |
| 356 | TECH04  | 2 | 408 |
| 357 | TECH05  | 2 | 409 |
| 358 | TECH06  | 2 | 410 |
| 359 | TECH07  | 2 | 411 |
| 360 | TECH08  | 2 | 412 |
| 361 | TECH09  | 2 | 413 |
| 362 | TECH10  | 2 | 414 |
| 363 | DnB01   | 2 | 415 |
| 364 | DnB02   | 2 | 416 |
| 365 | DnB03   | 2 | 417 |
| 366 | DnB04   | 2 | 418 |
| 367 | DnB05   | 2 | 419 |
| 368 | DnB06   | 2 | 420 |
| 369 | TRIP01  | 2 | 421 |
| 370 | TRIP02  | 2 | 422 |
| 371 | TRIP03  | 2 | 423 |
| 372 | TRIP04  | 2 | 424 |
| 373 | AMB01   | 2 | 425 |
| 374 | AMB02   | 2 | 425 |
| 375 | AMB02   | 2 | 420 |
| 376 | AMPOA   | 2 | 400 |
| 3/0 | BAL DO1 | 2 | 420 |
| 3/1 | BALDOT  | 2 | 429 |
| 370 | BALD02  | 2 | 430 |
| 3/9 | BALD03  | 2 | 431 |
| 380 | BALD04  | 2 | 432 |
| 381 | BALD05  | 2 | 433 |
| 382 | BALDUS  | 2 | 434 |
| 383 | BALDU7  | 2 | 435 |
| 384 | BALD08  | 2 | 436 |

| 35       | BALD09  | 2 |
|----------|---------|---|
| 36       | BALD10  | 2 |
| 37       | BALD11  | 4 |
| 88       | BLUS01  | 2 |
| 39       | BLUS02  | 2 |
| 90       | BLUS03  | 2 |
| )1       | BLUS04  | 2 |
| 92       | BLUS05  | 2 |
| 93       | BLUS06  | 2 |
| 94       | CNTR01  | 2 |
| 95       | CNTR02  | 2 |
| 96       | CNTR03  | 2 |
| 97       | CNTR04  | 2 |
| 8        | JAZZ01  | 2 |
| 99       | JAZZ02  | 2 |
| 00       | JAZZ03  | 2 |
| )1       | JAZZ04  | 2 |
| )2       | JAZZ05  | 2 |
| )3       | JAZZ06  | 2 |
| )4       | JAZZ07  | 4 |
| )5       | SHEL01  | 2 |
| <br>16   | SHEL02  | 2 |
| ,0<br>17 | SHEL02  | 2 |
| 18       | SHEL 04 | 2 |
| 10       | SHEL 05 | 2 |
| 0        | SK A01  | 2 |
| 1        | SKA02   | 2 |
| 2        | SKAU2   | 2 |
| 2        | SKAUJ   | 2 |
| 3        | DECC01  | 2 |
|          | DECCON  | 2 |
| 5        | REGG02  | 2 |
| 0        | REGGUS  | 2 |
| 1        | REGG04  | 2 |
| 8        | AFRO01  | 2 |
| 9        | AFRO02  | 2 |
| 20       | AFRO03  | 2 |
| 21       | AFRO04  | 2 |
| 22       | AFRO05  | 2 |
| :3       | AFRO06  | 2 |
| 24       | AFRO07  | 2 |
| 25       | AFRO08  | 2 |
| 26       | LATN01  | 2 |
| 27       | LATN02  | 2 |
| 28       | LATN03  | 2 |
| 29       | LATN04  | 2 |
| 80       | LATN05  | 2 |
| 81       | LATN06  | 2 |
| 32       | LATN07  | 2 |
| 33       | LATN08  | 2 |
| 34       | LATN09  | 2 |
| 35       | LATN10  | 2 |
| 86       | LATN11  | 2 |
|          |         |   |

| 437             | LATN12   | 2 |
|-----------------|----------|---|
| 438             | BOSSA01  | 4 |
| 439             | BOSSA02  | 4 |
| 440             | SAMBA01  | 4 |
| 441             | SAMBA02  | 4 |
| 442             | MidE01   | 2 |
| 443             | MidE02   | 2 |
| 444             | MidE03   | 2 |
| 445             | MidE04   | 2 |
| 446             | INTRO01  | 1 |
| 447             | INTRO02  | 1 |
| 448             | INTRO03  | 1 |
| 449             | INTRO04  | 1 |
| 450             | INTRO05  | 1 |
| 451             | INTRO06  | 1 |
| 452             | INTRO07  | 1 |
| 453             | INTRO08  | 1 |
| 454             | INTRO09  | 1 |
| 455             | INTRO10  | 1 |
| 456             | INTRO11  | 1 |
| 457             | INTRO12  | 1 |
| 458             | INTRO13  | 1 |
| 459             | INTRO14  | 1 |
| 460             | INTRO15  | 1 |
| 461             | INTRO16  | 1 |
| 462             | INTRO17  | 1 |
| 463             | INTRO18  | 1 |
| 464             | ENDING01 | 1 |
| 465             | ENDING02 | 1 |
| 466             | ENDING03 | 1 |
| 467             | ENDING04 | 1 |
| 468             | ENDING05 | 1 |
| 469             | ENDING06 | 1 |
| 470             | ENDING07 | 1 |
| 471             | COUNT    | 2 |
| 472<br> <br>510 | EMPTY    | 2 |
|                 |          |   |

## Parámetros de efectos

## Efecto de inserción

Algoritmos Clean/Crunch, Distortion, Aco/Bass SIM

## Módulo COMP/LIMITER

| Tipo        | Parámetros/Descripción                                                         |        |         |       |  |  |  |  |
|-------------|--------------------------------------------------------------------------------|--------|---------|-------|--|--|--|--|
| 0           | Sense                                                                          | Attack | Tone    | Level |  |  |  |  |
| Compressor  | Compresor tipo MXR Dynacomp.                                                   |        |         |       |  |  |  |  |
| D. I. O. I. | Threshold                                                                      | Ratio  | Attack  | Level |  |  |  |  |
| наск сотр   | Compresor con ajustes más detallados.                                          |        |         |       |  |  |  |  |
| Linelten    | Threshold                                                                      | Ratio  | Release | Level |  |  |  |  |
| Limiter     | Limitador para suprimir los picos de señal por encima de un determinado nivel. |        |         |       |  |  |  |  |

| Parámetro               | Rango de ajuste        | Descripción                                                                                                    |
|-------------------------|------------------------|----------------------------------------------------------------------------------------------------|
| Sense                   | 0~10                   | Ajusta la sensibilidad del compresor.                                                                                            |
| Attook                  | Compressor: Fast, Slow | Elige la velocidad de respuesta del compresor.                                                                                   |
| Allack                  | Rack Comp: 1~10        | Ajusta la velocidad de respuesta del compresor.                                                                                  |
| Tone                    | 0~10                   | Ajusta la calidad tonal.                                                                                                    |
| Level 2~100 Ajusta el r |                        | Ajusta el nivel de señal después de pasar el módulo.                                                                             |
| Threshold               | 0~50                   | Ajusta el umbral para la actuación del compresor/limitador.                                                                      |
| Ratio                   | 1~10                   | Ajusta el ratio de compresión del compresor/limitador.                                                                           |
| Release                 | 1~10                   | Ajusta el retardo hasta la salida del compresor /limitador desde el punto<br>en que el nivel de señal cae por debajo del umbral. |

## Módulo EFX

| Tipo        |                                                                                                    |                    | Par                | ámetros /Descrip  | ción     |          |          |  |  |  |
|-------------|----------------------------------------------------------------------------------------------------|--------------------|--------------------|-------------------|----------|----------|----------|--|--|--|
| Auto Mak    | Position                                                                                                    | Sense              | Resonance          | Level             |          |          |          |  |  |  |
| Auto wan    | Auto wah dependiente del dinamismo de la señal entrante.                                                                       |                    |                    |                   |          |          |          |  |  |  |
| Turnels     | Depth                                                                                                    | Rate               | Wave               | Level             |          |          |          |  |  |  |
| Tremolo     | El volumen varía                                                                                                    | periódicamente.    |                    |                   |          |          |          |  |  |  |
| Dhaaan      | Position                                                                                                    | Rate               | Color              | Level             |          |          |          |  |  |  |
| Pnaser      | Produce un sonido sibilante.                                                                                                   |                    |                    |                   |          |          |          |  |  |  |
| Ring        | Position                                                                                                    | Frequency          | Balance            | Level             |          |          |          |  |  |  |
| Modulator   | Produce un sonido de repique metálico. El ajuste del parámetro Frequency originará un cambio drástico del carácter del sonido. |                    |                    |                   |          |          |          |  |  |  |
| 0           | Position                                                                                                    | Time               | Curve              | Level             |          |          |          |  |  |  |
| Slow Attack | Ralentiza la veloc                                                                                                    | idad de ataque d   | el sonido.         |                   |          |          |          |  |  |  |
| Ein Mah     | Position                                                                                                    | Frequency          | Dry Mix            | Level             | RTM Mode | RTM Wave | RTM Sync |  |  |  |
| Fix-wan     | Modifica la frecuencia wah de acuerdo al tempo del ritmo.                                                                      |                    |                    |                   |          |          |          |  |  |  |
| Desister    | Range                                                                                                    | Tone               | Level              |                   |          |          |          |  |  |  |
| Booster     | Aumenta la gana                                                                                                    | ncia de señal para | a hacer que el sor | nido sea más pote | nte.     |          |          |  |  |  |

| Nombre<br>parámetro | Rango de ajuste                  | Descripción                                                                                                    |  |  |  |  |
|---------------------|----------------------------------|----------------------------------------------------------------------------------------------------|--|--|--|--|
| Position            | Before, After                    | Ajusta la posición de conexión del módulo EFX a "before" (antes) o<br>"after" (después) del previo.                                                                                                    |  |  |  |  |
| Sense               | -10~-1, 1~10                     | Ajusta la sensibilidad del auto wah.                                                                                                    |  |  |  |  |
| Resonance           | 0~10                             | Ajusta la intensidad de la resonancia.                                                                                                    |  |  |  |  |
| Level               | 2~100                            | Ajusta del nivel de señal después de pasar el módulo.                                                                                                    |  |  |  |  |
| Depth               | 0~100                            | Ajusta la profundidad de modulación.                                                                                                    |  |  |  |  |
| Rate                | 0~50 "h (P124 Tabla 1)           | Ajusta la velocidad de modulación. Ajustable en unidades de nota de<br>tempo.                                                                                                    |  |  |  |  |
| Wave                | Up 0~9, Down 0~9, Tri 0~9        | Ajusta la forma de onda de modulación a "Up" (dientes de sierra hacia<br>arriba), "Down" (dientes de sierra hacia abajo), o "Tri" (triangular). Cuanto<br>mayor sea su valor más potente será la saturación, enfatizando el efecto. |  |  |  |  |
| Color               | 4Stage, 8State, Invert4, Invert8 | Selecciona el tipo de sonido.                                                                                                    |  |  |  |  |
| Eroguopou           | Ring Modulator: 1~50             | Ajusta la frecuencia utilizada por la modulación.                                                                                                    |  |  |  |  |
| Frequency           | Fix-Wah: 1~50                    | Ajusta la frecuencia central del wah.                                                                                                    |  |  |  |  |
| Balance             | 0~100                            | Ajusta el balance entre el sonido original y el sonido con efectos.                                                                                                    |  |  |  |  |
| Time                | 1~50                             | Ajusta el tiempo de aumento para el sonido.                                                                                                    |  |  |  |  |
| Curve               | 0~10                             | Ajusta la curva de aumento del volumen.                                                                                                    |  |  |  |  |
| Dry Mix             | 0~10                             | Ajusta el ratio de mezcla del sonido original.                                                                                                    |  |  |  |  |
| RTM Mode            | P124 Tabla 2                     | Ajusta el rango y la dirección del cambio.                                                                                                    |  |  |  |  |
| RTM Wave            | P124 Tabla 3                     | Elige la forma de onda de control.                                                                                                    |  |  |  |  |
| RTM Sync            | .⊫ (P124 Tabla 4)                | Ajusta la frecuencia de la onda de control.                                                                                                    |  |  |  |  |
| Range               | 1~5                              | Elige el rango de frecuencia a realzar.                                                                                                    |  |  |  |  |
| Tone                | 0~10                             | Ajusta el tono.                                                                                                    |  |  |  |  |

## Módulo PREAMP

| Tipo          | Parámetros                                                                                                    |                                                                                        |                                      |                                     |  |  |  |  |  |
|---------------|----------------------------------------------------------------------------------------------------|----------------------------------------------------------------------------------------|--------------------------------------|-------------------------------------|--|--|--|--|--|
| FD Combo      | Sonido limpio del Fender Twin F                                                                                    | Reverb (modelo del 65) , muy a                                                         | preciado por guitarristas de dis     | tintos estilos de música.           |  |  |  |  |  |
| VX Combo      | Sonido limpio del combo VOX /                                                                                      | Sonido limpio del combo VOX AC-30 funcionando en clase A.                              |                                      |                                     |  |  |  |  |  |
| US Blues      | Sonido crunch del FENDER Tw                                                                                        | Sonido crunch del FENDER Tweed BASSMAN                                                 |                                      |                                     |  |  |  |  |  |
| BG Crunch     | Sonido crunch del combo Mes                                                                                        | Sonido crunch del combo Mesa Boogie MkIII                                              |                                      |                                     |  |  |  |  |  |
| HW Stack      | Sonido modelado a partir del le                                                                                    | Sonido modelado a partir del legendario Hiwatt Custom 100 fabricado en el Reino Unido. |                                      |                                     |  |  |  |  |  |
| MS Crunch     | Sonido crunch del legendario N                                                                                     | Narshall 1959.                                                                         |                                      |                                     |  |  |  |  |  |
| MS Drive      | Sonido de alta ganancia de la t                                                                                    | orre de amplificación Marshall                                                         | JCM2000.                             |                                     |  |  |  |  |  |
| PV Drive      | Sonido de alta ganancia del Pe                                                                                     | avey 5150 desarrollado conjunt                                                         | tamente con un famoso guitarri       | sta de rock duro.                   |  |  |  |  |  |
| DZ Drive      | Sonido de alta ganancia del amplific                                                                               | ador de guitarra alemán hecho a mai                                                    | no Diezel Herbert con tres canales c | ontrolables de forma independiente. |  |  |  |  |  |
| BG Drive      | Sonido de alta ganancia del ca                                                                                     | nal rojo del Mesa Boogie Dual F                                                        | Rectifier (modo vintage).            |                                     |  |  |  |  |  |
| OverDrive     | Modelado del pedal de efectos                                                                                      | BOSS OD-1 que fue el primer                                                            | efecto de saturación de su cate      | egoría                              |  |  |  |  |  |
| T Scream      | Simulación del Ibanez TS808, a                                                                                     | adorado por muchos guitarristas                                                        | s como realzador y que ha insp       | irado gran cantidad de clones       |  |  |  |  |  |
| Governor      | Simulación del efecto de distorsión Guv'nor de Marshall                                                            |                                                                                        |                                      |                                     |  |  |  |  |  |
| Dist +        | Simulación del efecto MXR distortion+, que popularizó la distorsión en todo el Mundo                               |                                                                                        |                                      |                                     |  |  |  |  |  |
| Dist 1        | Simulación del pedal de distorsión Boss DS-1, un auténtico "best-seller" de los pedales                            |                                                                                        |                                      |                                     |  |  |  |  |  |
| Squeak        | Simulación del PROCO Rat, famoso por su sonido de distorsión cortante                                              |                                                                                        |                                      |                                     |  |  |  |  |  |
| FuzzSmile     | Simulación del Fuzz Face, que fue parte de la historia del rock tanto por su diseño como por su sonido impactantes |                                                                                        |                                      |                                     |  |  |  |  |  |
| GreatMuff     | Simulación del Electro-Harmonix Big Muff, adorado por muchos músicos por su dulce y grueso sonido fuzz             |                                                                                        |                                      |                                     |  |  |  |  |  |
| MetalWRLD     | Simulación del Boss Metal Zon                                                                                      | e, famoso por su largo sustain y                                                       | el potente rango medio-grave         |                                     |  |  |  |  |  |
| HotBox        | Simulación del compacto previ                                                                                      | o Matchless Hotbox con válvula                                                         | interna                              |                                     |  |  |  |  |  |
| Z Clean       | El sonido limpio ZOOM original                                                                                     | y sin adornos                                                                          |                                      |                                     |  |  |  |  |  |
| Z Wild        | Un sonido de alta ganancia co                                                                                      | n aun más realce de saturación                                                         |                                      |                                     |  |  |  |  |  |
| Z MP1         | Un original sonido creado mezo                                                                                     | clando características del ADA                                                         | MP1 y de un MARSHALL JCM8            | 300.                                |  |  |  |  |  |
| Z Bottom      | Un sonido de alta ganancia qu                                                                                      | e enfatiza las frecuencias grave                                                       | s y medias                           |                                     |  |  |  |  |  |
| Z Dream       | Un sonido de alta ganancia pa                                                                                      | ra solos basado en el Mesa Boo                                                         | ogie Road King Series II, canal      | principal                           |  |  |  |  |  |
| Z Scream      | Un original sonido de alta ganancia, balanceado en todo el rango de frecuencias                                    |                                                                                        |                                      |                                     |  |  |  |  |  |
| Z Neos        | Un sonido crunch modelado a partir del sonido de un VOX AC30 modificado                                            |                                                                                        |                                      |                                     |  |  |  |  |  |
| Lead          | Un sonido de distorsión suave                                                                                      | y brillante                                                                            |                                      |                                     |  |  |  |  |  |
| ExtremeDS     | Este efecto de distorsión le ofre                                                                                  | ece la mayor ganancia posible e                                                        | en el Mundo                          |                                     |  |  |  |  |  |
| Acquistic Cim | Тор                                                                                                    | Body                                                                                   | Level                                |                                     |  |  |  |  |  |
| Acoustic Sim  | Este efecto permite que una gu                                                                                     | uitarra eléctrica suene igual que                                                      | una acústica                         |                                     |  |  |  |  |  |
| Base Sim      | Tone                                                                                                    | Level                                                                                  |                                      |                                     |  |  |  |  |  |
| Dass Silli    | Este efecto permite que una gu                                                                                     | uitarra eléctrica suene como un                                                        | bajo                                 |                                     |  |  |  |  |  |

Descripción de los parámetros

| Parámetro | Rango de ajuste | Explicación                                                                  |  |
|-----------|-----------------|------------------------------------------------------------------------------|--|
| Gain      | 0~100           | Ajusta la ganancia de previo (intensidad de distorsión).                     |  |
| Tone      | 0~30            | Ajusta la calidad tonal.                                                     |  |
|           | Matched         | Optimiza los ajustes del recinto de acuerdo al tipo de efecto de saturación. |  |
| Ochinat   | Combo           | Simula un recinto acústico de combo 2x12 Fender.                             |  |
| Cabinet   | Tweed           | Simula un recinto acústico de amplificador 4x10 Fender Tweed.                |  |
|           | Stack           | Simula un recinto acústico de una torre 4x12 Marshall.                       |  |
| Level     | 1~100           | Ajusta el nivel de señal después de pasar a través del módulo.               |  |
| Тор       | 0~10            | Ajusta la característica resonancia de cuerdas de una guitarra acústica.     |  |
| Body      | 0~10            | Ajusta la característica resonancia de caja de una guitarra acústica.        |  |

## Módulo 6BAND EQ

| Tipo     | Parámetros                                   |         |        |        |          |           |
|----------|----------------------------------------------|---------|--------|--------|----------|-----------|
| 6Band EQ | Bass                                         | Low-Mid | Middle | Treble | Presence | Harmonics |
|          | Es un ecualizador de 6 bandas de frecuencia. |         |        |        |          |           |

| Parámetro | Rango de ajuste | Explicación                                                             |
|-----------|-----------------|-------------------------------------------------------------------------|
| Bass      | -12 dB~12 dB    | Ajusta el realce/corte del rango de frecuencias graves (160 Hz).        |
| Low-Mid   | -12 dB~12 dB    | Ajusta el realce/corte del rango de frecuencias medio-graves (400 Hz).  |
| Middle    | -12 dB~12 dB    | Ajusta el realce/corte del rango de frecuencias medias (800 Hz).        |
| Treble    | -12 dB~12 dB    | Ajusta el realce/corte del rango de frecuencias medio-agudas (3.2 kHz). |
| Presence  | -12 dB~12 dB    | Ajusta el realce/corte del rango de frecuencias súper agudas (6.4 kHz). |
| Harmonics | -12 dB~12 dB    | Ajusta el realce/corte de los armónicos (12 kHz).                       |

## Módulo MOD/DELAY

| Tipo           |                                                                                                    | Parán                                       | netros                         |                     |  |  |  |
|----------------|----------------------------------------------------------------------------------------------------|---------------------------------------------|--------------------------------|---------------------|--|--|--|
| Charus         | Depth                                                                                                    | Rate                                        | Tone                           | Mix                 |  |  |  |
| Chorus         | Mezcla un componente de tono modulado variable con la señal original para un sonido resonante y con cuerpo. |                                             |                                |                     |  |  |  |
| Ensemble       | Depth                                                                                                    | Rate                                        | Tone                           | Mix                 |  |  |  |
| Linsemble      | Chorus coral con movimiento ti                                                                              | Chorus coral con movimiento tridimensional. |                                |                     |  |  |  |
| Flanger        | Depth                                                                                                    | Rate                                        | Resonance                      | Manual              |  |  |  |
| rianger        | Produce un sonido resonante y                                                                               | fuertemente ondulante.                      |                                |                     |  |  |  |
| Ditob          | Shift                                                                                                    | Tone                                        | Fine                           | Balance             |  |  |  |
| FIGH           | Sube o baja el tono.                                                                                        |                                             |                                |                     |  |  |  |
| Vilae          | Depth                                                                                                    | Rate                                        | Tone                           | Balance             |  |  |  |
| Vibe           | Añade un vibrato automático.                                                                                |                                             |                                |                     |  |  |  |
| Otom           | Depth                                                                                                    | Rate                                        | Resonance                      | Shape               |  |  |  |
| Step           | Efecto especial que modifica el sonido siguiendo un patrón en escalera.                                     |                                             |                                |                     |  |  |  |
| Cmr            | Range                                                                                                    | Resonance                                   | Sense                          | Balance             |  |  |  |
| Cry            | Modifica el sonido como un modulador de voz.                                                                |                                             |                                |                     |  |  |  |
| Evoitor        | Frequency                                                                                                   | Depth                                       | Low Boost                      |                     |  |  |  |
| Exciter        | Enfatiza las características del sonido, haciéndolo más prominente.                                         |                                             |                                |                     |  |  |  |
| Air            | Size                                                                                                    | Reflex                                      | Tone                           | Mix                 |  |  |  |
| AI             | Recrea una imagen de espacio                                                                                | o abierto a partir de la reverb de          | e una sala, dándole una sensac | ión de profundidad. |  |  |  |
| Delev          | Time                                                                                                    | Feedback                                    | Hi Damp                        | Mix                 |  |  |  |
| Delay          | Efecto de retardo con un ajuste máximo de 2000 ms.                                                          |                                             |                                |                     |  |  |  |
| Amelein Delevi | Time                                                                                                    | Feedback                                    | Hi Damp                        | Mix                 |  |  |  |
| Analog Delay   | Simula el sonido cálido de un r                                                                             | etardo analógico, con una longi             | itud de retardo máxima de hast | a 2000 ms.          |  |  |  |
| Bayaraa Dalay  | Time                                                                                                    | Feedback                                    | Hi Damp                        | Balance             |  |  |  |
| neverse Delay  | Efecto de retardo inverso con u                                                                             | un ajuste máximo de 1000 ms.                |                                |                     |  |  |  |
|                | Тіро                                                                                                    | Tone                                        | RTM Wave                       | RTM Sync            |  |  |  |
| ARRM Pitch     | Modifica el tono del sonido orig                                                                            | jinal sincronizadamente con el t            | tempo de un ritmo.             |                     |  |  |  |

| Parámetro | Rango de ajuste                                 | Explicación                                                                                                    |
|-----------|-------------------------------------------------|----------------------------------------------------------------------------------------------------|
| Donth     | Exciter: 0~30                                   | Ajusta la profundidad del efecto.                                                                                                  |
| Deptil    | Otros: 0~100                                    | Ajusta la profundidad de modulación.                                                                                               |
|           | Chorus, Ensemble: 1~50                          | Ajusta la velocidad de modulación.                                                                                                 |
| Rate      | Flanger, Vibe, Step: 0~50 🎝 (P124 Tabla 1)      | Ajusta la velocidad de modulación. Utilizando como referencia el<br>tempo, también puede realizar este ajuste en unidades de nota. |
| Tone      | 0~10                                            | Ajusta la calidad tonal.                                                                                                    |
| Mix       | 0~100                                           | Ajusta el ratio de mezcla del sonido con efectos con el sonido original.                                                           |
| Resonance | Flanger: -10~10                                 | Ajusta la intensidad de resonancia. Los valores negativos producen un sonido de efecto con la fase invertida.                      |
|           | Step, Cry: 0~10                                 | Ajusta la intensidad de la resonancia.                                                                                             |
| Manual    | 0~100                                           | Ajusta el rango de frecuencias del efecto.                                                                                         |
| Shift     | -12~12, 24                                      | Ajusta la cantidad de modulación de tono en unidades de semitono.                                                                  |
| Fine      | -25~25                                          | Ajusta la cantidad de modulación de tono en centésimas de semitono.                                                                |
| Balance   | 0~100                                           | Ajusta el balance entre el sonido original y el sonido con efectos.                                                                |
| Shape     | 0~10                                            | Ajusta la envolvente de sonido del efecto.                                                                                         |
| Range     | 1~10                                            | Ajusta el rango de frecuencias afectadas por el efecto.                                                                            |
| Sense     | -10~-1, 1~10                                    | Ajusta la sensibilidad del efecto.                                                                                                 |
| Frequency | 1~5                                             | Ajusta las frecuencias concretas que se verán afectadas.                                                                           |
| Low Boost | 0~10                                            | Ajusta el realce de graves.                                                                                                    |
| Size      | 1~100                                           | Ajusta el tamaño del espacio simulado.                                                                                             |
| Reflex    | 0~10                                            | Ajusta la cantidad de reflexiones de pared.                                                                                        |
| Time      | Delay, Analog Delay: 1~2000 ms 🌢 (P124 Tabla 1) | Aiusta al tiampo de retordo                                                                                                    |
| Time      | Reverse Delay: 10~1000 ms 🎝 (P124 Tabla 1)      | Ajusta el tiempo de l'etardo.                                                                                                    |
| Feedback  | 0~100                                           | Ajusta la cantidad de realimentación.                                                                                              |
| Hi Damp   | 0~10                                            | Ajusta la intensidad de la amortiguación de agudos del retardo del<br>sonido.                                                      |
| Туре      | P124 Tabla 5                                    | Elige el tipo de cambio de tono.                                                                                                   |
| RTM Wave  | P124 Tabla 3                                    | Elige la forma de onda de control.                                                                                                 |
| RTM Sync  | P124 Tabla 4                                    | Ajusta la frecuencia de la onda de control.                                                                                        |

## Módulo REVERB

| Tipo       | Parámetros                                                         |                 |      |     |  |  |
|------------|--------------------------------------------------------------------|-----------------|------|-----|--|--|
| Hall       | Decay                                                              | PreDelay        | Tone | Mix |  |  |
| пан        | Simula la acústica de un salón                                     | de conciertos   |      |     |  |  |
| Beem       | Decay                                                              | PreDelay        | Tone | Mix |  |  |
| ROOTI      | Simula la acústica de una sala                                     |                 |      |     |  |  |
| Crawlen er | Decay                                                              | PreDelay        | Tone | Mix |  |  |
| Spring     | Simula una reverb de muelles                                       |                 |      |     |  |  |
| Arona      | Decay                                                              | PreDelay        | Tone | Mix |  |  |
| Arena      | Simula la acústica de un gran pabellón o recinto deportivo abierto |                 |      |     |  |  |
| TiledDeem  | Decay                                                              | PreDelay        | Tone | Mix |  |  |
| TiledRoom  | Simula la acústica de una habi                                     | ación alicatada |      |     |  |  |

#### Descripción de los parámetros

| Parámetro | Rango de ajuste | Explicación                            |
|-----------|-----------------|----------------------------------------|
| Decay     | 1~30            | Ajusta el tiempo de reverberación.     |
| PreDelay  | 1~100           | Ajusta el tiempo de pre-retardo.       |
| Tone      | 0~10            | Ajusta la calidad tonal de la reverb.  |
| Mix       | 0~100           | Ajusta el nivel de volumen del efecto. |

## Módulo ZNR

| Tipo | Rango de ajuste                  | Explicación                                                                                       |
|------|----------------------------------|---------------------------------------------------------------------------------------------------|
| ZNR  | Off, 1~30                        | Ajusta la sensibilidad. Ajústelo lo más alto que pueda sin que produzca un decaimiento raro.      |
|      | Reducción de ruido original de z | OOM para disminuir el ruido durante las pausas de ejecución sin que ello afecte al sonido global. |

## Algoritmo Bass

## Módulo COMP/LIMITER

| Tipo      | Parámetros                                                                                           |
|-----------|----------------------------------------------------------------------------------------------------|
| Rack Comp |                                                                                                    |
| Limiter   | rata una explicación de los lipos y parametros, vea los algónimos CLEAN, DISTONTION, ACO/DASS Silvi. |

## Módulo EFX

| Tipo           | Parámetros                                                                                          |                          |                                                             |         |       |  |
|----------------|----------------------------------------------------------------------------------------------------|--------------------------|-------------------------------------------------------------|---------|-------|--|
| Auto Wab       | Position                                                                                            | Sense                    | Resonance                                                   | Dry Mix | Level |  |
| Auto wan       | Este efecto modifica la a                                                                           | icción del wah de acuerd | ón del wah de acuerdo a la intensidad de la señal entrante. |         |       |  |
| Tremolo        |                                                                                                    |                          |                                                             |         |       |  |
| Phaser         |                                                                                                    |                          |                                                             |         |       |  |
| Ring Modulator | Para una explicación de los tipos y parámetros, vea los algoritmos CLEAN, DISTORTION, ACO/BASS SIM. |                          |                                                             |         |       |  |
| Slow Attack    |                                                                                                    |                          |                                                             |         |       |  |
| Fix-Wah        | 1                                                                                                   |                          |                                                             |         |       |  |
|                |                                                                                                    |                          |                                                             |         |       |  |

#### Descripción de los parámetros

| Parámetro | Rango de ajuste | Explicación                                                             |
|-----------|-----------------|-------------------------------------------------------------------------|
| Position  | Before, After   | Ajusta la posición de inserción del módulo a antes o después de PREAMP. |
| Sense     | -10~-1, 1~10    | Ajusta la sensibilidad auto wah.                                        |
| Resonance | 0~10            | Ajunta la intensidad de la resonancia.                                  |
| Dry Mix   | 0~10            | Ajusta el ratio de mezcla del sonido original.                          |
| Level     | 2~100           | Ajusta el nivel de señal después de pasar por el módulo.                |

## Módulo PREAMP

| Tipo        | Parámetros                                             |                          |         |         |       |
|-------------|--------------------------------------------------------|--------------------------|---------|---------|-------|
| SVT         | Simulación del sonido del Ampeg SVT.                   |                          |         |         |       |
| Bassman     | Simulación del sonido del Fender Bassman.              |                          |         |         |       |
| Hartke      | Simulación del sonido del Hartke HA3500.               |                          |         |         |       |
| Super Bass  | Simulación del sonido del Marshall Super Bass.         |                          |         |         |       |
| SANSAMP     | Simulación del sonido de                               | el Sansamp Bass Driver D | DI.     |         |       |
| Tube Preamp | Sonido del previo a válvulas original de ZOOM.         |                          |         |         |       |
|             | Gain                                                   | Tone                     | Cabinet | Balance | Level |
|             | Todos los módulos PREAMP tienen los mismos parámetros. |                          |         |         |       |

| Descripción de los parámetros |                 |                                                                     |  |  |
|-------------------------------|-----------------|---------------------------------------------------------------------|--|--|
| Parámetro                     | Rango de ajuste | Explicación                                                         |  |  |
| Gain                          | 0~100           | Ajusta la ganancia del previo (profundidad de distorsión).          |  |  |
| Tone                          | 0~30            | Ajusta la calidad tonal del efecto.                                 |  |  |
| Cabinet                       | 0~2             | Ajusta la intensidad de sonido del recinto acústico.                |  |  |
| Balance                       | 0~100           | Ajusta el balance de mezcla de la señal antes y después del módulo. |  |  |
| Level                         | 1~100           | Ajusta el nivel de señal después de pasar por el módulo.            |  |  |

## Módulo 3BAND EQ

| Tipo     | Parámetros                          |        |        |       |
|----------|-------------------------------------|--------|--------|-------|
| 3Band EQ | Bass                                | Middle | Treble | Level |
|          | Este ecualizador tiene tres bandas. |        |        |       |

#### Descripción de los parámetros

| Parámetro Rango de ajuste Explicación                           |              | Explicación                                              |
|-----------------------------------------------------------------|--------------|----------------------------------------------------------|
| Bass                                                            | –12 dB~12 dB | Realce/corte del rango de frecuencias graves.            |
| Middle                                                          | –12 dB~12 dB | Realce/corte del rango de frecuencias medias.            |
| Treble –12 dB~12 dB Realce/corte del rango de frecuencias aguda |              | Realce/corte del rango de frecuencias agudas.            |
| Level                                                           | 2~100        | Ajusta el nivel de señal después de pasar por el módulo. |

## Módulo MOD/DELAY

| Tipo          | Parámetros                                                                                          |
|---------------|----------------------------------------------------------------------------------------------------|
| Chorus        |                                                                                                    |
| Ensemble      |                                                                                                    |
| Flanger       |                                                                                                    |
| Pitch         |                                                                                                    |
| Vibe          |                                                                                                    |
| Step          |                                                                                                    |
| Cry           | Para una explicación de los tipos y parámetros, vea los algoritmos CLEAN, DISTORTION, ACO/BASS SIM. |
| Exciter       |                                                                                                    |
| Air           |                                                                                                    |
| Delay         |                                                                                                    |
| Analog Delay  |                                                                                                    |
| Reverse Delay |                                                                                                    |
| ARRM Pitch    |                                                                                                    |

## Módulo ZNR

| ZNR Para una explicación de | e los tipos y parámetros, vea los algoritmos CLEAN, DISTORTION, ACO/BASS SIM. |  |
|-----------------------------|-------------------------------------------------------------------------------|--|

Algoritmo Mic

## Módulo COMP/LIMITER

| Rack Comp<br>Para una explicación de los tipos y parámetros, vea los algoritmos CLEAN, DISTORTION, ACO/BASS SIM. | Tipo      | Parámetros                                                                                         |
|----------------------------------------------------------------------------------------------------|-----------|----------------------------------------------------------------------------------------------------|
| Fara una explicación de los lipos y parametros, vea los algonimos CLEAN, DISTOR HON, ACO/BASS SIVI.              | Rack Comp |                                                                                                    |
| Liniter                                                                                                    | Limiter   | Para una explicación de los lipos y parametros, vea los algonimos CLEAN, DISTORTION, ACO/BASS SIM. |

#### Módulo EFX

| Tipo                  | Parámetros                                                                                          |
|-----------------------|----------------------------------------------------------------------------------------------------|
| Tremolo               |                                                                                                    |
| Phaser                |                                                                                                    |
| <b>Ring Modulator</b> | Para una explicación de los tipos y parámetros, vea los algoritmos CLEAN, DISTORTION, ACO/BASS SIM. |
| Slow Attack           |                                                                                                    |
| Fix-Wah               |                                                                                                    |

## Módulo MIC PRE

| Tipo    | D Parámetros                                      |      |       |          |         |
|---------|---------------------------------------------------|------|-------|----------|---------|
| Mic Pre | Tipo                                              | Tone | Level | De-Esser | Low Cut |
|         | Es un previo para su uso con micrófonos externos. |      |       |          |         |

| Parámetro | Rango de ajuste         | Explicación                                                                                                    |  |  |
|-----------|-------------------------|----------------------------------------------------------------------------------------------------|--|--|
| Туре      | Vocal, AcousticGt, Flat | Elige las características del previo.                                                                                               |  |  |
| Tone      | 0~10                    | Ajusta la calidad tonal del efecto.                                                                                                 |  |  |
| Level     | 1~100                   | Ajusta el nivel de señal después de pasar por el módulo.                                                                            |  |  |
| De-Esser  | Off, 1~10               | Ajusta la reducción de los sonidos sibilantes.                                                                                      |  |  |
| Low Cut   | Off, 80~240Hz           | Controla un filtro de reducción del ruido de las frecuencias graves que<br>son captadas normalmente durante la grabación con micro. |  |  |

## Módulo 3BAND EQ

Tipo Parámetros 3Band EQ Para más explicaciones sobre los tipos y parámetros, vea el algoritmo BASS

## Módulo MOD/DELAY

| Tipo          | Parámetros                                                                                          |
|---------------|----------------------------------------------------------------------------------------------------|
| Chorus        |                                                                                                    |
| Ensemble      |                                                                                                    |
| Flanger       |                                                                                                    |
| Pitch         |                                                                                                    |
| Vibe          |                                                                                                    |
| Step          |                                                                                                    |
| Cry           | Para una explicación de los tipos y parámetros, vea los algoritmos CLEAN, DISTORTION, ACO/BASS SIM. |
| Exciter       |                                                                                                    |
| Air           |                                                                                                    |
| Delay         |                                                                                                    |
| Analog Delay  |                                                                                                    |
| Reverse Delay |                                                                                                    |
| ARRM Pitch    | ]                                                                                                   |

#### Módulo ZNR

| Тіро | Parámetros                                                                                         |  |  |  |
|------|----------------------------------------------------------------------------------------------------|--|--|--|
| ZNR  | Para una explicación de los tipos y parámetros, yea los algoritmos CLEAN, DISTORTION, ACO/BASS SIN |  |  |  |

#### Algoritmo DUAL MIC

## Módulo COMP/LIMITER L

| Tipo       | Parámetros                                                            |       |         |       |
|------------|-----------------------------------------------------------------------|-------|---------|-------|
| Compressor | Threshold                                                             | Ratio | Attack  | Level |
|            | Reduce las variaciones en el nivel de la señal.                       |       |         |       |
| Limiter    | Threshold                                                             | Ratio | Release | Level |
|            | l imitador para atenuar los agudos que superen un determinado umbral. |       |         |       |

#### Descripción de los parámetros

| Parámetro | Rango de ajuste  | Explicación                                                                                          |  |
|-----------|------------------|----------------------------------------------------------------------------------------------------|--|
| Threshold | -24~0            | Ajusta el umbral del compresor/limitador                                                             |  |
| Datia     | Compressor: 1~26 |                                                                                                    |  |
| nauo      | Limiter: 1~54, ∞ | Ajusta el fatto de compresión del compresol/limitadol.                                               |  |
| Attack    | 0~10             | Ajusta la velocidad de ataque del compresor.                                                         |  |
| Level     | 2~100            | Ajusta el nivel de salida del módulo.                                                                |  |
| Release   | 0~10             | Ajusta la velocidad de salida del limitador después de que la señal cai<br>ga por debajo del umbral. |  |

## Módulo MIC PREAMP L

| Tipo              | Parámetros                                                                 |  |
|-------------------|----------------------------------------------------------------------------|--|
| Mic Pre           | Para más explicaciones sobre los tipos y parámetros, vea el algoritmo MIC. |  |
| Módulo 3BAND EQ L |                                                                            |  |
| Tipo              | Parámetros                                                                 |  |
|                   |                                                                            |  |

#### 3Band EQ Para más explicaciones sobre los tipos y parámetros, vea el algoritmo BASS.

| Módulo DELAY L |                                                           |          |     |  |
|----------------|-----------------------------------------------------------|----------|-----|--|
| Tipo           | Parámetros                                                |          |     |  |
| Duluu          | Time                                                      | Feedback | Mix |  |
| Delay          | Efecto de retardo con un ajuste máximo de 2000 ms.        |          |     |  |
| Faha           | Time                                                      | Feedback | Mix |  |
| Еспо           | Efecto cálido de retardo con un ajuste máximo de 2000 ms. |          |     |  |
| Death          | Time                                                      | Tone     | Mix |  |
| Dollbing       |                                                           |          |     |  |

| Nombre pará-<br>metro | Rango de ajuste                        | Explicación                                                            |  |
|-----------------------|----------------------------------------|------------------------------------------------------------------------|--|
| Timo                  | Delay, Echo: 1~2000ms 🎝 (P124 Tabla 1) | Ajusta el tiempo de retardo.                                           |  |
| Time                  | Doubling: 1~100ms                      |                                                                        |  |
| Feedback              | 0~100                                  | Ajusta la cantidad de realimentación.                                  |  |
| Tone 0~10             |                                        | Ajusta la calidad tonal del efecto.                                    |  |
| Mix                   | 0~100                                  | Ajusta el ratio de mezcla del sonido original y el sonido con efectos. |  |

## • Módulo COMP/LIMITER R

| lipo       | Parametros                                                                            |
|------------|---------------------------------------------------------------------------------------|
| Compressor | Para méa avaliagaignes sobre los tipos y parémetros yas al algoritmo. COMD/LIMITER L  |
| Limiter    | rara mas explicaciones sobre los lipos y parametros, vea el algonimo. COMP/LIMITER L. |

#### Módulo MIC PREAMP R

| Tipo    | Parámetros                                                            |     |
|---------|-----------------------------------------------------------------------|-----|
| Mic Pre | Para más explicaciones sobre los tipos y parámetros, vea el algoritmo | MIC |

#### Módulo 3BAND EQ R

Tipo

Parámetros

**3Band EQ** Para más explicaciones sobre los tipos y parámetros, vea el algoritmo BASS.

## Módulo DELAY R

| Tipo     | Parámetros                                                                   |
|----------|------------------------------------------------------------------------------|
| Delay    |                                                                              |
| Echo     | Para más explicaciones sobre los tipos y parámetros, vea el algoritmo DELAY. |
| Doubling |                                                                              |

## Módulo ZNR

| Tipo  | Parámetros                                                                                          |  |
|-------|----------------------------------------------------------------------------------------------------|--|
| ZNR L | Para una explicación de los tipos y parámetros, vea los algoritmos CLEAN, DISTORTION, ACO/BASS SIM. |  |
| ZNR R | Para una explicación de los tipos y parámetros, vea los algoritmos CLEAN, DISTORTION, ACO/BASS SIM. |  |

## Algoritmo Stereo

## Módulo COMP/LIMITER

| Tipo       | Parámetros                                                                     |  |  |  |           |
|------------|--------------------------------------------------------------------------------|--|--|--|-----------|
| Compressor |                                                                                |  |  |  |           |
| Limiter    | Para mas explicaciones sobre los lipos y parametros, vea el algonimo DUAL MIC. |  |  |  |           |
| 1.5        | Character Color Dist Tone EFX Level Dry Lev                                    |  |  |  | Dry Level |
|            | Este efecto reduce de forma intencionada la calidad del sonido.                |  |  |  |           |

#### Descripción de los parámetros

| Parámetro | Rango de ajuste | Explicación                             |
|-----------|-----------------|-----------------------------------------|
| Character | 0~10            | Ajusta las características del filtro.  |
| Color     | 1~10            | Ajusta el color del sonido.             |
| Dist      | 0~10            | Ajusta la distorsión.                   |
| Tone      | 0~10            | Ajusta la calidad tonal del efecto.     |
| EFX Level | 0~100           | Ajusta el nivel del sonido con efectos. |
| Dry Level | 0~100           | Ajusta el nivel del sonido original.    |

## Módulo ISO/MIC MODEL

|           | Tipo         | Parámetros                                                                                                    |          |          |         |         |  |
|-----------|--------------|----------------------------------------------------------------------------------------------------|----------|----------|---------|---------|--|
| I. states |              | Xover Lo                                                                                                    | Xover Hi | Mix High | Mix Mid | Mix Low |  |
|           | Isolator     | Divide la señal en tres bandas de frecuencia y le permite el ajuste individual del ratio de mezcla de cada una de ellas. |          |          |         |         |  |
|           | Mie Medeline | Mic Tipo                                                                                                    |          |          |         |         |  |
|           | Mic Modeling | Modifica el carácter de los micros internos                                                                              |          |          |         |         |  |

| Parámetro            | Rango de ajuste | Explicación                                                                                                    |  |  |
|----------------------|-----------------|----------------------------------------------------------------------------------------------------|--|--|
| Xover Lo             | 50Hz~16kHz      | Ajusta la frecuencia de crossover (separación) de graves a medios.                                                       |  |  |
| Xover Hi             | 50Hz~16kHz      | Ajusta la frecuencia de crossover (separación) de medios a agudos.                                                       |  |  |
| Mix High Off, -24 ~6 |                 | Ajusta el nivel de mezcla de agudos.                                                                                     |  |  |
| Mix Mid              | Off, -24 ~6     | Ajusta el nivel de mezcla de medios.                                                                                     |  |  |
| Mix Low              | Off, -24 ~6     | Ajusta el nivel de mezcla de graves.                                                                                     |  |  |
|                      | SM57            | Simulación del micro SM57, indicado para la grabación de distintos<br>instrumentos analógicos y guitarras.               |  |  |
| Mio Tipo             | MD421           | Simulación del micro standard profesional MD421 indispensable para aplicaciones en directo, de grabación y de broadcast, |  |  |
| wite tipo            | U87             | Simulación del U87, un micro condensador standard utilizado en<br>estudios de todo el Mundo.                             |  |  |
|                      | C414            | Simulación del C414, un famoso micro muy apreciado en estudios de<br>grabación.                                          |  |  |

## Módulo 3BAND EQ

| Tipo     | Parametros                                                                  |
|----------|-----------------------------------------------------------------------------|
| 3Band EQ | Para más explicaciones sobre los tipos y parámetros, yea el algoritmo BASS. |

## Módulo MOD/DELAY

| Tipo           | Parámetros                                                                                                 |                 |                    |               |              |             |      |  |
|----------------|----------------------------------------------------------------------------------------------------|-----------------|--------------------|---------------|--------------|-------------|------|--|
| Charus         | Depth                                                                                                    | Ra              | ite                | M             | x            |             |      |  |
| Chorus         | Mezcla un componente de tono modulado con el sonido original para producir un sonido resonante con cuerpo. |                 |                    |               |              |             |      |  |
| Elangor        | Depth                                                                                                    | Ra              | ite                | Resonance     |              |             |      |  |
| Flanger        | Produce un sonido resonante fuertemente ondulante.                                                         |                 |                    |               |              |             |      |  |
| Dhooor         | Rate                                                                                                    | Co              | lor                | LFO           | Shift        |             |      |  |
| Fliasei        | Produce un sonido sibilante.                                                                               |                 |                    |               |              |             |      |  |
| Tromolo        | Depth                                                                                                    | Ra              | ite                | CI            | ip           |             |      |  |
| Tremolo        | Modifica periódicamente el volu                                                                            | imen.           |                    |               |              |             |      |  |
| Auto Den       | Width                                                                                                    | Ra              | ite                | CI            | ip           |             |      |  |
| Auto Pari      | Invierte las posiciones de panorama izquierda y derecha del sonido.                                        |                 |                    |               |              |             |      |  |
| Ditah          | Shift                                                                                                    | Tone            |                    | Fir           | ne           | Bala        | ance |  |
| Plich          | Hace que aumente o disminuya el tono.                                                                      |                 |                    |               |              |             |      |  |
| Ring Modulator | Para una explicación de los tipo                                                                           | os y parámetros | s, vea los algorit | mos CLEAN, DI | STORTION, AC | O/BASS SIM. |      |  |
| Delay          | Time                                                                                                    | Feedback        |                    | М             | x            |             |      |  |
| Delay          | Efecto de retardo con un ajuste máximo de 2000 ms.                                                         |                 |                    |               |              |             |      |  |
| Faha           | Time                                                                                                    | Feedback        |                    | Mix           |              |             |      |  |
| ECHO           | Efecto cálido de retardo con ur                                                                            | ajuste máximo   | de 2000 ms.        |               |              |             |      |  |
| Doubling       | Time                                                                                                    | То              | ne                 | М             | x            |             |      |  |
| Doubling       | Efecto de doblaje que aporta c                                                                             | uerpo añadieno  | do un pequeño i    | retardo.      |              |             |      |  |
| Dimonsion      | Rise1                                                                                                    | Ris             | ie2                |               |              |             |      |  |
| Dimension      | Efecto que produce una expansión espacial.                                                                 |                 |                    |               |              |             |      |  |
| Posonanoo      | Depth Freq OFST                                                                                            | Rate            | Filter             | Resonance     | EFX Level    | Dry Level   |      |  |
| nesonance      | Filtro de resonancia con LFO.                                                                              |                 |                    |               |              |             |      |  |

#### Descripción de los parámetros

| Parámetro | Rango de ajuste                        | Explicación                                                                                                    |  |  |
|-----------|----------------------------------------|----------------------------------------------------------------------------------------------------|--|--|
| Depth     | 0~100                                  | Ajusta la profundidad de modulación.                                                                                                    |  |  |
| Resonance | -10~10                                 | Ajusta la intensidad de resonancia. Los valores negativos producen una<br>inversión de fase del sonido con efectos.                        |  |  |
| Color     | 4Stage, 8Stage, Invert4, Invert8       | Elige el tipo de sonido.                                                                                                    |  |  |
| LFO Shift | 0~180                                  | Ajusta la inversión de fase izquierda/derecha.                                                                                             |  |  |
| Width     | 0~10                                   | Ajusta la amplitud de auto pan.                                                                                                    |  |  |
| Rate      | 0~50 🖟 (P124 Tabla 1)                  | Ajusta la velocidad de modulación. Utilizando el tempo del ritmo como<br>referencia, también podrá realizar el ajuste en unidades de nota. |  |  |
| Clip      | 0~10                                   | Añade énfasis saturando la forma de onda de modulación.                                                                                    |  |  |
| Shift     | 12~12, 24                              | Ajusta el cambio de tono en semitonos.                                                                                                    |  |  |
| Time      | Delay, Echo: 1~2000ms / (P124 Tabla 1) | Aiusta al tiampa da retarda                                                                                                    |  |  |
| Time      | Doubling: 1~100ms                      | Ajusta el tiempo de retardo.                                                                                                    |  |  |
| Feedback  | 0~100                                  | Ajusta la cantidad de realimentación.                                                                                                    |  |  |
| Mix       | ~100                                   | Ajusta el ratio de mezcla del sonido original y el sonido con efectos.                                                                     |  |  |
| Tone      | ~10                                    | Ajusta la calidad tonal del efecto.                                                                                                    |  |  |
| Fine      | -25~25                                 | Ajusta la cantidad de modulación de tono en centésimas de semitono.                                                                        |  |  |
| Balance   | 0~100                                  | Ajusta el balance entre el sonido original y el sonido con efectos.                                                                        |  |  |
| Rise1     | 0~30                                   | Ajusta la intensidad del componente stereo.                                                                                                |  |  |
| Rise2     | 0~30                                   | Ajusta la amplitud incluyendo elementos mono.                                                                                              |  |  |
| Freq OFST | 1~30                                   | Ajusta el offset o desfase LFO.                                                                                                    |  |  |
| Filter    | HPF, LPF, BPF                          | Elige el tipo de filtro.                                                                                                    |  |  |
| Resonance | 1~30                                   | Ajusta la intensidad de resonancia.                                                                                                    |  |  |
| EFX Level | 0~100                                  | Ajusta el nivel del sonido con efectos.                                                                                                    |  |  |
| Dry Level | 0~100                                  | Ajusta el nivel del sonido original.                                                                                                    |  |  |

## Módulo ZNR

| Tipo | Parámetros                                                                                           |
|------|----------------------------------------------------------------------------------------------------|
| ZNR  | Para más explicaciones sobre los tipos y parámetros, vea los algoritmos CLEAN, DISTORTION, ACO/BASS. |

Tabla 1

Puede ajustar los parámetros marcados con el símbolo a en unidades de nota, usando como referencia el tempo de canción/ patrón rítmico. La duración de las notas para los valores de ajuste son las siguientes.

| J. | Fusa               | <i>.</i> 4 | Semicorchea c/puntillo | <i>ه</i> . | Corchea c/puntillo | J×2  | Delay, Analog Delay                   |
|----|--------------------|------------|------------------------|------------|--------------------|------|---------------------------------------|
| *  | Corchea            | ,h         | Corchea                | J          | Negra              | :    | hasta x8.                             |
| 13 | Tresillo de negras | 12         | Tresillo de blancas    | d          | Negra con puntillo | J×20 | Reverse Delay<br>puede usar hasta x4. |

#### NOTA

• El rango de notas disponible dependerá del parámetro.

• Dependiendo de la combinación de ajuste de tempo y símbolo de nota seleccionado, es posible que se sobrepase el rango de ajuste del parámetro. En este caso, el valor será automáticamente reducido a la mitad (o a 1/4 si aún así sigue superándose el rango).

#### Tabla 2

| Ajuste | Explicación                                                                                      |
|--------|--------------------------------------------------------------------------------------------------|
| Off    | No cambia la frecuencia.                                                                         |
| Up     | La frecuencia cambia del mínimo al máximo de<br>acuerdo a la forma de onda de control.           |
| Down   | La frecuencia cambia del máximo al mínimo de<br>acuerdo a la forma de onda de control            |
| Hi     | La frecuencia cambia del ajuste del patch al<br>máximo de acuerdo a la forma de onda de control. |
| Lo     | La frecuencia cambia del mínimo al ajuste del patch de acuerdo a la forma de onda de control.    |

## Tabla 3

| Ajuste  | Explicación          | Ajuste  | Explicación     |
|---------|----------------------|---------|-----------------|
| Up Saw  | Diente sierra arriba | Tri     | Onda triangular |
| Up Fin  | Aleta hacia arriba   | TrixTri | Trapezoidal     |
| DownSaw | Diente sierra abajo  | Sine    | Onda sinusoidal |
| DownFin | Aleta hacia abajo    | Square  | Onda cuadrada   |

## Tabla 4

| Ajuste | Explicación       | Ajuste | Explicación |
|--------|-------------------|--------|-------------|
| 7      | Corchea           | 1 bar  | 1 compás    |
| J      | Negra             | 2 bars | 2 compases  |
| J      | Blanca            | 3 bars | 3 compases  |
| δ.     | Blanca c/puntillo | 4 bars | 4 compases  |

## Tabla 5

|        | <b>– – – –</b>                                                                   |
|--------|----------------------------------------------------------------------------------|
| Ajuste | Explicacion                                                                      |
| 1      | 1 semitono abajo → sonido original                                               |
| 2      | Sonido original → 1 semitono abajo                                               |
| 3      | Doblaje → desafinación + sonido original                                         |
| 4      | Desafinación + sonido original → doblaje                                         |
| 5      | Sonido original → 1 octava arriba                                                |
| 6      | 1 octava arriba → sonido original                                                |
| 7      | Sonido original → 2 octavas abajo                                                |
| 8      | 2 octavas abajo → sonido original                                                |
| 9      | 1 octava abajo + sonido original $\rightarrow$ 1 octava arriba + sonido original |
| 10     | 1 octava arriba + sonido original → 1 octava abajo +<br>sonido original          |
| 11     | Quinta abajo + sonido original → cuarta arriba +<br>sonido original              |
| 12     | Cuarta arriba + sonido original → quinta abajo +<br>sonido original              |
| 13     | 0 Hz + sonido original → 1 octava arriba                                         |
| 14     | 1 octava arriba → 0 Hz + sonido original                                         |
| 15     | 0 Hz + sonido original → 1 octava arriba + sonido original                       |
| 16     | 1 octava arriba + sonido original → 0 Hz + sonido original                       |
|        |                                                                                  |

## Algoritmo 8x Comp EQ

Módulo 1~8

| Unidad    | Тіро                                      | Rango de ajuste                                                   | Explicación                    |  |  |
|-----------|-------------------------------------------|-------------------------------------------------------------------|--------------------------------|--|--|
|           | LIDE                                      | 80~240Hz                                                          | Ajusta la frecuencia de corte. |  |  |
| HPF Freq  | HPF                                       | Este filtro corta las frecuencias graves y deja pasar los agudos. |                                |  |  |
| Comp Tine | Rack Comp                                 | Para una explicación de los tipos y parámetros, vea los algoritmo |                                |  |  |
| Comp npo  | Limiter                                   |                                                                   |                                |  |  |
| EQ Tipo   | Para más detalles, vea el algoritmo BASS. | CLEAN, DISTORTION, ACO/BASS SIM.                                  |                                |  |  |

#### Algoritmo Mastering

#### Módulo COMP/Lo-Fi

| Tipo       | Parámetros                                                                                                    |          |          |           |           |          |           |         |
|------------|----------------------------------------------------------------------------------------------------|----------|----------|-----------|-----------|----------|-----------|---------|
| 0.0        | Xover Lo                                                                                                    | Xover Hi | Sense Hi | Sense Mid | Sense Low | Mix High | Mix Mid   | Mix Low |
| 3Band Comp | <sup>1</sup> Compresor que divide la señal en tres bandas de frecuencia que pueden ser comprimidas y mezcladas por separado. |          |          |           |           |          | separado. |         |
| Lo-Fi      | Para más explicaciones sobre los tipos y parámetros, vea el algoritmo STEREO.                                                |          |          |           |           |          |           |         |

| Parámetro | Rango de ajuste | Explicación                                                        |
|-----------|-----------------|--------------------------------------------------------------------|
| Xover Lo  | 50Hz~16kHz      | Ajusta la frecuencia de crossover (separación) de graves a medios. |
| Xover Hi  | 50Hz~16kHz      | Ajusta la frecuencia de crossover (separación) de medios a agudos. |
| Sense Hi  | 0~24            | Ajusta la sensibilidad del compresor de agudos.                    |
| Sense Mid | 0~24            | Ajusta la sensibilidad del compresor de medios.                    |
| Sense Low | 0~24            | Ajusta la sensibilidad del compresor de graves.                    |
| Mix High  | Off, -24~6      | Ajusta el ratio de mezcla de agudos.                               |
| Mix Mid   | Off, -24~6      | Ajusta el ratio de mezcla de medios.                               |
| Mix Low   | Off, -24~6      | Ajusta el ratio de mezcla de graves.                               |

## Módulo NORMALIZER

| Tipo                          | Parámetros                                        |                  |  |  |  |
|-------------------------------|---------------------------------------------------|------------------|--|--|--|
| Normalizer                    | Gain                                              |                  |  |  |  |
| Normalizer                    | Ajusta el nivel de entrada del módulo COMP/Lo-Fi. |                  |  |  |  |
| Descripción de los parámetros |                                                   |                  |  |  |  |
| Parámetro                     | Rango de ajuste                                   | Explicación      |  |  |  |
| Gain                          | -12~12                                            | Aiusta el nivel. |  |  |  |

## Módulo 3BAND EQ

| Tipo     | Parámetros                                                                  |   |
|----------|-----------------------------------------------------------------------------|---|
| 3Band EQ | Para más explicaciones sobre los tipos y parámetros, vea el algoritmo BASS. |   |
|          |                                                                             | _ |

## Módulo DIMENSION/RESO

| про       | Parametros                                                                     |
|-----------|--------------------------------------------------------------------------------|
| Dimension | Para más explicaciones sobre los tipos y parámetros, yos el algoritmo STEPEO   |
| Resonance | r ala mas explicaciones sobre los tipos y paramenos, vea el algonimo stelheto. |

## Módulo ZNR

| Tipo | Parámetros                                                                                          |
|------|----------------------------------------------------------------------------------------------------|
| ZNR  | Para una explicación de los tipos y parámetros, vea los algoritmos CLEAN, DISTORTION, ACO/BASS SIM. |

## Efectos de envío/retorno

## Módulo CHORUS/DELAY

| Tipo   | Parámetros                                                                                                 |          |         |           |           |          |
|--------|----------------------------------------------------------------------------------------------------|----------|---------|-----------|-----------|----------|
| Chorus | LFO Tipo                                                                                                   | Depth    | Rate    | Pre Delay | EFX Level |          |
|        | Mezcla un componente de tono modulado con el sonido original para producir un sonido resonante con cuerpo. |          |         |           |           |          |
| Delay  | Time                                                                                                    | Feedback | Hi Damp | Pan       | EFX Level | Rev Send |
|        | Efecto de retardo con un ajuste máximo de 2000 ms.                                                         |          |         |           |           |          |

#### Descripción de los parámetros Rango de ajuste Explicación Parámetro Mono, Stereo LFO Tipo Ajusta la fase LFO a mono o stereo. Depth 0~100 Ajusta la profundidad del efecto Rate 1~50 Aiusta la velocidad de modulación. Pre Delay 1~30 Ajusta el tiempo de pre-retardo EFX Level 0~100 Ajusta el nivel del sonido con efectos Rev Send 0~30 Ajusta el nivel de envío de reverb del sonido con retardo. Time 1~2000 ms h ( 124 Tabla 1) Ajusta el tiempo de retardo. 0~100 Ajusta la cantidad de realimentación. Feedback Hi Damp 0~10 Ajusta la intensidad de amortiguación de agudos del sonido con retardo. Left10~Left1, Center, Right1~Right10 Pan Ajusta el panorama del sonido con retardo

## Módulo REVERB

| Tipo   | Parámetros                                       |                                       |         |        |           |  |
|--------|--------------------------------------------------|---------------------------------------|---------|--------|-----------|--|
| Hall   | Simula la acústica de una sala de conciertos.    |                                       |         |        |           |  |
| Room   | Simula la acústica d                             | Simula la acústica de una habitación. |         |        |           |  |
|        | Pre Delay Decay EQ High EQ Low E.R.Mix EFX Level |                                       |         |        |           |  |
|        | Hall y Room tienen los mismos parámetros.        |                                       |         |        |           |  |
| Spring | Simula una reverb de muelles.                    |                                       |         |        |           |  |
| Plate  | Simula una reverb de láminas.                    |                                       |         |        |           |  |
|        | Pre Delay                                        | Decay                                 | EQ High | EQ Low | EFX Level |  |
|        | Spring y Plate tienen los mismos parámetros.     |                                       |         |        |           |  |

| Parámetro | Rango de ajuste | Explicación                                                              |
|-----------|-----------------|--------------------------------------------------------------------------|
| Pre Delay | 1~100           | Ajusta el tiempo de pre-retardo.                                         |
| Decay     | 1~30            | Ajusta el tiempo de reverb.                                              |
| EQ High   | -12~6           | Ajusta el volumen del rango de agudos del sonido con efectos.            |
| EQ Low    | -12~6           | Ajusta el volumen del rango de bajas frecuencias del sonido con efectos. |
| E.R.Mix   | 0~30            | Ajusta el ratio de mezcla de las reflexiones iniciales.                  |
| EFX Level | 0~30            | Ajusta el nivel del sonido con efectos.                                  |

## Efecto de inserción

## Algoritmo Clean/Crunch

| Nº    | Nombre patch | Descripción                                                                                            |
|-------|--------------|----------------------------------------------------------------------------------------------------|
| 0     | Z CLEAN      | Sonido limpio y sin adornos original de ZOOM                                                           |
| 1     | Z CHORUS     | Sonido que combina el "Z CLEAN" con "Chorus" para un sonido limpio, perfecto para arpegios             |
| 2     | FdClean      | Sonido limpio-crunch de un Fender Twin Reverb de panel negro, adorado por todo tipo de guitarristas    |
| 3     | VxCrunch     | Sonido crunch de tipo inglés de un VOX AC30 funcionando en el modo de clase A                          |
| 4     | TWEED        | Recreación del sonido crunch seco de un Fender Bassman con una cierta cantidad de sustain              |
| 5     | BgCrunch     | Sonido crunch del combo Mesa/Boogie MKIII                                                              |
| 6     | HwLight      | Hiwatt Custom 100 pasando de un sonido limpio a uno crunch                                             |
| 7     | MsCrunch     | Sonido crunch de un Marshall 1959 que se hace más limpio conforme aumenta el volumen de la guitarra    |
| 8     | HwCrunch     | Sonido crunch grueso de un Hiwatt Custom 100                                                           |
| 9     | JM Lead      | Sonido solista comprimido de "Gravity" de John Mayer                                                   |
| 10    | BS Riff      | El sonido rockabilly de Brian Setzer de la canción de Stray Cats "Rock This Town"                      |
| 11    | BROTHER      | El exclusivo sonido de jazz grueso de George Benson, melódico y con ataque                             |
| 12    | Edge         | Sonido limpio y brillante con el retardo cuidadosamente calculado del guitarrista de U2 The Edge       |
| 13    | CInStep      | Efecto especial que simula agua usando "Z CLEAN" y "Step"                                              |
| 14    | CutPhase     | Sonido de fase con gran ataque, perfecto para una guitarra cortante y otras técnicas de interpretación |
| 15    | Ambient      | Combinación de "ataque lento" y retardo para crear un sonido de ambiente                               |
| 16    | Space        | Combinación de "retardo inverso" y modulador de fase para crear un sonido limpio y con amplitud        |
| 17    | FdComp       | Sonido limpio del Fender Twin Reverb con compresor, perfecto para una guitarra cortante                |
| 18    | Fd Wah       | Patch de auto-wah con distorsión natural de un combo FD añadido como ingrediente secreto               |
| 19    | 60sSPY       | Sonido extraño similar a los de las películas de espías de los años 60                                 |
| 20    | Flower       | Combinación de un modulador de fase y un "Vibe" para crear un sonido de tipo psicodélico               |
| 21-29 | Empty        |                                                                                                    |

## Algoritmo Distortion

| Nº | Nombre patch | Descripción                                                                                                    |
|----|--------------|----------------------------------------------------------------------------------------------------|
| 0  | MsDrive      | Sonido saturado de un Marshall 1959 que sigue los cambios de volumen y ofrece un dinamismo increíble                     |
| 1  | MdRhythm     | Sonido de Marshall JCM2000 para acompañamiento heavy, pero aun así con ese exclusivo sonido Marshall                     |
| 2  | PvRhythm     | Sonido de acompañamiento de un Peavey 5150 con mordiente para riffs rápidos                                              |
| 3  | DzRhythm     | Sonido Diezel Herbert para partes de acompañamiento de música heavy                                                      |
| 4  | Recti        | Exclusivo sonido grueso y potente del MESA/BOOGIE Rectifier                                                              |
| 5  | FullVx       | Sonido de un Vox AC30 al máximo con reverb de sala para recrear un cierto encajonamiento.                                |
| 6  | TexasMan     | Sonido blues de Texas de un Fender Bassman con el volumen al máximo                                                      |
| 7  | BgLead       | Precioso sonido saturado de un MESA/BOOGIE MKIII para solos con un largo sustain                                         |
| 8  | FatOd        | Sonidos saturados naturales como los de un OD-1 con EQ que puede usar para acompañamiento y solos                        |
| 9  | TsDrive      | Saturación de un Tube Screamer perfecta para cualquier tipo de aplicación                                                |
| 10 | GvDrive      | El pedal Guv'nor es perfecto para música rock duro                                                                       |
| 11 | dist+        | Sonido saturado con distorsión                                                                                           |
| 12 | DS1          | Sonido de un DS-1 modificado con super graves                                                                            |
| 13 | RAT          | Sonido solista y con un buen sustain del RAT                                                                             |
| 14 | FatFace      | Sonido fuzz con los graves FUZZ FACE realzados                                                                           |
| 15 | MuffDrv      | Sonido de alta ganancia del BIG MUFF                                                                                     |
| 16 | M World      | Sonido de guitarrista de heavy usando Metal Zone                                                                         |
| 17 | HOT DRV      | Sonido saturado pero suave creado por la saturación a válvulas de las válvulas HOT BOX                                   |
| 18 | Z NEOS       | Recreación del sonido crunch cremoso de un VOX AC30 modificado.                                                          |
| 19 | Z WILD       | El auténtico sonido saturado ZOOM con realce extra que añade un toque comprimido.                                        |
| 20 | Z MP1        | Sonido híbrido, creado por la combinación de un ADA MP1 y un Marshall JCM800                                             |
| 21 | Z Bottom     | Sonido de alta ganancia original de ZOOM con medios y graves muy ricos, perfecto para heavy de los años 80               |
| 22 | Z DREAM      | Sonido de alta ganancia original de ZOOM, perfecto para guitarras solistas                                               |
| 23 | Z SCREAM     | Sonido de alta ganancia original de ZOOM con un perfecto balance graves-agudos para sobresalir del resto                 |
| 24 | LEAD         | El clásico sonido solista de ZOOM con un fuerte realce de medios y un largo sustain necesario para solos                 |
| 25 | EXT DS       | Distorsión digital extrema que sobrepasa todos los límites                                                               |
| 26 | EC LEAD      | Recreación del sonido crunch Fender de la canción "Layla" de Eric Clapton, perfecto para guitarras de pastillas simples. |
| 27 | JimiFuzz     | Sonido de modulación de fase de Jimi Hendrix que simula el Octavia usando "PitchSHFT"                                    |
| 28 | DT Slide     | Sonido compacto de amplificador a válvulas de la canción "Leaving Trunk" de Derek Trucks                                 |
| 29 | KC Solo      | Sonido de la canción "Smells Like Teen Spirit" de Nirvana                                                                |

| Every BG  | Sonido blues de Buddy Guy, seco y saturado y que añade color a cualquier canción blues                                                                                    |
|-----------|----------------------------------------------------------------------------------------------------|
| EVH1959   | El sonido de los primeros tiempos de Eddie Van Halen                                                                                                    |
| BrianDrv  | Sonido saturado de Brian May recreado usando "Z Neos"                                                                                                    |
| RitchStd  | El sonido que usó Ritchie Blackmore de Deep Purple al grabar "Machine Head"                                                                                               |
| Carlos    | Sonido suave usado por Carlos Santana en grabaciones, recreado con "BG Crunch"                                                                                            |
| PeteHW    | Sonido crunch de Pete Townshend usando amplificador Hiwatt limpio al máximo para un sonido potente                                                                        |
| JW Talk   | Recreación del sonido de caja parlante usando por Joe Walsh en su solo de "Rocky Mountain Way"                                                                            |
| Kstone    | El clásico sonido de la entrada de Keith Richards en la canción "Satisfaction" de The Rolling Stones                                                                      |
| RR Mtl    | Sonido de heavy de los años 80 con su clásico rango medio basado en el Metal Zone                                                                                         |
| SV LEAD   | Sonido de torres de amplificación con gran cuerpo, que sobresale en su rango medio, perfecto para solos                                                                   |
| Monster   | Sonido extraño que mezcla un sonido heavy con un doblaje una octava abajo                                                                                                 |
| FatMs     | Sonido saturado con desafinación para engordar el sonido, perfecto para acordes y acompañamiento                                                                          |
| SlowFlg   | Sonido de jet en el que se combina un "ataque lento" con un flanger                                                                                                    |
| DmgFuzz   | Sonido psicodélico que añade un "modulador de repique" al sonido fuzz para sobresalir en las frecuencias graves                                                           |
| Recti Wah | Sonido de alta ganancia con auto-wah y un retardo corto añadidos                                                                                                    |
| Empty     |                                                                                                    |
|           | Every BG<br>EVH1959<br>BrianDrv<br>RitchStd<br>Carlos<br>PeteHW<br>JW Talk<br>Kstone<br>RR Mtl<br>SV LEAD<br>Monster<br>FatMs<br>SlowFlg<br>DmgFuzz<br>Recti Wah<br>Empty |

## Algoritmo Aco/Bass SIM

| Nº    | Nombre patch | Descripción                                                                               |  |
|-------|--------------|-------------------------------------------------------------------------------------------|--|
| 0     | Ensemble     | Sonido brillante con un profundo efecto ensemble.                                         |  |
| 1     | Delay LD     | Sonido de guitarra acústica de directo para partes solistas.                              |  |
| 2     | Chorus       | Sonido chorus ideal para casi todo, desde guitarras rítmicas a solistas.                  |  |
| 3     | FineTune     | Suave desafinación que crea una mayor profundidad sónica.                                 |  |
| 4     | Air Aco      | Sonido abierto que crea un efecto de captura a través de un micrófono.                    |  |
| 5     | Standard     | Sonido de bajo standard con gran cantidad de usos posibles.                               |  |
| 6     | CompBass     | Sonido de bajo que cobra vida con un compresor y un excitador.                            |  |
| 7     | WarmBass     | Sonido de bajo con un toque cálido y redondo.                                             |  |
| 8     | Flanging     | Sonido de flanger que cubre una amplia gama, desde frases a 16 tiempos a música melódica. |  |
| 9     | Auto Wah     | Sonido de bajo funky que hace un buen uso del auto wah.                                   |  |
| 10-19 | Empty        |                                                                                           |  |

## Algoritmo Bass

| Nº    | Nombre patch | Descripción                                                                                   |
|-------|--------------|-----------------------------------------------------------------------------------------------|
| 0     | SVT          | Auténtico sonido rock. Perfecto para tocar la cuerda con los dedos o punteos planos.          |
| 1     | BASSMAN      | Sonido de rock clásico para cualquier ocasión.                                                |
| 2     | HARTKE       | Simulación de un Hartke con todo lo que ello implica.                                         |
| 3     | SUPER-B      | Elija esto para tocar al unísono con la guitarra y para solos.                                |
| 4     | SANS-A       | Sonido con una base potente y cortante, perfecto para punteos planos.                         |
| 5     | TUBE PRE     | Sonido a válvulas que siempre resulta útil.                                                   |
| 6     | Attack       | Una compresión muy eficaz para estilos slap y para punteos planos.                            |
| 7     | Wah-Solo     | Sonido solista con distorsión y un toque de wah. El cambio de tono es el ingrediente secreto. |
| 8     | Talk&Cry     | Típico efecto especial que produce un sonido cry como el de un modulador vocal.               |
| 9     | Melody       | Sonido chorus para melodías, solos, acordes y armónicos.                                      |
| 10    | SlapJazz     | Sonido slap básico para bajos de estilos jazz.                                                |
| 11    | Destroy      | Potente sonido que mezcla distorsión, cambio de tono y modulador de repique.                  |
| 12    | Tremolo      | El compañero perfecto para una línea de bajo suave y para acordes.                            |
| 13    | SoftSlow     | Sonido melódico o solista que resulta ideal para bajos sin trastes.                           |
| 14    | Limiter      | Limitador que estabiliza el sonido cuando use una púa.                                        |
| 15    | X'over       | Sonido flanger para punteos, típicos de crossover.                                            |
| 16    | CleanWah     | Sonido auto wah con un millón de usos.                                                        |
| 17    | Exciter      | Sonido universal con un carácter fresco y transparente.                                       |
| 18    | ClubBass     | Toque estas frases móviles con ese sonido que simula el ambiente de un pequeño bar.           |
| 19    | DriveWah     | Sonido auto wah con un control variable que sigue el dinamismo del punteo.                    |
| 20-29 | Empty        |                                                                                               |

## Algoritmo Mic

| Nombre patch | Descripción                                                              |  |
|--------------|--------------------------------------------------------------------------|--|
| Rec Comp     | Previo convencional + compresión de sonido para grabaciones.             |  |
| RoomAmbi     | imula la acústica de un estudio radiofónico.                             |  |
| VocalDly     | Efecto de retardo que resulta perfecto para voces con efectos (húmedas). |  |
| Rock         | Compresión masiva para voces de rock.                                    |  |
|              | Nombre patch<br>Rec Comp<br>RoomAmbi<br>VocalDly<br>Rock                 |  |

## Listado de patches de efectos 3

| 4     | Long DLY | Sonido con un retardo largo para voces (2 tiempos a 120 bpm)                       |  |
|-------|----------|------------------------------------------------------------------------------------|--|
| 5     | InTheBOX | Este efecto parece colocar todo el sonido dentro de una pequeña caja               |  |
| 6     | Limiter  | Efecto de limitador muy útil para grabaciones                                      |  |
| 7     | AG MIC   | Sonido de previo, perfecto para la grabación de guitarra acústica                  |  |
| 8     | AG Dub   | Sonido de doblaje que da al rasgueo un toque más parecido al punteo                |  |
| 9     | 12st Cho | Sonido chorus para guitarra de 12 cuerdas                                          |  |
| 10    | AG-Jumbo | Aumenta el tamaño aparente de la caja de una guitarra acústica                     |  |
| 11    | AG-Small | Reduce el tamaño aparente de la caja de una guitarra acústica                      |  |
| 12    | AG Lead  | Sonido de retardo para partes solistas con una guitarra acústica                   |  |
| 13    | Live AMB | Sonido de reverb brillante para guitarra acústica. Aumenta la sensación de directo |  |
| 14    | Tunnel   | Simulación de la reverb de un túnel                                                |  |
| 15    | Filter   | Efecto de filtro que le permite cambiar el carácter del sonido durante una canción |  |
| 16    | BrethCmp | Sonido de compresor potente que enfatiza el cuerpo del sonido                      |  |
| 17    | Vib MOD  | Sonido vocal en el que se combina un modulador de fase y vibrato                   |  |
| 18    | Duet Cho | Sonido desafinado que crea un dueto de forma instantánea                           |  |
| 19    | Ensemble | Fresco sonido de tipo ensemble, perfecto para coros                                |  |
| 20    | VocalDub | Sonido convencional de doblaje                                                     |  |
| 21    | Sweep    | Sonido de voz con un lento barrido de fase                                         |  |
| 22    | VoiceFlg | Sonido chorus con flanger con una fuerte modulación                                |  |
| 23    | PH Voice | Sonido de modulador de fase con un toque de retardo                                |  |
| 24    | VibVoice | Sonido de vibrato claro                                                            |  |
| 25    | FutureVo | Un mensaje alienígena                                                              |  |
| 26    | M to F   | Transforma voces masculinas en femeninas                                           |  |
| 27    | F to M   | Transforma voces femeninas en masculinas                                           |  |
| 28    | WaReWaRe | Efecto especial que parece una voz procedente del cosmos                           |  |
| 29    | Hangul   | Efecto especial que convierte el japonés en coreano                                |  |
| 30-49 | Empty    |                                                                                    |  |

## Algoritmo Dual Mic

| L     |              |                                                                            |                         |  |  |  |
|-------|--------------|----------------------------------------------------------------------------|-------------------------|--|--|--|
| Nº    | Nombre patch | h Descripción Entradas izda/drch sugerio                                   |                         |  |  |  |
| 0     | Vo/Vo 1      | Para duetos                                                                | Voces                   |  |  |  |
| 1     | Vo/Vo 2      | Chorus para una voz principal Voces                                        |                         |  |  |  |
| 2     | Vo/Vo 3      | Para armonías                                                              | Voces                   |  |  |  |
| 3     | AG/Vo 1      | Crea un carácter de tipo histórico Guitarra acústica/Voz                   |                         |  |  |  |
| 4     | AG/Vo 2      | Similar al AG/Vo 1 pero con un carácter vocal distinto                     | Guitarra acústica/Voz   |  |  |  |
| 5     | AG/Vo 3      | Modifica de forma agresiva el carácter vocal                               | Guitarra acústica/Voz   |  |  |  |
| 6     | ShortDLY     | Sonido de retardo corto con un efecto de doblaje muy eficaz                | Micrófonos              |  |  |  |
| 7     | FatDrum      | Para grabación de batería con un único micro stereo                        | Micrófonos              |  |  |  |
| 8     | BothTone     | Micro condensador para voz masculina en el canal L y para femenina en el R | Voces                   |  |  |  |
| 9     | Condnser     | Simula el sonido de un micro condensador con una entrada de micro dinámico | Voces                   |  |  |  |
| 10    | DuoAtack     | Chorus para voces solistas con un ataque enfatizado                        | Voces                   |  |  |  |
| 11    | Warmth       | Sonido cálido con un rango medio muy prominente                            | Voces                   |  |  |  |
| 12    | AM Radio     | Simula una radio monoaural AM Voces                                        |                         |  |  |  |
| 13    | Pavilion     | pico sonido de locución en exposiciones Voces                              |                         |  |  |  |
| 14    | TV News      | nido de presentador de TV Voces                                            |                         |  |  |  |
| 15    | F-Vo/Pf1     | Para baladas de piano y cantante femenina Voz/Piano                        |                         |  |  |  |
| 16    | JazzDuo1     | Simula una sesión de jazz LP con un sonido lo-fi Voz/Piano                 |                         |  |  |  |
| 17    | Cntmprry     | Sonido claro y redondo                                                     | Voz/Piano               |  |  |  |
| 18    | JazzDuo2     | JazzDuo 1 para una voz masculina                                           | Voz/Piano               |  |  |  |
| 19    | Ensemble     | Para guitarra con un fuerte ataque y un piano melodioso                    | Guitarra acústica/Piano |  |  |  |
| 20    | Enhanced     | Intensifica los sonidos claros y potentes en las baladas                   | Guitarra acústica/Voz   |  |  |  |
| 21    | Warmy        | Modera una ambientación muy brillante                                      | Guitarra acústica/Voz   |  |  |  |
| 22    | Strum+Vo     | Sonido suave y grueso con compensación del rango medio                     | Guitarra acústica/Voz   |  |  |  |
| 23    | FatPlus      | Fortalece un rango medio demasiado débil                                   | Guitarra acústica/Voz   |  |  |  |
| 24    | Arp+Vo       | Sonido sólido en conjunto                                                  | Guitarra acústica/Voz   |  |  |  |
| 25    | ClubDuo      | Simula el sonido de directo de un pequeño bar                              | Guitarras acústicas     |  |  |  |
| 26    | BigShape     | Intensifica la claridad en conjunto                                        | Guitarras acústicas     |  |  |  |
| 27    | FolkDuo      | Sonido fresco y limpio                                                     | Guitarras acústicas     |  |  |  |
| 28    | GtrDuo       | Adecuado para dúos de guitarra                                             | Guitarras acústicas     |  |  |  |
| 29    | Bright       | Un toque global brillante                                                  | Guitarras acústicas     |  |  |  |
| 30-49 | Empty        |                                                                            |                         |  |  |  |

| Algoritmo | Stereo       |                                                                                                    |  |  |
|-----------|--------------|----------------------------------------------------------------------------------------------------|--|--|
| Nº        | Nombre patch | Descripción                                                                                                  |  |  |
| 0         | Syn-Lead     | Para sintetizadores mono solistas                                                                            |  |  |
| 1         | OrganPha     | Modulador de fase para sintetizador/órgano                                                                   |  |  |
| 2         | OrgaRock     | Distorsión potente para órgano de rock                                                                       |  |  |
| 3         | EP-Chor      | Un bello efecto chorus para piano eléctrico                                                                  |  |  |
| 4         | ClavFlg      | Wah para clavicémbalo                                                                                        |  |  |
| 5         | Concert      | Efecto de reverb de sala de concierto para piano                                                             |  |  |
| 6         | Honkey       | Simulación de piano desafinado o honky-tonk                                                                  |  |  |
| 7         | PowerBD      | Le da una mayor potencia al bombo                                                                            |  |  |
| 8         | DrumFing     | Flanger convencional para batería                                                                            |  |  |
| 9         | LiveDrum     | Simula un efecto de doblaje en exteriores                                                                    |  |  |
| 10        | JetDrum      | Modulador de fase para un charles o hi-hat a 16 tiempos                                                      |  |  |
| 11        | AsianKit     | Convierte un kit de batería convencional en un kit de instrumentos orientales                                |  |  |
| 12        | BassBost     | Enfatiza el rango grave                                                                                      |  |  |
| 13        | Mono->St     | Da una mayor sensación de amplitud a una fuente monoaural                                                    |  |  |
| 14        | AM Radio     | Simulación de radio AM                                                                                       |  |  |
| 15        | WideDrum     | Amplio efecto stereo para una pista de caja de ritmos                                                        |  |  |
| 16        | DanceDrm     | Refuerza el bajo para los ritmos dance                                                                       |  |  |
| 17        | Octaver      | Añade un sonido una octava más abajo                                                                         |  |  |
| 18        | Percushn     | Añade presencia, vida y amplitud stereo a la percusión                                                       |  |  |
| 19        | MoreTone     | Distorsión con un cuerpo enfatizado en los medios                                                            |  |  |
| 20        | SnrSmack     | Enfatiza el sonido de caja o redoblante                                                                      |  |  |
| 21        | Shudder!     | Sonido dividido para música techno                                                                           |  |  |
| 22        | SwpPhase     | Modulador de fase con una potente resonancia                                                                 |  |  |
| 23        | DirtyBiz     | Distorsión de baja fidelidad que usa un modulador de repique                                                 |  |  |
| 24        | Doubler      | Doblaje para pista vocal                                                                                     |  |  |
| 25        | SFXlab       | Convierte el sonido de un sintetizador en un efecto especial                                                 |  |  |
| 26        | SynLead2     | Sonido de reactor clásico para sonidos solistas de sintetizador                                              |  |  |
| 27        | Tekepiko     | Para frases secuenciadas o punteos de guitarra amortiguada (con sordina)                                     |  |  |
| 28        | Soliner      | Simula un grupo de cuerdas analógicas                                                                        |  |  |
| 29        | HevyDrum     | Para batería en canciones de rock duro                                                                       |  |  |
| 30        | SM57Sim      | Simulación de un micro SM57, perfecto para la grabación de distintos instrumentos analógicos y guitarras     |  |  |
| 31        | MD421Sim     | Simulación de un micro MD421 un standard profesional indispensable para grabaciones, directo y broadcast     |  |  |
| 32        | U87Sim       | Simulación de un micro U87, un micrófono condensador standard que se encuentra en estudios de todo el Mundo  |  |  |
| 33        | C414Sim      | Simulación de un micro C414, un famoso micro muy usado en grabaciones                                        |  |  |
| 34        | Doubling     | Crea doblajes de sonido que hacen que el cuerpo del sonido parezca más grueso                                |  |  |
| 35        | ShortDLY     | Sonido de retardo perfecto para voces y grabaciones en exteriores, y también para crear un efecto brillante  |  |  |
| 36        | Lo-Fi        | Crea sonidos Lo-Fi con un toque nostálgico y que suena como procedente de una vieja radio                    |  |  |
| 37        | Limiter      | Un limitador muy eficaz en ensayos de pequeños grupos y grabaciones en directo                               |  |  |
| 38        | BoostPls     | Sonido de realce que añade presión sonora en las grabaciones                                                 |  |  |
| 39        | All Comp     | Compresor que nivela las diferencias de volumen entre los instrumentos en actuaciones de grupos, por ejemplo |  |  |
| 40-49     | Empty        |                                                                                                    |  |  |

## Algoritmo 8x COMP EQ

| Nº | Nombre patch | Descripción                              | Ent | Entradas 1 - 8 recomendadas |  |  |
|----|--------------|------------------------------------------|-----|-----------------------------|--|--|
|    |              | Para un grupo vocal                      | 1   | Amplificador de guitarra    |  |  |
|    |              |                                          | 2   | Amplificador de bajo        |  |  |
|    | VoclBand     |                                          | 3   | Voz                         |  |  |
|    |              |                                          | 4   | Chorus                      |  |  |
|    |              |                                          | 5-6 | Batería                     |  |  |
|    |              |                                          | 7-8 | Teclado                     |  |  |
|    | Inst         | Para un grupo de jazz o fusión           | 1-2 | Amplificador de guitarra    |  |  |
|    |              |                                          | 3   | Amplificador de bajo        |  |  |
| 1  |              |                                          | 4   | Piano                       |  |  |
|    |              |                                          | 5-6 | Batería                     |  |  |
|    |              |                                          | 7-8 | Teclado                     |  |  |
|    |              | Para un grupo con instrumentos acústicos | 1   | Bajo acústico               |  |  |
|    |              |                                          | 2   | Piano                       |  |  |
|    | AccBond      |                                          | 3   | Voz                         |  |  |
| 2  | Асовапо      |                                          | 4   | Chorus                      |  |  |
|    |              |                                          | 5-6 | Guitarra acústica           |  |  |
|    |              |                                          | 7-8 | Percusión                   |  |  |

|       |           |                                                              | 1-2 | Guitarra                |
|-------|-----------|--------------------------------------------------------------|-----|-------------------------|
|       |           |                                                              | 3   | Bajo                    |
|       | 1Mon Bond |                                                              | 4   | Teclado                 |
| 3     | IManbanu  | Para pequenos estudios de grabación privados                 | 5   | Voz                     |
|       |           |                                                              | 6   | Chorus                  |
|       |           |                                                              | 7-8 | Secuenciador            |
| 4     | CtdDrum   | Sonido atandard para grabar anda conido do un kit do batarío | 1   | Bombo                   |
| 4     | Stabruin  | Sonido standard para grabar cada sonido de un kit de bateria | 2   | Саја                    |
| F     | VterDeum  | Conido de botería de los 70 con hi bot reelzado              | 3   | Hi-hat                  |
| 5     | vigbruin  | Sonido de bateria de los 70 con hi-hat realzado              | 4   | Timbal agudo            |
|       |           | Sonido de batería comprimido                                 | 5   | Timbal medio            |
| 6     | EhcdDrum  |                                                              | 6   | Timbal grave            |
|       |           |                                                              | 7-8 | Micro aéreo (jirafa)    |
|       | Percus    | Indicado para grabar sonidos de percusión individuales       | 1-2 | Percusión               |
|       |           |                                                              | 3-4 | Platillo/cencerro       |
| '     |           |                                                              | 5-6 | Batería                 |
|       |           |                                                              | 7-8 | Toda la percusión junta |
| 8     | CompLtr   | Sonido melodioso y versátil                                  | 1-8 |                         |
|       |           |                                                              | 1-2 | Voces femeninas         |
|       | A Comio   | Para un grupo a capella                                      | 3-4 | Voces masculinas        |
| 9     | A Capia   |                                                              | 5-6 | Dúo vocal               |
|       |           |                                                              | 7-8 | Todas las voces juntas  |
| 10-19 | Empty     |                                                              |     |                         |

| Algoritmo Mastering |              |                                                                                                    |
|---------------------|--------------|----------------------------------------------------------------------------------------------------|
| Nº                  | Nombre patch | Descripción                                                                                         |
| 0                   | PlusAlfa     | Intensifica la potencia global                                                                      |
| 1                   | All-Pops     | Masterización convencional                                                                          |
| 2                   | StWide       | Masterización de rango amplio                                                                       |
| 3                   | DiscoMst     | Para un sonido de un pequeño bar / club                                                             |
| 4                   | Boost        | Para un acabado de alta fidelidad                                                                   |
| 5                   | Power        | Rango grave potente                                                                                 |
| 6                   | Live         | Añade un toque de directo                                                                           |
| 7                   | WarmMst      | Añade un toque cálido                                                                               |
| 8                   | TightUp      | Añade un toque duro                                                                                 |
| 9                   | 1930Mst      | Masterización para un sonido de los años 30                                                         |
| 10                  | LoFi Mst     | Masterización de baja fidelidad                                                                     |
| 11                  | BGM          | Masterización para música de fondo                                                                  |
| 12                  | RockShow     | Le da a una mezcla de música rock un toque de directo                                               |
| 13                  | Exciter      | Masterización de baja fidelidad con una suave distorsión en el rango de frecuencias medias y agudas |
| 14                  | Clarify      | Enfatiza el rango de los super agudos                                                               |
| 15                  | VocalMax     | Hace que las voces pasen a un segundo plano                                                         |
| 16                  | RaveRez      | Efecto especial de barrido que usa un filtro brillante                                              |
| 17                  | FullComp     | Fuerte compresión en todo el rango de frecuencias                                                   |
| 18                  | ClearPWR     | Un ajuste potente con énfasis en el rango medio y que añade presión sonora y claridad               |
| 19                  | ClearDMS     | Intensifica la claridad y la sensación de espacio                                                   |
| 20                  | Maximizr     | Realza el nivel de presión sonora global                                                            |
| 21-29               | Empty        |                                                                                                    |

## Efectos de envío-retorno

| REVERB |              |                                                                                   |
|--------|--------------|-----------------------------------------------------------------------------------|
| Nº     | Nombre patch | Descripción                                                                       |
| 0      | TightHal     | Reverb de salón con una potente calidad tonal                                     |
| 1      | BrgtRoom     | Reverb de sala con una potente calidad tonal                                      |
| 2      | SoftHall     | Reverb de sala con una melodiosa calidad tonal                                    |
| 3      | LargeHal     | Simula la reverberación de un gran salón                                          |
| 4      | SmallHal     | Simula la reverberación de un pequeño salón                                       |
| 5      | LiveHous     | Simula la reverberación de un pub                                                 |
| 6      | TrStudio     | Simula la reverberación de una sala de ensayos                                    |
| 7      | DarkRoom     | Reverb de sala con una melodiosa calidad tonal                                    |
| 8      | VcxRev       | Pensada para realzar las voces                                                    |
| 9      | Tunnel       | Simula la reverb de un túnel                                                      |
| 10     | BigRoom      | Simula la reverb de un pabellón de deportes                                       |
| 11     | PowerSt.     | Reverb con puerta de ruidos                                                       |
| 12     | BritHall     | Simula la reverb brillante de una sala de conciertos                              |
| 13     | BudoKan      | Simula la reverberación del Budokan de Tokyo                                      |
| 14     | Ballade      | Para baladas lentas                                                               |
| 15     | SecBrass     | Reverb para una sección de metales                                                |
| 16     | ShortPla     | Reverb corta                                                                      |
| 17     | RealPlat     | Simulación de una reverb de muelles                                               |
| 18     | Dome         | Reverb de un gran pabellón de deportes                                            |
| 19     | VinSprin     | Simula una reverb de muelles analógica                                            |
| 20     | ClearSpr     | Reverb limpia con tiempo de reverb corto                                          |
| 21     | Dokan        | Simula la reverberación que se produce dentro de un depósito de cerámica (tinaja) |
| 22-29  | Empty        |                                                                                   |

#### CHORUS/DELAY N⁰ Nombre patch 0 ShortDLY Retardo corto standard 1 GtChorus Chorus para realzar el sonido débil de guitarra Doubling 2 Doblaje versátil 3 Echo Vistoso retardo de estilo analógico 4 Delay3/4 Retardo de corchea con puntillo sincronizado con el tempo del ritmo Delay3/2 5 Retardo de negra con puntillo sincronizado con el tempo del ritmo 6 FastCho Chorus rápido 7 DeepCho Profundo chorus versátil Vocal 8 Chorus que intensifica las voces 9 DeepDBL Doblaje profundo 10 SoloLead Mantiene los fraseos rápidos 11 WarmyDly Simula un cálido retorno analógico 12 EnhanCho Intensificador que usa un doblaje con cambio de fase 13 Detune Para instrumentos con potentes armónicos como un piano eléctrico o un sintetizador 14 Natural Chorus con modulación lenta para acompañamiento 15 Whole Retardo de redonda sincronizado con el tempo del ritmo 16 Delay2/3 Retardo de tresillo de blancas sincronizado con el tempo del ritmo 17 Delay1/4 Retardo de semicorchea sincronizado con el tempo del ritmo 18-29 Empty

## Listado de mensajes de error

Si aparece un mensaje del tipo "---Error", pulse la tecla **EXIT**. Cuando aparezcan este tipo de mensajes, la indicación en pantalla desaparecerá en tres segundos.

| Mensaje                        | Significado                                                                    | Respuesta                                                                                  |  |  |
|--------------------------------|--------------------------------------------------------------------------------|--------------------------------------------------------------------------------------------|--|--|
| Mensajes que indican que fal   | ta algo                                                                        |                                                                                            |  |  |
| No Card                        | No hay ninguna tarjeta introducida.                                            | Asegúrese de que haya una tarjeta SD correctamente introducida.                            |  |  |
| No Project                     | No hay ningún proyecto.                                                        | Compruebe que el proyecto no haya sido eliminado o trasladado a una ubicación diferente.   |  |  |
| No File                        | No hay ningún fichero en el proyecto.                                          | Compruebe que el fichero no haya sido eliminado o<br>grabado en una ubicación diferente.   |  |  |
| No USB Device                  | No hay conexión USB.                                                           | Es posible que la conexión haya sido cancelada o qu<br>haya algún problema en el cable.    |  |  |
| Mensaies que anarecen con cie  | rta frecuencia                                                                 |                                                                                            |  |  |
| Reset DATE/TIME                | Pila descargada. Ha perdido el ajuste                                          | Aiuste de puevo DATE/TIME -> P14                                                           |  |  |
| Low Batteryl                   | Le indica que debe cambiar las pilas                                           | Cambie las pilas o conecte el adaptador de corriente                                       |  |  |
| Stop Recorder                  | No puede acceder a la función que quiere<br>durante la reproducción/grabación. | Detenga primero la grabadora y vuelva a probar.                                            |  |  |
| Mensaies que indican que el ob | siato está protogido                                                           |                                                                                            |  |  |
| mensajes que muican que el ou  |                                                                                | Extraiga la tariata SD, dasblaguas la postaña da                                           |  |  |
| Card Protected                 | La tarjeta SD está protegida.                                                  | protección y vuelva a introducirla. → P12                                                  |  |  |
| Project Protected              | El proyecto está protegido.                                                    | Desactive la protección en el menú PROTECT. → P89                                          |  |  |
| File Protected                 | El fichero es solo de lectura, no puede grabar<br>en él.                       | Desactive el estado de solo lectura del fichero por<br>medio de un ordenador, por ejemplo. |  |  |
| Mensaies que indican que la ca | pacidad o el límite fijado ha sido sobrepasado                                 |                                                                                            |  |  |
| Card Full                      | La tarjeta está llena.                                                         | Introduzca una nueva tarieta o borre datos innecesarios.                                   |  |  |
| Project Full                   | No puede grabar más proyectos en la tarjeta.                                   | Borre proyectos que ya no necesite.                                                        |  |  |
| File Full                      | El número máximo de ficheros ha sido sobrepasado.                              | Borre ficheros que ya no necesite.                                                         |  |  |
| USB Device Full                | El dispositivo USB conectado está lleno.                                       | Cambie el dispositivo USB conectado o elimine datos.                                       |  |  |
| Mensajes que indican fallos en | el acceso                                                                      |                                                                                            |  |  |
| Card Access Error              | No es posible leer o grabar en la tarjeta.                                     | Pulse EXIT y vuelva a probar la operación.                                                 |  |  |
| Project Access Error           | No es posible leer o grabar en el proyecto.                                    | Pulse EXIT y vuelva a probar la operación.                                                 |  |  |
| File Access Error              | No es posible leer o grabar en el fichero.                                     | Pulse EXIT y vuelva a probar la operación.                                                 |  |  |
| USB Device Access Error        | No es posible leer o grabar en el dispositivo<br>USB conectado.                | Pulse EXIT y vuelva a probar la operación.                                                 |  |  |
| Card Format Error              | La tarjeta no está en un formato que la unidad pueda usar.                     | Cambie el formato de la tarjeta a uno que pueda ser<br>usado por la unidad.                |  |  |
| File Format Error              | Este fichero no está en un formato que la<br>unidad pueda usar.                | Cambie el formato del fichero a uno que pueda ser<br>usado por la unidad.                  |  |  |
| USB Device Format Error        | Este dispositivo USB no está en un formato<br>que la unidad pueda usar.        | Cambie el formato del dispositivo USB a uno que pueda<br>ser usado por la unidad.          |  |  |
| Otros mensajes de error        |                                                                                |                                                                                            |  |  |
| Card Error                     |                                                                                |                                                                                            |  |  |
| Project Error                  |                                                                                |                                                                                            |  |  |
| File Error                     | Se ha producido un error de algún tipo.                                        | Pulse EXIT y vuelva a probar la operación.                                                 |  |  |
| USB Device Error               |                                                                                |                                                                                            |  |  |

## Especificaciones técnicas

| Sección                          |                                                      |                        | R24                                                                                                    |
|----------------------------------|------------------------------------------------------|------------------------|----------------------------------------------------------------------------------------------------|
|                                  | Pistas                                               |                        | 24 (mono)                                                                                                    |
|                                  | Máximo nº de p<br>puede grabar a                     | pistas que<br>a la vez | 8                                                                                                    |
|                                  | Máximo nº de pistas que<br>puede reproducir a la vez |                        | 24 audio + metrónomo                                                                                                    |
| Formato de grabación de<br>datos |                                                      | bación de              | Formato WAV 44.1/48 kHz, 16/24 bits                                                                                                    |
|                                  | Tiempo máximo de grabación                           |                        | 200 minutos/1 GB (44.1 kHz 16 bits, pistas mono)                                                                                                    |
|                                  | Proyectos                                            |                        | 1.000                                                                                                    |
|                                  | Marcadores                                           |                        | 100/proyecto                                                                                                    |
|                                  | Localizador                                          |                        | Minutos/segundos/milisegundos o compases/tiempos/ticks                                                                                                    |
|                                  | Edición de fiche                                     | eros                   | División, retoque o "trimming"                                                                                                    |
|                                  | Otras funciones                                      | 3                      | Pinchado/despinchado (manual, auto), Volcado, Repetición A-B, UNDO/REDO                                                                                                    |
|                                  | Nº canales de e                                      | entrada                | 8                                                                                                    |
| Interface audio                  | Nº canales de s                                      | salida                 | 2                                                                                                    |
| Internace addio                  | Cuantización (v                                      | elocidad bits)         | 24                                                                                                    |
|                                  | Frecuencia de muestreo                               |                        | 44.1, 48, 88.2, 96 kHz                                                                                                    |
|                                  | Faders                                               |                        | 9 (mono x 8, master x 1)                                                                                                    |
| Mezclador                        | Medidores de r                                       | nivel                  | Indicadores de 4 segmentos                                                                                                    |
| Wezciauoi                        | Parámetros de                                        | pista                  | EQ de 3 bandas, panorama (balance), envío efectos x 2, inversión                                                                                                    |
|                                  | Enlace stereo                                        |                        | Pistas 1/2~23/24 seleccionables por parejas                                                                                                    |
|                                  | Algoritmos                                           |                        | 9 (CLEAN, DISTORTION, ACO/BASS, BASS, MIC, DUAL MIC, STEREO, 8xCOMP<br>EQ, MASTERING)                                                                                                    |
| Efectos                          | Patches                                              |                        | 330 de inserción, 60 de envío/retorno                                                                                                    |
|                                  | Módulos de efectos                                   |                        | 7 de inserción, 2 de envío/retorno                                                                                                    |
|                                  | Afinador                                             |                        | Cromático, de guitarra, de bajo, A/D/E/G abierto, D modal                                                                                                    |
|                                  | Voces                                                |                        | 8                                                                                                    |
|                                  | Formato del sonido                                   |                        | PCM lineal a 16 bits                                                                                                    |
|                                  | Kits de batería                                      |                        | 10                                                                                                    |
| Ritmos                           | Parches                                              |                        | 8 (sensibles a la velocidad)                                                                                                    |
|                                  | Precisión                                            |                        | 48 PPQN                                                                                                    |
|                                  | Patrones rítmicos                                    |                        | 511/proyecto                                                                                                    |
| Tempo                            |                                                      |                        | 40.0~250.0 BPM                                                                                                    |
| Samplar                          | Formatos de re                                       | producción             | Formato WAV 44.1/48 kHz, 16/24 bits                                                                                                    |
| Sampler                          | Funciones de e                                       | dición                 | Trim o retoque, estiramiento del tiempo                                                                                                    |
|                                  | Soporte de grat                                      | bación                 | Tarjeta SD (16 MB - 2 GB), tarjeta SDHC (4 - 32 GB)                                                                                                    |
|                                  | Conversión analógica-digital                         |                        | ADC 94 kHz 24 bits delta-sigma                                                                                                    |
|                                  | Conversión digital-analógica                         |                        | DAC 96 kHz 24 bit delta-sigma                                                                                                    |
|                                  | Pantalla                                             |                        | LCD retroiluminada de 128 x 64 píxeles                                                                                                    |
|                                  | Entradas                                             | INPUT1~8               | Toma combo XLR/auriculares standard x8<br>Impedancia de entrada:<br>(Entrada balanceada) 1 KΩ balanceada, 2 activo<br>(Entrada no balanceada) 50 KΩ no balanceada<br>1 equipada con interruptor Hi-Z, impedancia de entrada 1 MΩ (Hi-Z activada)<br>6 equipadas con commutadores de alimentación fantasma<br>Nivel de entrada: –50 dBm < continuo < +4 dBm |
| Hardware                         |                                                      | Micros<br>internos     | Micros condensadores omnidireccionales<br>Ganancia: -50 dBm < continuo < +4 dBm                                                                                                    |
|                                  | Alimentación fa                                      | ntasma                 | 48 V, 24 V                                                                                                    |
|                                  | Salidas                                              | OUTPUT                 | TRS de auriculares (balanceada)                                                                                                    |
|                                  | PHONES                                               |                        | Toma de auriculares stereo standard stereo 20 mW x 2 (carga 32 $\Omega$ )                                                                                                    |
|                                  | USB                                                  |                        | USB 2.0 Hi-Speed<br>(como interface audio/superficie de control/lector de tarjeta/almacenamiento USB)                                                                                                    |
|                                  | Alimentación                                         |                        | Adaptador DC 5V 1A AC (ZOOM AD-14)<br>Seis pilas AA (4.5 horas de duración funcionando continuamente con la<br>retroiluminación ajustada a 15 sg y la alimentación fantasma desactivada)                                                                                                    |
|                                  | Dimensiones                                          |                        | 376 (L) x 237.1 (P) x 52.2 (A) mm                                                                                                    |
| Peso                             |                                                      |                        | 1.3 kg                                                                                                    |

## Resolución de problemas

Si piensa que hay un problema en el R24, compruebe primero los siguientes aspectos:

## Problemas durante la reproducción

#### No hay sonido o el sonido es muy débil

- Compruebe las conexiones a su sistema de monitorización y los ajustes de volumen del sistema.
- Compruebe que los indicadores de estado del mezclador estén encendidos en verde y que los faders estén subidos. Si un indicador de pista no está encendida en verde, pulse su tecla repetidamente hasta que lo esté.
- Compruebe que no esté encendida la tecla de estado [MASTER] y que esté subido el fader [MASTER].

## No cambia el volumen al mover los faders

 En los canales en los que esté activada la función de enlace stereo, no tendrá efecto el fader del canal par. Desactive el enlace stereo (→P.20) o utilice el fader del canal impar.

## No hay señal de entrada o suena muy débil

- Asegúrese de que el control GAIN de la correspondiente entrada no esté al mínimo.
- Compruebe que el piloto de estado esté encendido en verde (reproducción activada) y que esté subido el fader de la pista.

## • Una operación no funciona y aparece en pantalla el mensaje "Stop Recorder"

 Algunas operaciones no pueden realizarse cuando la grabadora está en marcha. Pulse la tecla STOP para detenerla y realice después la operación.

## Problemas durante la grabación

## No se puede grabar en una pista

- Asegúrese de haber seleccionado y activado una pista grabable.
- Compruebe que la tarjeta SD no esté llena (→ P102).
- No podrá grabar si el proyecto está protegido. Ajuste "PROTECT" a "OFF" (→ P89), o grabe en un proyecto distinto.

## El sonido grabado está distorsionado

- Compruebe que el ajuste **GAIN** (sensibilidad de entrada) y que el nivel de grabación no sean demasiado elevados.
- Baje el fader para que el indicador 0 (dB) del medidor de nivel no se encienda.

- Si la ganancia EQ del mezclador de pistas está ajustada demasiado alta, el sonido puede distorsionar incluso aunque baje el fader. Ajuste la ganancia EQ a un valor más bajo.
- Cuando aplique un efecto de inserción a una entrada, compruebe que el ajuste del nivel de salida del efecto (nivel de patch) sea adecuado.

## Problemas con los efectos

- No es posible introducir el efecto de inserción
- Cuando utilice el algoritmo 8x COMP EQ, la selección de los puntos de inserción está limitada (→ P81).
- No funciona el efecto de inserción
- Compruebe que aparezca en pantalla el icono de efecto de inserción. Si no es así, pulse la tecla **EFFECT**, después la tecla soft INSERT y ajuste finalmente el elemento ON/OFF a On.
- Asegúrese de que el efecto de inserción esté colocado en la posición que quiera (→ P81)

#### No funciona el efecto de envío/retardo

- Confirme que aparece en pantalla el icono REV o CHO. Si no es así, pulse la tecla EFFECT, después la tecla soft REVERB o CHORUS y ajuste ON/OFF a On.
- Asegúrese de que esté correctamente ajustado el nivel de envío para cada pista (→ P40, 80).

## Otros problemas

- No se puede grabar un proyecto
- No podrá grabar un proyecto si está protegido. Ajuste "PROTECT" a "Off" (→ P89).

## ◆ No es posible crear un nuevo proyecto ni copiarlo

 Si aparece en pantalla el mensaje "Project Full" es porque se ha llenado ya la tarjeta. Para liberar memoria, borre proyectos que no necesite.

## ◆ Ha aparecido un mensaje de error al intentar ejecutar una orden

Revise el listado de mensajes de error (→ P132).

## Actualización del firmware

| ⋗        |
|----------|
| 0        |
| đ        |
| a        |
| =        |
| N        |
| õ        |
| ä:       |
| Ĕ.       |
| 2        |
| ×.       |
| <u> </u> |
| ⇒        |
| 3        |
| 2        |
| 2        |
| B        |
| Ċ,       |

Actualice el firmware cuando sea necesario.

Copie el fichero de actualización de firmware en el directorio raíz de una tarjeta SD.

Introduzca esa tarjeta SD con el fichero de actualización de firmware en el R24 (si es que no la ha introducido ya).

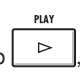

Mientras mantiene pulsado encienda la unidad.

Aparecerá la ventana de actualización.

Elija "OK" y pulse para iniciar la actualización.

Cuando aparezca una pantalla que le indica que la actualización ha terminado, apague el R24 y vuélvalo a encender.

## NOTA

- Descárguese la última versión de software de sistema desde la página web de ZOOM (http:// www.zoom.co.jp).
- Utilice el elemento de menú TOOL > SYSTEM > VERSION para comprobar la versión del software de sistema activa en su unidad.

## Indice alfabético

| Α                                      |
|----------------------------------------|
| Afinador cromático 35                  |
| Alimentación                           |
| Ajuste del tipo de pila                |
| Puesta en marcha/apagado 14            |
| Alimentación fantasma11, 18, 104       |
| Algoritmos                             |
| Ajuste de fecha y hora 14              |
| Ajuste de nivel                        |
| Ajuste de velocidad de bits 99         |
| Ajustes stereo                         |
| Apagado                                |
| Audio                                  |
| Cambio del tempo sin cambiar el tono 6 |
| Supresión de partes innecesarias 63    |
|                                        |
| В                                      |
| Bucles 50                              |

## С

| Cuantización global 5             | 52 |
|-----------------------------------|----|
| Conexión de dispositivos11, 18, 1 | 9  |
| Contraste 10                      | 0  |

## **E** Efectos

| LIECIUS                                    |
|--------------------------------------------|
| Efectos de envío-retorno 40, 77-79, 83-86  |
| Efectos de inserción 45, 77-87             |
| Efectos de masterización 45                |
| Módulos de efectos 77-78, 83, 115-125      |
| Parámetros de efectos 77, 84, 115-125      |
| Patches                                    |
| Tipos de efectos                           |
| Efectos de envío-retorno                   |
| Ajustes de nivel de envío para la pista 40 |
| Patches                                    |
| Efectos de inserción                       |
| Inserción antes del fader MASTER 45        |
| Puntos de inserción 81                     |
| Uso solo para monitorización 87            |
| Efecto de masterización 45                 |
| Enlace stereo                              |
| EQ                                         |
| Especificaciones técnicas                  |

| F<br>Ficheros                    |   |
|----------------------------------|---|
| Asignación de pistas 4           | 9 |
| Borrado 9                        | 5 |
| Cambio de nombre de un fichero 9 | 4 |

| Copia 93                     |
|------------------------------|
| Información                  |
| Selección                    |
| Fundido de entrada/salida 64 |
| Función de localización      |
| Función de repetición A-B 32 |
| Punto A 32                   |
| Punto B 32                   |
| Funciones de sampler         |
| Funciones rítmicas65-76      |

## G

|                                   | 23 |
|-----------------------------------|----|
| Grabación                         |    |
| Cambio de la toma de reproducción | 25 |
| Formatos                          | 99 |
| Pistas adicionales                | 27 |
| Pista master                      | 46 |
| Preparativos                      | 19 |
| Primera pista                     | 23 |
| Sobredoblaje                      | 27 |

## Н

| Hi-Z10 | )-11, | 18 |
|--------|-------|----|
|--------|-------|----|

## l

| •                        |
|--------------------------|
| Importación              |
| Ficheros 106-108         |
| Lector de tarjetas 106   |
| Memoria USB              |
| Patches 86               |
| Proyectos                |
| Interface audio 110, PDF |
| Intercambio de ficheros  |
| Interruptores            |

## Μ

| Marcas                             |
|------------------------------------|
| Metrónomo                          |
| Mezcla                             |
| Micrófonos internos11, 19          |
| Modificación de nombres 73, 84, 94 |
| Modificación del BPM 60            |

## **Р** Ра

| •                    |
|----------------------|
| Pantalla             |
| Contraste 100        |
| Información 16       |
| Retroiluminación 100 |
| Panorama             |
| Parches              |

| Patches |
|---------|
|---------|

| Cambio de nombres<br>Edición<br>Grabación<br>Importación<br>Inicialización | 84<br>83<br>85<br>86<br>DF<br>31<br>80                                                                                                    |
|----------------------------------------------------------------------------|----------------------------------------------------------------------------------------------------|
| Asignasián a piston                                                        | 70                                                                                                    |
| Asignación a pistas 22,                                                    | 70                                                                                                    |
|                                                                            | 72                                                                                                    |
|                                                                            | 11                                                                                                    |
|                                                                            | 74                                                                                                    |
| Modificación del nombre                                                    | 73                                                                                                    |
| Pinchado y despinchado 29-                                                 | 20<br>20                                                                                                    |
| Pinchado/despinchado automático                                            | 29                                                                                                    |
| Pinchado/despinchado manual                                                | 30                                                                                                    |
| Pistas 20, 22-28, 31, 43-44                                                | 49                                                                                                    |
| Asignación 22 25 49                                                        | 76                                                                                                    |
| Mezclador                                                                  | 41                                                                                                    |
| Parámetros                                                                 | 41                                                                                                    |
|                                                                            |                                                                                                    |
| Pistas master                                                              | 46                                                                                                    |
| Pistas master                                                              | 46<br>98                                                                                                    |
| Pistas master                                                              | 46<br>98                                                                                                    |
| Pistas master                                                              | 46<br>98<br>94                                                                                                    |
| Pistas master                                                              | <b>46</b><br>98<br>94<br>93                                                                                                    |
| Pistas master                                                              | 46<br>98<br>94<br>93<br>90                                                                                                    |
| Pistas master                                                              | <b>46</b><br><b>98</b><br>94<br>93<br>90<br>89                                                                                                 |
| Pistas master                                                              | <b>46</b><br><b>98</b><br>94<br>93<br>90<br>89<br>97                                                                                           |
| Pistas master                                                              | <ul> <li>46</li> <li>98</li> <li>94</li> <li>93</li> <li>90</li> <li>89</li> <li>97</li> <li>89</li> </ul>                                     |
| Pistas master                                                              | <ul> <li>46</li> <li>98</li> <li>94</li> <li>93</li> <li>90</li> <li>89</li> <li>97</li> <li>89</li> <li>91</li> </ul>                         |
| Pistas master                                                              | <ul> <li>46</li> <li>98</li> <li>94</li> <li>93</li> <li>90</li> <li>89</li> <li>97</li> <li>89</li> <li>91</li> <li>95</li> </ul>             |
| Pistas master                                                              | <ul> <li>46</li> <li>98</li> <li>94</li> <li>93</li> <li>90</li> <li>89</li> <li>97</li> <li>89</li> <li>91</li> <li>95</li> <li>29</li> </ul> |

## R

| Remezcla a dos pistas                 | .43-46 |
|---------------------------------------|--------|
| Reproducción secuencial de proyectos. | 97     |

## S

## T Tar

| Tarjetas SD                         |
|-------------------------------------|
| Cambio con la unidad encendida      |
| Comprobación de la capacidad 102    |
| Formateo 102                        |
| Funciones de lector de tarjetas 106 |
| Instalación 12                      |
| Tipos de afinador y usos            |
|                                     |

# **U**

| JSB                       | 111 |
|---------------------------|-----|
| Conexión con un ordenador | 105 |
| Memoria USB               | 107 |
| Uso del software DAW      | PDF |

## V

| Velocidad de bits de cuantización | 99 |
|-----------------------------------|----|
| Versión de sistema 1              | 03 |
| Volcado 43-                       | 44 |

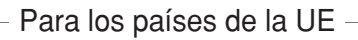

# CE Declaración de Conformidad

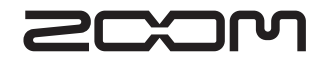

4-4-3 Kandasurugadai, Chiyoda-ku, Tokyo 101-0062 Japan Página web: http://www.zoom.co.jp